71301114 Obowiązuje od wers 01.00.zz (Oprogramowanie sprzętowe urządzenia)

BA01171D/06/PL/02.14

# Instrukcja obsługi **Proline Promag H 100 HART**

Przepływomierz elektromagnetyczny

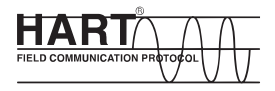

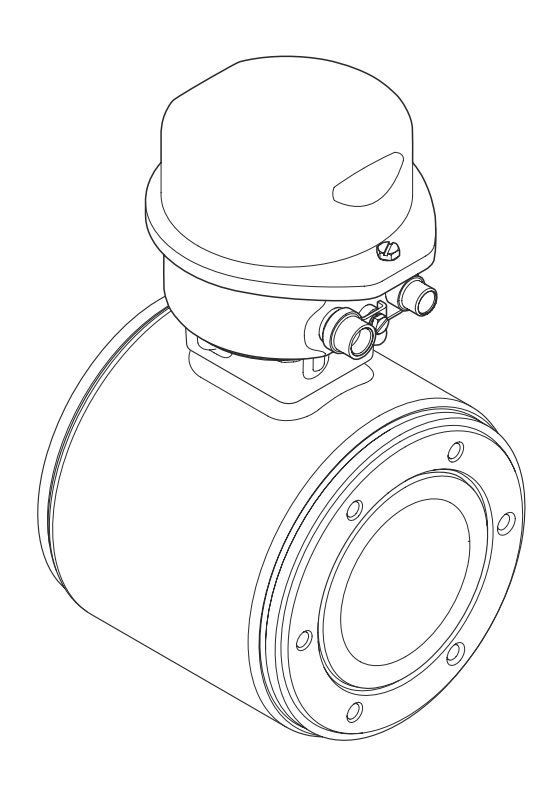

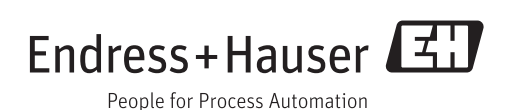

- Dokument niniejszy należy przechowywać w bezpiecznym miejscu tak, aby był on zawsze dostępny podczas pracy z przyrządem.
- Aby uniknąć zagrożeń dla osób i obiektu, należy dokładnie przeczytać rozdział "Podstawowe wskazówki bezpieczeństwa" oraz wszelkie inne zalecenia dotyczące bezpieczeństwa podane w niniejszym dokumencie, odnoszące się do procedur postępowania.
- Producent zastrzega sobie prawo zmiany danych technicznych bez wcześniejszego zawiadomienia. Aby otrzymać najbardziej aktualne informacje i najaktualniejszą wersję niniejszej instrukcji obsługi, należy zwrócić się do oddziału Endress+Hauser.

# Spis treści

| 1      | Informacje o dokumencie                  | 6        |
|--------|------------------------------------------|----------|
| 1.1    | Przeznaczenie dokumentu                  | 6        |
| 1.2    | Stosowane symbole                        | 6        |
|        | 1.2.1 Symbole bezpieczeństwa             | 6        |
|        | 1.2.2 Symbole elektryczne                | 6        |
|        | 1.2.3 Symbole narzędzi                   | 7        |
|        | 1.2.4 Symbole oznaczające rodzaj         |          |
|        | informacji                               | 7        |
|        | 1.2.5 Symbole na rysunkach               | 7        |
| 1.3    | Oznaczenie dokumentacji                  | 8        |
|        | 1.3.1 Dokumentacja standardowa           | 8        |
| 1 /    | 1.5.2 DOKUMENIACJA UZUPEMIJĄCA           | 0        |
| 1.4    |                                          | 0        |
| 2      | Podstawowe wskazówki                     |          |
|        | bezpieczeństwa                           | 9        |
| 2.1    | Wymagania dotyczące personelu            | 9        |
| 2.2    | Przewidziane zastosowanie                | 9        |
| 2.3    | Przepisy BHP                             | 10       |
| 2.4    | Bezpieczeństwo użytkowania               | 10       |
| 2.5    | Bezpieczeństwo produktu                  | 10       |
| 2.6    | Bezpieczeństwo systemów IT               | 11       |
| z      | Onis produktu                            | 12       |
| ر<br>۰ |                                          |          |
| 3.1    | Konstrukcja wyrobu                       | 12<br>12 |
| 4      | Odbiór dostawy i identyfikacia           |          |
| •      | nroduletu                                | 12       |
|        |                                          |          |
| 4.1    | Odbiór dostawy                           | 13       |
| 4.2    | Identyfikacja produktu                   | 13       |
|        | 4.2.1 labliczka znamionowa               | 1 /.     |
|        | (2.2) Tablicate anomionous againite      | 14       |
|        | 4.2.2 IddiiCZRd ZiidiiiOiiOWd CZUJiiRd   | 15       |
|        | 4 2 3 Symbole na urządzeniu              | 16       |
|        |                                          | 10       |
| 5      | Transport i składowanie 1                | L7       |
| 5.1    | Warunki składowania                      | 17       |
| 5.2    | Transportowanie produktu                 | 17       |
| 5.3    | Utylizacja opakowania                    | 18       |
|        |                                          |          |
| 6      | Montaż 1                                 | 18       |
| 6.1    | Warunki montażowe                        | 18       |
|        | 6.1.1 Pozycja montażowa                  | 18       |
|        | 6.1.2 Warunki pracy: środowisko i proces | 20       |
| 6.2    | Montaż przyrządu                         | 22       |
|        | 6.2.1 Niezbędne narzędzia                | 22       |
|        | 6.2.2 Przygotowanie przyrządu            | 23       |
|        | 6.2.3 Montaż czujnika przepływu          | 23       |
|        | 6.2.4 Obracanie wskaźnika                | 25       |

| 6.3          | Kontrola po wykonaniu montażu 2                                                        | 6              |
|--------------|----------------------------------------------------------------------------------------|----------------|
| 7            | Podłączenie elektryczne 2                                                              | 7              |
| 7.1          | Warunki podłaczenia                                                                    | 27             |
| / · <b>1</b> | 7 1 1 Niezbedne narzedzia 2                                                            | . 7            |
|              | 7.1.2 Specifikacja kabli podłaczeniowych 2                                             | , /<br>7       |
|              | 7.1.2 Specyfikacja kabil poulączeniowych · · · 2<br>7.1.3 Drzuporządkowanio zacieków ? | , /<br>) Q     |
|              | 7.1.5 FIZypoiząukowanie zaciskow z                                                     | 0              |
|              | 7.1.4 FIZypoiząukowalile Stykow w                                                      | 0              |
|              | ZIĄCZACII WLYKOWYCII Z                                                                 | .9             |
|              | 7.1.5 Przygotowanie przetwornika                                                       |                |
| 7 0          | pomiarowego 2                                                                          | 19             |
| 1.2          | Wykonywanie podłączen elektrycznych 3                                                  | 0              |
|              | 7.2.1 Podłączenie przetwornika                                                         |                |
|              | pomiarowego 3                                                                          | 50             |
|              | 7.2.2 Wyrównanie potencjałów 3                                                         | 32             |
| 7.3          | Specjalne wskazówki dotyczące podłączania . 3                                          | 34             |
|              | 7.3.1 Przykłady podłączeń 3                                                            | 34             |
| 7.4          | Zapewnienie stopnia ochrony 3                                                          | 34             |
| 7.5          | Kontrola po wykonaniu podłączeń                                                        |                |
|              | elektrycznych 3                                                                        | ;4             |
| 8            | Warianty obsługi                                                                       | 5              |
| 01           | Drzoglad wariantów obchugi 2                                                           | 25             |
| 0.1          | Struktura i funkcio monu obchugi                                                       | 56             |
| 0.2          | O D 1 Charleterra en anec a hale ai                                                    |                |
|              | 0.2.1 Struktura menu obsługi                                                           | 0              |
| 0.2          | 8.2.2 Koncepcja obsługi                                                                | )/             |
| 8.3          | Dostęp do menu obsługi za pomocą                                                       | . –            |
|              | przeglądarki internetowej                                                              | 57<br>         |
|              | 8.3.1 Zakres funkcji $\ldots$ 3                                                        | 57             |
|              | 8.3.2 Warunki                                                                          | 88             |
|              | 8.3.3 Nawiązanie połączenia                                                            | 88             |
|              | 8.3.4 Logowanie                                                                        | ;9             |
|              | 8.3.5 Interfejs użytkownika 3                                                          | 39             |
|              | 8.3.6 Wyłączenie serwera WWW 4                                                         | łO             |
|              | 8.3.7 Wylogowanie 4                                                                    | 1              |
| 8.4          | Dostęp do menu obsługi za pomocą                                                       |                |
|              | oprogramowania obsługowego 4                                                           | +1             |
|              | 8.4.1 Podłączenie oprogramowania                                                       |                |
|              | obsługowego 4                                                                          | ŧ1             |
|              | 8.4.2 Komunikator ręczny Field Xpert                                                   |                |
|              | SFX350, SFX370 4                                                                       | ŧ2             |
|              | 8.4.3 FieldCare 4                                                                      | ŧ2             |
|              | 8.4.4 Oprogramowanie AMS Device                                                        |                |
|              | Manager                                                                                | <sub>1</sub> 4 |
|              | 8.4.5 SIMATIC PDM 4                                                                    | <sub>4</sub> 4 |
|              | 8.4.6 Field Communicator 475 4                                                         | ł5             |
| 9            | Interfeisy do systemów sterowania                                                      |                |
| -            | nrogogom /                                                                             | 6              |
|              | procesem                                                                               | υ              |
| 9.1          | Informacje podane w plikach opisu                                                      |                |
|              | urządzenia (DD) 4                                                                      | 46             |
|              | 0.1.1 Alteration and the second                                                        | . (            |

| 9.2  | Zmienne mierzone przesyłane z                            |          |
|------|----------------------------------------------------------|----------|
|      | wykorzystaniem protokołu HART                            | 46       |
| 9.3  | Pozostałe ustawienia                                     | 48       |
|      | 20 Specifikacia HART 7                                   | 48       |
|      |                                                          | 10       |
| 10   | Uruchomienie                                             | 51       |
| 10.1 | Kontrola funkcionalna                                    | 51       |
| 10.1 | Konfiguracia przyrządu                                   | 51       |
| 10.2 | 10.2.1 Definiowanie etykiety                             | 51       |
|      | 10.2.2 Konfigurowanie wyjścia prądowego                  | 52       |
|      | 10.2.3 Konfigurowanie wyjścia                            |          |
|      | impulsowego/częstotliwościowego/                         |          |
|      | statusu                                                  | 53       |
|      | 10.2.4 Konfigurowanie wyświetlacza                       | 57       |
|      | 10.2.5 Konfigurowanie wejscia HARI                       | 58       |
|      | 10.2.0 Koningurowanie runkcji<br>konducionowanie wyżście | 50       |
|      | 10.2.7 Konfigurowanie funkcji odciecia                   | 75       |
|      | niskich przepływów                                       | 60       |
|      | 10.2.8 Konfiguracja funkcji detekcji                     |          |
|      | częściowego wypełnienia rury                             | 62       |
| 10.3 | Menu "UstZaawansowane"                                   | 63       |
|      | 10.3.1 Ustawianie jednostek systemowych                  | 63       |
|      | 10.3.2 Przeprowadzanie regulacji czujnika                | 65       |
|      | 10.3.3 Konfigurowanie licznika                           | 65       |
|      | 10.3.4 Konnguracja zaawansowanych                        | 67       |
|      | 10.3.5 Czyszczenie elektrod                              | 69       |
| 10.4 | Svmulacja                                                | 70       |
| 10.5 | Zabezpieczenie ustawień przed                            |          |
|      | nieuprawnionym dostępem                                  | 72       |
|      | 10.5.1 Blokada zapisu za pomocą kodu                     |          |
|      | dostępu                                                  | 72       |
|      | 10.5.2 Blokada zapisu za pomocą                          | 70       |
|      | przełącznika biokady zapisu                              | 12       |
| 11   | Obshuga                                                  | 7/1      |
| 11   | Obsiuga                                                  | /4       |
| 11.1 | Odczyt stanu blokady urządzenia                          | 74       |
| 11.2 | Udczyt Wartosci mierzonych                               | 74       |
|      | 11.2.1 Zimennerfocesowe                                  | 74<br>75 |
|      | 11.2.3 Wart. wviściowe                                   | 75       |
| 11.3 | Dostosowanie przyrządu do warunków                       |          |
|      | procesu                                                  | 76       |
| 11.4 | Zerowanie licznika                                       | 76       |
| 10   | <b>D</b>                                                 |          |
| 12   | Diagnostyka i usuwanie usterek                           | 78       |
| 12.1 | Ogólne wskazówki diagnostyczne                           | 78       |
| 12.2 | Informacje diagnostyczne sygnalizowane za                | 70       |
|      | pomocą diod sygnalizacyjnych LED                         | 79<br>70 |
| 12 3 | IA.A.I FIZELWUIIIIK                                      | 19       |
| ر.21 | FieldCare                                                | 79       |
|      | 12.3.1 Funkcje diagnostyczne                             | 79       |
|      | 12.3.2 Informacje o środkach zaradczych                  | 81       |
|      |                                                          |          |

| 12.4<br>12.5<br>12.6<br>12.7<br>12.8<br>12.9 | Zmiana kategorii zdarzenia<br>diagnostycznego<br>12.4.1 Zmiana reakcji na zdarzenie<br>12.4.2 Zmiana sygnału statusu<br>Przegląd informacji diagnostycznych<br>Bieżące zdarzenia diagnostyczne<br>Podmenu Lista Diagnost<br>Rejestr zdarzeń<br>12.8.1 Historia zdarzeń<br>12.8.2 Filtrowanie rejestru zdarzeń<br>12.8.3 Przegląd zdarzeń informacyjnych<br>Resetowanie przyrządu | 81<br>82<br>82<br>85<br>86<br>86<br>86<br>87<br>87<br>88<br>88 |
|----------------------------------------------|----------------------------------------------------------------------------------------------------|----------------------------------------------------------------|
| 12.11                                        | Weryfikacja oprogramowania                                                                                                    | 90                                                             |
| 13                                           | Konserwacja                                                                                                    | 91                                                             |
| 13.1                                         | Czynności konserwacyjne13.1.1Czyszczenie zewnętrzne13.1.2Czyszczenie wewnętrzne13.1.3Wymiana uszczelek                                                                                                    | 91<br>91<br>91<br>91                                           |
| 13.2<br>13.3                                 | Wyposażenie do pomiarów i próbSerwis Endress+Hauser                                                                                                    | 91<br>91                                                       |
| 14                                           | Naprawa                                                                                                    | 92                                                             |
| 14.1                                         | Informacie ogólne                                                                                                    | 92                                                             |
| 14.2                                         | Części zamienne                                                                                                    | 92                                                             |
| 14.3                                         | Serwis Endress+Hauser                                                                                                    | 92                                                             |
| 14.4<br>14 E                                 | Procedura zwrotu                                                                                                    | 92                                                             |
| 14.0                                         | 14 5 1 Demontaż przyrzadu                                                                                                    | 92<br>92                                                       |
|                                              | 14.5.2 Utylizacja przyrządu                                                                                                    | 93                                                             |
| 15                                           | Akcesoria                                                                                                    | 94                                                             |
| 15.1                                         | Akcesoria stosowane w zależności od wersji                                                                                                    |                                                                |
|                                              | przepływomierza                                                                                                    | 94                                                             |
|                                              | 15.1.1 Przetwornik pomiarowy                                                                                                    | 94                                                             |
| 15 2                                         | 15.1.2 Czujnik przepływu                                                                                                    | 94<br>95                                                       |
| 15.3                                         | Akcesoria do zdalnej konfiguracij, obsługi j                                                                                                    | ))                                                             |
|                                              | diagnostyki                                                                                                    | 96                                                             |
| 15.4                                         | Elementy układu pomiarowego                                                                                                    | 96                                                             |
| 16                                           | Dane techniczne                                                                                                    | 97                                                             |
| 16.1                                         | Zastosowanie                                                                                                    | 97                                                             |
| 16.2                                         | Konstrukcja systemu pomiarowego                                                                                                    | 97                                                             |
| 16.3                                         | Wielkości wejściowe                                                                                                    | 97                                                             |
| 10.4<br>16.5                                 | Zasilanie                                                                                                    | 99<br>101                                                      |
| 16.6                                         | Dane techniczne                                                                                                    | 102                                                            |
| 16.7                                         | Montaż                                                                                                    | 104                                                            |
| 16.8                                         | Warunki pracy: środowisko                                                                                                    | 104                                                            |
| 16.9<br>16.10                                | warunki pracy: proces                                                                                                    | 105<br>106                                                     |
| 16.11                                        | Obsługa                                                                                                    | 110                                                            |
| 16.12                                        | Certyfikaty i dopuszczenia                                                                                                    | 112                                                            |
| 16.13                                        | Pakiety aplikacji                                                                                                    | 113                                                            |

| 16.14<br>16.15 | Akcesoria 17<br>Dokumentacja uzupełniająca 17                                                                                                    | L3<br>13             |
|----------------|----------------------------------------------------------------------------------------------------|----------------------|
| 17             | Dodatek 11                                                                                                    | .5                   |
| 17.1           | Przegląd menu obsługi       12         17.1.1 Menu główne       12         17.1.2 "Obsługa" menu       12         17.1.3 "Ustawienia" menu       12         17.1.4 "Diagnostyka" menu       12         17.1.5 "Ekspert" menu       12 | L5<br>L5<br>L6<br>21 |
| Spis haseł 138 |                                                                                                    |                      |

# 1 Informacje o dokumencie

# 1.1 Przeznaczenie dokumentu

Niniejsza instrukcja obsługi zawiera wszelkie informacje, które są niezbędne na różnych etapach cyklu życia przyrządu: od identyfikacji produktu, odbiorze dostawy i składowaniu, przez montaż, podłączenie, obsługę i uruchomienie aż po wyszukiwanie usterek, konserwację i utylizację.

# 1.2 Stosowane symbole

## 1.2.1 Symbole bezpieczeństwa

| Symbol             | Znaczenie                                                                                                    |
|--------------------|----------------------------------------------------------------------------------------------------|
| A NEBEZPIECZEŃSTWO | <b>NIEBEZPIECZEŃSTWO!</b><br>Ostrzega przed niebezpieczną sytuacją. Niemożność uniknięcia tej sytuacji<br>może spowodować poważne uszkodzenia ciała lub śmierć. |
|                    | <b>OSTRZEŻENIE!</b><br>Ostrzega przed niebezpieczną sytuacją. Niemożność uniknięcia tej sytuacji<br>może spowodować poważne uszkodzenia ciała lub śmierć.       |
| A PRZESTROGA       | <b>PRZESTROGA!</b><br>Ostrzega przed niebezpieczną sytuacją. Niemożność uniknięcia tej sytuacji<br>może spowodować średnie lub drobne uszkodzenia ciała.        |
| NOTYFIKACJA        | <b>NOTYFIKACJA!</b><br>Ten symbol zawiera informacje o procedurach oraz innych czynnościach,<br>które nie powodują uszkodzenia ciała.                           |

## 1.2.2 Symbole elektryczne

| Symbol   | Znaczenie                                                                                                    |
|----------|----------------------------------------------------------------------------------------------------|
| H        | <b>Napięcie stałe</b><br>Oznaczenie zacisku WE/WY stałego prądu lub napięcia.                                                                                                    |
| ~        | <b>Napięcie zmienne</b><br>Oznaczenie zacisku WE/WY prądu lub napięcia zmiennego.                                                                                                    |
| R        | <ul> <li>Napięcie stałe lub zmienne</li> <li>Oznaczenie zasilania prądem stałym lub przemiennym.</li> <li>Oznaczenie zacisku prądu stałego lub przemiennego.</li> </ul>                                                                                    |
| <u>+</u> | Zacisk uziemienia roboczego (uziemienie elektroniki)<br>Zacisk uziemiony, tj. z punktu widzenia użytkownika jest już uziemiony poprzez system<br>uziemienia.                                                                                               |
|          | Zacisk uziemienia ochronnego (uziemienie obudowy)<br>Zacisk, który powinien być podłączony do uziemienia zanim wykonane zostaną jakiekolwiek inne<br>podłączenia przyrządu.                                                                                |
| Å        | <b>Połączenie wyrównawcze (sieć ochronna)</b><br>Podłączenie do systemu uziemienia instalacji. Może to być linia wyrównania potencjałów lub<br>system uziemienia o topologii gwiazdy, w zależności od rozwiązań stosowanych w kraju lub w<br>danej firmie. |

# 1.2.3 Symbole narzędzi

| Symbol                       | Znaczenie      |
|------------------------------|----------------|
| $\bigcirc \not \blacksquare$ | Klucz imbusowy |
| Ń                            | Klucz płaski   |

# 1.2.4 Symbole oznaczające rodzaj informacji

| Symbol       | Znaczenie                                                                              |
|--------------|----------------------------------------------------------------------------------------|
|              | <b>Dopuszczalne</b><br>Wskazuje dopuszczalne procedury, procesy lub czynności.         |
|              | Zalecane<br>Wskazuje zalecane procedury, procesy lub czynności.                        |
| $\mathbf{X}$ | Zabronione<br>Wskazuje zabronione procedury, procesy lub czynności.                    |
| i            | Wskazówka<br>Dodatkowe informacje.                                                     |
|              | <b>Odsyłacz do dokumentacji</b><br>Odsyła do odpowiedniej dokumentacji przyrządu.      |
|              | <b>Odsyłacz do strony</b><br>Odsyła do odpowiedniej strony w dokumentacji.             |
|              | <b>Odsyłacz do rysunku</b><br>Odsyła do odpowiedniego rysunku lub strony dokumentacji. |
| 1. , 2. , 3  | Kolejne kroki procedury                                                                |
| _►           | Wynik sekwencji działań                                                                |
| ?            | Pomoc w razie problemu                                                                 |
|              | Kontrola wzrokowa                                                                      |

# 1.2.5 Symbole na rysunkach

| Symbol         | Znaczenie                                                                                 |
|----------------|-------------------------------------------------------------------------------------------|
| 1, 2, 3,       | Numery pozycji                                                                            |
| 1. , 2. , 3    | Kolejne kroki procedury                                                                   |
| A, B, C,       | Widoki                                                                                    |
| A-A, B-B, C-C, | Oznaczenia przekrojów                                                                     |
| ≈ <b>→</b>     | Kierunek przepływu                                                                        |
| EX             | <b>Strefa zagrożona wybuchem</b><br>Oznacza strefę zagrożoną wybuchem.                    |
| ×              | <b>Strefa bezpieczna (niezagrożona wybuchem)</b><br>Oznacza strefę niezagrożoną wybuchem. |

# 1.3 Oznaczenie dokumentacji

Wykaz dostępnej dokumentacji technicznej, patrz:

- Płyta CD-ROM dostarczona wraz z przyrządem (w zależności od wersji przyrządu, płyta CD-ROM może nie wchodzić w zakres dostawy!)
  - W@M Device Viewer: wprowadzić numer seryjny podany na tabliczce znamionowej (www.pl.endress.com/deviceviewer)
  - Aplikacja *Endress+Hauser Operations*: wprowadzić numer seryjny podany na tabliczce znamionowej lub zeskanować kod QR z tabliczki znamionowej.

Szczegółowy wykaz dokumentów wraz z oznaczeniami: → 🗎 113

# 1.3.1 Dokumentacja standardowa

| Typ dokumentu               | Cel i zawartość dokumentu                                                                                                    |
|-----------------------------|----------------------------------------------------------------------------------------------------|
| Karta katalogowa            | <b>Pomoc w doborze przyrządu</b><br>Dokument ten zawiera wszystkie dane techniczne przyrządu oraz<br>przegląd akcesoriów i innych wyrobów, które można zamówić dla<br>przyrządu.         |
| Skrócona instrukcja obsługi | <b>Umożliwia szybki dostęp do głównej wartości mierzonej</b><br>Skrócona instrukcja obsługi zawiera wszystkie najważniejsze informacje<br>od odbioru dostawy do pierwszego uruchomienia. |

# 1.3.2 Dokumentacja uzupełniająca

W zależności od zamówionej wersji dostarczana jest dodatkowa dokumentacja: należy zawsze ściśle przestrzegać wskazówek podanych w dokumentacji uzupełniającej. Dokumentacja uzupełniająca stanowi integralną część dokumentacji przyrządu.

# 1.4 Zastrzeżone znaki towarowe

### HART®

jest zastrzeżonym znakiem towarowym HART Communication Foundation, Austin, USA

### Microsoft®

jest zastrzeżonym znakiem towarowym Microsoft Corporation, Redmond, Washington, USA

### Applicator<sup>®</sup>, FieldCare<sup>®</sup>, Field Xpert<sup>TM</sup>, HistoROM<sup>®</sup>, Heartbeat Technology<sup>TM</sup>

są zastrzeżonymi lub będącymi w trakcie procedury rejestracyjnej znakami towarowymi Endress+Hauser Group

# 2 Podstawowe wskazówki bezpieczeństwa

# 2.1 Wymagania dotyczące personelu

Personel przeprowadzający montaż, uruchomienie, diagnostykę i konserwację powinien spełniać następujące wymagania:

- Przeszkoleni, wykwalifikowani operatorzy powinni posiadać odpowiednie kwalifikacje do wykonania konkretnych zadań i funkcji
- Posiadać zgodę właściciela/operatora obiektu
- Posiadać znajomość obowiązujących przepisów
- Przed rozpoczęciem prac personel specjalistyczny powinien przeczytać ze zrozumieniem zalecenia podane w instrukcji obsługi, dokumentacji uzupełniającej oraz certyfikatach (zależnie od zastosowania)
- > Przestrzegać wskazówek i postępować odpowiednio do istniejących warunków

Personel obsługi powinien spełniać następujące wymagania:

- Być przeszkolony i posiadać zgody odpowiednie dla wymagań związanych z określonym zadaniem od właściciela/operatora obiektu
- Postępować zgodnie ze wskazówkami podanymi w niniejszej instrukcji obsługi

# 2.2 Przewidziane zastosowanie

### Zastosowanie i media mierzone

W zależności od zamówionej wersji, może on również służyć do pomiaru poziomu cieczy wybuchowych, łatwopalnych, trujących i utleniających.

Przepływomierze przeznaczone do stosowania w strefach zagrożonych wybuchem, w aplikacjach higienicznych lub w aplikacjach, w których występuje zwiększone ryzyko spowodowane ciśnieniem medium, są odpowiednio oznakowane na tabliczce znamionowej.

Dla zapewnienia, aby przyrząd był w odpowiednim stanie technicznym przez cały okres eksploatacji należy:

- Używać go, zachowując parametry podane na tabliczce znamionowej oraz ogólne warunki podane w instrukcji obsługi oraz dokumentacji uzupełniającej.
- Sprawdzić na tabliczce znamionowej, czy zamówiony przyrząd jest dopuszczony do zamierzonego zastosowania w strefie zagrożenia wybuchem.
- Używać do pomiaru mediów, na które materiały wchodzące w kontakt z medium są wystarczająco odporne.
- Jeśli przepływomierz jest eksploatowany w temperaturze innej niż temperatura otoczenia, należy bezwzględnie przestrzegać podstawowych wskazówek podanych w dokumentacji dostarczonej wraz z przyrządem: patrz rozdział "Dokumentacja" → 🗎 8.

### Niewłaściwe zastosowanie przyrządu

Niewłaściwe zastosowanie lub zastosowanie niezgodne z przeznaczeniem może zagrażać bezpieczeństwu. Producent nie bierze żadnej odpowiedzialności za szkody spowodowane niewłaściwym zastosowaniem lub zastosowaniem niezgodnym z przeznaczeniem.

### **A** OSTRZEŻENIE

# Niebezpieczeństwo uszkodzenia czujnika przez media korozyjne lub zawierające cząstki ścierne!

- Sprawdzić zgodność medium procesowego z materiałem czujnika.
- Za dobór odpowiednich materiałów wchodzących w kontakt z medium procesowym a w szczególności za ich odporność odpowiada użytkownik.
- ▶ Należy przestrzegać podanego maks. ciśnienia procesu.

Objaśnienie dla przypadków granicznych:

 W przypadku cieczy specjalnych, w tym cieczy stosowanych do czyszczenia, Endress +Hauser udzieli wszelkich informacji dotyczących odporności na korozję materiałów pozostających w kontakcie z medium, nie udziela jednak żadnej gwarancji, ponieważ niewielkie zmiany temperatury, stężenia lub zawartości zanieczyszczeń mogą spowodować zmianę odporności korozyjnej materiałów wchodzących w kontakt z medium procesowym.

### Ryzyka szczątkowe

Ze względu na pobór mocy przez podzespoły elektroniczne, temperatura powierzchni zewnętrznej obudowy przyrządu może wzrosnąć o maks. 10 K. Podczas przepływu gorącego medium przez przyrząd dodatkowo zwiększa się temperatura powierzchni obudowy przyrządu. W szczególności powierzchnia czujnika przepływu może osiągnąć temperaturę bliską temperaturze medium procesowego.

Gorące ciecze stwarzają zagrożenie oparzeniem!

 W przypadku cieczy o podwyższonej temperaturze należy zapewnić odpowiednie zabezpieczenie przed oparzeniem.

# 2.3 Przepisy BHP

Przed przystąpieniem do pracy przy przyrządzie:

 Zawsze należy mieć nałożony niezbędny sprzęt ochrony osobistej, określony w przepisach krajowych.

W przypadku wykonywania robót spawalniczych na rurociągach:

 Niedopuszczalne jest uziemianie urządzenia spawalniczego z wykorzystaniem przyrządu.

W przypadku dotykania przyrządu mokrymi rękami:

 Ze względu na wysokie ryzyko porażenia elektrycznego, zalecane jest zakładanie rękawic ochronnych.

# 2.4 Bezpieczeństwo użytkowania

Ryzyko uszkodzenia ciała.

- Przyrząd można użytkować wyłącznie wtedy, gdy jest sprawny technicznie i wolny od usterek i wad.
- ► Za niezawodną pracę przyrządu odpowiedzialność ponosi operator.

### Przeróbki przyrządu

Niedopuszczalne są nieautoryzowane przeróbki przyrządu, które mogą spowodować niebezpieczeństwo trudne do przewidzenia.

▶ Jeśli mimo to przeróbki są niezbędne, należy skontaktować się z E+H.

### Naprawa

Dla zapewnienia bezpieczeństwa eksploatacji:

- ▶ Naprawy przyrządu wykonywać jedynie wtedy, gdy jest to wyraźnie dozwolone.
- Przestrzegać obowiązujących przepisów krajowych dotyczących naprawy urządzeń elektrycznych.
- ► Używać wyłącznie oryginalnych części zamiennych i akcesoriów Endress+Hauser.

# 2.5 Bezpieczeństwo produktu

Urządzenie zostało skonstruowane oraz przetestowane zgodnie z aktualnym stanem wiedzy technicznej i opuściło zakład producenta w stanie gwarantującym niezawodne działanie.

Spełnia ogólne wymagania bezpieczeństwa i wymogi prawne. Ponadto jest zgodny z dyrektywami unijnymi wymienionymi w Deklaracji Zgodności WE dla konkretnego przyrządu. Endress+Hauser potwierdza to poprzez umieszczenie na przyrządzie znaku CE.

# 2.6 Bezpieczeństwo systemów IT

Gwarancja producenta jest udzielana wyłącznie wtedy, gdy urządzenie jest zainstalowane i użytkowane zgodnie z instrukcją obsługi. Urządzenie posiada mechanizmy zabezpieczające przed przypadkową zmianą ustawień.

Użytkownik powinien wdrożyć środki bezpieczeństwa systemów IT, zgodne z obowiązującymi u niego standardami bezpieczeństwa, zapewniające dodatkową ochronę rejestratora i przesyłu danych do/z rejestratora.

# 3 Opis produktu

# 3.1 Konstrukcja wyrobu

# 3.1.1 Przyrządy z komunikacją HART

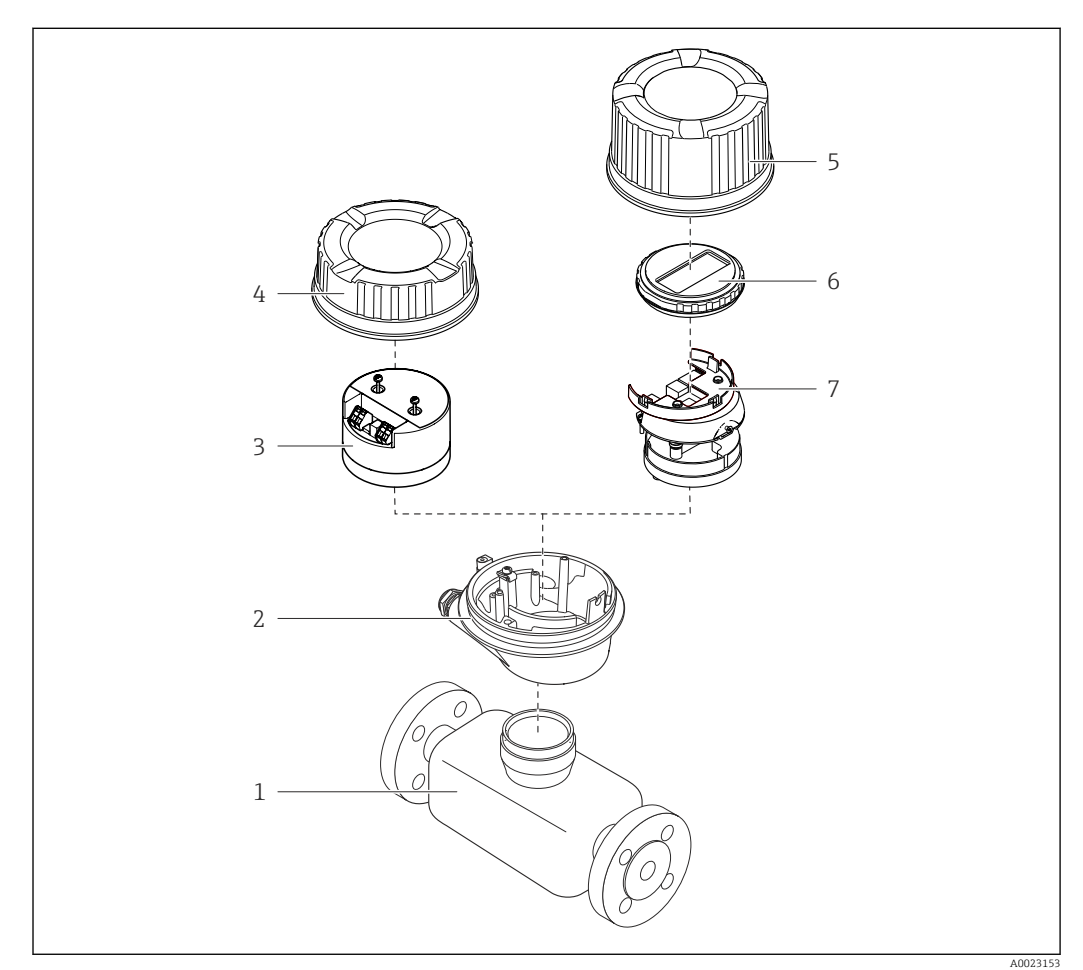

### I Najważniejsze podzespoły przyrządu

- 1 Czujnik przepływu
- 2 Obudowa przetwornika
- 3 Główny moduł elektroniki
- 4 Pokrywa obudowy przetwornika
- 5 Pokrywa obudowy przetwornika (wersja z opcjonalnym wskaźnikiem lokalnym)
- 6 Wskaźnik lokalny (opcja)
- 7 Główny moduł elektroniki (z uchwytem opcjonalnego wskaźnika lokalnego)

# 4 Odbiór dostawy i identyfikacja produktu

# 4.1 Odbiór dostawy

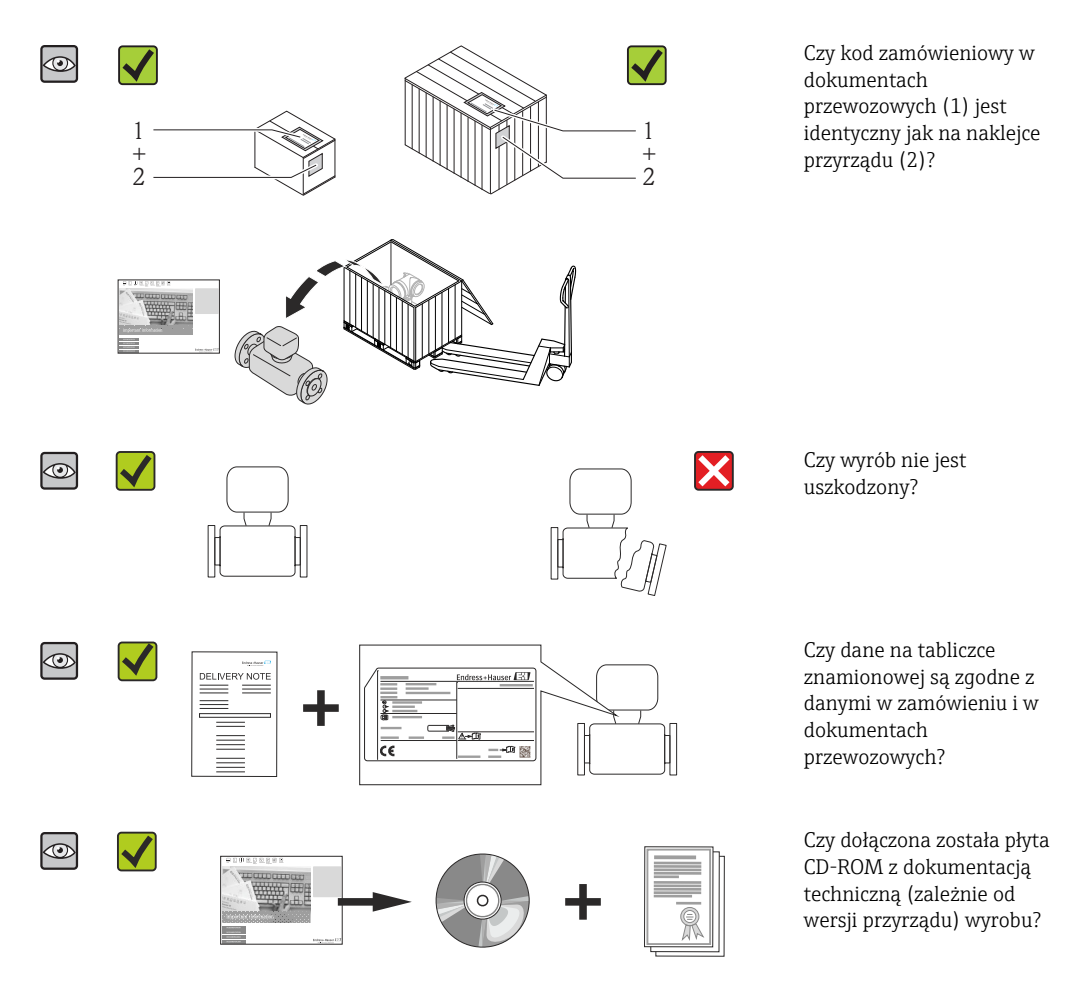

- Jeśli jeden z warunków nie jest spełniony, należy skontaktować się z oddziałem Endress+Hauser.
- W zależności od wersji przyrządu, płyta CD-ROM może nie wchodzić w zakres dostawy! Wtedy dokumentacje techniczną można pobrać ze strony internetowej lub za pomocą aplikacji *Endress+Hauser Operations*, patrz rozdział "Dokumentacja"
   → 
   <sup>(1)</sup>
   14.

# 4.2 Identyfikacja produktu

Możliwe opcje identyfikacji są następujące:

- Dane na tabliczce znamionowej
- Według pozycji kodu zamówieniowego podanych w dokumentach przewozowych
- Korzystając z narzędzia W@M Device Viewer (www.pl.endress.com/deviceviewer) i wprowadzając numer seryjny podany na tabliczce znamionowej: wyświetlane są szczegółowe informacje na temat przyrządu.
- Wprowadzić numer seryjny podany na tabliczce znamionowej do aplikacji *Endress* +*Hauser Operations* lub zeskanować kod QR z tabliczki znamionowej za pomocą aplikacji *Endress+Hauser Operations*: wyświetlone zostaną wszystkie informacje dotyczące danego przyrządu.

Przegląd zakresu dokumentacji technicznej, patrz:

- *W@M Device Viewer*: wprowadzić numer seryjny podany na tabliczce znamionowej (www.pl.endress.com/deviceviewer)
- Aplikacja *Endress+Hauser Operations*: wprowadzić numer seryjny podany na tabliczce znamionowej lub zeskanować kod QR z tabliczki znamionowej.

### 4.2.1 Tabliczka znamionowa przetwornika

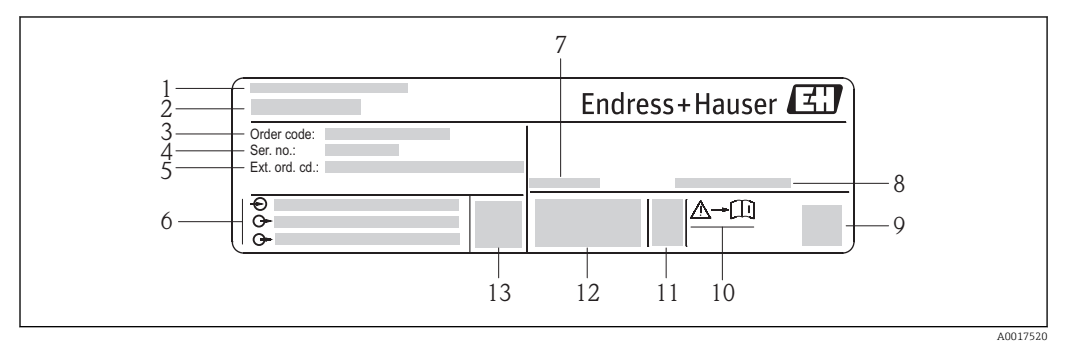

🖻 2 🛛 Przykładowa tabliczka znamionowa przetwornika

- 1 Zakład produkcyjny
- 2 Nazwa przetwornika
- 3 Kod zamówieniowy
- 4 Numer seryjny
- 5 Rozszerzony kod zamówieniowy
- 6 Dane podłączenia elektrycznego, np. dostępne wejścia i wyjścia, napięcie zasilania
- 7 Dopuszczalny zakres temperatur otoczenia  $(T_a)$
- 8 Stopień ochrony
- 9 Dwuwymiarowy matrycowy kod kreskowy
- 10 Numer dokumentacji zawierającej zalecenia dotyczące bezpieczeństwa
- 11 Data produkcji: rok-miesiąc
- 12 Znak CE, C-Tick
- 13 Wersja oprogramowania (FW)

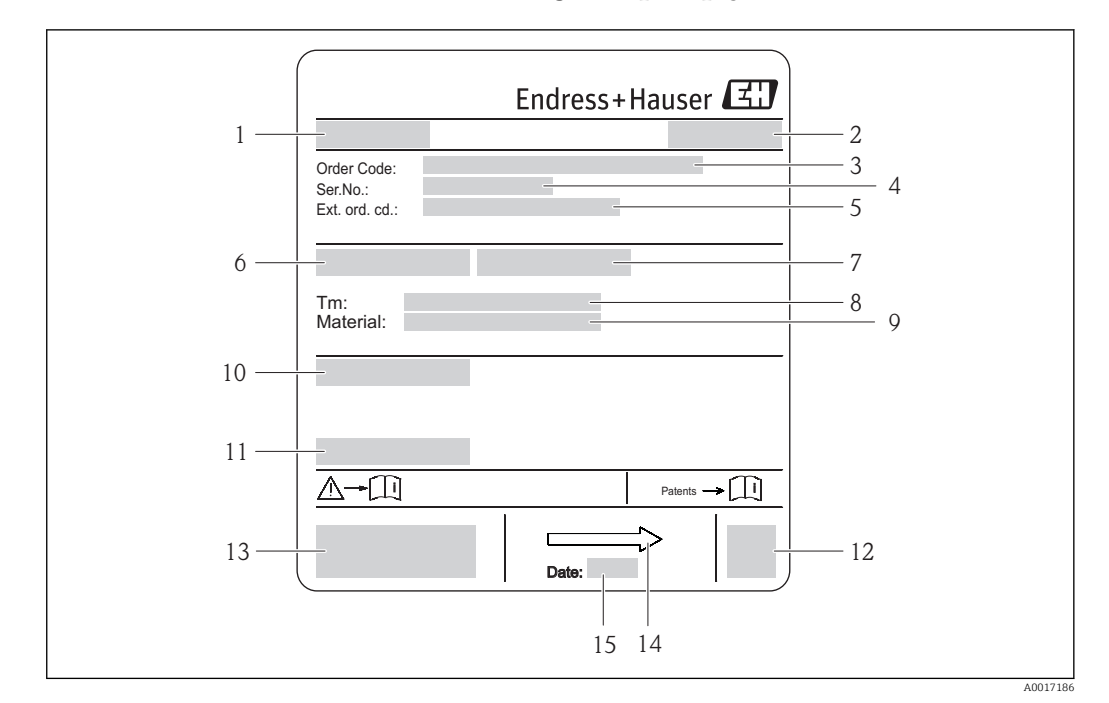

### 4.2.2 Tabliczka znamionowa czujnika przepływu

- 🗟 3 Przykładowa tabliczka znamionowa czujnika przepływu
- 1 Nazwa czujnika
- 2 Zakład produkcyjny
- 3 Kod zamówieniowy
- Numer seryjny (Ser. no.)
   Rozszerzony kod zamów
- 5 Rozszerzony kod zamówieniowy (Ext. ord. cd.)
  6 Średnica nominalna czujnika
- 7 Ciśnienie próbne czujnika
- 8 Temperatura medium
- 9 Materiał wykładziny i elektrod
- 10 Stopień ochrony: np. IP, NEMA
- Dopuszczalna temperatura otoczenia (T<sub>a</sub>)
- 12 Dwuwymiarowy matrycowy kod kreskowy
- 13 Znak CE, C-Tick

-

- 14 Kierunek przepływu
- 15 Data produkcji: rok-miesiąc

### Kod zamówieniowy

Ponowne zamówienie przepływomierza wymaga podania kodu zamówieniowego.

### Rozszerzony kod zamówieniowy

- Typ przyrządu i podstawowe dane techniczne (obowiązkowe pozycje) są zawsze podawane.
- Spośród danych (pozycji) opcjonalnych podane są tylko dane techniczne dotyczące bezpieczeństwa i stref zagrożonych wybuchem (np. LA) Jeśli zamówienie obejmuje także parametry opcjonalne, oznacza się je używając wieloznacznika "#" (np. #LA#).
- Jeśli parametry opcjonalne w zamówieniu nie obejmują żadnych parametrów związanych z bezpieczeństwem, czy certyfikatami, są one oznaczone wieloznacznikiem "+" (np. XXXXXX-ABCDE+).

| Symbol   | Znaczenie                                                                                                    |
|----------|----------------------------------------------------------------------------------------------------|
| A        | OSTRZEŻENIE!<br>Ostrzega przed niebezpieczną sytuacją. Niemożność uniknięcia tej sytuacji może spowodować<br>poważne uszkodzenia ciała lub śmierć.                          |
| A0011194 | <b>Odsyłacz do dokumentacji</b><br>Odsyła do odpowiedniej dokumentacji przyrządu.                                                                                           |
| A0011199 | Zacisk uziemienia ochronnego (uziemienie obudowy)<br>Zacisk, który powinien być podłączony do uziemienia zanim wykonane zostaną jakiekolwiek inne<br>podłączenia przyrządu. |

# 4.2.3 Symbole na urządzeniu

# 5 Transport i składowanie

# 5.1 Warunki składowania

Przestrzegać następujących zaleceń dotyczących składowania:

- Przechowywać przyrząd w oryginalnym opakowaniu zabezpieczającym przed uderzeniami.
- Nie usuwać elementów zabezpieczających przyłącza procesowe, aż do momentu bezpośrednio poprzedzającego montaż. Zapobiegają one mechanicznemu uszkodzeniu powierzchni uszczelniających i zanieczyszczeniu rury pomiarowej.
- Chronić przed bezpośrednim nasłonecznieniem, aby uniknąć nagrzewania się powierzchni przyrządu.
- Wybrać miejsce składowania tak, aby nie występowała możliwość penetracji wilgoci do wnętrza przyrządu. Pozwoli to zapobiec rozwojowi mikroorganizmów (grzybów i bakterii) mogących uszkodzić wykładzinę.
- Miejsce składowania powinno być suche, pozbawione pyłu.
- Nie składować na wolnym powietrzu.
- Temperatura składowania → 🖺 104

# 5.2 Transportowanie produktu

### **A**OSTRZEŻENIE

# Środek ciężkości zamontowanego przepływomierza znajduje się powyżej punktów podwieszenia.

Ryzyko uszkodzeń ciała w razie ześlizgnięcia się przepływomierza.

- ► Zabezpieczyć przyrząd przed obróceniem się lub zsunięciem.
- Sprawdzić masę podaną na opakowaniu (naklejka).
- Przestrzegać instrukcji transportowych podanych na etykiecie naklejonej na pokrywie przedziału elektroniki.

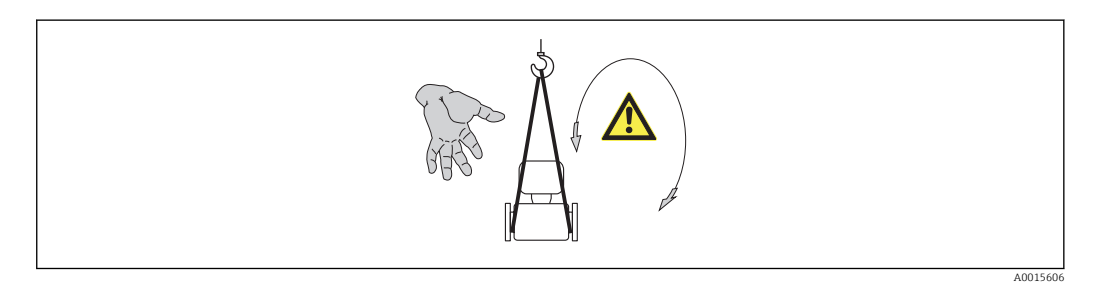

Przyrząd należy transportować do miejsca instalacji w punkcie pomiarowym w oryginalnym opakowaniu.

- Urządzenia do podnoszenia
  - Zawiesia: nie używać łańcuchów, ponieważ mogą one uszkodzić obudowę.
  - W przypadku skrzyń drewnianych konstrukcja podłogi umożliwia ich podnoszenie wózkami widłowymi od dłuższej lub krótszej strony.
- Do podnoszenia przyrządu używać pasów parcianych, które należy mocować do przyłączy technologicznych, a nie do obudowy przetwornika.
- Nie usuwać elementów zabezpieczających przyłącza procesowe. Zapobiegają one mechanicznemu uszkodzeniu powierzchni uszczelniających i zanieczyszczeniu rury pomiarowej.

# 5.3 Utylizacja opakowania

Wszystkie materiały użyte na opakowania są nieszkodliwe dla środowiska i w można je w całości wykorzystać jako surowiec wtórny:

- Opakowanie zewnętrzne: opakowanie rozciągliwe z polimeru spełnia wymagania dyrektywy 2002/95/WE (RoHS).
- Opakowanie:
  - Skrzynie drewniane poddane obróbce zgodnie ze standardem ISPM nr 15, co jest potwierdzone znakiem IPPC naniesionym na skrzyniach. lub
  - Karton zgodnie z dyrektywą 94/62/WE w sprawie opakowań i odpadów opakowaniowych; możliwość użycia jako surowca wtórnego jest potwierdzona symbolem RESY naniesionym na opakowaniu.
- Opakowanie do transportu morskiego (opcja): skrzynie drewniane poddane obróbce zgodnie ze standardem ISPM nr 15, co jest potwierdzone znakiem IPPC naniesionym na skrzyniach.
- Oprzyrządowanie do przenoszenia i montażu:
  - Paleta z tworzywa sztucznego do jednorazowego użytku
  - Pasy z tworzywa sztucznego
  - Taśmy samoprzylepne z tworzywa sztucznego
- Wypełnienie: ścinki papieru

# 6 Montaż

# 6.1 Warunki montażowe

## 6.1.1 Pozycja montażowa

### Miejsce montażu

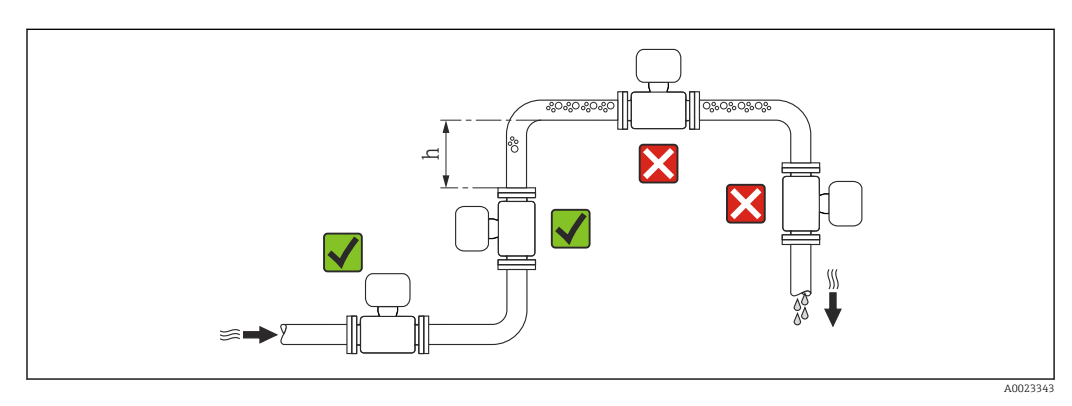

Najlepszym miejscem montażu jest pionowo wznoszący się odcinek rury. Oprócz tego należy zapewnić odpowiednią odległość od najbliższego kolana:  $h \ge 2 \times DN$ 

Aby zapobiec błędom pomiarowym wskutek gromadzenia się pęcherzyków powietrza w rurze pomiarowej, należy unikać montażu przepływomierza w następujących miejscach:

- W najwyższym punkcie rurociągu
- Bezpośrednio przed wylotem z rury w przypadku rurociągu ze swobodnym wypływem.

Na pionowo opadających odcinkach rurociągów

W przypadku rurociągów o długości h 5 m (16,4 ft) ze swobodnym wypływem, za przepływomierzem należy zainstalować syfon lub zawór odpowietrzający. Ma to na celu

uniknięcie powstawania podciśnienia mogącego uszkodzić rurę pomiarową. Zapobiega to także pracy na sucho.

<table-of-contents> Informacje o odporności wykładziny na podciśnienie → 🖺 105

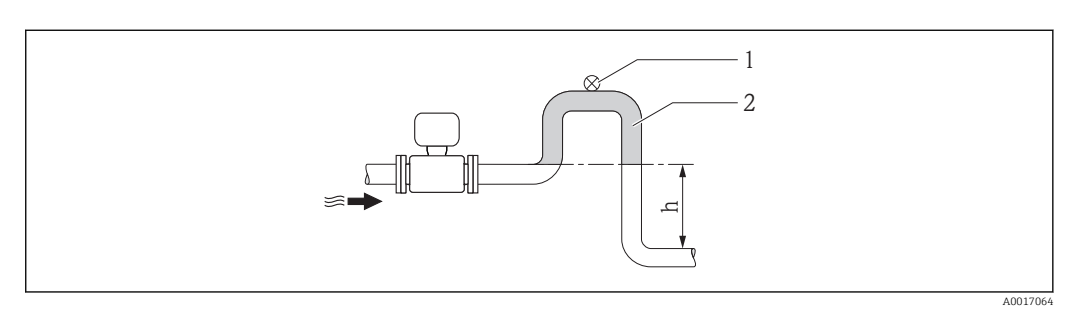

- 🗟 4 Montaż na rurociągu opadowym
- 1 Zawór odpowietrzający
- 2 Syfon
- h Długość przewodu opadowego

### Montaż w rurociągu wypełnionym częściowo

Rurociągi wypełnione częściowo wymagają montażu czujnika w syfonie. Funkcja detekcji częściowego wypełnienia rurociągu (DPR) informuje użytkownika o mogących powstawać błędach pomiaru.

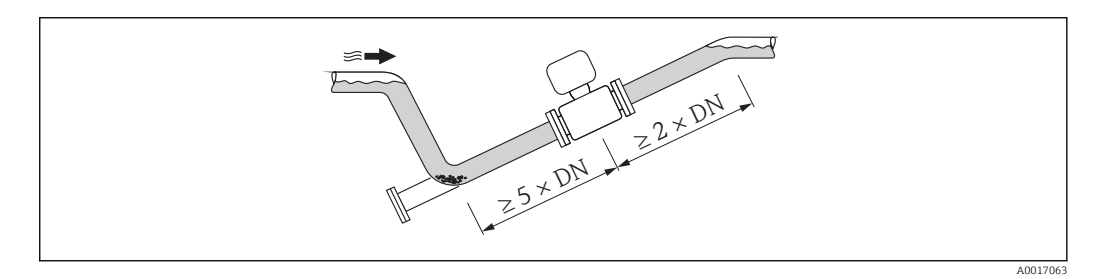

### Pozycja pracy

Kierunek strzałki na tabliczce znamionowej przetwornika powinien być zgodny z kierunkiem przepływu medium w rurociągu.

Pozycja montażowa przepływomierza powinna gwarantować optymalne warunki pomiarowe oraz zapobiegać gromadzeniu się powietrza (gazów) i osadów w rurze pomiarowej czujnika.

Przepływomierze posiadają dedykowaną elektrodę DPR, służącą do detekcji częściowego wypełnienia rurociągu w przypadku cieczy odgazowujących lub w aplikacjach charakteryzujących się wahaniami ciśnienia procesowego.

### Pozycja pionowa

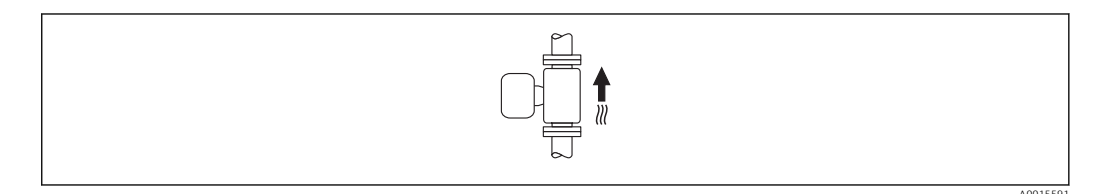

Pozycja ta jest optymalna w systemach samoopróżniających się, w połączeniu z układem detekcji pustego rurociągu (DPR).

### Pozycja pozioma

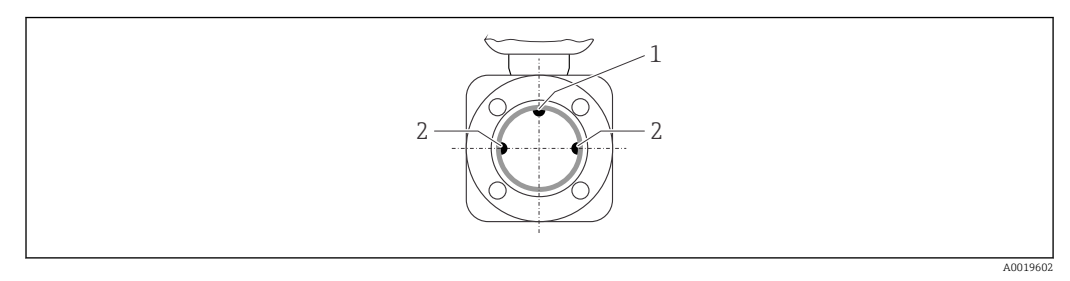

1 Elektroda DPR do detekcji częściowego wypełnienia rurociągu

2 Elektrody pomiarowe (pomiar prędkości przepływu)

- Przy montażu przepływomierza na poziomym odcinku rurociągu, oś elektrod pomiarowych powinna leżeć w płaszczyźnie poziomej. Zapobiega to krótkotrwałemu izolowaniu elektrod przez pęcherze powietrza zawarte w przepływającej cieczy.
  - W przypadku montażu przepływomierza na poziomym odcinku rurociągu, oraz stosowaniu detekcji częściowego wypełnienia rurociągu, przyrząd należy zamontować tak, aby elektroda DPR znajdowała się w górnej części rurociągu (przetwornik przepływomierza nad rurociągiem). W takiej pozycji funkcja DPR działa prawidłowo.

### Prostoliniowe odcinki dolotowe i wylotowe

Czujnik pomiarowy należy montować w miarę możliwości przed elementami armatury wywołującymi zaburzenia przepływu (zawory, kolana, trójniki).

Dokładność pomiarową można zachować dzięki zachowaniu następujących długości prostych odcinków dolotowych i wylotowych:

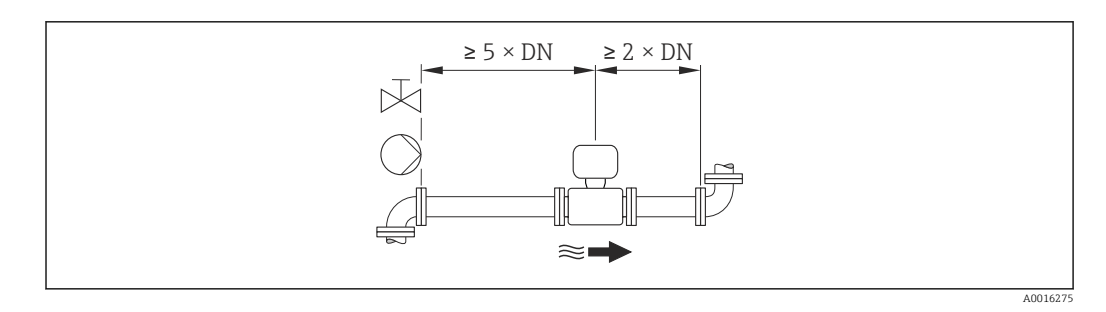

### Wymiary zabudowy

Informacje dotyczące wymiarów i długości zabudowy przyrządu, patrz rozdział "Budowa mechaniczna" w odpowiedniej karcie katalogowej

### 6.1.2 Warunki pracy: środowisko i proces

### Temperatura otoczenia

| Przetwornik       | -40+60 °C (-40+140 °F)                                                                                    |
|-------------------|----------------------------------------------------------------------------------------------------|
| Czujnik przepływu | -20+60 °C (-4+140 °F)                                                                                     |
| Wykładzina        | Przyrząd nie może pracować w temperaturach przekraczających dopuszczalne wartości dla wykładziny → 🗎 105. |

W przypadku montażu przetwornika na otwartej przestrzeni:

- Należy unikać montażu wystawiającego przetwornik na bezpośrednie działanie promieni słonecznych.
- Przetwornik nie powinien być narażony na bezpośrednie działanie promieni słonecznych (szczególnie w ciepłych strefach klimatycznych, gdyż może to doprowadzić do przegrzania układów elektroniki).
- Unikać narażenia przyrządu na działanie warunków atmosferycznych.

Tabele temperatur

Jednostki SI

| <sup>Та</sup><br>[°С] | T6<br>[85 °C] | T5<br>[100 °C] | T4<br>[135 ℃] | T3<br>[200 °C] | T2<br>[300 °C] | T1<br>[450 °C] |
|-----------------------|---------------|----------------|---------------|----------------|----------------|----------------|
| 30                    | 50            | 95             | 130           | 150            | 150            | 150            |
| 50                    | -             | 95             | 130           | 150            | 150            | 150            |
| 60                    | -             | 95             | 110           | 110            | 110            | 110            |

Amerykański układ jednostek

| <sup>Ta</sup><br>[°F] | T6<br>[185 °F] | T5<br>[212 °F] | T4<br>[275 °F] | T3<br>[392 °F] | T2<br>[572 °F] | T1<br>[842 °F] |
|-----------------------|----------------|----------------|----------------|----------------|----------------|----------------|
| 86                    | 122            | 203            | 266            | 302            | 302            | 302            |
| 122                   | _              | 203            | 266            | 302            | 302            | 302            |
| 140                   | _              | 203            | 230            | 230            | 230            | 230            |

### Ciśnienie w instalacji

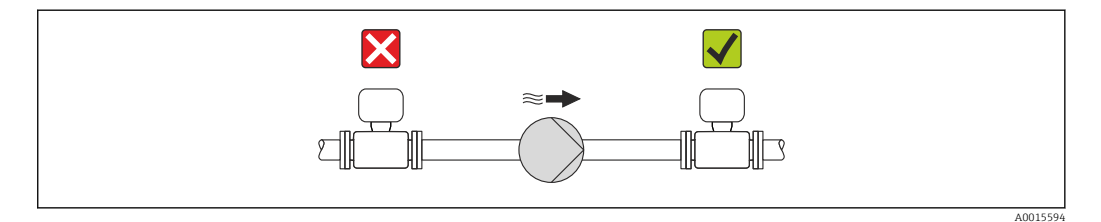

Nigdy nie należy instalować czujnika przepływu po stronie ssawnej pompy.Zapobiegnie to powstawaniu podciśnienia mogącego uszkodzić wykładzinę czujnika przepływu.

Czasami konieczne jest stosowanie tłumików pulsacji, szczególnie wtedy, gdy przepływ wymuszany jest przez pompy tłokowe, membranowe lub perystaltyczne.

- Informacje o odporności wykładziny na podciśnienie → 🗎 105
  - Informacje dotyczące odporności systemu pomiarowego na wstrząsy <br/>  $\rightarrow ~ \boxplus ~ 104$
  - Informacje dotyczące odporności systemu pomiarowego na drgania  $\rightarrow \square 104$

### Drgania

W przypadku bardzo silnych drgań, rurociąg oraz czujnik przepływu powinien być podparty i zamocowany.

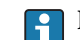

Informacje dotyczące odporności systemu pomiarowego na wstrząsy <br/>  $\rightarrow ~ \boxplus ~ 104$ 

Informacje dotyczące odporności systemu pomiarowego na drgania → 🖺 104

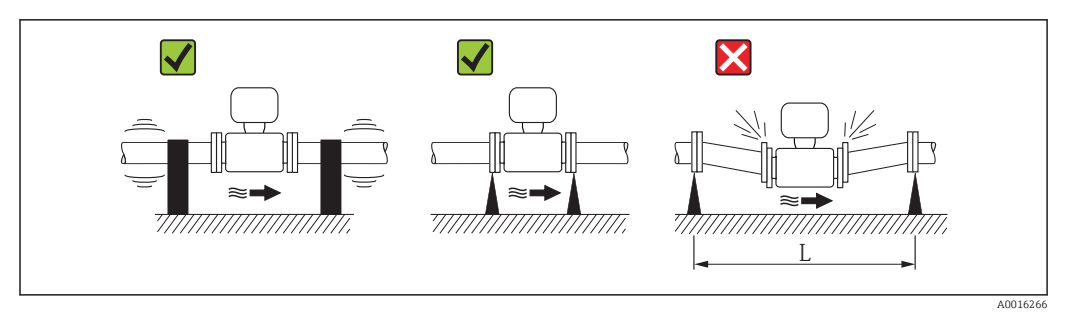

🛃 5 Sposób montażu w przypadku silnych drgań (L > 10 m (33 ft))

### Armatura podłączeniowa

Czujnik może być montowany w rurociągu o większej średnicy przy użyciu odpowiedniej armatury redukcyjnej (dyfuzory i konfuzory) zgodnej z DIN EN 545. W przypadku cieczy o małej prędkości przepływu wywołany tym wzrost prędkości przepływu zwiększa dokładność pomiaru. Poniższy nomogram pozwala oszacować spadek ciśnienia wynikający z zastosowania redukcji średnicy.

Nomogram odnosi się do cieczy o lepkości zbliżonej do lepkości wody.

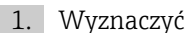

- 1. Wyznaczyć stosunek średnic d/D.
- 2. Odczytać z nomogramu wielkość spadku ciśnienia w zależności od prędkości cieczy za przepływomierzem i stosunku średnic d/D.

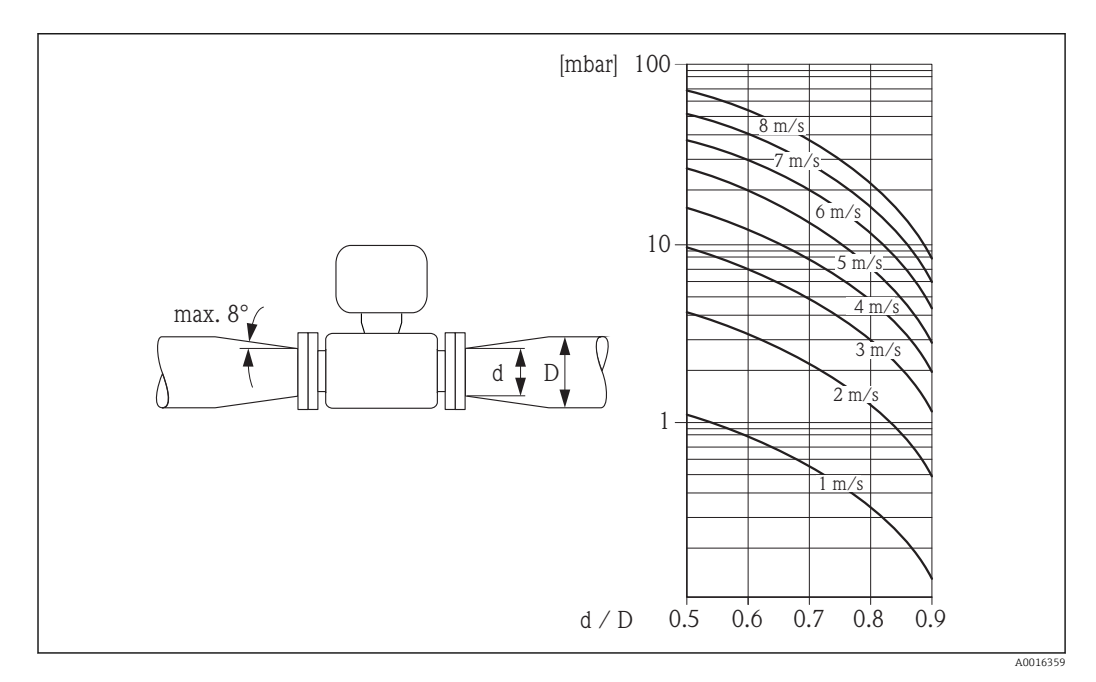

#### 6.2 Montaż przyrządu

#### 6.2.1 Niezbędne narzędzia

### Do czujnika przepływu

Kołnierze i inne przyłącza technologiczne:

- Śruby, nakrętki, uszczelki itd. nie wchodzą w zakres dostawy przepływomierza.
- Odpowiednie narzędzia montażowe

### 6.2.2 Przygotowanie przyrządu

- 1. Usunąć wszelkie pozostałości opakowania stosowanego podczas transportu.
- 2. Usunąć wszelkie elementy zabezpieczające przyłącza technologiczne czujnika.
- 3. Usunąć naklejkę na pokrywie przedziału elektroniki.

### 6.2.3 Montaż czujnika przepływu

### **A** OSTRZEŻENIE

### Niebezpieczeństwo wskutek niewłaściwych uszczelek przyłącza technologicznego!

- Należy dopilnować, aby średnice wewnętrzne uszczelek były większe lub równe średnicy rury pomiarowej i rurociągu.
- Uszczelki powinny być czyste i nieuszkodzone.
- ► Zapewnić właściwy montaż uszczelek.
- 1. Kierunek wskazywany przez strzałkę na czujniku powinien być zgodny z kierunkiem przepływu medium przez rurę pomiarową.
- 2. Dla zapewnienia zgodności ze specyfikacjami, czujnik przepływu powinien być zainstalowany centrycznie w rurociągu.
- 3. Przyrząd montować w taki sposób lub obrócić obudowę przetwornika tak, aby wprowadzenia przewodów nie były skierowane w górę.

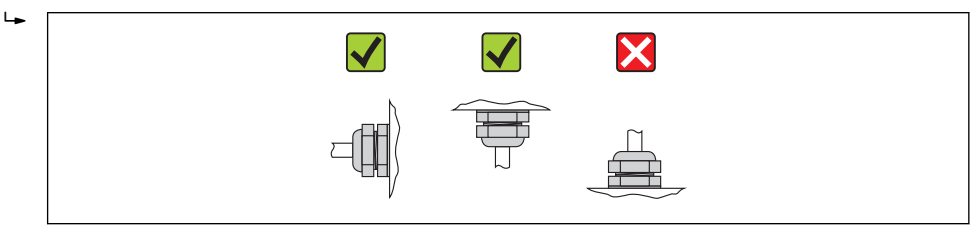

Czujnik przepływu jest dostarczany zgodnie ze specyfikacją podaną w zamówieniu, z zainstalowanymi wstępnie przyłączami technologicznymi lub bez. Wstępnie zainstalowane przyłącza technologiczne są zamocowane do czujnika przepływu 4 lub 6 śrubami ze łbem sześciokątnym.

i

W zależności od aplikacji i długości odcinka rurociągu, czujnik przepływu może wymagać dodatkowego podparcia lub zamocowania. W szczególności absolutnie konieczne jest dodatkowe zamocowanie czujnika w przypadku zastosowania przyłączy technologicznych z tworzywa sztucznego. Odpowiedni zestaw do montażu naściennego można zamówić w Endress+Hauser jako akcesoria → 🗎 113.

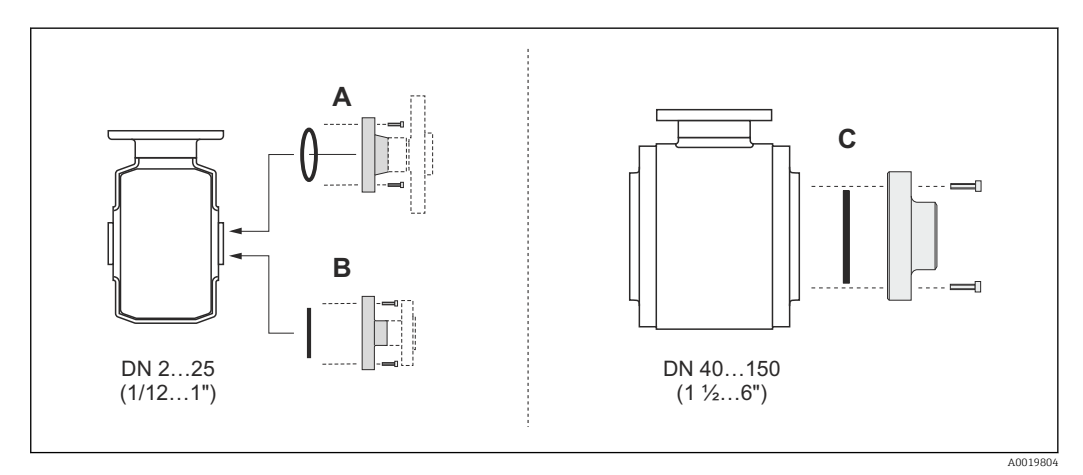

- 6 Uszczelki przyłącza technologicznego
- A Przyłącza technologiczne z uszczelką typu O-ring→ 🖺 109
- B Przyłącza technologiczne z uszczelką kształtową, wykonanie aseptyczne, DN 2...25 (1/12...1")→ 🖺 109
  - C Przyłącza technologiczne z uszczelką kształtową, wykonanie aseptyczne, DN 40...150 (1 ½...6")→ 🗎 109

### Spawanie czujnika przepływu w rurociągu (przyłącza do wspawania)

### **A**OSTRZEŻENIE

### Niebezpieczeństwo uszkodzenia modułu elektroniki!

- Sprawdzić, czy urządzenie spawalnicze nie jest uziemione poprzez czujnik pomiarowy.
- 1. Przyspawać czujnik spoiną sczepną do rurociągu. Odpowiedni przyrząd do wspawania można zamówić oddzielnie jako akcesoria → 🗎 113.
- 2. Wykręcić śruby w kołnierzu przyłącza technologicznego i wymontować czujnik przepływu wraz z uszczelką z rurociągu.
- 3. Przyspawać przyłącze technologiczne do rurociągu na gotowo.
- 4. Zamontować z powrotem czujnik przepływu do rurociągu i sprawdzić czystość złączy oraz poprawność osadzenia uszczelki.
- Jeśli cienkościenne rury do produktów spożywczych nie zostaną właściwie przyspawane, ciepło może spowodować uszkodzenie zamontowanej uszczelki. Dlatego przed spawaniem zaleca się zdemontowanie czujnika oraz uszczelki.
  - Dla umożliwienia demontażu rurociąg należy rozsunąć o ok. 8 mm (0,31 in).

### Czyszczenie za pomocą skrobaka

W przypadku czyszczenia skrobakami, należy uwzględnić średnice wewnętrzne rury pomiarowej oraz przyłącza technologicznego. Wszystkie wymiary i długości czujnika i przetwornika podano w oddzielnej karcie katalogowej danego przepływomierza.

### Montaż uszczelek

Podczas montażu uszczelek należy przestrzegać następujących wskazówek:

- Podczas montażu przyłączy technologicznych sprawdzić, czy uszczelki są czyste i ustawione współśrodkowo.
- W przypadku przyłączy metalowych należy mocno dokręcić śruby montażowe. Przyłącze technologiczne stanowi metalowe połączenie z czujnikiem przepływu, co zapewnia właściwe dociśnięcie uszczelki.
- W przypadku przyłączy technologicznych z tworzyw sztucznych należy pamiętać o maks. momencie dokręcenia przy nasmarowanych gwintach: 7 Nm (5,2 lbf ft). W przypadku kołnierzy z tworzyw należy zawsze użyć uszczelek pomiędzy przyłączem a przeciwkołnierzem.
- W zależności od aplikacji uszczelki należy okresowo wymieniać, szczególnie w przypadku uszczelek kształtowych (wersja aseptyczna). Długość okresu, po którym konieczna jest wymiana, zależy od częstotliwości cykli czyszczenia oraz od temperatury czyszczenia i medium. Uszczelki na wymianę można zamówić jako akcesoria → 🖺 113.

### Montaż pierścieni uziemiających (DN 2...25 (1/12...1"))

Zwracać uwagę na informacje dotyczące wyrównania potencjałów → 🗎 32.

W przypadku zastosowania przyłączy technologicznych z tworzyw sztucznych (np. połączeń kołnierzowych lub klejonych), wymagane jest zastosowanie dodatkowych pierścieni uziemiających, celem wyrównania potencjałów czujnika przepływu i medium. Jeśli pierścienie uziemiające nie będą zastosowane, może to wpływać na dokładność

pomiaru lub spowodować uszkodzenie czujnika przepływu wskutek korozji elektrochemicznej elektrod.

- W zależności od zamówionej wersji, zamiast pierścieni uziemiających na przyłączach technologicznych mogą być zainstalowane podkładki z tworzywa sztucznego. Pełnią one jedynie funkcję elementów dystansowych, nie umożliwiają natomiast wyrównania potencjałów. Ponadto, zapewniają uszczelnienie pomiędzy czujnikiem a przyłączem technologicznym. W związku z tym, stosując przyłącza bez metalowych pierścieni uziemiających, podkładek z tworzywa nie należy usuwać, a gdy ich brak zawsze je instalować!
  - Pierścienie uziemiające mogą zostać zamówione w E+H oddzielnie, jako akcesoria
     → 
     113. Przy składaniu zamówienia należy sprawdzić, czy materiał pierścieni
     uszczelniających jest zgodny z materiałem elektrod. W przeciwnym wypadku,
     istnieje ryzyko uszkodzenia elektrod na skutek ich korozji elektrochemicznej!
     Informacje o materiałach → 
     108.
  - Pierścienie uziemiające, łącznie z uszczelnieniami są montowane wewnątrz przyłączy technologicznych. W związku z tym nie mają one wpływu na długość zabudowy.

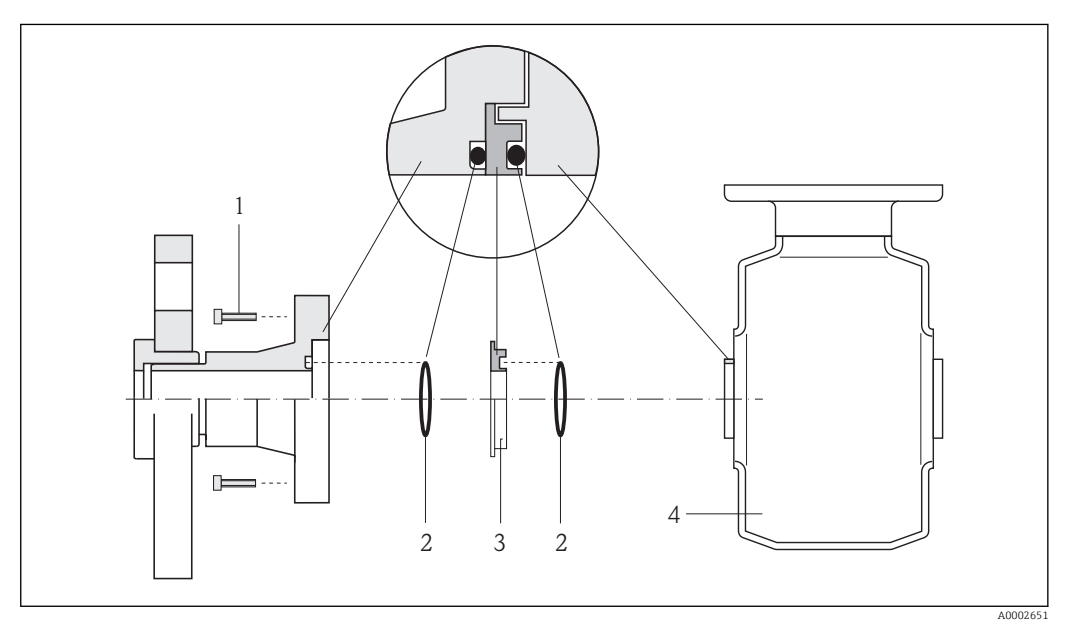

### Montaż pierścieni uziemiających

- 1 Śruby ze łbem sześciokątnym (przyłącze technologiczne)
- 2 Uszczelki O-ring
- 3 Pierścień uziemiający lub podkładka z tworzywa sztucznego (element dystansowy)

4 Czujnik przepływu

- 1. Wykręcić 4 lub 6 śrub ze łbem sześciokątnym (1) i zdemontować przyłącze technologiczne z czujnika (4).
- 2. Wyjąć podkładki z tworzywa (3), wraz z dwoma O-ringami (2).
- 3. Włożyć jedną uszczelkę (2) w rowek w przyłączu technologicznym.
- 4. Włożyć metalowy pierścień uszczelniający (3) do przyłącza technologicznego jak pokazano na rysunku.
- 5. Włożyć drugą uszczelkę (2) w rowek w pierścieniu uziemiającym.
- 6. Z powrotem zamontować przyłącze technologiczne w czujniku przepływu. Pamiętać o maks. momencie dokręcenia przy nasmarowanych gwintach: 7 Nm (5,2 lbf ft)

### 6.2.4 Obracanie wskaźnika

Aby zwiększyć czytelność wskazań, wyświetlacz można obracać.

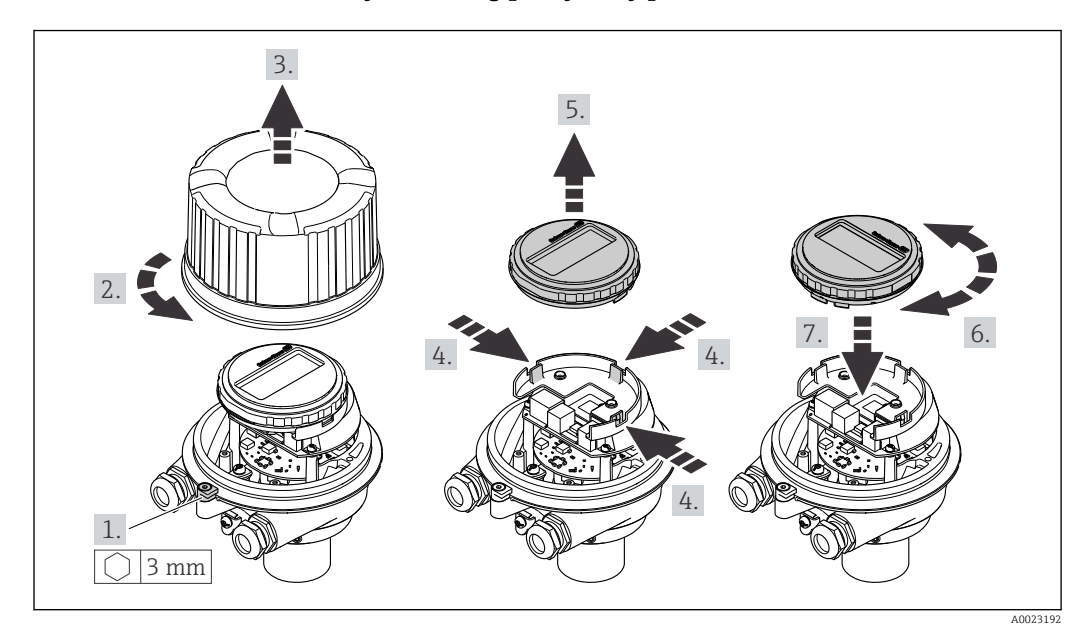

### Obudowa: odlew aluminiowy AlSi10Mg pokrywany proszkowo

Obudowa kompaktowa i ultrakompaktowa, wersja higieniczna, ze stali k.o.

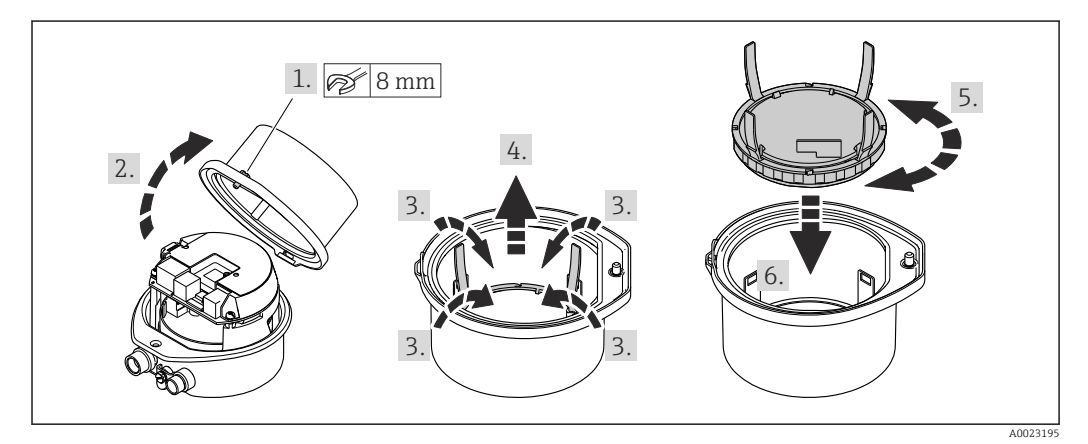

# 6.3 Kontrola po wykonaniu montażu

| Czy przyrząd nie jest uszkodzony (kontrola wzrokowa)                                                                                                    |  |  |  |
|----------------------------------------------------------------------------------------------------|--|--|--|
| <ul> <li>Czy przepływomierz odpowiada parametrom w punkcie pomiarowym</li> <li>Przykładowo: <ul> <li>Temperatura pracy</li> <li>Ciśnienie pracy (patrz rozdział "Zależność ciśnienie-temperatura" w odpowiedniej karcie katalogowej)</li> <li>Temperatura otoczenia</li> <li>Zakres pomiarowy</li> </ul> </li> </ul> |  |  |  |
| Czy orientacja czujnika pomiarowego jest prawidłowa<br>Dla czujnika danego typu<br>Dla danej temperatury medium<br>Dla danych własności medium (ciecz odgazowująca, zawierająca cząstki stałe)                                                                                                    |  |  |  |
| Czy kierunek wskazywany przez strzałkę na tabliczce znamionowej czujnika jest zgodny z<br>kierunkiem przepływu medium przez rurę pomiarową                                                                                                    |  |  |  |
| Czy oznaczenie punktu pomiarowego jest prawidłowe (kontrola wzrokowa)                                                                                                    |  |  |  |
| Czy śruby mocujące kołnierz zostały dokręcone odpowiednim momentem                                                                                                    |  |  |  |

# 7 Podłączenie elektryczne

Przyrząd nie posiada wewnętrznego wyłącznika zasilania. W związku z tym należy zainstalować przełącznik lub odłącznik zasilania umożliwiający odłączenie przyrządu od sieci zasilającej.

# 7.1 Warunki podłączenia

### 7.1.1 Niezbędne narzędzia

- Do dławików kablowych: użyć odpowiednich narzędzi
- Do odkręcenia zacisku zabezpieczającego (obudowa aluminiowa): klucz imbusowy 3 mm
- Do śruby mocującej (obudowa ze stali k.o.): klucz płaski 8 mm
- Przyrząd do zdejmowania izolacji
- W przypadku kabli linkowych: praska do tulejek kablowych

### 7.1.2 Specyfikacja kabli podłączeniowych

Kable podłączeniowe dostarczone przez użytkownika powinny być zgodne z następującą specyfikacją.

### Bezpieczeństwo elektryczne

Zgodność z obowiązującymi przepisami krajowymi.

### Dopuszczalny zakres temperatur

- -40 °C (-40 °F)do+80 °C (+176 °F)
- Wymóg minimalny: zakres temperatur przewodu ≥ temperatura otoczenia + 20 K

### Przewód zasilający

Standardowy kabel instalacyjny jest wystarczający.

### Przewód sygnałowy

Wyjście prądowe

Dla wersji 4-20 mA HART zalecany kabel ekranowany. Przestrzegać zaleceń dotyczących lokalnego systemu uziemienia.

Wyjście impulsowe/częstotliwościowe/binarne

Standardowy kabel instalacyjny jest wystarczający.

### Średnica kabla

- Dławiki kablowe:
- M20 × 1.5, możliwe średnice zewnętrzne kabla:  $\phi$  6...12 mm (0,24...0,47 in)
- Zaciski sprężynowe: Możliwe przekroje żył: 0,5...2,5 mm<sup>2</sup> (20...14 AWG)

#### 7.1.3 Przyporządkowanie zacisków

### Przetwornik

Wersja: 4-20 mA HART, wyjście impulsowe/częstotliwościowe/dwustanowe

Pozycja kodu zam. "Wyjście; wejścia", opcja B

W zależności od wersji obudowy, przetwornik może być zamówiony w wersji z zaciskami lub złączem.

| Pozycja kodu                            | Dostępne wersje podłączenia |                    | Możliwa opcie dla pozwii kodu zam                                                                                                    |  |  |
|-----------------------------------------|-----------------------------|--------------------|----------------------------------------------------------------------------------------------------|--|--|
| zam.<br>"Obudowa" Wyjścia               |                             | Obwód<br>zasilania | "Podłączenie elektryczne"                                                                                                    |  |  |
| Opcje<br>A, B                           | Zaciski                     | Zaciski            | <ul> <li>Opcja A: dławik M20x1</li> <li>Opcja B: gwint M20x1</li> <li>Opcja C: gwint G <sup>1</sup>/<sub>2</sub>"</li> <li>Opcja D: gwint NPT <sup>1</sup>/<sub>2</sub>"</li> </ul> |  |  |
| Opcje<br><b>A</b> , <b>B</b>            | Wtyk                        | Zaciski            | <ul> <li>Opcja L: Wtyk M12x1 + gwint NPT ½"</li> <li>Opcja N: Wtyk M12x1 + dławik M20</li> <li>Opcja P: Wtyk M12x1 + gwint G ½"</li> <li>Opcja U: Wtyk M12x1 + gwint M20</li> </ul> |  |  |
| Орсје<br><b>А</b> , <b>В</b> , <b>С</b> | Wtyk                        | Wtyk               | Opcja <b>Q</b> : 2 x wtyk M12x1                                                                                                    |  |  |
| Pozvcia kodu zam. "                     | Obudowa"                    |                    |                                                                                                    |  |  |

Opcja A: "Kompakt, powlekane Alu"
Opcja B: Kompakt higieniczna, stal k.o.

• Opcja C: Ultrakompakt higieniczna, stal k.o., wtyk M12

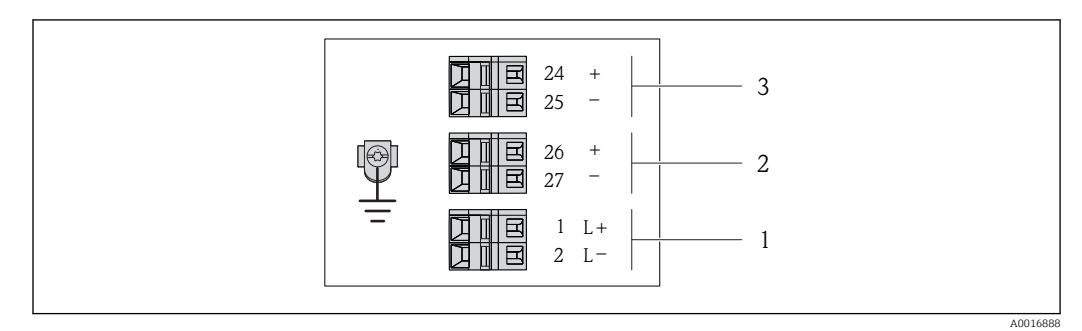

#### • 8 Przyporządkowanie zacisków dla wersji 4-20 mA HART z wyjściem impulsowym/częstotliwościowym/ statusu

1 Zasilanie: DC 24 V

Wyjście 1: 4-20 mA HART (aktywne) 2

3 Wyjście 2: impulsowe/częstotliwościowe/statusu (pasywne)

|                                                                                                 | Nr zacisku |        |            |              |                                 |                                 |
|-------------------------------------------------------------------------------------------------|------------|--------|------------|--------------|---------------------------------|---------------------------------|
| Pozycja kodu zam.<br>"Wyjście, wejście"                                                         | Zasilanie  |        | Wyjście 1  |              | Wyjście 2                       |                                 |
|                                                                                                 | 2 (L-)     | 1 (L+) | 27 (-)     | 26 (+)       | 25 (-)                          | 24 (+)                          |
| Opcja <b>B</b>                                                                                  | DC 24 V    |        | 4-20 mA HA | RT (aktywne) | Impul<br>częstotliwośc<br>(pasy | sowe/<br>tiowe/statusu<br>rwne) |
| Pozycja kodu zam. "Wyjście; wejście."<br>Opcja <b>B</b> : 4-20mA HART, imp./częst./wyj. statusu |            |        |            |              |                                 |                                 |

### 7.1.4 Przyporządkowanie styków w złączach wtykowych

### Wersja 4-20mA HART, imp./częst./wyj. statusu

Wtyk obwodu zasilania (od strony urządzenia)

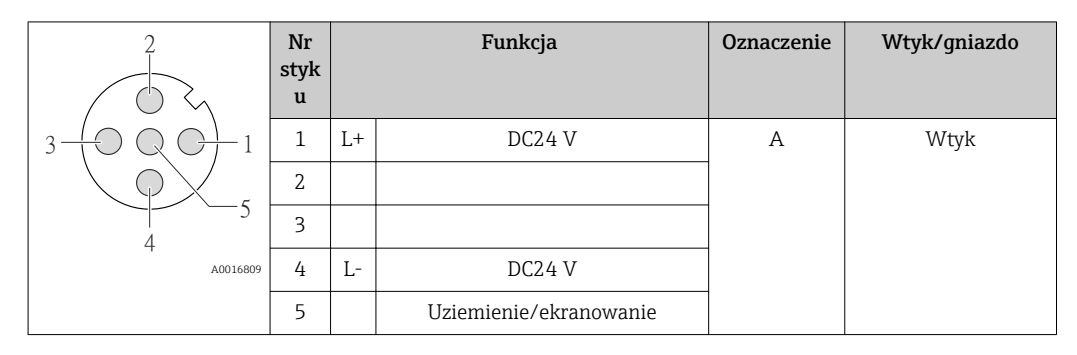

### Wtyk obwodu zasilania (od strony urządzenia)

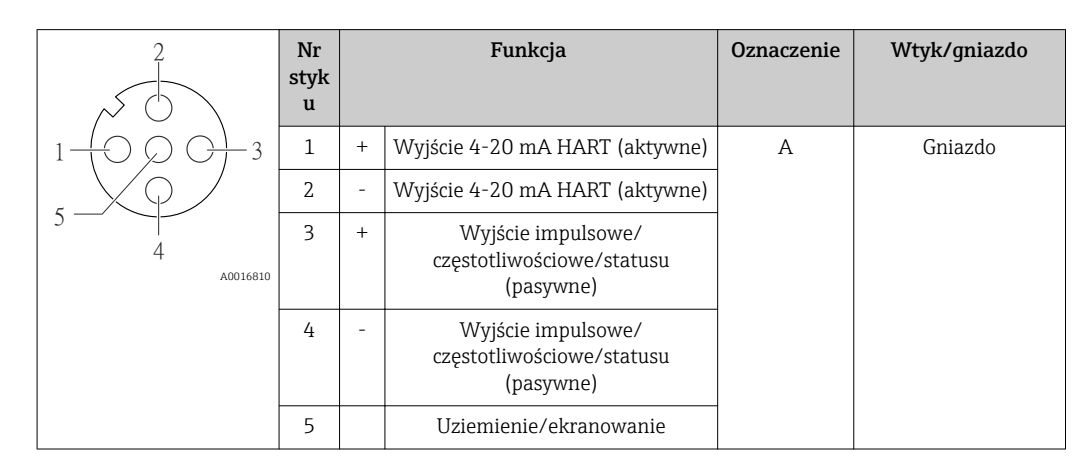

### 7.1.5 Przygotowanie przetwornika pomiarowego

1. Usunąć zaślepki (jeśli występują).

### 2. NOTYFIKACJA

### Niewystarczający stopień ochrony obudowy.

Możliwość obniżonej niezawodności pracy przyrządu.

► Należy użyć dławików, zapewniających odpowiedni stopień ochrony.

Jeśli przyrząd jest dostarczony bez dławików kablowych:

użytkownik powinien zapewnić dławiki przewodów podłączeniowych zapewniające wymagany stopień ochrony IP  $\rightarrow~\textcircled{}$  27.

# 7.2 Wykonywanie podłączeń elektrycznych

### NOTYFIKACJA

### Niewłaściwe podłączenie może zmniejszyć bezpieczeństwo elektryczne!

- Podłączenie elektryczne może być wykonywane wyłącznie przez przeszkolony personel techniczny, uprawniony do wykonywania prac przez użytkownika obiektu.
- Przestrzegać obowiązujących przepisów krajowych.
- Przestrzegać lokalnych przepisów BHP.
- W przypadku użycia w atmosferach wybuchowych należy przestrzegać zaleceń podanych w "Instrukcjach dot. bezpieczeństwa Ex" dla konkretnego przyrządu.

## 7.2.1 Podłączenie przetwornika pomiarowego

Sposób podłączenia przetwornika zależy od następujących pozycji kodu zam.:

- Obudowa: kompakt lub ultra kompakt
- Podłączenie elektryczne: wtyk lub zaciski

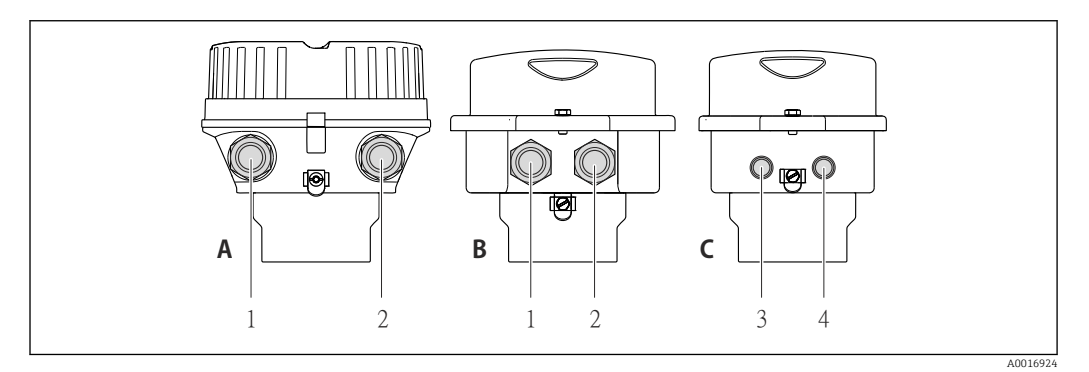

🖻 9 Wersje przyrządu i wersje podłączeń

- A Wersja obudowy: kompaktowa, pokrywana aluminium
- *B* Wersja obudowy: kompaktowa, higieniczna, ze stali k.o.
- 1 Dławik lub wtyk do podłączenia przewodów sygnałowych
- 2 Dławik lub wtyk do podłączenia przewodów zasilających
- C Wersja obudowy: ultra kompaktowa, higieniczna, stal k.o., wtyk M12
- 3 Wtyk do podłączenia przewodów sygnałowych
- 4 Wtyk do podłączenia przewodów zasilających

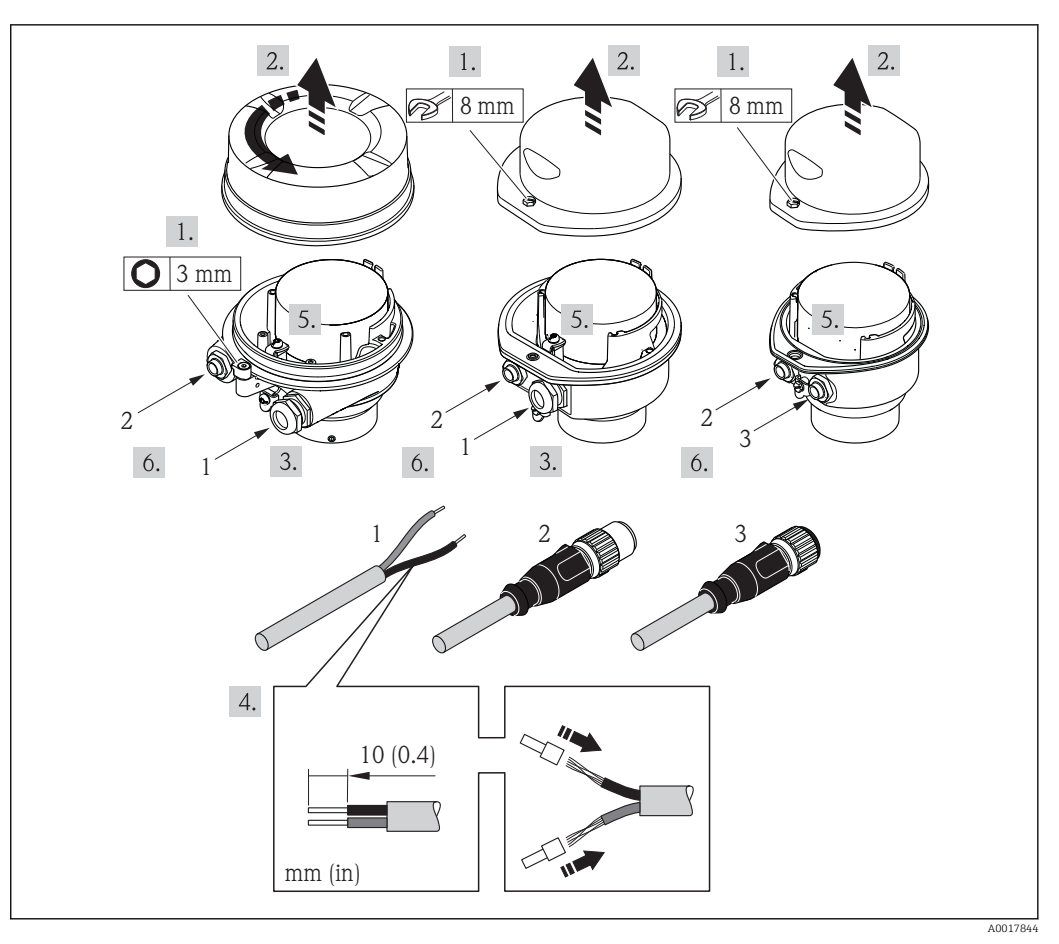

🖻 10 Wersje przyrządu i przykłady podłączeń

- 1 Kabel podłączeniowy
- 2 Wtyk do podłączenia przewodów sygnałowych
- 3 Wtyk do podłączenia przewodów zasilających

Dla wersji z wtykiem: zwrócić uwagę szczególnie na krok 6.

- 1. W zależności od wersji obudowy, zdemontować zabezpieczenie lub odkręcić śrubę mocującą pokrywy obudowy.
- 2. W zależności od wersji obudowy, odkręcić lub otworzyć pokrywę obudowy i w razie potrzeby odłączyć wskaźnik od głównego modułu elektroniki → 🗎 110.
- 3. Przełożyć przewód przez dławik kablowy. Dla zapewnienia szczelności, nie usuwać pierścienia uszczelniającego z dławika.
- 4. Zdjąć izolację z kabla oraz poszczególnych żył. W przypadku kabli linkowych zarobić końce tulejkami kablowymi.
- 5. Podłączyć przewody zgodnie ze schematem elektrycznym lub przyporządkowaniem wtyków złącza .
- 6. W zależności od wersji przyrządu: dokręcić dławiki kablowe lub podłączyć wtyk i docisnąć złącze .

7. **A OSTRZEŻENIE** 

Niewłaściwe uszczelnienie obudowy spowoduje obniżenie jej stopnia ochrony.

 Nie nanosić żadnych smarów na gwint. Gwinty pokrywy są pokryte smarem suchym.

Ponowny montaż przetwornika wykonywać w kolejności odwrotnej do demontażu.

### 7.2.2 Wyrównanie potencjałów

### A PRZESTROGA

### Uszkodzenie elektrody może spowodować całkowite uszkodzenie przyrządu!

- Medium i czujnik powinny mieć identyczny potencjał elektryczny.
- ► Należy przestrzegać zaleceń dotyczących lokalnego systemu uziemienia.
- Zwracać uwagę na materiał rurociągu oraz uziemienie.

### Przykład podłączenia dla standardowych warunków pracy

### Metalowe przyłącza technologiczne

Metalowe przyłącze procesowe zapewnia stałe połączenie elektryczne z cieczą, a tym samym wymagane wyrównanie potencjałów pomiędzy czujnikiem pomiarowym a mierzonym medium. Zwykle w takim przypadku nie jest konieczne stosowanie innych metod wyrównania potencjałów.

### Przykład podłączenia dla specjalnych warunków pracy

### Przyłącza technologiczne z tworzywa sztucznego

W przypadku zastosowania przyłączy technologicznych z materiału syntetycznego, wyrównanie potencjałów wymaga zainstalowania pierścieni uziemiających lub przyłączy technologicznych z wbudowaną elektrodą uziemiającą. Brak wyrównania potencjałów może wpływać na dokładność pomiaru lub spowodować uszkodzenie czujnika przepływu wskutek korozji elektrochemicznej elektrod.

W przypadku stosowania pierścieni uziemiających, prosimy o uwzględnienie poniższych wskazówek:

- W zależności od zamówionej wersji, zamiast pierścieni uziemiających na przyłączach technologicznych mogą być zainstalowane podkładki z tworzywa sztucznego. Pełnią one jedynie funkcję elementów dystansowych, nie umożliwiają natomiast wyrównania potencjałów. Ponadto, zapewniają uszczelnienie pomiędzy czujnikiem a przyłączem technologicznym. W związku z tym, stosując przyłącza bez metalowych pierścieni uziemiających, podkładek z tworzywa nie należy usuwać, a gdy ich brak zawsze je instalować!
- Pierścienie uziemiające mogą zostać zamówione w E+H oddzielnie, jako akcesoria . Przy składaniu zamówienia należy sprawdzić, czy materiał pierścieni uszczelniających jest zgodny z materiałem elektrod. W przeciwnym wypadku, istnieje ryzyko uszkodzenia elektrod na skutek ich korozji elektrochemicznej!
- Pierścienie uziemiające, łącznie z uszczelnieniami są montowane wewnątrz przyłączy technologicznych. W związku z tym nie mają one wpływu na długość zabudowy.

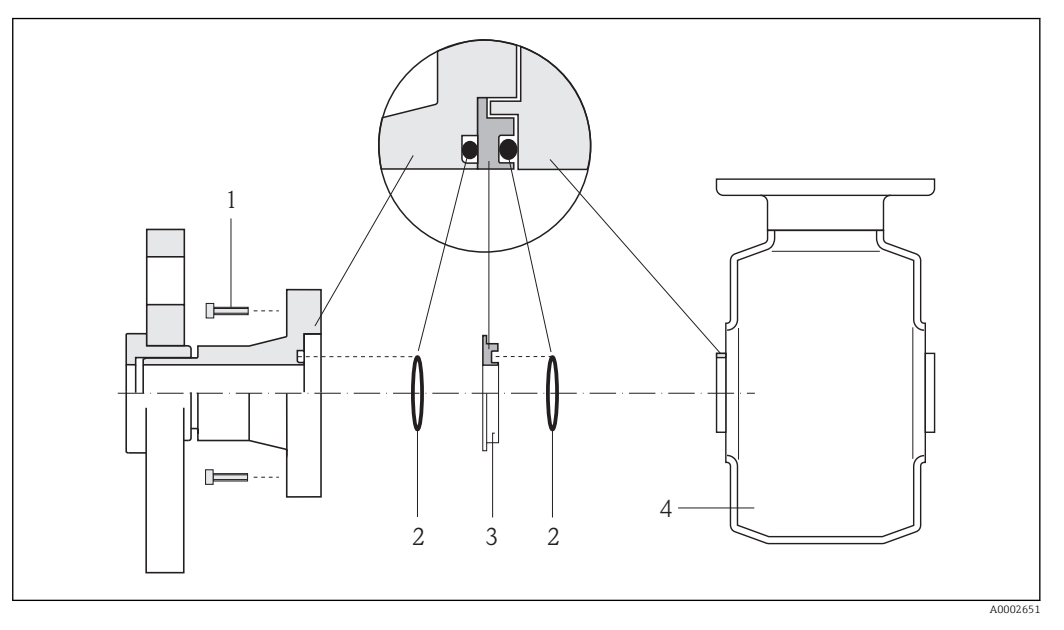

### Wyrównanie potencjałów poprzez zainstalowanie dodatkowego pierścienia uziemiającego

- 1 Śruby ze łbem sześciokątnym (przyłącze technologiczne)
- 2 Uszczelki O-ring
- 3 Pierścień uziemiający lub podkładka z tworzywa sztucznego (element dystansowy)
- 4 Czujnik przepływu

Wyrównanie potencjałów poprzez zainstalowanie elektrod uziemiających w przyłączu technologicznym

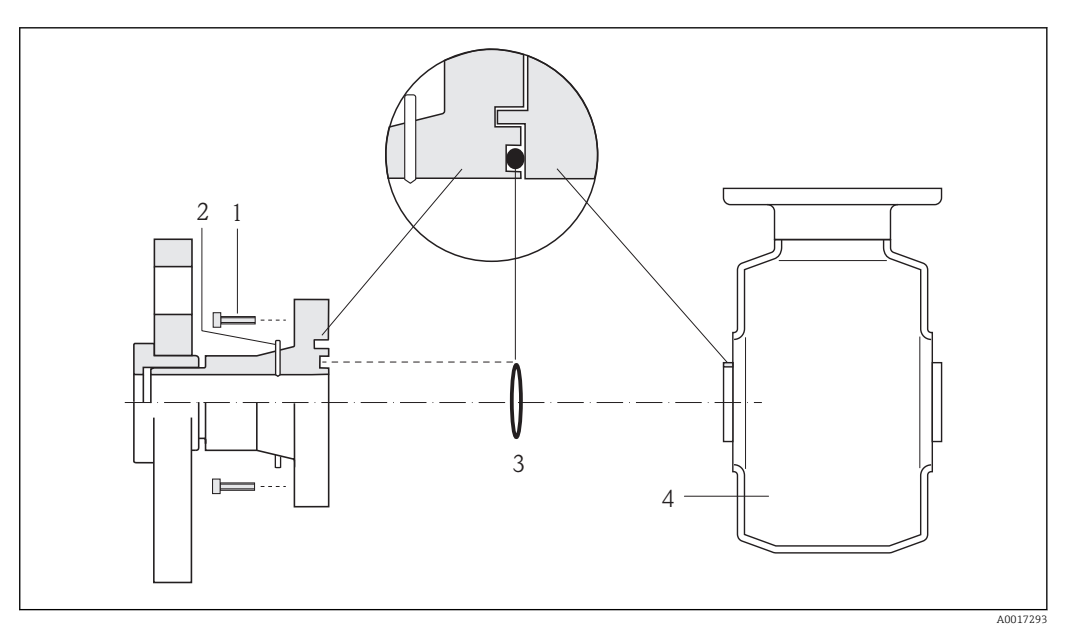

- 1 Śruby ze łbem sześciokątnym (przyłącze technologiczne)
- 2 Wbudowane elektrody uziemiające
- 3 Uszczelka (O-ring)
- 4 Czujnik przepływu

# 7.3 Specjalne wskazówki dotyczące podłączania

# 7.3.1 Przykłady podłączeń

# 7.4 Zapewnienie stopnia ochrony

Przyrząd spełnia wymagania dla stopnia ochrony IP66/67, obudowa: typ 4X.

Dla zagwarantowania stopnia ochrony IP66/67 (dla obudowy: typ 4X), po wykonaniu podłączeń należy:

- 1. Sprawdzić, czy uszczelki obudowy są czyste i poprawnie zamontowane. W razie potrzeby osuszyć, oczyścić lub wymienić uszczelki na nowe.
- 2. Dokręcić wszystkie śruby obudowy i pokryw obudowy.
- 3. Dokręcić dławiki kablowe.
- 4. Dla zapewnienia, aby wilgoć nie przedostała się przez dławiki kablowe, przed dławikami poprowadzić przewody ze zwisem.

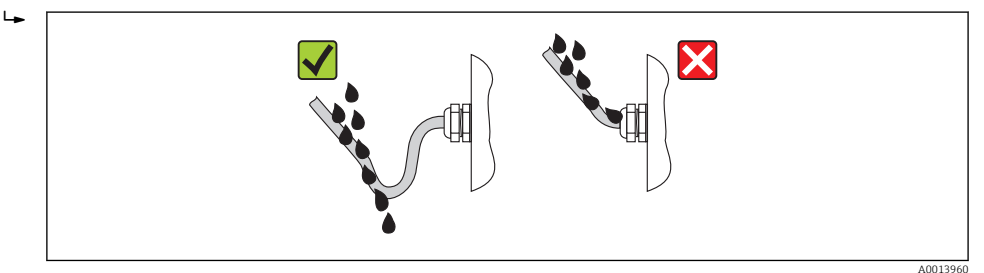

5. Zaślepić wszystkie niewykorzystane wprowadzenia przewodów.

# 7.5 Kontrola po wykonaniu podłączeń elektrycznych

| Czy przewody lub przyrząd nie jest uszkodzony (kontrola wzrokowa)                                                                                                    |  |  |  |  |
|----------------------------------------------------------------------------------------------------|--|--|--|--|
| Czy zastosowane przewody są zgodne ze specyfikacją → 🗎 27                                                                                                    |  |  |  |  |
| Czy zamontowane przewody są odpowiednio odciążone                                                                                                    |  |  |  |  |
| Czy wszystkie dławiki kablowe są zamontowane, odpowiednio dokręcone i szczelne Czy przewody są wyprowadzone do dołu, uniemożliwiając penetrację wilgoci do dławików→ 🗎 34 |  |  |  |  |
| W zależności od wersji przyrządu: czy wszystkie złącza są mocno dokręcone → 🗎 30                                                                                          |  |  |  |  |
| Czy napięcie zasilające jest zgodne ze specyfikacją na tabliczce znamionowej przyrządu → 🗎 101                                                                            |  |  |  |  |
| Czy przyporządkowanie zacisków lub wtyków złącza jest właściwe                                                                                                    |  |  |  |  |
| Czy przy podłączonym zasilaniu kontrolka LED zasilania w module elektroniki świeci się na zielono $\rightarrow  \boxdot$ 12                                               |  |  |  |  |
| Czy instalacja wyrównania potencjałów jest wykonana w sposób prawidłowy $\rightarrow$ 🗎 32                                                                                |  |  |  |  |
| W zależności od wersji przyrządu: czy zacisk mocujący lub wkręt mocujący pokrywę przedziału podłączeniowego jest mocno dokręcony                                          |  |  |  |  |

# 8 Warianty obsługi

# 8.1 Przegląd wariantów obsługi

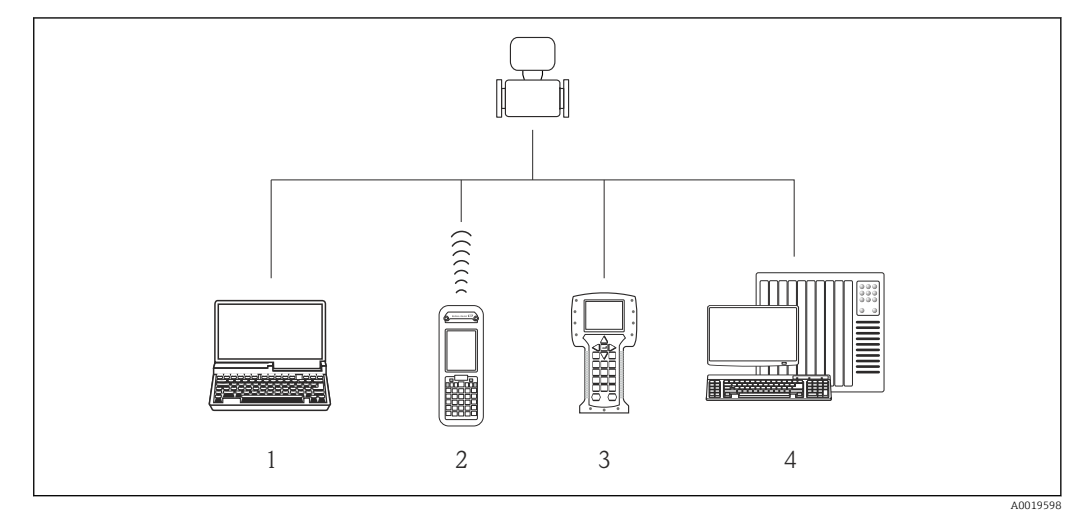

- 1 Komputer z przeglądarką internetową (np. Internet Explorer) lub z zainstalowanym oprogramowaniem obsługowym (np. FieldCare, AMS Device Manager, SIMATIC PDM)
- 2 Komunikator Field Xpert SFX350 lub SFX370
- 3 Komunikator Field Communicator 475
- 4 System sterowania (np. sterownik programowalny)

# 8.2 Struktura i funkcje menu obsługi

## 8.2.1 Struktura menu obsługi

📭 Przegląd opcji menu obsługi, pozycji menu i parametrów

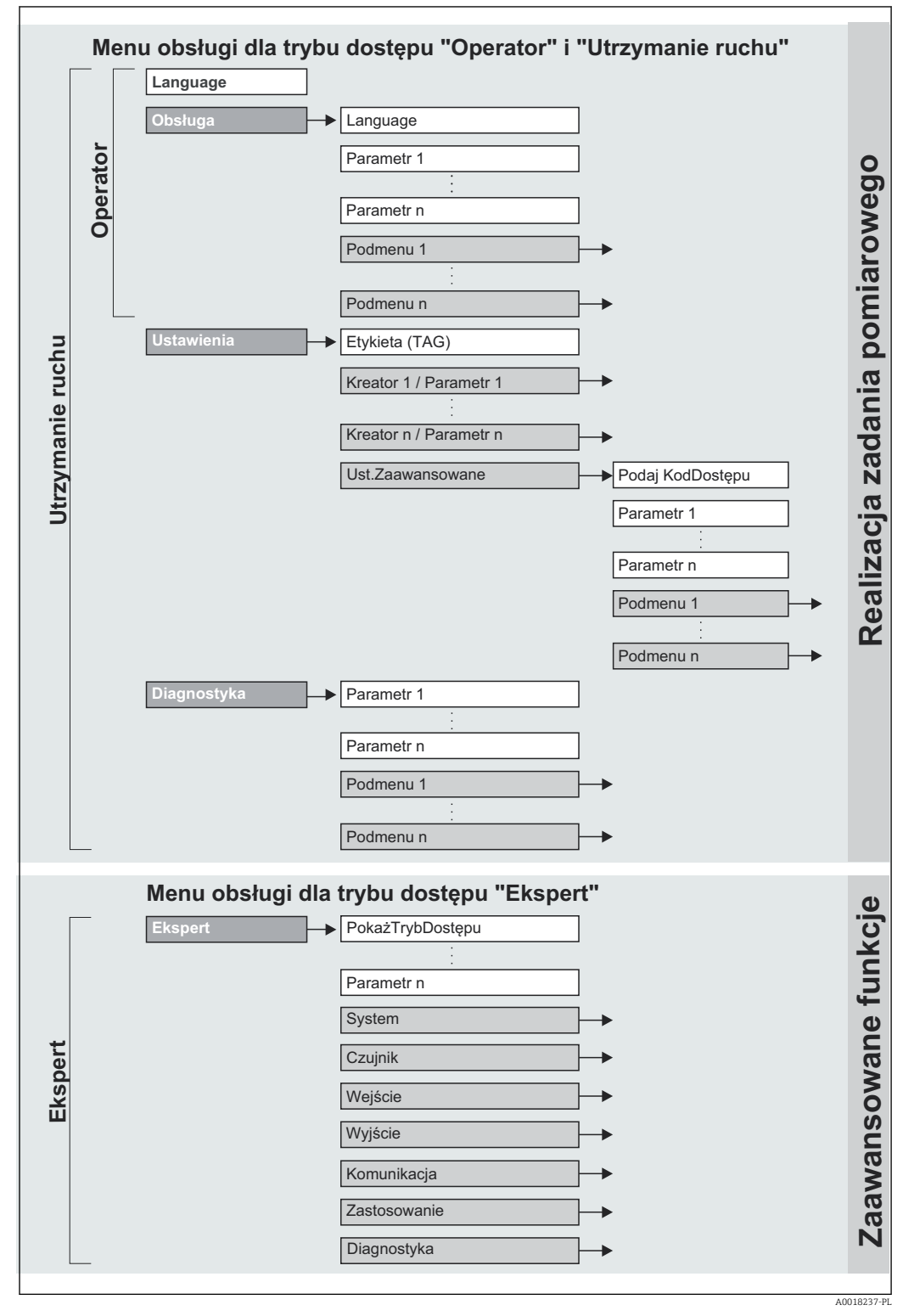

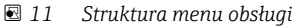
## 8.2.2 Koncepcja obsługi

Poszczególne elementy menu obsługi są dostępne dla rożnych rodzajów użytkowników. W trakcie eksploatacji przyrządu każdy rodzaj użytkownika wykonuje typowe dla siebie zadania.

| Menu        |                                   | Rodzaj użytkownika i zadania                                                                                                    | Treść/Znaczenie                                                                                                    |  |
|-------------|-----------------------------------|----------------------------------------------------------------------------------------------------|----------------------------------------------------------------------------------------------------|--|
| Language    | realizacja zadania                | Rodzaj użytkownika: "Operator",                                                                                                    | Wybór języka obsługi                                                                                                    |  |
| Obsługa     | pomiarowego                       | "Utrzymanie ruchu"<br>Wykonywane zadania:<br>• Konfigurowanie wskaźnika<br>• Odczyt wartości mierzonych                                                                                                    | <ul> <li>Konfigurowanie wyświetlacza (np. format wskazań, kontrast<br/>wyświetlacza)</li> <li>Zerowanie i kontrolowanie wskazań liczników</li> </ul>                                                                                                    |  |
| Ustawienia  |                                   | Rodzaj użytkownika: "Utrzymanie<br>ruchu"<br>Uruchomienie:<br>• Konfiguracja pomiaru<br>• Konfiguracja wejść i wyjść                                                                                                    | <ul> <li>Podmenu "Ust.Zaawansowane"</li> <li>Zaawansowana konfiguracja przyrządu (dostosowanie do specjalnych warunków pomiaru)</li> <li>Konfiguracja liczników</li> <li>Konfiguracja automatycznego czyszczenia elektrod (opcja)</li> <li>Administracja (definiowanie kodu dostępu, resetowanie konfiguracji urządzenia)</li> </ul>                                                                                                    |  |
| Diagnostyka |                                   | Rodzaj użytkownika: "Utrzymanie<br>ruchu"<br>Usuwanie błędów:<br>• Diagnostyka i usuwanie błędów<br>procesowych i przyrządu<br>• Symulacja wartości mierzonych                                                                                                    | <ul> <li>Zawiera wszystkie parametry związane z wykrywaniem i analizą błędów procesu i przyrządu:</li> <li>Podmenu Lista Diagnost.<br/>Zawiera maks. 5 aktywnych komunikatów diagnostycznych.</li> <li>Podmenu "Rejestr zdarzeń"<br/>Zawiera od 20 do 100 (dla opcji "rozszerzony HistoROM") komunikatów o zdarzeniach, które wystąpiły.</li> <li>Podmenu "Informacje o urządz"<br/>Zawiera dane identyfikacyjne przyrządu.</li> <li>Podmenu "Wart. mierzone"<br/>Zawiera wszystkie aktualne wartości mierzone.</li> <li>Podmenu "Rejestr. danych" (opcja: "rozszerzony HistoROM")<br/>Komenu "Rejestr. danych" (opcja: "rozszerzony HistoROM")<br/>Zapis i wizualizacja maks. 1000 wartości mierzonych</li> <li>Podmenu "Heartbeat"<br/>Funkcjonalność urządzenia jest sprawdzana zgodnie z<br/>ustawieniami a wyniki weryfikacji są dokumentowane.</li> <li>Podmenu "Symulacja"<br/>Służy do symulacji wartości mierzonych lub wartości<br/>wyjściowych.</li> </ul> |  |
| Ekspert     | zaawansowane<br>funkcje przyrządu | <ul> <li>Zadania wymagające dokładnej<br/>znajomości funkcji przyrządu:</li> <li>Uruchomienie punktu pomiarowego<br/>w trudnych warunkach</li> <li>Optymalizacja pomiarów w trudnych<br/>warunkach</li> <li>Dokładna konfiguracja parametrów<br/>interfejsu komunikacyjnego</li> <li>Diagnostyka błędów w trudnych<br/>przypadkach</li> </ul> | <ul> <li>Zawiera wszystkie parametry przyrządu i umożliwia<br/>bezpośredni dostęp do nich po podaniu kodu dostępu. Struktura<br/>tego menu odpowiada strukturze bloków funkcyjnych<br/>przyrządu:</li> <li>Podmenu "System"<br/>Zawiera wszystkie parametry systemu, nie związane z<br/>pomiarem ani transmisją wartości mierzonych.</li> <li>Podmenu "Czujnik"<br/>Konfiguracja pomiaru.</li> <li>Podmenu "Zastosowanie"<br/>Zawiera wszystkie parametry służące do konfigurowania<br/>funkcji innych niż sam pomiar (np. liczników).</li> <li>Podmenu "Diagnostyka"<br/>Zawiera parametry służące do wykrywania i analizy błędów<br/>procesu i przyrządu, symulacji oraz parametry technologii<br/>Heartbeat.</li> </ul>                                                                                                    |  |

# 8.3 Dostęp do menu obsługi za pomocą przeglądarki internetowej

#### 8.3.1 Zakres funkcji

Dzięki wbudowanej funkcji web serwera, przyrząd może być obsługiwany i konfigurowany za pośrednictwem przeglądarki sieciowej. Oprócz wartości mierzonych wyświetlane są

również informacje o statusie przyrządu, umożliwiające użytkownikowi sprawdzenie statusu przepływomierza. Możliwe jest również zarządzanie danymi przyrządu oraz konfiguracja parametrów sieci.

### 8.3.2 Warunki

#### Sprzęt

| Kabel podłączeniowy | Standardowy kabel Ethernet ze złączem RJ45                                                                             |
|---------------------|----------------------------------------------------------------------------------------------------|
| Komputer            | Interfejs RJ45                                                                                                    |
| Typ czujnika:       | Funkcja serwera WWW musi być włączona; ustawienie fabryczne: ON<br>☑ Informacje o włączaniu funkcji serwera WWW → 🗎 40 |

#### Oprogramowanie komputera

| Obsługiwane przeglądarki<br>sieciowe          | <ul> <li>Microsoft Internet Explorer (min. wersja 8.x)</li> <li>Mozilla Firefox</li> <li>Google chrome</li> </ul>                                                                                                    |
|-----------------------------------------------|----------------------------------------------------------------------------------------------------|
| Zalecane systemy operacyjne                   | <ul><li>Windows XP</li><li>Windows 7</li></ul>                                                                                                    |
| Prawa dostępu do ustawień<br>protokołu TCP/IP | Uprawnienia do konfigurowania ustawień protokołu TCP/IP (np. do zmiany adres IP, maski podsieci)                                                                                                    |
| Ustawienia konfiguracyjne w<br>komputerze     | <ul> <li>Włączona obsługa JavaScript</li> <li>Jeśli nie można włączyć obsługi JavaScript, w wierszu adresu przeglądarki<br/>należy wprowadzić http://XXX.XXX.XXX/basic.html, np. http://<br/>192.168.1.212/basic.html. W przeglądarce zostanie uruchomione w pełni<br/>funkcjonalne, ale uproszczone menu obsługi.</li> </ul> |

Podczas instalowania nowej wersji oprogramowania:

Aby umożliwić poprawne wyświetlanie danych, należy wyczyścić pamięć podręczną (cache) przeglądarki, korzystając z menu **Opcje internetowe**.

#### 8.3.3 Nawiązanie połączenia

#### Konfiguracja protokołu sieciowego w komputerze

Poniżej podano domyślne ustawienia protokołu Ethernet przetwornika pomiarowego.

Adres IP: 192.168.1.212 (ustawienie fabryczne)

| Adres IP       | 192.168.1.XXX; XXX: wszystkie wartości liczbowe z wyjątkiem: 0, 212 i 255 → np. 192.168.1.213 |
|----------------|-----------------------------------------------------------------------------------------------|
| Maska podsieci | 255.255.255.0                                                                                 |
| Domyślna brama | 192.168.1.212 lub pozostawić pole puste                                                       |

1. Włączyć przetwornik i podłączyć do komputera kablem  $\rightarrow \square$  42.

- 2. W przypadku pojedynczej karty sieciowej: zamknąć wszystkie aplikacje oraz wszystkie aplikacje wymagające dostępu do Internetu lub sieci takie, jak poczta email, aplikacje SAP, Internet Explorer Eksplorator Windows, zamknąć wszystkie przeglądarki internetowe.
- 3. Skonfigurować parametry protokołu sieciowego (TCP/IP) w sposób podany w powyższej tabeli.

#### Uruchomienie przeglądarki

1. Uruchomić przeglądarkę sieciową w komputerze.

2. W wierszu adresu przeglądarki wprowadzić adres IP serwera WWW: 192.168.1.212

Wyświetlona zostanie strona logowania.

| 2 | Device tag                                               |                                | Enc     | dress+Hauser |          |
|---|----------------------------------------------------------|--------------------------------|---------|--------------|----------|
|   | Webserv.language<br>Ent. access code<br>Access stat.tool | English<br>••••<br>Maintenance | ▼<br>OK |              |          |
|   |                                                          |                                |         |              | A0017362 |

1 Oznaczenie punktu pomiarowego  $\rightarrow \square 51$ 

2 Rysunek przepływomierza

<table-of-contents> Jeśli strona logowania nie pojawia się lub strona jest niekompletna → 🖺 78

#### 8.3.4 Logowanie

1. Wybrać wersję językową przeglądarki sieciowej.

2. Wprowadzić kod dostępu

3. Nacisnąć **OK** celem potwierdzenia kodu.

| Kod dostępu | 0000 (ustawiony fabrycznie); może być zmieniony przez użytkownika<br>$\rightarrow ~ \blacksquare ~ 72$ |
|-------------|----------------------------------------------------------------------------------------------------|
|-------------|----------------------------------------------------------------------------------------------------|

Jeśli w ciągu 10 minut nie zostanie wykonane żadne działanie, następuje powrót do strony logowania przeglądarki.

#### 8.3.5 Interfejs użytkownika

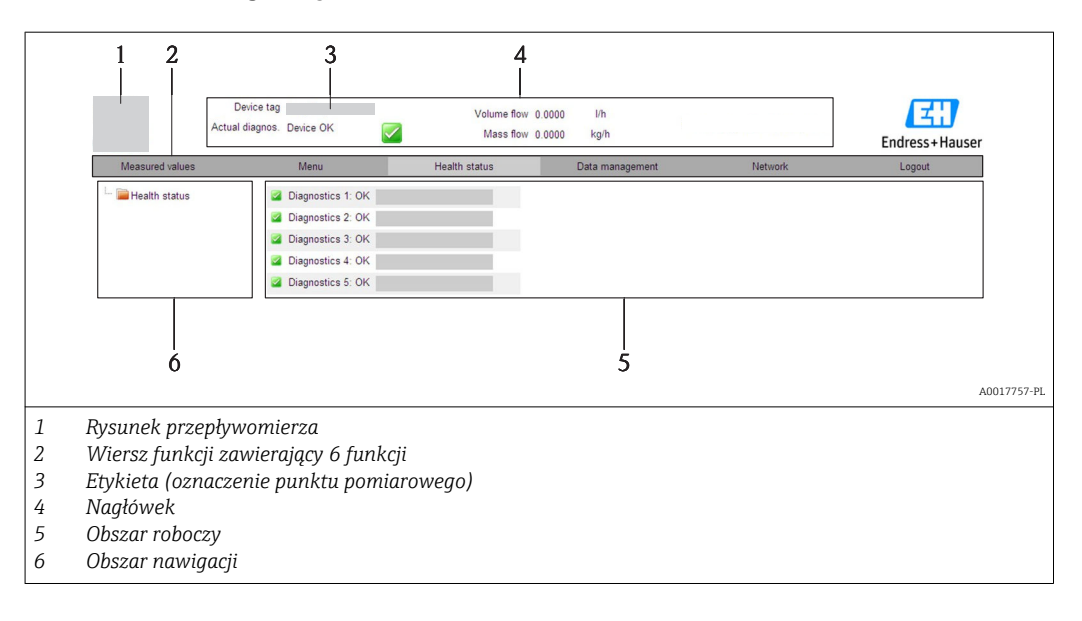

#### Nagłówek

Nagłówek zawiera następujące informacje:

- Pole statusu ze wskazaniem rodzaju błędu  $\rightarrow \ \ \boxtimes \ 80$

#### Wiersz funkcji

| Funkcja               | Znaczenie                                                                                                    |
|-----------------------|----------------------------------------------------------------------------------------------------|
| Wartości mierzone     | Wyświetlane są wskazania wartości zmierzonych przez przyrząd                                                                                                    |
| Menu                  | Dostęp do struktury menu obsługi przyrządu, identycznie jak w oprogramowaniu obsługowym                                                                                                    |
| Stan przyrządu        | Wyświetla aktualne diagnostyki przyrządu uszeregowane według priorytetu                                                                                                    |
| Zarządzanie<br>danymi | <ul> <li>Wymiana danych pomiędzy komputerem PC a przyrządem:</li> <li>Odczyt konfiguracji z przyrządu (format XML, tworzenie kopii zapasowej ustawień konfiguracyjnych)</li> <li>Zapis konfiguracji do przyrządu (format XML, przywrócenie ustawień konfiguracyjnych)</li> <li>Eksport rejestru zdarzeń (plik .csv)</li> <li>Eksport ustawień parametrów (plik .csv file, tworzenie dokumentacji punktu pomiarowego)</li> <li>Eksport rejestru weryfikacji Heartbeat (plik PDF, opcja dostępna tylko w wersji z pakietem aplikacji "Heartbeat weryfikacja + monitoring")</li> </ul> |
| Konfiguracja sieci    | Konfiguracja i sprawdzenie wszystkich parametrów niezbędnych do ustanowienia<br>połączenia z przyrządem:<br>• Ustawień sieciowych (np. adresu IP, adresu MAC)<br>• Informacji o przyrządzie (np. numeru seryjnego, wersji firmware)                                                                                                    |
| Wylogowanie           | Zakończenie pracy i przejście do strony logowania                                                                                                    |

#### Obszar nawigacji

Po wybraniu funkcji z paska funkcji, w obszarze nawigacji wyświetlane są podmenu danej funkcji. Użytkownik może poruszać się po całej strukturze menu.

#### Obszar roboczy

W zależności od wybranej funkcji i odpowiednich podmenu, w tym obszarze mogą być wykonywane różne działania:

- Konfigurowanie parametrów
- Odczyt wartości mierzonych
- Otwieranie tekstu pomocy
- Rozpoczęcie odczytu/zapisu

#### 8.3.6 Wyłączenie serwera WWW

Do włączania i wyłączania funkcji serwera WWW przyrządu służy **WWW zał./wył.** parameter.

#### Nawigacja

"Ekspert" menu  $\rightarrow$  Komunikacja  $\rightarrow$  Serwer WWW

| Parametr      | Opis                                    | Wybór                                   | Ustawienia fabryczne |
|---------------|-----------------------------------------|-----------------------------------------|----------------------|
| WWW zał./wył. | Włącza lub wyłącza funkcję serwera WWW. | <ul><li>Wyłącz</li><li>Załącz</li></ul> | Załącz               |

#### Włączenie funkcji Web Serwera

Jeśli funkcja serwera WWW jest wyłączona, może zostać włączona jedynie poprzez parametr **WWW zał./wył.** parameter za pomocą: oprogramowania obsługowego "FieldCare"

#### 8.3.7 Wylogowanie

W razie potrzeby przed wylogowaniem należy wykonać kopię zapasową danych, korzystając z funkcji **Zarządz. danymi** (odczyt konfiguracji z przyrządu).

- 1. Wybrać pozycję **Wyloguj** w wierszu funkcji.
  - 🛏 Pojawia się strona główna z oknem logowania.
- 2. Zamknąć przeglądarkę.
- 3. Zresetować parametry protokołu sieciowego (TCP/IP), jeśli nie są już potrzebne  $\rightarrow \cong 38.$

## 8.4 Dostęp do menu obsługi za pomocą oprogramowania obsługowego

#### 8.4.1 Podłączenie oprogramowania obsługowego

#### Poprzez sieć HART

Ten interfejs występuje w następujących wersjach przyrządu: Pozycja kodu zam. "Wyjście", opcja **B** "4-20mA HART, impulsowe/częstotliwościowe/ wyjście binarne"

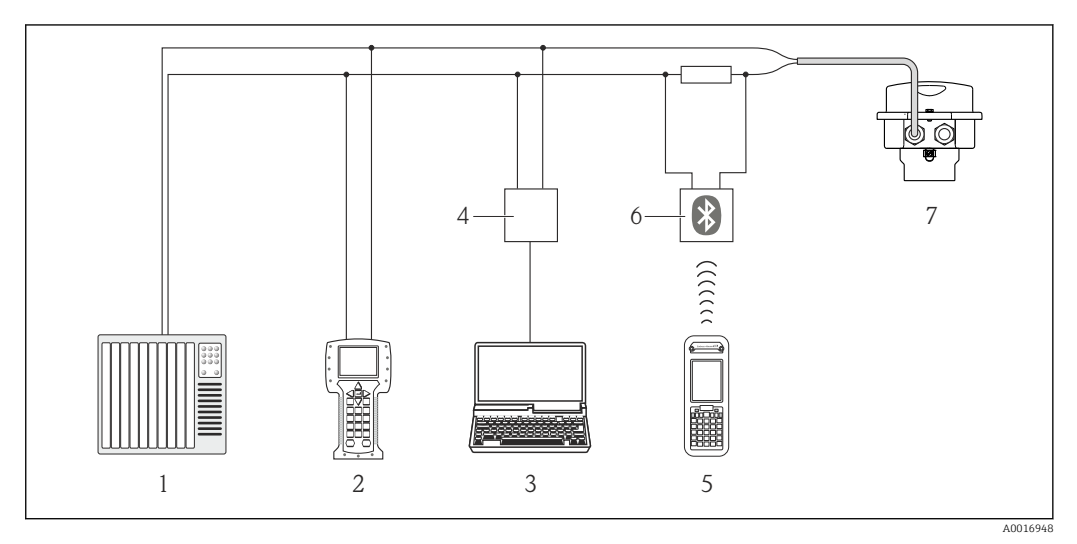

🖻 12 Opcje obsługi zdalnej z wykorzystaniem protokołu HART

- 1 System sterowania (np. sterownik programowalny)
- 2 Komunikator Field Communicator 475
- 3 Komputer z oprogramowaniem obsługowym (np. FieldCare, AMS Device Manager, SIMATIC PDM)
- 4 Modem Commubox FXA195 (USB)
- 5 Komunikator Field Xpert SFX350 lub SFX370
- 6 Modem VIATOR Bluetooth z przewodem podłączeniowym
- 7 Przetwornik

#### Poprzez interfejs serwisowy (CDI-RJ45)

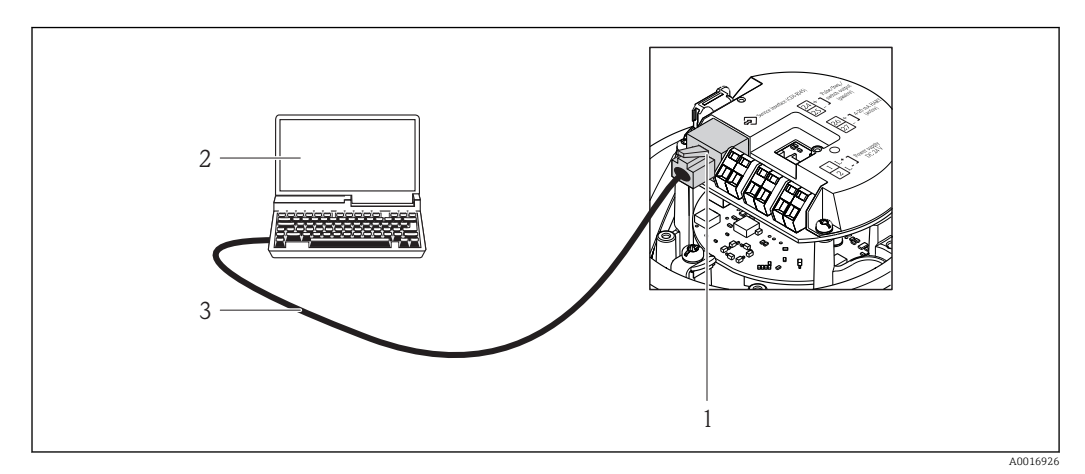

I3 Sposób podłączenia dla pozycji kodu zam. "Wyjście; wejście", opcja B: "4-20mA HART, imp./częst./wyj. statusu"

- 1 Interfejs serwisowy (CDI -RJ45) przyrządu z dostępem do zintegrowanego serwera WWW
- 2 Komputer z przeglądarką internetową (np. Internet Explorer) umożliwiającą dostęp do zintegrowanego serwera WWW lub z zainstalowanym oprogramowaniem obsługowym "FieldCare" ze sterownikiem komunikacyjnym DTM dla protokołu TCP/IP realizowanego przez złącze CDI
- 3 Standardowy kabel Ethernet ze złączem RJ45

## 8.4.2 Komunikator ręczny Field Xpert SFX350, SFX370

#### Zakres funkcji

Field Xpert SFX350 i Field Xpert SFX370 to mobilne komputery PDA do uruchomienia i diagnostyki urządzeń obiektowych. Pozwalają one na efektywną parametryzację i diagnostykę urządzeń obiektowych HART i FOUNDATION fieldbus w **strefach niezagrożonych wybuchem** (SFX350, SFX370) oraz **zagrożonych wybuchem** (SFX370).

🗊 Dodatkowe informacje, patrz instrukcja obsługi BA01202S

#### Źródło plików opisu urządzenia

Patrz → 🗎 46

#### 8.4.3 FieldCare

#### Zakres funkcji

FieldCare jest oprogramowaniem Endress+Hauser do zarządzania aparaturą obiektową (Plant Asset Management Tool), opartym na standardzie FDT. Narzędzie to umożliwia konfigurację wszystkich inteligentnych urządzeń obiektowych w danej instalacji oraz wspiera zarządzanie nimi. Dzięki komunikatom statusu zapewnia również efektywną kontrolę ich stanu funkcjonalnego.

Komunikacja z przepływomierzem jest możliwa za pomocą:

- Protokołu HART→ 
   <sup>™</sup> 41
- Interfejsu serwisowego CDI-RJ45  $\rightarrow \cong 42$

Typowe funkcje:

- Programowanie parametrów przetwornika pomiarowego
- Zapis i odczyt danych urządzenia (upload/download)
- Tworzenie dokumentacji punktu pomiarowego
- Wizualizacja danych zapisanych w pamięci wartości mierzonych (rejestratora) oraz rejestru zdarzeń

Szczegółowe informacje, patrz instrukcje obsługi BA00027S i BA00059S

#### Źródło plików opisu urządzenia

Patrz  $\rightarrow \blacksquare 46$ 

#### Nawiązanie połączenia

Poprzez interfejs serwisowy (CDI-RJ45)

- 1. Uruchomić FieldCare i utworzyć projekt.
- 2. W widoku sieci: wybrać "Add a device".
  - ← Otwiera się okno **Add device**.
- **3.** Z listy wybrać opcję **CDI Communication TCP/IP** i nacisnąć przycisk **OK** celem potwierdzenia.
- 4. Prawym przyciskiem kliknąć na CDI Communication TCP/IP i z widocznego menu kontekstowego wybrać opcję Add device.
- 5. Wybrać żądane urządzenie z listy i nacisnąć przycisk OK celem potwierdzenia.

   Otwiera się okno CDI Communication TCP/IP (Configuration).
- 6. W polu **IP address** wprowadzić adres przyrządu i nacisnąć przycisk **Enter** celem zatwierdzenia; ustawienie fabryczne: 192.168.1.212. Jeśli adres IP przyrządu jest nieznany .
- 7. Ustanowić połączenie z przyrządem w trybie online.
- Szczegółowe informacje, patrz instrukcje obsługi BA00027S i BA00059S

#### Interfejs użytkownika

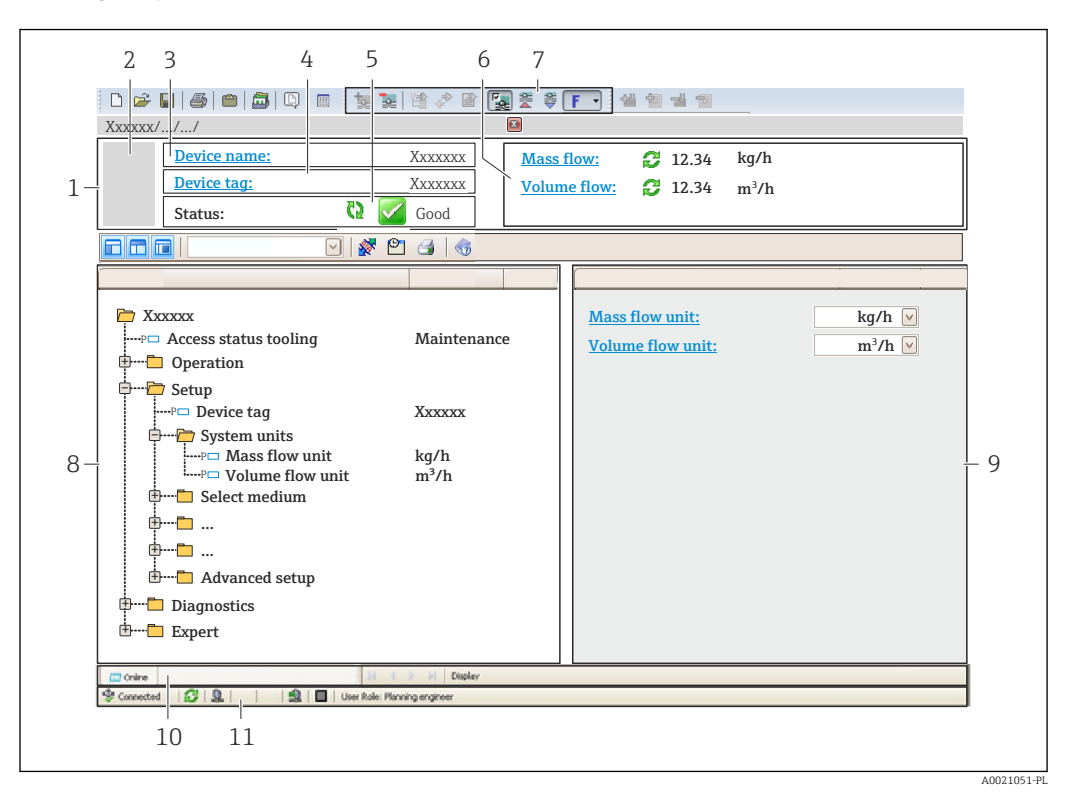

- 1 Nagłówek
- 2 Rysunek przepływomierza
- 3 Nazwa urządzenia
- 4 Etykieta  $\rightarrow \textcircled{1}$  51
- 5 Pole statusu ze wskazaniem rodzaju błędu  $\rightarrow \cong 80$
- 6 Pole wskazań wartości mierzonych
- 7 Lista zdarzeń z dodatkowymi funkcjami, np. zapis/odczyt, listą zdarzeń i tworzeniem dokumentacji
- 8 Obszar nawigacji wraz ze strukturą menu obsługi
- 9 Obszar roboczy
- 10 Pole zakładek
- 11 Wskazanie statusu

#### 8.4.4 Oprogramowanie AMS Device Manager

#### Zakres funkcji

Oprogramowanie firmy Emerson Process Management służące do obsługi i konfiguracji przyrządów pomiarowych za pośrednictwem protokołu HART.

#### Źródło plików opisu urządzenia

Patrz → 🗎 46

#### 8.4.5 SIMATIC PDM

#### Zakres funkcji

SIMATIC PDM jest uniwersalnym oprogramowaniem narzędziowym firmy Siemens do obsługi, konfiguracji i diagnostyki inteligentnych urządzeń obiektowych wyposażonych w protokół komunikacyjny HART, niezależnie od producenta.

#### Źródło plików opisu urządzenia

Patrz → 🗎 46

#### 8.4.6 Field Communicator 475

#### Zakres funkcji

Przemysłowy komunikator ręczny firmy Emerson Process Management do zdalnej konfiguracji i wyświetlania wartości mierzonych za pośrednictwem protokołu HART.

#### Źródło plików opisu urządzenia

Patrz → 🗎 46

## 9 Interfejsy do systemów sterowania procesem

## 9.1 Informacje podane w plikach opisu urządzenia (DD)

## 9.1.1 Aktualna wersja przyrządu

| Oznaczenie wersji          | 01.01.zz | <ul> <li>Na stronie tytułowej instrukcji obsługi</li> <li>Na tabliczce znamionowej przetwornika → 🗎 13</li> <li>Parametr Wer. oprogramow.</li> <li>Diagnostyka → Info o urządz → Wer. oprogramow.</li> </ul> |
|----------------------------|----------|----------------------------------------------------------------------------------------------------|
| Data wersji oprogramowania | 06.2014  |                                                                                                    |
| ID producenta              | 0x11     | Parametr <b>ID producenta</b><br>Diagnostyka → Info o urządz→ ID producenta                                                                                                    |
| ID urządzenia              | 0x3A     | Parametr <b>Typ urządzenia</b><br>Diagnostyka → Info o urządz → Typ urządzenia                                                                                                    |
| Wersja protokołu HART      | 7        |                                                                                                    |
| Rewizja modelu             | 2        | <ul> <li>Na tabliczce znamionowej przetwornika →          ⇒ 13     </li> <li>Parametr Rewizja modelu         Diagnostyka → Info o urządz → Rewizja modelu     </li> </ul>                                    |

### 9.1.2 Oprogramowanie obsługowe

W poniższej tabeli podano, skąd można uzyskać pliki opisu urządzenia wymagane dla poszczególnych programów obsługowych.

| Oprogramowanie wykorzystujące<br>protokół HART                                                                   | Sposób uzyskania plików opisu urządzenia                                                                                                    |
|----------------------------------------------------------------------------------------------------|----------------------------------------------------------------------------------------------------|
| <ul> <li>Komunikator ręczny Field Xpert<br/>SFX350</li> <li>Komunikator ręczny Field Xpert<br/>SFX370</li> </ul> | Poprzez funkcję aktualizacji oprogramowania komunikatora                                                                                                    |
| FieldCare                                                                                                    | <ul> <li>www.pl.endress.com → Pobierz</li> <li>z płyty CD-ROM (skontaktować się z Endress+Hauser)</li> <li>z płyty DVD (skontaktować się z Endress+Hauser)</li> </ul> |
| AMS Device Manager<br>(Emerson Process Management)                                                               | www.pl.endress.com $\rightarrow$ Pobierz                                                                                                    |
| SIMATIC PDM<br>(Siemens)                                                                                         | www.pl.endress.com $\rightarrow$ Pobierz                                                                                                    |
| Komunikator Field Communicator<br>475<br>(Emerson Process Management)                                            | Poprzez funkcję aktualizacji oprogramowania komunikatora                                                                                                    |

# 9.2 Zmienne mierzone przesyłane z wykorzystaniem protokołu HART

Fabrycznie do zmiennych dynamicznych przypisane są następujące zmienne mierzone (zmienne HART):

| Zmienne dynamiczne             | Zmienne mierzone<br>(zmienne HART) |
|--------------------------------|------------------------------------|
| Główna zmienna dynamiczna (PV) | Przepł. objętoś.                   |
| Druga zmienna dynamiczna (SV)  | Licznik 1                          |

| Zmienne dynamiczne              | Zmienne mierzone<br>(zmienne HART) |
|---------------------------------|------------------------------------|
| Trzecia zmienna dynamiczna (TV) | Licznik 2                          |
| Czwarta zmienna dynamiczna (QV) | Licznik 3                          |

Przypisanie zmiennych mierzonych do zmiennych dynamicznych można zmieniać za pomocą przycisków obsługi oraz oprogramowania narzędziowego za pomocą następujących parametrów:

- Ekspert → Komunikacja→ Wyjście HART → Wyjście → Przypisz PV
- Ekspert → Komunikacja→ Wyjście HART → Wyjście → Przypisz SV
- Ekspert → Komunikacja → Wyjście HART → Wyjście → Przypisz TV
- Ekspert → Komunikacja→ Wyjście HART → Wyjście → Przypisz QV

Do zmiennych dynamicznych mogą być przypisane następujące zmienne mierzone:

#### Zmienne mierzone dla PV (głównej zmiennej dynamicznej)

- Wyłącz
- Przepł. objętoś.
- Przepływ masowy
- Przep.Objęt.Norm
- Prędk. przepływu
- Przewodność normalizowana
- Temperatura
- Temp.Elektroniki

Zmienne mierzone dla SV, TV, QV (drugiej, trzeciej i czwartej zmiennej dynamicznej)

- Przepł. objętoś.
- Przepływ masowy
- Przep.Objęt.Norm
- Prędk. przepływu
- Przewodność normalizowana
- Temperatura
- Temp.Elektroniki
- Licznik 1
- Licznik 2
- Licznik 3

W przypadku przyrządu z jednym lub kilkoma pakietami aplikacji liczba możliwych opcji jest większa.

#### Zmienne urządzenia

Zmienne urządzenia są przypisane na stałe. Maksymalnie może być przesyłanych 8 zmiennych urządzenia:

- 0 = przepływ objętościowy
- 1 = przepływ masowy
- 2 = przepływ objętościowy normalizowany
- 3 = prędkość przepływu
- 4 = przewodność
- 5 = przewodność normalizowana
- 6 = temperatura
- 7 = temperatura elektroniki
- 8 = licznik 1
- 9 = licznik 2
- 10 = licznik 3

## 9.3 Pozostałe ustawienia

## 9.3.1 Tryb rozgłoszeniowy (Burst) zgodny ze Specyfikacją HART 7

#### Nawigacja

"Ekspert" menu <br/>  $\rightarrow$  Komunikacja  $\rightarrow$  Wyjście HART<br/>  $\rightarrow$  Konfiguracja burst  $\rightarrow$  Konfiguracja burst 1...3

#### Struktura podmenu

| Konfiguracja burst 13 | $\rightarrow$ | Tryb Burst               |
|-----------------------|---------------|--------------------------|
|                       |               | Polecenie rozgłoszeniowe |
|                       |               | Burst zmienna 0          |
|                       |               |                          |
|                       |               | Burst zmienna 7          |
|                       |               | Burst tryb wyzwalania    |
|                       |               | Burst poziom wyzwalania  |
|                       |               | Burst min period         |
|                       |               | Burst max period         |

| Parametr                 | Opis                                                                                                    | Wybór / Wejście użytkownika                                                                                                    | Ustawienia fabryczne |
|--------------------------|----------------------------------------------------------------------------------------------------|----------------------------------------------------------------------------------------------------|----------------------|
| Tryb Burst               | Służy do włączenia trybu rozgłoszeniowego<br>HART dla polecenia X.<br>Zewnętrzny czujnik ciśnienia lub<br>temperatury musi być również<br>skonfigurowany do pracy w trybie<br>Burst.                                                                                                    | <ul><li>Wyłącz</li><li>Załącz</li></ul>                                                                                                    | Wyłącz               |
| Polecenie rozgłoszeniowe | <ul> <li>Służy do wyboru polecenia HART<br/>wysyłanego do jednostki HART master.</li> <li>Polecenie 1 option:<br/>Odczyt głównej zmiennej mierzonej.</li> <li>Polecenie 2 option:<br/>Odczyt wartości prądu i głównej wartości<br/>mierzonej w procentach zakresu.</li> <li>Polecenie 3 option:<br/>Odczyt zmiennych dynamicznych HART<br/>oraz wartości prądu.</li> <li>Polecenie 9 option:<br/>Odczyt zmiennych dynamicznych HART<br/>oraz ich statusu.</li> <li>Polecenie 33 option:<br/>Odczyt zmiennych dynamicznych HART<br/>oraz jednostki.</li> <li>Polecenie 48 option:<br/>Odczyt pełnej diagnostyki urządzenia.</li> </ul> | <ul> <li>Polecenie 1</li> <li>Polecenie 2</li> <li>Polecenie 3</li> <li>Polecenie 9</li> <li>Polecenie 33</li> <li>Polecenie 48</li> </ul> | Polecenie 2          |

| Parametr              | Opis                                                                                                    | Wybór / Wejście użytkownika                                                                                                    | Ustawienia fabryczne  |
|-----------------------|----------------------------------------------------------------------------------------------------|----------------------------------------------------------------------------------------------------|-----------------------|
| Burst zmienna 0       | Ten parametr służy do przypisania<br>zmiennych HART (PV, SV, TV, QV) oraz<br>zmiennych procesowych urządzenia do<br>komend HART.                                                                                                    | <ul> <li>Przepływ objętościowy</li> <li>Przepływ masowy</li> <li>Przepływ objętościowy<br/>normalizowany</li> <li>Prędkość przepływu</li> <li>Przewodność</li> <li>Przewodność skorygowana</li> <li>Temperatura elektroniki</li> <li>Licznik 1</li> <li>Licznik 2</li> <li>Licznik 3</li> <li>Gęstość</li> <li>Temperatura</li> <li>Wejście HART</li> <li>Percent Of Range</li> <li>Prąd zmierzony</li> <li>Wartość pierwsza (PV)</li> <li>Wartość trzecia (TV)</li> <li>Wartość czwarta (QV)</li> <li>Nieużywany</li> </ul> | Przepływ objętościowy |
| Burst zmienna 1       | Patrz opis dla parametru "Burst zmienna 0".                                                                                                    | Patrz opis dla parametru "Burst<br>zmienna 0".                                                                                                    | Nieużywany            |
| Burst zmienna 2       | Patrz opis dla parametru "Burst zmienna 0".                                                                                                    | Patrz opis dla parametru "Burst<br>zmienna 0".                                                                                                    | Nieużywany            |
| Burst zmienna 3       | Patrz opis dla parametru "Burst zmienna 0".                                                                                                    | Patrz opis dla parametru "Burst<br>zmienna 0".                                                                                                    | Nieużywany            |
| Burst zmienna 4       | Patrz opis dla parametru "Burst zmienna 0".                                                                                                    | Patrz opis dla parametru "Burst<br>zmienna 0".                                                                                                    | Nieużywany            |
| Burst zmienna 5       | Patrz opis dla parametru "Burst zmienna 0".                                                                                                    | Patrz opis dla parametru "Burst<br>zmienna 0".                                                                                                    | Nieużywany            |
| Burst zmienna 6       | Patrz opis dla parametru "Burst zmienna 0".                                                                                                    | Patrz opis dla parametru "Burst<br>zmienna 0".                                                                                                    | Nieużywany            |
| Burst zmienna 7       | Patrz opis dla parametru "Burst zmienna 0".                                                                                                    | Patrz opis dla parametru "Burst<br>zmienna 0".                                                                                                    | Nieużywany            |
| Burst tryb wyzwalania | <ul> <li>Funkcja ta służy do wyboru zdarzenia<br/>wyzwalającego polecenie rozgłoszeniowe X.</li> <li>Ciągle option:<br/>Polecenie jest wyzwalane w regularnych<br/>odstępach czasu, przy zachowaniu<br/>minimalnego czasu odświeżania<br/>zdefiniowanego w Burst min period<br/>parameter.</li> <li>Zakres option:<br/>Polecenie jest wyzwalane wtedy, gdy<br/>wybrana wartość mierzona ulegnie<br/>zmianie o wartość określoną w Burst<br/>poziom wyzwalania parameter.</li> <li>Narastająco option:<br/>Polecenie jest wyzwalane wtedy, gdy<br/>wybrana wartość mierzona przekroczy<br/>wartość określoną w Burst poziom<br/>wyzwalania parameter.</li> <li>Opadająco option:<br/>Polecenie jest wyzwalane wtedy, gdy<br/>wybrana wartość mierzona spadnie<br/>poniżej wartość i określonej w Burst<br/>poziom wyzwalania parameter.</li> <li>Trwa zmiana option:<br/>Polecenie jest wyzwalane wtedy, gdy<br/>wartość mierzona ulegnie trwałej zmianie.</li> </ul> | <ul> <li>Ciągle</li> <li>Zakres</li> <li>Narastająco</li> <li>Opadająco</li> <li>Trwa zmiana</li> </ul>                                                                                                    | Ciągle                |

| Parametr                    | Opis                                                                                                    | Wybór / Wejście użytkownika           | Ustawienia fabryczne |
|-----------------------------|----------------------------------------------------------------------------------------------------|---------------------------------------|----------------------|
| Burst poziom wyzwalania     | Służy do wprowadzenia poziomu wyzwalania polecenia rozgłoszeniowego.                                                                             | Liczba zmiennoprzecinkowa<br>dodatnia | 2,0E-38              |
|                             | Wraz z opcją wybraną w <b>Burst tryb</b><br>wyzwalania parameter poziom wyzwalania<br>określa moment wyzwalania polecenia<br>rozgłoszeniowego X. |                                       |                      |
| Minimalny czas odświeżania  | Funkcja ta służy do wprowadzenia<br>minimalnego czasu odświeżania polecenia<br>rozgłoszeniowego X.                                               | Dodatnia liczba całkowita             | 1 000 ms             |
| Maksymalny czas odświeżania | Funkcja ta służy do wprowadzenia<br>minimalnego czasu odświeżania polecenia<br>rozgłoszeniowego X.                                               | Dodatnia liczba całkowita             | 2 000 ms             |

## 10 Uruchomienie

## 10.1 Kontrola funkcjonalna

Przed uruchomieniem przyrządu należy upewnić się, że wykonane zostały czynności kontrolne po wykonaniu montażu oraz po wykonaniu podłączeń elektrycznych.

- Kontrola po wykonaniu montażu <br/>  $\rightarrow$   $\boxtimes$  26
- "Kontrola po wykonaniu podłączeń elektrycznych" (lista kontrolna)  $\rightarrow \square 34$

## 10.2 Konfiguracja przyrządu

Menu **Ustawienia** menu wraz z podmenu zawiera wszystkie parametry niezbędne do standardowej konfiguracji przyrządu.

Struktura "Ustawienia" menu

| Ustawienia | $\rightarrow$ | Etykieta urządzenia         | → 🗎 51 |
|------------|---------------|-----------------------------|--------|
|            |               | Wyjście prądowe 1           | → 🖺 52 |
|            |               | Wyj. binarne                | → 🖺 53 |
|            |               | Wskaźnik                    | → 🖺 57 |
|            |               | Kondycjonowanie wyjścia     | → 🖺 59 |
|            |               | Odcięcie niskich przepływów | → 🖺 60 |
|            |               | Detekcja pustej rury        | → 🖺 62 |
|            |               | Wejście HART                | → 🖹 58 |
|            |               | Ustawienia zaawansowane     | → 🗎 63 |

## 10.2.1 Definiowanie etykiety

Aby umożliwić szybką identyfikację punktu pomiarowego w systemie, można zmienić fabrycznie ustawione oznaczenie punktu pomiarowego za pomocą parametru **Etykieta urządzenia** parameter.

Liczba wyświetlanych znaków zależy od zastosowanych znaków.

Informacje dotyczące etykiety w oprogramowaniu obsługowym "FieldCare"  $\rightarrow$  🗎 44

#### Nawigacja

"Ustawienia" menu → Etykieta urządzenia

| Parametr            | Opis                               | Wejście użytkownika                                                       | Ustawienia fabryczne |
|---------------------|------------------------------------|---------------------------------------------------------------------------|----------------------|
| Etykieta urządzenia | Wprowadź nazwę punktu pomiarowego. | Maks. 32 znaki w tym litery,<br>liczby i znaki specjalne (np. @,<br>%, /) | Promag               |

### 10.2.2 Konfigurowanie wyjścia prądowego

**"Wyjście prądowe 2" submenu** zawiera wszystkie parametry, które powinny być ustawione w celu skonfigurowania wyjścia prądowego.

#### Nawigacja

"Ustawienia" menu  $\rightarrow$  Wyjście prądowe 1...2

#### Struktura podmenu

| Wyjście prądowe 12 | $\rightarrow$ | Przypisz wyjście prądowe         |
|--------------------|---------------|----------------------------------|
|                    |               | Zakres prądu                     |
|                    |               | Wartość dla 4 mA                 |
|                    |               | Wartość dla 20 mA                |
|                    |               | Obsługa błędu                    |
|                    |               | Wartość prądu, gdy wystąpił błąd |

| Parametr                           | Opis                                                                                                    | Wybór / Wejście użytkownika                                                                                                    | Ustawienia fabryczne                                             |
|------------------------------------|----------------------------------------------------------------------------------------------------|----------------------------------------------------------------------------------------------------|------------------------------------------------------------------|
| Przypisz wyjście prądowe           | Przyporządkuj wartość mierzoną do wyjścia<br>prądowego.                                                                                                    | <ul> <li>Wyłącz</li> <li>Przepływ objętościowy</li> <li>Przepływ masowy</li> <li>Przepływ objętościowy<br/>normalizowany</li> <li>Prędkość przepływu</li> <li>Przewodność</li> <li>Przewodność skorygowana</li> <li>Temperatura</li> <li>Temperatura elektroniki</li> </ul> | Przepływ objętościowy                                            |
| Jednostka przepływu masowego       | Wybierz jednostkę przepływu masowego.<br>Wynik<br>Wybrana jednostka ma zastosowanie do:<br>• Wielkości wyjściowych<br>• Odcięcia niskich przepływów<br>• Symulowanej zmiennej procesowej                 | Lista wyboru jednostek                                                                                                    | Zależnie od ustawień<br>regionalnych:<br>• kg/h<br>• lb/min      |
| Jednostka przepływu objętościowego | Wybierz jednostkę przepływu<br>objętościowego.<br><i>Wynik</i><br>Wybrana jednostka ma zastosowanie do:<br>• Wielkości wyjściowych<br>• Odcięcia niskich przepływów<br>• Symulowanej zmiennej procesowej | Lista wyboru jednostek                                                                                                    | Zależnie od ustawień<br>regionalnych:<br>• l/h<br>• gal/min (us) |
| Zakres prądu                       | Wybierz zakres pomiarowy i wartości<br>graniczne do sygnalizacji alarmu.                                                                                                    | <ul> <li>420 mA NAMUR</li> <li>420 mA US</li> <li>420 mA</li> <li>020 mA</li> <li>Prąd zadany</li> </ul>                                                                                                    | 420 mA NAMUR                                                     |
| Wartość dla 0/4 mA                 | Wprowadź wartość dla 4 mA.                                                                                                    | Liczba zmiennoprzecinkowa ze<br>znakiem                                                                                                    | 0 l/h                                                            |
| Wartość dla 20 mA                  | Wprowadź wartość dla 20 mA.                                                                                                    | Liczba zmiennoprzecinkowa ze<br>znakiem                                                                                                    | 0,025 l/h                                                        |

| Parametr                         | Opis                                             | Wybór / Wejście użytkownika                                                                                                    | Ustawienia fabryczne |
|----------------------------------|--------------------------------------------------|----------------------------------------------------------------------------------------------------|----------------------|
| Obsługa błędu                    | Zdefiniuj zachowanie wyjścia w stanie<br>alarmu. | <ul> <li>Wartość minimalna</li> <li>Wartość maksymalna</li> <li>Ostatnia poprawna wartość<br/>zmierzona</li> <li>Bieżąca wartość</li> <li>Wartość zdefiniowana</li> </ul> | Wartość maksymalna   |
| Wartość prądu, gdy wystąpił błąd | Ustaw wartość prądu wyjściowego dla<br>alarmu.   | 3,59 <sup>-3</sup> 22,5 <sup>-3</sup> mA                                                                                                    | 22,5 mA              |

#### 10.2.3 Konfigurowanie wyjścia impulsowego/częstotliwościowego/ statusu

**Wyj. binarne 1** submenu zawiera wszystkie parametry, które powinny być ustawione w celu skonfigurowania wybranego typu wyjścia.

#### Wyjście impulsowe

#### Nawigacja

"Ustawienia" menu → Wyj. binarne

#### Struktura podmenu dla wyjścia impulsowego

| Wyj. binarne | $\rightarrow$ | Tryb pracy                 |
|--------------|---------------|----------------------------|
|              |               | Przypisz wyjście impulsowe |
|              |               | Waga impulsu               |
|              |               | Szerokość impulsu          |
|              |               | Obsługa błędu              |
|              |               | Odwróć sygnał wyjściowy    |

| Parametr                   | Opis                                                                                                    | Wybór / Wejście użytkownika                                                                                                    | Ustawienia fabryczne                                       |
|----------------------------|----------------------------------------------------------------------------------------------------|----------------------------------------------------------------------------------------------------|------------------------------------------------------------|
| Tryb pracy                 | Zdefiniuj wyjście jako impulsowe,<br>częstotliwościowe.                                                                                                    | <ul><li>Impuls</li><li>Częstotliwość</li><li>Sygnalizator</li></ul>                                                                 | Impuls                                                     |
| Przypisz wyjście impulsowe | Wybierz zmienną procesowy dla wyjścia<br>impulsowego.                                                                                                    | <ul> <li>Wyłącz</li> <li>Przepływ masowy</li> <li>Przepływ objętościowy</li> <li>Przepływ objętościowy<br/>normalizowany</li> </ul> | Wyłącz                                                     |
| Jednostka masy             | Wybierz jednostkę masy.<br><i>Wynik</i><br>Jednostka jest ustawiana zgodnie z<br>jednostką wybraną w parametrze: <b>Jednostka</b><br><b>przepływu masowego</b> parameter            | Lista wyboru jednostek                                                                                                    | Zależnie od ustawień<br>regionalnych:<br>• kg<br>• lb      |
| Jednostka objętości        | Wybierz jednostkę objętości.<br><b>Wynik</b><br>Jednostka jest ustawiana zgodnie z<br>jednostką wybraną w parametrze: <b>Jednostka</b><br><b>przepływu objętościowego</b> parameter | Lista wyboru jednostek                                                                                                    | Zależnie od ustawień<br>regionalnych:<br>• l<br>• gal (us) |

| Parametr                | Opis                                                                          | Wybór / Wejście użytkownika                             | Ustawienia fabryczne |
|-------------------------|-------------------------------------------------------------------------------|---------------------------------------------------------|----------------------|
| Waga impulsu            | Wprowadź wartość pomiarową, przy której<br>na wyjściu generowany jest impuls. | Liczba zmiennoprzecinkowa ze<br>znakiem                 | 0                    |
| Szerokość impulsu       | Zdefiniuj czas trwania impulsu wyjściowego.                                   | 0,052 000 ms                                            | 100 ms               |
| Obsługa błędu           | Zdefiniuj zachowanie wyjścia w stanie<br>alarmu.                              | <ul><li>Bieżąca wartość</li><li>Brak impulsów</li></ul> | Brak impulsów        |
| Odwróć sygnał wyjściowy | Inwersja sygnału wyjściowego.                                                 | <ul><li>Nie</li><li>Tak</li></ul>                       | Nie                  |

#### Wyjście częstotliwościowe

#### Nawigacja

"Ustawienia" menu → Wyj. binarne

#### Struktura podmenu dla wyjścia częstotliwościowego

| Wyj. binarne | $\rightarrow$ | Tryb pracy                              |
|--------------|---------------|-----------------------------------------|
|              |               | Przypisz wyjście częstotliwościowe      |
|              |               | Częstotliwość minimalna                 |
|              |               | Częstotliwość maksymalna                |
|              |               | Wartość mierz dla częstotl. min.        |
|              |               | Wartość mierz. dla częstotliwości maks. |
|              |               | Obsługa błędu                           |
|              |               | Wartość częstotliwości błędu            |
|              |               | Odwróć sygnał wyjściowy                 |

| Parametr                           | Opis                                                                                                    | Wybór / Wejście użytkownika                                                                                                    | Ustawienia fabryczne                                        |
|------------------------------------|----------------------------------------------------------------------------------------------------|----------------------------------------------------------------------------------------------------|-------------------------------------------------------------|
| Tryb pracy                         | Zdefiniuj wyjście jako impulsowe,<br>częstotliwościowe.                                                                                                    | <ul><li>Impuls</li><li>Częstotliwość</li><li>Sygnalizator</li></ul>                                                                                                    | Impuls                                                      |
| Przypisz wyjście częstotliwościowe | Wybierz parametr procesowy dla wyjścia<br>częstotliwościowego.                                                                                                    | <ul> <li>Wyłącz</li> <li>Przepływ objętościowy</li> <li>Przepływ masowy</li> <li>Przepływ objętościowy<br/>normalizowany</li> <li>Prędkość przepływu</li> <li>Przewodność</li> <li>Przewodność skorygowana</li> <li>Temperatura</li> <li>Temperatura elektroniki</li> </ul> | Wyłącz                                                      |
| Jednostka przepływu masowego       | Wybierz jednostkę przepływu masowego.<br><i>Wynik</i><br>Wybrana jednostka ma zastosowanie do:<br>• Wielkości wyjściowych<br>• Odcięcia niskich przepływów<br>• Symulowanej zmiennej procesowej | Lista wyboru jednostek                                                                                                    | Zależnie od ustawień<br>regionalnych:<br>• kg/h<br>• lb/min |

| Parametr                                   | Opis                                                                                                    | Wybór / Wejście użytkownika                                                     | Ustawienia fabryczne                                             |
|--------------------------------------------|----------------------------------------------------------------------------------------------------|---------------------------------------------------------------------------------|------------------------------------------------------------------|
| Jednostka przepływu objętościowego         | Wybierz jednostkę przepływu<br>objętościowego.<br><i>Wynik</i><br>Wybrana jednostka ma zastosowanie do:             | Lista wyboru jednostek                                                          | Zależnie od ustawień<br>regionalnych:<br>• l/h<br>• gal/min (us) |
|                                            | <ul><li>Wielkości wyjściowych</li><li>Odcięcia niskich przepływów</li><li>Symulowanej zmiennej procesowej</li></ul> |                                                                                 |                                                                  |
| Częstotliwość minimalna                    | Wprowadź częstotliwość minimalną.                                                                                   | 0,010000,0 Hz                                                                   | 0,0 Hz                                                           |
| Częstotliwość maksymalna                   | Wprowadź maksymalną częstotliwość.                                                                                  | 0,010000,0 Hz                                                                   | 10 000,0 Hz                                                      |
| Wartość mierz dla częstotl. min.           | Wprowadź wartość pomiarową dla częstotliwości minimalnej.                                                           | Liczba zmiennoprzecinkowa ze<br>znakiem                                         | 0                                                                |
| Wartość mierz. dla częstotliwości<br>maks. | Wprowadź wartość pomiarową dla<br>częstotliwości maksymalnej.                                                       | Liczba zmiennoprzecinkowa ze<br>znakiem                                         | 0                                                                |
| Obsługa błędu                              | Zdefiniuj zachowanie wyjścia w stanie<br>alarmu.                                                                    | <ul> <li>Bieżąca wartość</li> <li>Wartość zdefiniowana</li> <li>0 Hz</li> </ul> | 0 Hz                                                             |
| Wartość częstotliwości błędu               | Wprowadź wartość częstotliwości na wyjściu<br>w stanie alarmu.                                                      | 0,012 500,0 Hz                                                                  | 0,0 Hz                                                           |
| Odwróć sygnał wyjściowy                    | Inwersja sygnału wyjściowego.                                                                                       | <ul><li>Nie</li><li>Tak</li></ul>                                               | Nie                                                              |

### Wyjście binarne

Nawigacja "Ustawienia" menu → Wyj. binarne

#### Struktura podmenu dla wyjścia sygnalizacyjnego

| Wyj. binarne | $\rightarrow$ | Tryb pracy                   |
|--------------|---------------|------------------------------|
|              |               | Funkcja wyjścia dwustanowego |
|              |               | Przypisz klasę diagnostyczną |
|              |               | Przypisz limit               |
|              |               | Przyp.Kier.Przep             |
|              |               | Przypisz status              |
|              |               | Wartość załączająca          |
|              |               | Wartość wyłączająca          |
|              |               | Obsługa błędu                |
|              |               | Odwróć sygnał wyjściowy      |

| Parametr                           | Opis                                                                                                    | Wybór / Wejście użytkownika                                                                                                    | Ustawienia fabryczne                                             |
|------------------------------------|----------------------------------------------------------------------------------------------------|----------------------------------------------------------------------------------------------------|------------------------------------------------------------------|
| Tryb pracy                         | Zdefiniuj wyjście jako impulsowe,<br>częstotliwościowe.                                                                                                    | <ul><li>Impuls</li><li>Częstotliwość</li><li>Sygnalizator</li></ul>                                                                                                    | Impuls                                                           |
| Funkcja wyjścia dwustanowego       | Wybierz funkcję dla wyjścia<br>przekaźnikowego.                                                                                                    | <ul> <li>Wyłącz</li> <li>Załącz</li> <li>Klasa diagnostyczna</li> <li>Limit</li> <li>Kierunek przepływu</li> <li>Status</li> </ul>                                                                                                    | Wyłącz                                                           |
| Przypisz klasę diagnostyczną       | Wybierz funkcję dla wyjścia<br>przekaźnikowego.                                                                                                    | <ul><li>Alarm</li><li>Alarm lub ostrzeżenie</li><li>Ostrzeżenie</li></ul>                                                                                                    | Alarm                                                            |
| Przypisz limit                     | Wybierz zmienną procesową dla funkcji<br>limitu.                                                                                                    | <ul> <li>Wyłącz</li> <li>Przepływ objętościowy</li> <li>Przepływ masowy</li> <li>Przepływ objętościowy<br/>normalizowany</li> <li>Prędkość przepływu</li> <li>Przewodność</li> <li>Przewodność skorygowana</li> <li>Licznik 1</li> <li>Licznik 2</li> <li>Licznik 3</li> <li>Temperatura</li> <li>Temperatura elektroniki</li> </ul> | Przepływ objętościowy                                            |
| Przypisz kierunek przepływu        | Wybierz zmienną procesową do<br>monitorowania kierunku przepływu.                                                                                                    | <ul> <li>Wyłącz</li> <li>Przepływ objętościowy</li> <li>Przepływ masowy</li> <li>Przepływ objętościowy<br/>normalizowany</li> </ul>                                                                                                    | Przepływ objętościowy                                            |
| Przypisz status                    | Wybierz status urządzenia dla wyjścia<br>przekaźnikowego.                                                                                                    | <ul><li>Detekcja pustej rury</li><li>Odcięcie niskich przepływów</li></ul>                                                                                                    | Detekcja pustej rury                                             |
| Jednostka przepływu masowego       | Wybierz jednostkę przepływu masowego.<br>Wynik<br>Wybrana jednostka ma zastosowanie do:<br>• Wielkości wyjściowych<br>• Odcięcia niskich przepływów<br>• Symulowanej zmiennej procesowej                 | Lista wyboru jednostek                                                                                                    | Zaležnie od ustawień<br>regionalnych:<br>• kg/h<br>• lb/min      |
| Jednostka przepływu objętościowego | Wybierz jednostkę przepływu<br>objętościowego.<br><i>Wynik</i><br>Wybrana jednostka ma zastosowanie do:<br>• Wielkości wyjściowych<br>• Odcięcia niskich przepływów<br>• Symulowanej zmiennej procesowej | Lista wyboru jednostek                                                                                                    | Zależnie od ustawień<br>regionalnych:<br>• l/h<br>• gal/min (us) |
| Jednostka licznika                 | Wybierz jednostkę zmiennej procesu dla<br>licznika.                                                                                                    | Lista wyboru jednostek                                                                                                    | 1                                                                |
| Wartość załączająca                | Wprowadź wartość mierzoną dla punktu włączenia.                                                                                                    | Liczba zmiennoprzecinkowa ze<br>znakiem                                                                                                    | 0 l/h                                                            |
| Wartość wyłączająca                | Wprowadź wartość mierzoną dla punktu<br>wyłączenia.                                                                                                    | Liczba zmiennoprzecinkowa ze<br>znakiem                                                                                                    | 0 l/h                                                            |
| Opóźnienie załączenia              | Określ opóźnienie włączenia wyjścia statusu.                                                                                                    | 0,0100,0 s                                                                                                    | 0,0 s                                                            |
| Opóźnienie wyłączenia              | Określ opóźnienie wyłączenia wyjścia<br>statusu.                                                                                                    | 0,0100,0 s                                                                                                    | 0,0 s                                                            |

| Parametr                | Opis                                             | Wybór / Wejście użytkownika                                      | Ustawienia fabryczne |
|-------------------------|--------------------------------------------------|------------------------------------------------------------------|----------------------|
| Obsługa błędu           | Zdefiniuj zachowanie wyjścia w stanie<br>alarmu. | <ul><li>Stan bieżący</li><li>Otwarty</li><li>Zamknięty</li></ul> | Otwarty              |
| Odwróć sygnał wyjściowy | Inwersja sygnału wyjściowego.                    | <ul><li>Nie</li><li>Tak</li></ul>                                | Nie                  |

## 10.2.4 Konfigurowanie wyświetlacza

Kreator **Wyświetlacz** prowadzi użytkownika kolejno przez procedurę konfiguracji wszystkich parametrów wyświetlacza.

#### Nawigacja

"Ustawienia" menu → Wskaźnik

#### Struktura kreatora

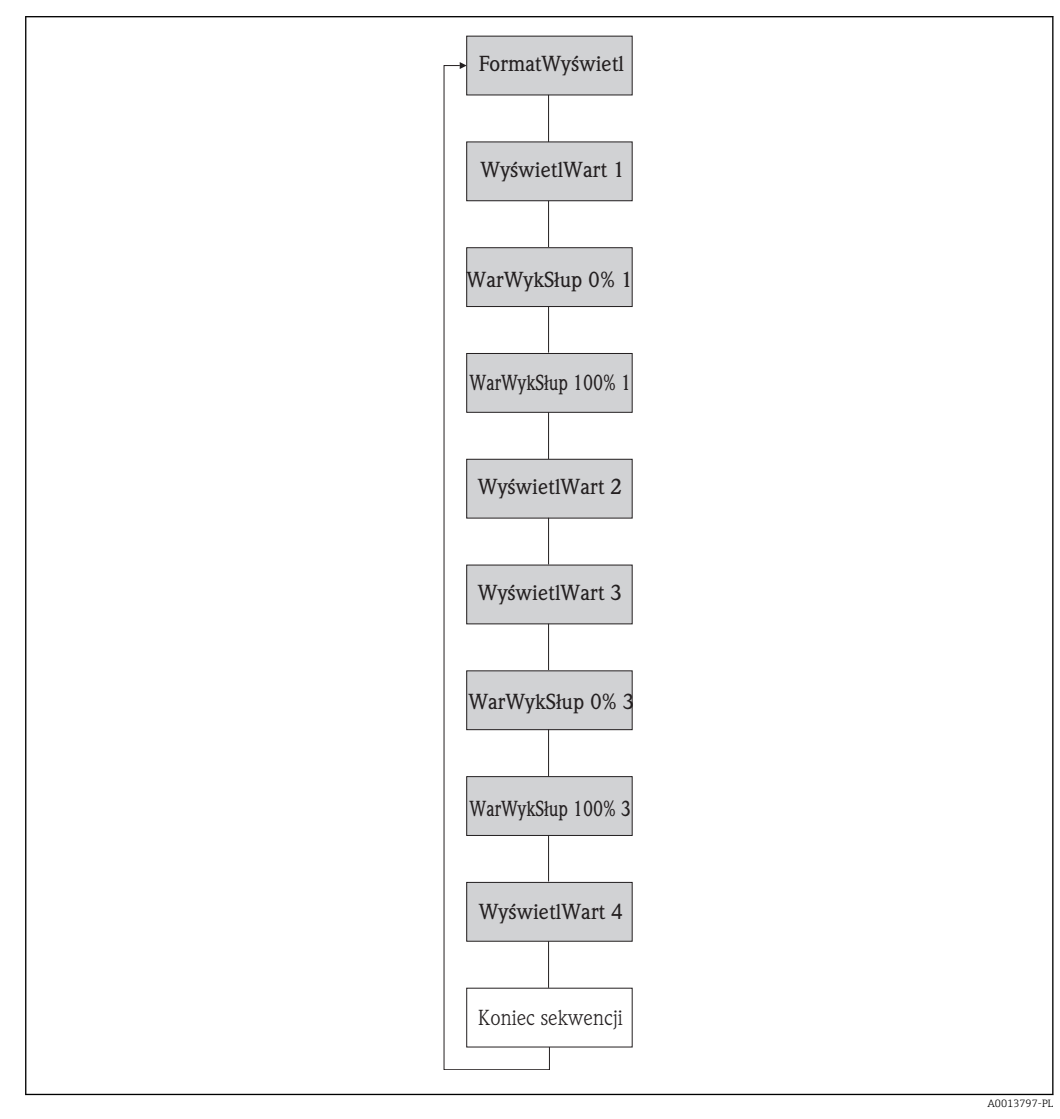

🖻 14 Kreator "Wskaźnik" w menu "Ustawienia"

| Parametr                                | Opis                                                                      | Wybór / Wejście użytkownika                                                                                                    | Ustawienia fabryczne     |
|-----------------------------------------|---------------------------------------------------------------------------|----------------------------------------------------------------------------------------------------|--------------------------|
| Format wskazań                          | Wybierz sposób wyświetlania wartości<br>mierzonych na lokalnym wskaźniku. | <ul> <li>1 wartość, maks. rozmiar</li> <li>1 wartość + 1 bargraf</li> <li>2 wartości</li> <li>1 duża wartość + 2 wartości</li> <li>4 wartości</li> </ul>                                                                                                    | 1 wartość, maks. rozmiar |
| Wartość wyświetlana 1                   | Wybierz wartość mierzoną do wyświetlania<br>na wskaźniku lokalnym.        | <ul> <li>Przepływ objętościowy</li> <li>Przepływ masowy</li> <li>Przepływ objętościowy<br/>normalizowany</li> <li>Prędkość przepływu</li> <li>Przewodność</li> <li>Przewodność skorygowana</li> <li>Temperatura</li> <li>Temperatura elektroniki</li> <li>Licznik 1</li> <li>Licznik 2</li> <li>Licznik 3</li> <li>Wyjście prądowe 1</li> <li>Brak</li> </ul> | Przepływ objętościowy    |
| Wartość 0% na wykresie słupkowym<br>1   | Wprowadź wartość 0% dla wyświetlania<br>wykresu słupkowego.               | Liczba zmiennoprzecinkowa ze<br>znakiem                                                                                                    | 0 l/h                    |
| Wartość 100% na wykresie<br>słupkowym 1 | Wprowadź wartość 100% dla wyświetlania<br>wykresu słupkowego.             | Liczba zmiennoprzecinkowa ze<br>znakiem                                                                                                    | 0,025 l/h                |
| Wartość wyświetlana 2                   | Wybierz wartość mierzoną do wyświetlania<br>na wskaźniku lokalnym.        | Lista wyboru (patrz parametr<br>"Wartość wyśw. 1")                                                                                                    | Brak                     |
| Wartość wyświetlana 3                   | Wybierz wartość mierzoną do wyświetlania<br>na wskaźniku lokalnym.        | Lista wyboru (patrz parametr<br>"Wartość wyśw. 1")                                                                                                    | Brak                     |
| Wartość 0% na wykresie słupkowym<br>3   | Wprowadź wartość 0% dla wyświetlania<br>wykresu słupkowego.               | Liczba zmiennoprzecinkowa ze<br>znakiem                                                                                                    | 0                        |
| Wartość 100% na wykresie<br>słupkowym 3 | Wprowadź wartość 100% dla wyświetlania<br>wykresu słupkowego.             | Liczba zmiennoprzecinkowa ze<br>znakiem                                                                                                    | 0                        |
| Wartość wyświetlana 4                   | Wybierz wartość mierzoną do wyświetlania<br>na wskaźniku lokalnym.        | Lista wyboru (patrz parametr<br>"Wartość wyśw. 1")                                                                                                    | Brak                     |

### 10.2.5 Konfigurowanie wejścia HART

**Wejście HART** submenu zawiera wszystkie parametry, które powinny być ustawione w celu skonfigurowania wejścia HART.

#### Nawigacja

"Ekspert" menu <br/>  $\rightarrow$  Komunikacja  $\rightarrow$  Wejście HART<br/>  $\rightarrow$  Konfiguracja

| Wejście HART | $\rightarrow$            | Tryb przechwytywania          |
|--------------|--------------------------|-------------------------------|
|              | Identyfikator urządzenia |                               |
|              |                          | Typ urządzenia                |
|              |                          | Identyfikator producenta (ID) |
|              |                          | Polecenie rozgłoszeniowe      |
|              |                          | Numer slotu                   |
|              |                          | Timeout                       |

Obsługa błędu

Wartość błędu

#### Przegląd parametrów wraz z krótkim opisem

| Parametr                      | Opis                                                                                                    | Wybór / Wejście użytkownika                                                                          | Ustawienia fabryczne |
|-------------------------------|----------------------------------------------------------------------------------------------------|----------------------------------------------------------------------------------------------------|----------------------|
| Tryb przechwytywania          | Wybierz tryb przechwytywania poprzez<br>komunikację Burst lub Master.                                                                                                    | <ul><li>Wyłącz</li><li>Sieć Burst</li><li>Sieć Master</li></ul>                                      | Wyłącz               |
| Identyfikator producenta (ID) | Wprowadź ID producenta zewnętrznego<br>urządzenia (hex).                                                                                                    | 0255                                                                                                 | 0                    |
| Identyfikator urządzenia      | Wprowadź ID zewnętrznego urządzenia<br>(hex).                                                                                                    | Dodatnia liczba całkowita                                                                            | 0                    |
| Typ urządzenia                | Wprowadź typ zewnętrznego urządzenia<br>(hex).                                                                                                    | 0255                                                                                                 | 0                    |
| Polecenie rozgłoszeniowe      | Wybierz polecenie do czytania w<br>zewnętrznej zmiennej procesowej.                                                                                                    | <ul> <li>Polecenie 1</li> <li>Polecenie 3</li> <li>Polecenie 9</li> <li>Polecenie 33</li> </ul>      | Polecenie 1          |
| Numer slotu                   | Określ pozycję zewnętrznej zmiennej<br>procesowej w poleceniu burst.                                                                                                    | 14                                                                                                   | 1                    |
| Timeout                       | Określ maksymalny czas oczekiwania na<br>zmienną procesową z zewnętrznego<br>urządzenia.<br>Po przekroczeniu ustawionego czasu<br>generowany jest komunikat<br>diagnostyczny 🌮F410 Transmisja<br>danych. | 1120 s                                                                                               | 5 s                  |
| Obsługa błędu                 | Określ zachowanie jeśli zewnętrzna wartość<br>procesowa jest niedostępna.                                                                                                    | <ul> <li>Alarm</li> <li>Ostatnia poprawna wartość zmierzona</li> <li>Wartość zdefiniowana</li> </ul> | Alarm                |
| Wartość błędu                 | Wprowadź wartość, która będzie używana<br>przez przepływomierz, jeśli wartość sygnału<br>z urządzenia zewnętrznego jest niedostępna.                                                                     | Liczba zmiennoprzecinkowa ze<br>znakiem                                                              | 0                    |

## 10.2.6 Konfigurowanie funkcji kondycjonowania wyjścia

**Kondycjonowanie wyjścia** wizard zawiera wszystkie parametry, które powinny być ustawione w celu skonfigurowania funkcji kondycjonowania wyjść.

#### Nawigacja

"Ustawienia" menu → Kondycjonowanie wyjścia

#### Struktura podmenu kondycjonowania wyjścia

| Kondycjonowanie wyjścia | ÷ | Przypisz wyjście prądowe           |
|-------------------------|---|------------------------------------|
|                         |   | Tłumienie wyjścia                  |
|                         |   | Tryb pomiaru wyjście               |
|                         |   | Przypisz wyjście częstotliwościowe |
|                         |   | Tłumienie wyjścia                  |

| Tryb pomiaru wyjście       |
|----------------------------|
| Przypisz wyjście impulsowe |
| Tryb pomiaru wyjście       |
| Tryb działania licznika    |

| Parametr                           | Opis                                                                     | Wybór / Wejście użytkownika                                                                                                    | Ustawienia fabryczne  |
|------------------------------------|--------------------------------------------------------------------------|----------------------------------------------------------------------------------------------------|-----------------------|
| Przypisz wyjście prądowe           | Przyporządkuj wartość mierzoną do wyjścia<br>prądowego.                  | <ul> <li>Wyłącz</li> <li>Przepływ objętościowy</li> <li>Przepływ masowy</li> <li>Przepływ objętościowy<br/>normalizowany</li> <li>Prędkość przepływu</li> <li>Przewodność</li> <li>Przewodność skorygowana</li> <li>Temperatura</li> <li>Temperatura elektroniki</li> </ul> | Przepływ objętościowy |
| Tłumienie wyjścia 1                | Wprowadź czas reakcji wyjścia prądowego<br>na zmiany wartości mierzonej. | 0999,9 s                                                                                                    | 1 s                   |
| Tryb pomiaru wyjście 1             | Wybierz tryb pomiarowy dla wyjścia.                                      | <ul><li>Przepływ w przód</li><li>Przepływ dwukierunkowy</li><li>Kompensacja cofania</li></ul>                                                                                                    | Przepływ w przód      |
| Przypisz wyjście częstotliwościowe | Wybierz parametr procesowy dla wyjścia<br>częstotliwościowego.           | <ul> <li>Wyłącz</li> <li>Przepływ objętościowy</li> <li>Przepływ masowy</li> <li>Przepływ objętościowy<br/>normalizowany</li> <li>Prędkość przepływu</li> <li>Przewodność</li> <li>Przewodność skorygowana</li> <li>Temperatura</li> <li>Temperatura elektroniki</li> </ul> | Wyłącz                |
| Tłumienie wyjścia 1                | Wprowadź czas reakcji wyjścia prądowego<br>na zmiany wartości mierzonej. | 0999,9 s                                                                                                    | 1 s                   |
| Tryb pomiaru wyjście 1             | Wybierz tryb pomiarowy dla wyjścia.                                      | <ul> <li>Przepływ w przód</li> <li>Przepływ dwukierunkowy</li> <li>Przepływ do tyłu</li> <li>Kompensacja cofania</li> </ul>                                                                                                    | Przepływ w przód      |
| Przypisz wyjście impulsowe         | Wybierz zmienną procesowy dla wyjścia<br>impulsowego.                    | <ul> <li>Wyłącz</li> <li>Przepływ masowy</li> <li>Przepływ objętościowy</li> <li>Przepływ objętościowy<br/>normalizowany</li> </ul>                                                                                                    | Wyłącz                |
| Tryb pomiaru wyjście 1             | Wybierz tryb pomiarowy dla wyjścia.                                      | <ul> <li>Przepływ w przód</li> <li>Przepływ dwukierunkowy</li> <li>Przepływ do tyłu</li> <li>Kompensacja cofania</li> </ul>                                                                                                    | Przepływ w przód      |
| Tryb pracy licznika                | Wybierz tryb obliczeń dla licznika.                                      | <ul><li>Bilans</li><li>Suma w przód</li><li>Suma wstecz</li></ul>                                                                                                    | Bilans                |

## 10.2.7 Konfigurowanie funkcji odcięcia niskich przepływów

**Odcięcie niskich przepływów** submenu zawiera parametry, które powinny być ustawione w celu skonfigurowania funkcji odcięcia niskich przepływów.

#### Nawigacja

"Ustawienia" menu → Odcięcie niskich przepływów

#### Struktura podmenu

| Odcięcie niskich przepływów | $\rightarrow$ | Przypisz zmienną procesową               |
|-----------------------------|---------------|------------------------------------------|
|                             |               | Wartość zał. odcięcia niskich przepływów |
|                             |               | Wartość wył. odcięcia niskich przepływów |
|                             |               | Tłumienie uderzeń ciśnienia              |

| Parametr                                    | Warunek wstępny                                                                                                    | Opis                                                                                              | Wybór / Wejście<br>użytkownika                                                                                                    | Ustawienia<br>fabryczne                                 |
|---------------------------------------------|----------------------------------------------------------------------------------------------------|---------------------------------------------------------------------------------------------------|----------------------------------------------------------------------------------------------------|---------------------------------------------------------|
| Przypisz zmienną procesową                  | -                                                                                                    | Wybierz zmienną procesową<br>dla odcięcia niskich<br>przepływów.                                  | <ul> <li>Wyłącz</li> <li>Przepływ<br/>objętościowy</li> <li>Przepływ masowy</li> <li>Przepływ<br/>objętościowy<br/>normalizowany</li> </ul> | Przepływ<br>objętościowy                                |
| Wartość zał. odcięcia niskich<br>przepływów | W parametrze <b>Przypisz</b><br><b>zmienną</b> musi być wybrana<br>jedna z opcji:<br>• Przepływ masowy<br>• Przepł. objętoś.<br>• Przep.Objęt.Norm | Wprowadź wartość włączającą<br>odcięcie niskich przepływów.                                       | Liczba<br>zmiennoprzecinkowa<br>ze znakiem                                                                                                  | Dla cieczy: zależy od<br>kraju i średnicy<br>nominalnej |
| Wartość wył. odcięcia niskich<br>przepływów | W parametrze <b>Przypisz</b><br><b>zmienną</b> musi być wybrana<br>jedna z opcji:<br>• Przepływ masowy<br>• Przepł. objętoś.<br>• Przep.Objęt.Norm | Wprowadź wartość<br>wyłączającą odcięcie niskich<br>przepływów.                                   | 0100,0 %                                                                                                    | 50 %                                                    |
| Tłumienie uderzeń ciśnienia                 | W parametrze <b>Przypisz</b><br><b>zmienną</b> musi być wybrana<br>jedna z opcji:<br>• Przepływ masowy<br>• Przepł. objętoś.<br>• Przep.Objęt.Norm | Wprowadź zakres czasowy dla<br>tłumienia sygnału (= aktywne<br>tłumienie szoku<br>ciśnieniowego). | 0100 s                                                                                                    | 0 s                                                     |

## 10.2.8 Konfiguracja funkcji detekcji częściowego wypełnienia rury

**Detekcja pustej rury** submenu zawiera parametry, które powinny być ustawione w celu skonfigurowania funkcji odcięcia niskich przepływów.

#### Nawigacja

"Ustawienia" menu  $\rightarrow$  Detekcja pustej rury

#### Struktura podmenu

| "Detekcja pustej rury" submenuDet.<br>Pustej Rury | ÷ | Detekcja pustej rury   |  |
|---------------------------------------------------|---|------------------------|--|
|                                                   |   | Nowa kalibracja        |  |
|                                                   |   | Czynność w toku        |  |
|                                                   |   | Punkt przełączenia DPR |  |
|                                                   |   | Czas odpowiedzi DPR    |  |

| Parametr               | Warunek wstępny                                                                                                    | Opis                                                                                           | Wybór / Interfejs<br>użytkownika /<br>Wejście<br>użytkownika                                       | Ustawienia<br>fabryczne |
|------------------------|----------------------------------------------------------------------------------------------------|------------------------------------------------------------------------------------------------|----------------------------------------------------------------------------------------------------|-------------------------|
| Detekcja pustej rury   | -                                                                                                    | Włączenie lub wyłączenie<br>detekcji częściowego<br>wypełnienia rurociągu.                     | <ul><li>Wyłącz</li><li>Załącz</li></ul>                                                            | Wyłącz                  |
| Nowa kalibracja        | -                                                                                                    | Wybierz rodzaj ustawień.                                                                       | <ul> <li>Anuluj</li> <li>Kalibracja pustej<br/>rury</li> <li>Kalibracja pełnej<br/>rury</li> </ul> | Anuluj                  |
| Czynność w toku        | -                                                                                                    |                                                                                                | <ul><li>Ok</li><li>Zajęty</li><li>Nieprawidłowy</li></ul>                                          | -                       |
| Punkt przełączenia DPR | -                                                                                                    | Podaj histerezę w %, poniżej<br>tej wartości rura pomiarowa<br>będzie traktowana jako pusta.   | 0100 %                                                                                             | 10 %                    |
| Czas odpowiedzi DPR    | W parametrze <b>Przypisz</b><br><b>zmienną</b> musi być wybrana<br>jedna z opcji:<br>• Gęstość<br>• Gęstość odnies. | Podaj czas po jakim ma zostać<br>wyświetlona informacja<br>diagnostyczna S862 "Pusta<br>rura". | 0100 s                                                                                             | 1 s                     |

## 10.3 Menu "UstZaawansowane"

**Ustawienia zaawansowane** submenu wraz z podmenu zawiera wszystkie parametry niezbędne do konfiguracji specyficznych parametrów przyrządu.

Przegląd parametrów i podmenu w "Ustawienia zaawansowane" submenu

| Ustawienia zaawansowane | $\rightarrow$ | Podaj kod dostępu          |        |
|-------------------------|---------------|----------------------------|--------|
|                         |               | Definiuj kod dostępu       | → 🖺 72 |
|                         |               | Jednostki systemowe        | → 🖺 63 |
|                         |               | Ustawienie czujnika        | → 🖺 65 |
|                         |               | Licznik 13                 | → 🖺 65 |
|                         |               | Czyszczenie elektrod (ECE) | → 🖺 69 |

#### 10.3.1 Ustawianie jednostek systemowych

**Jednostki systemowe** submenu umożliwia ustawienie jednostek dla wszystkich wartości mierzonych.

#### Nawigacja

"Ustawienia" menu → Jednostki systemowe

| Jednostki systemowe | $\rightarrow$ | Jednostka przepływu objętościowego |
|---------------------|---------------|------------------------------------|
|                     |               | Jednostka objętości                |
|                     |               | Jednostka przewodności             |
|                     |               | Jednostka temperatury              |
|                     |               | Jednostka przepływu masowego       |
|                     |               | Jednostka masy                     |
|                     |               | Jednostka gęstości                 |
|                     |               | Jedn.przepływ.objęt. normalizowany |
|                     |               | Jednostka objętości normalizowanej |

| Parametr                           | Opis                                                                                                    | Wybór                  | Ustawienia fabryczne                                                                                |
|------------------------------------|----------------------------------------------------------------------------------------------------|------------------------|----------------------------------------------------------------------------------------------------|
| Jednostka przepływu objętościowego | Wybierz jednostkę przepływu<br>objętościowego.<br><i>Wynik</i><br>Wybrana jednostka ma zastosowanie do:<br>• Wielkości wyjściowych<br>• Odcięcia niskich przepływów<br>• Symulowanej zmiennej procesowej        | Lista wyboru jednostek | Zależnie od ustawień<br>regionalnych:<br>• 1/h<br>• gal/min (us)                                    |
| Jednostka objętości                | Wybierz jednostkę objętości.<br>Wynik<br>Jednostka jest ustawiana zgodnie z<br>jednostką wybraną w parametrze: <b>Jednostka</b><br>przepływu objętościowego parameter                                           | Lista wyboru jednostek | Zależnie od ustawień<br>regionalnych:<br>• l<br>• gal (us)                                          |
| Jednostka przewodności             | Wybierz jednostkę przewodności.<br><i>Wynik</i><br>Wybrana jednostka ma zastosowanie do:<br>• Wyjścia prądowego<br>• Wyjścia częstotliwościowego<br>• Wyjścia dwustanowego<br>• Symulowanej zmiennej procesowej | Lista wyboru jednostek | µS/cm                                                                                               |
| Jednostka temperatury              | Wybierz jednostkę temperatury.<br>Wynik<br>Wybrana jednostka ma zastosowanie do:<br>• Wielkości wyjściowych<br>• Temperatury odniesienia<br>• Symulowanej zmiennej procesowej                                   | Lista wyboru jednostek | Zależnie od ustawień<br>regionalnych:<br>• °C ((stopnie Celsjusza))<br>• °F ((stopnie Fahrenheita)) |
| Jednostka przepływu masowego       | Wybierz jednostkę przepływu masowego.<br>Wynik<br>Wybrana jednostka ma zastosowanie do:<br>• Wielkości wyjściowych<br>• Odcięcia niskich przepływów<br>• Symulowanej zmiennej procesowej                        | Lista wyboru jednostek | Zależnie od ustawień<br>regionalnych:<br>• kg/h<br>• lb/min                                         |
| Jednostka masy                     | Wybierz jednostkę masy.<br>Wynik<br>Jednostka jest ustawiana zgodnie z<br>jednostką wybraną w parametrze: <b>Jednostka</b><br><b>przepływu masowego</b> parameter                                               | Lista wyboru jednostek | Zaležnie od ustawień<br>regionalnych:<br>• kg<br>• lb                                               |
| Jednostka gęstości                 | Wybierz jednostkę gęstości.<br><i>Wynik</i><br>Wybrana jednostka ma zastosowanie do:<br>• Wielkości wyjściowych<br>• Symulowanej zmiennej procesowej<br>• Parametru Kalibr. gęstości (w <b>Ekspert</b><br>menu) | Lista wyboru jednostek | Zależnie od ustawień<br>regionalnych:<br>• kg/l<br>• lb/ft <sup>3</sup>                             |

| Parametr                           | Opis                                                                                                    | Wybór                  | Ustawienia fabryczne                                                     |
|------------------------------------|----------------------------------------------------------------------------------------------------|------------------------|--------------------------------------------------------------------------|
| Jedn.przepływ.objęt. normalizowany | Wybierz jednostkę skorygowanego<br>przepływu objętościowego.<br><i>Wynik</i><br>Wybrana jednostka ma zastosowanie do:<br>• Wielkości wyjściowych<br>• Odcięcia niskich przepływów<br>• Symulowanej zmiennej procesowej | Lista wyboru jednostek | Zależnie od ustawień<br>regionalnych:<br>• Nl/h<br>• Sft <sup>3</sup> /h |
| Jednostka objętości normalizowanej | Wybierz jednostkę skorygowanego<br>przepływu objętościowego.<br><b>Wynik</b><br>Jednostka jest ustawiana zgodnie z<br>jednostką wybraną w<br>parametrze: <b>Jedn.przepływ.objęt.</b><br><b>normalizowany</b> parameter | Lista wyboru jednostek | Zależnie od ustawień<br>regionalnych:<br>• NI<br>• Sft <sup>3</sup>      |

#### 10.3.2 Przeprowadzanie regulacji czujnika

**Ustawienie czujnika** submenu zawiera parametry odnoszące się do funkcjonalności czujnika.

#### Nawigacja

"Ustawienia" menu  $\rightarrow$  Ustawienia zaawansowane  $\rightarrow$  Ustawienie czujnika

#### Struktura podmenu

| Hataviania anvinila | Viewus els mento in | 1 |
|---------------------|---------------------|---|
| Ustawienie czujnika |                     |   |

#### Przegląd parametrów wraz z krótkim opisem

| Parametr         | Opis                                                                                 | Wybór                                                                             | Ustawienia fabryczne        |
|------------------|--------------------------------------------------------------------------------------|-----------------------------------------------------------------------------------|-----------------------------|
| Kierunek montażu | Wprowadź wskaźnik kierunku przepływu<br>odpowiedni do kierunku strzałki na czujniku. | <ul><li>Przepływ zgodny ze strzałką</li><li>Przepływ przeciwny strzałce</li></ul> | Przepływ zgodny ze strzałką |

#### 10.3.3 Konfigurowanie licznika

"Licznik 1...3" submenu umożliwia konfigurację poszczególnych liczników.

#### Nawigacja

"Ustawienia" menu  $\rightarrow$  Ustawienia zaawansowane  $\rightarrow$  Licznik 1...3

| Licznik 13 | $\rightarrow$ | Przypisz zmienną procesową |
|------------|---------------|----------------------------|
|            |               | Jednostka licznika         |
|            |               | Obsługa błędu              |

| Parametr                   | Opis                                                | Wybór                                                                                                    | Ustawienia fabryczne  |
|----------------------------|-----------------------------------------------------|----------------------------------------------------------------------------------------------------|-----------------------|
| Przypisz zmienną procesową | Wybierz zmienną procesową dla sumatora.             | <ul> <li>Wyłącz</li> <li>Przepływ objętościowy</li> <li>Przepływ masowy</li> <li>Przepływ objętościowy<br/>normalizowany</li> </ul> | Przepływ objętościowy |
| Jednostka licznika         | Wybierz jednostkę zmiennej procesu dla<br>licznika. | Lista wyboru jednostek                                                                                                    | 1                     |
| Tryb licznika              | Wybierz tryb obliczeń dla licznika.                 | <ul><li>Bilans</li><li>Suma w przód</li><li>Suma wstecz</li></ul>                                                                   | Bilans                |
| Obsługa błędu              | Określ zachowanie licznika w stanie alarmu.         | <ul> <li>Stop</li> <li>Bieżąca wartość</li> <li>Ostatnia poprawna wartość<br/>zmierzona</li> </ul>                                  | Stop                  |

## 10.3.4 Konfiguracja zaawansowanych funkcji wyświetlacza

**"Wskaźnik" submenu** umożliwia ustawienie wszystkich parametrów konfiguracyjnych wyświetlacza.

#### Nawigacja

"Ustawienia" menu <br/>  $\rightarrow$  Ustawienia zaawansowane <br/>  $\rightarrow$  Wskaźnik

#### Struktura podmenu

| Wskaźnik | $\rightarrow$ | Format wskazań                       |
|----------|---------------|--------------------------------------|
|          |               | Wartość wyświetlana 1                |
|          |               | Wartość 0% na wykresie słupkowym 1   |
|          |               | Wartość 100% na wykresie słupkowym 1 |
|          |               | Miejsce dziesiętne 1                 |
|          |               | Wartość wyświetlana 2                |
|          |               | Miejsce dziesiętne 2                 |
|          |               | Wartość wyświetlana 3                |
|          |               | Wartość 0% na wykresie słupkowym 3   |
|          |               | Wartość 100% na wykresie słupkowym 3 |
|          |               | Miejsce dziesiętne 3                 |
|          |               | Wartość wyświetlana 4                |
|          |               | Miejsce dziesiętne 4                 |
|          |               | Display language                     |
|          |               | Interwał wskazań                     |
|          |               | Tłumienie wskaźnika                  |
|          |               | Nagłówek                             |
|          |               | Tekst nagłówka                       |
|          |               | Znak dziesiętny                      |
|          |               | Podświetlenie                        |

| Parametr                                | Opis                                                                      | Wybór / Wejście użytkownika                                                                                                    | Ustawienia fabryczne     |
|-----------------------------------------|---------------------------------------------------------------------------|----------------------------------------------------------------------------------------------------|--------------------------|
| Format wskazań                          | Wybierz sposób wyświetlania wartości<br>mierzonych na lokalnym wskaźniku. | <ul> <li>1 wartość, maks. rozmiar</li> <li>1 wartość + 1 bargraf</li> <li>2 wartości</li> <li>1 duża wartość + 2 wartości</li> <li>4 wartości</li> </ul>                                                                                                    | 1 wartość, maks. rozmiar |
| Wartość wyświetlana 1                   | Wybierz wartość mierzoną do wyświetlania<br>na wskaźniku lokalnym.        | <ul> <li>Przepływ objętościowy</li> <li>Przepływ masowy</li> <li>Przepływ objętościowy<br/>normalizowany</li> <li>Prękkość przepływu</li> <li>Przewodność skorygowana</li> <li>Temperatura</li> <li>Temperatura elektroniki</li> <li>Licznik 1</li> <li>Licznik 2</li> <li>Licznik 3</li> <li>Wyjście prądowe 1</li> <li>Brak</li> </ul> | Przepływ objętościowy    |
| Wartość 0% na wykresie słupkowym<br>1   | Wprowadź wartość 0% dla wyświetlania<br>wykresu słupkowego.               | Liczba zmiennoprzecinkowa ze<br>znakiem                                                                                                    | 0 l/h                    |
| Wartość 100% na wykresie<br>słupkowym 1 | Wprowadź wartość 100% dla wyświetlania<br>wykresu słupkowego.             | Liczba zmiennoprzecinkowa ze<br>znakiem                                                                                                    | 0,025 l/h                |
| Miejsce dziesiętne 1                    | Wybierz liczbę miejsc dziesiętnych dla<br>wyświetlanych wartości.         | <ul> <li>x</li> <li>x.x</li> <li>x.xx</li> <li>x.xxx</li> <li>x.xxx</li> <li>x.xxxx</li> </ul>                                                                                                    | X.XX                     |
| Wartość wyświetlana 2                   | Wybierz wartość mierzoną do wyświetlania<br>na wskaźniku lokalnym.        | Lista wyboru (patrz parametr<br>"Wartość wyśw. 1")                                                                                                    | Brak                     |
| Miejsce dziesiętne 2                    | Wybierz liczbę miejsc dziesiętnych dla<br>wyświetlanych wartości.         | <ul> <li>x</li> <li>x.x</li> <li>x.xx</li> <li>x.xxx</li> <li>x.xxx</li> </ul>                                                                                                    | X.XX                     |
| Wartość wyświetlana 3                   | Wybierz wartość mierzoną do wyświetlania<br>na wskaźniku lokalnym.        | Lista wyboru (patrz parametr<br>"Wartość wyśw. 1")                                                                                                    | Brak                     |
| Wartość 0% na wykresie słupkowym<br>3   | Wprowadź wartość 0% dla wyświetlania<br>wykresu słupkowego.               | Liczba zmiennoprzecinkowa ze<br>znakiem                                                                                                    | 0                        |
| Wartość 100% na wykresie<br>słupkowym 3 | Wprowadź wartość 100% dla wyświetlania<br>wykresu słupkowego.             | Liczba zmiennoprzecinkowa ze<br>znakiem                                                                                                    | 0                        |
| Miejsce dziesiętne 3                    | Wybierz liczbę miejsc dziesiętnych dla<br>wyświetlanych wartości.         | <ul> <li>x</li> <li>x.x</li> <li>x.xx</li> <li>x.xxx</li> <li>x.xxx</li> <li>x.xxxx</li> </ul>                                                                                                    | X.XX                     |
| Wartość wyświetlana 4                   | Wybierz wartość mierzoną do wyświetlania<br>na wskaźniku lokalnym.        | Lista wyboru (patrz parametr<br>"Wartość wyśw. 1")                                                                                                    | Brak                     |
| Miejsce dziesiętne 4                    | Wybierz liczbę miejsc dziesiętnych dla<br>wyświetlanych wartości.         | <ul> <li>x</li> <li>x.x</li> <li>x.xx</li> <li>x.xxx</li> <li>x.xxx</li> <li>x.xxxx</li> </ul>                                                                                                    | x.xx                     |

| Parametr            | Opis                                                                                | Wybór / Wejście użytkownika                                                                                                    | Ustawienia fabryczne                                                                 |  |
|---------------------|-------------------------------------------------------------------------------------|----------------------------------------------------------------------------------------------------|--------------------------------------------------------------------------------------|--|
| Display language    | Wybierz język obsługi.                                                              | <ul> <li>English</li> <li>Deutsch</li> <li>Français</li> <li>Español</li> <li>Italiano</li> <li>Nederlands</li> <li>Portuguesa</li> <li>Polski</li> <li>русский язык (Russian)</li> <li>Svenska</li> <li>Türkçe</li> <li>中文 (Chinese)</li> <li>日本語 (Japanese)</li> <li>한국어 (Korean)</li> <li>ដូច្នា។ (Arabic)</li> <li>Bahasa Indonesia</li> <li>ภาษาไทย (Thai)</li> <li>tiếng Việt (Vietnamese)</li> <li>čeština (Czech)</li> </ul> | English (alternatywnie<br>zamówiony język obsługi może<br>być ustawiony fabrycznie). |  |
| Interwał wskazań    | Ustaw czas wyświetlania cyklicznego każdej<br>wartości.                             | 110 s                                                                                                    | 5 s                                                                                  |  |
| Tłumienie wskaźnika | Ustaw czas reakcji wyświetlacza na zmianę<br>wartości mierzonej.                    | 0,0999,9 s                                                                                                    | 0,0 s                                                                                |  |
| Nagłówek            | Wybierz treść nagłówka na wyświetlaczu<br>lokalnym.                                 | <ul><li>Etykieta urządzenia</li><li>Dowolny tekst</li></ul>                                                                                                    | Etykieta urządzenia                                                                  |  |
| Tekst nagłówka      | Wprowadź treść nagłówka.                                                            |                                                                                                    |                                                                                      |  |
| Znak dziesiętny     | Wybierz separator dziesiętny używany w<br>trakcie wyświetlania wartości liczbowych. | • .                                                                                                    |                                                                                      |  |
| Podświetlenie       | Włącz i wyłącz podświetlenie wskaźnika<br>lokalnego.                                | <ul><li>Wyłącz</li><li>Załącz</li></ul>                                                                                                    | Załącz                                                                               |  |

## 10.3.5 Czyszczenie elektrod

**Czyszczenie elektrod (ECE)** submenu zawiera parametry, które powinny być ustawione w celu skonfigurowania funkcji automatycznego czyszczenia elektrod.

To podmenu jest wyświetlane tylko dla wersji przepływomierza z obwodem czyszczenia elektrod.

#### Nawigacja

"Ustawienia" menu  $\rightarrow$  Ustawienia zaawansowane  $\rightarrow$  Czyszczenie elektrod (ECE)

#### Struktura podmenu

| Czyszczenie elektrod (ECE) | $\rightarrow$ | Czyszczenie elektrod (ECE) |
|----------------------------|---------------|----------------------------|
|                            |               | Czas trwania ECE           |
|                            |               | Czas powrotu ECE           |
|                            |               | Cykl ECE                   |
|                            |               | Polaryzacja ECE            |

| Parametr                   | Opis                                                                                                    | Wybór / Wejście<br>użytkownika / Interfejs<br>użytkownika | Ustawienia fabryczne |
|----------------------------|----------------------------------------------------------------------------------------------------|-----------------------------------------------------------|----------------------|
| Czyszczenie elektrod (ECE) | Włącz układ cyklicznego czyszczenia<br>elektrod.                                                                                                    | <ul><li>Wyłącz</li><li>Załącz</li></ul>                   | Wyłącz               |
| Czas trwania ECE           | Podaj czas trwania czyszczenia elektrod w sekundach.                                                                                                    | 0,0130 s                                                  | 2 s                  |
| Czas powrotu ECE           | Określ czas powrotu po czyszczeniu elektrod.<br>W tym czasie wy. prądowe będzie<br>zamrożone na ostatniej poprawnej wartości<br>odbędzie się w ostatnią wartość. | Liczba zmiennoprzecinkowa<br>dodatnia                     | 60 s                 |
| Cykl ECE                   | Określ czas pomiędzy cyklami czyszczenia elektrod.                                                                                                    | 0,5168 h                                                  | 0,5 h                |
| Polaryzacja ECE            | Wybrać polaryzację obwodu czyszczenia elektrod.                                                                                                    | <ul><li>Dodatnia</li><li>Ujemna</li></ul>                 | Dodatnia             |

## 10.4 Symulacja

**"Symulacja" submenu** umożliwia symulację, w warunkach braku przepływu, wartości różnych zmiennych procesowych i trybu alarmu oraz ciągu sygnałów wyjściowych (testowanie załączania zaworów lub pętli sterowania).

#### Nawigacja

"Diagnostyka" menu → Symulacja

| Symulacja | $\rightarrow$ | Przypisz symulowaną zmienną procesową |
|-----------|---------------|---------------------------------------|
|           |               | Wartość symulowana                    |
|           |               | Symulacja wyjścia prądowego           |
|           |               | Wartość prądu wyjściowego             |
|           |               | Symulacja częstotliwości              |
|           |               | Wartość częstotliwości                |
|           |               | Symulacja impulsu                     |
|           |               | Wartość impulsu                       |
|           |               | Symulacja wyjścia dwustanowego        |
|           |               | Status wyjścia dwustanowego           |
|           |               | Symulacja alarmu urządzenia           |
|           |               | Symulacja zdarzenia diagnostycznego   |

| Parametr                                 | Warunek wstępny                                                                                       | Opis                                                                                                    | Wybór / Wejście<br>użytkownika                                                                                                    | Ustawienia<br>fabryczne |
|------------------------------------------|----------------------------------------------------------------------------------------------------|----------------------------------------------------------------------------------------------------|----------------------------------------------------------------------------------------------------|-------------------------|
| Przypisz symulowaną zmienną<br>procesową | -                                                                                                    | Służy do wyboru symulowanej<br>zmiennej procesowej.                                                                                                    | <ul> <li>Wyłącz</li> <li>Przepływ<br/>objętościowy</li> <li>Przepływ masowy</li> <li>Przepływ<br/>objętościowy<br/>normalizowany</li> <li>Przewodność</li> <li>Przewodność<br/>skorygowana</li> <li>Temperatura</li> </ul> | Wyłącz                  |
| Wartość symulowana                       | W parametrze <b>Przypisz</b><br><b>zmienną</b> musi być wybrana<br>jedna ze zmiennych<br>procesowych. | Służy do wprowadzenia<br>wartości symulowanej<br>zmiennej procesowej.                                                                                                    | Liczba<br>zmiennoprzecinkowa<br>ze znakiem                                                                                                    | 0                       |
| Symulacja wyjścia prądowego 1            | -                                                                                                    | Służy do włączenia/wyłączenia<br>funkcji symulacji wyjścia<br>prądowego.                                                                                                    | <ul><li>Wyłącz</li><li>Załącz</li></ul>                                                                                                    | Wyłącz                  |
| Wartość prądu wyjściowego 1              | Wybrana jest opcja <b>Włącz</b> w<br>parametrze <b>Sym.Prąd.Wej.</b> .                                | Służy do wprowadzenia<br>wartości symulowanej.                                                                                                    | 3,59 <sup>-3</sup> 22,5 <sup>-3</sup> mA                                                                                                    | 3,59 mA                 |
| Symulacja częstotliwości 1               | -                                                                                                    | Służy do włączenia/wyłączenia<br>funkcji symulacji wyjścia<br>częstotliwościowego.                                                                                                    | <ul><li>Wyłącz</li><li>Załącz</li></ul>                                                                                                    | Wyłącz                  |
| Wartość częstotliwości 1                 | Wybrana jest opcja <b>Włącz</b> w parametrze <b>Sym. częstot.</b>                                     | Służy do wprowadzenia<br>symulowanej częstotliwości.                                                                                                    | 0,012 500,0 Hz                                                                                                    | 0,0 Hz                  |
| Symulacja impulsu 1                      | Wybrana jest opcja <b>Odliczanie</b><br>w parametrze <b>Sym. impulsu</b> .                            | Załączenie/Wyłączenie<br>symulacji wyjścia<br>impulsowego.<br>Po wybraniu opcji<br>Wartość stała, parametr<br>Szer. impulsu służy do<br>zdefiniowania czasu<br>trwania impulsu<br>wyjściowego.                                      | <ul> <li>Wyłącz</li> <li>Wartość stała</li> <li>Odliczanie</li> </ul>                                                                                                    | Wyłącz                  |
| Wartość impulsu 1                        | Wybrana jest opcja <b>Odliczanie</b><br>w parametrze <b>Sym.Impulsu</b> .                             | Służy do wprowadzenia ilości<br>symulowanych impulsów.                                                                                                    | 065535                                                                                                    | 0                       |
| Symulacja wyjścia dwustanowego 1         | -                                                                                                    | Służy do włączenia/wyłączenia<br>funkcji symulacji wyjścia<br>dwustanowego.                                                                                                    | <ul><li>Wyłącz</li><li>Załącz</li></ul>                                                                                                    | Wyłącz                  |
| Status wyjścia dwustanowego 1            | Wybrana jest opcja <b>Załącz</b> w<br>parametrze <b>SymulWyDwust</b>                                  | Służy do wyboru<br>symulowanego stanu wyjścia<br>statusu.                                                                                                    | <ul><li>Otwarty</li><li>Zamknięty</li></ul>                                                                                                    | Otwarty                 |
| Symulacja alarmu urządzenia              | -                                                                                                    | Służy do włączania/ wyłączania<br>alarmu urządzenia.                                                                                                    | <ul><li>Wyłącz</li><li>Załącz</li></ul>                                                                                                    | Wyłącz                  |
| Symulacja zdarzenia<br>diagnostycznego   | -                                                                                                    | Służy do włączenia/wyłączenia<br>funkcji symulacji zdarzenia<br>diagnostycznego.<br>Do symulacji można wybrać<br>zdarzenia diagnostyczne<br>kategorii wybranej w<br><b>Kategoria zdarzenia</b><br><b>diagnostycznego</b> parameter. | <ul> <li>Wyłącz</li> <li>Lista wyboru<br/>Zdarzenia<br/>diagnostyczne<br/>(zależnie od<br/>wybranej<br/>kategorii)</li> </ul>                                                                                              | Wyłącz                  |

#### 10.5 Zabezpieczenie ustawień przed nieuprawnionym dostępem

Istnieją następujące możliwości zabezpieczenia konfiguracji przyrządu przed przypadkową zmianą po uruchomieniu:

- Przełącznikiem blokady zapisu → 
   <sup>™</sup>
   <sup>™</sup>
   <sup>™</sup>
   <sup>™</sup>
   <sup>™</sup>
   <sup>™</sup>
   <sup>™</sup>
   <sup>™</sup>
   <sup>™</sup>
   <sup>™</sup>
   <sup>™</sup>
   <sup>™</sup>
   <sup>™</sup>
   <sup>™</sup>
   <sup>™</sup>
   <sup>™</sup>
   <sup>™</sup>
   <sup>™</sup>
   <sup>™</sup>
   <sup>™</sup>
   <sup>™</sup>
   <sup>™</sup>
   <sup>™</sup>
   <sup>™</sup>
   <sup>™</sup>
   <sup>™</sup>
   <sup>™</sup>
   <sup>™</sup>
   <sup>™</sup>
   <sup>™</sup>
   <sup>™</sup>
   <sup>™</sup>
   <sup>™</sup>
   <sup>™</sup>
   <sup>™</sup>
   <sup>™</sup>
   <sup>™</sup>
   <sup>™</sup>
   <sup>™</sup>
   <sup>™</sup>
   <sup>™</sup>
   <sup>™</sup>
   <sup>™</sup>
   <sup>™</sup>
   <sup>™</sup>
   <sup>™</sup>
   <sup>™</sup>
   <sup>™</sup>
   <sup>™</sup>
   <sup>™</sup>
   <sup>™</sup>
   <sup>™</sup>
   <sup>™</sup>
   <sup>™</sup>
   <sup>™</sup>
   <sup>™</sup>
   <sup>™</sup>
   <sup>™</sup>
   <sup>™</sup>
   <sup>™</sup>
   <sup>™</sup>
   <sup>™</sup>
   <sup>™</sup>
   <sup>™</sup>
   <sup>™</sup>
   <sup>™</sup>
   <sup>™</sup>
   <sup>™</sup>
   <sup>™</sup>
   <sup>™</sup>
   <sup>™</sup>
   <sup>™</sup>
   <sup>™</sup>
   <sup>™</sup>
   <sup>™</sup>
   <sup>™</sup>
   <sup>™</sup>
   <sup>™</sup>
   <sup>™</sup>
   <sup>™</sup>
   <sup>™</sup>
   <sup>™</sup>
   <sup>™</sup>
   <sup>™</sup>
   <sup>™</sup>
   <sup>™</sup>
   <sup>™</sup>
   <sup>™</sup>
   <sup>™</sup>
   <sup>™</sup>
   <sup>™</sup>
   <sup>™</sup>
   <sup>™</sup>
   <sup>™</sup>
   <sup>™</sup>
   <sup>™</sup>
   <sup>™</sup>
   <sup>™</sup>
   <sup>™</sup>
   <sup>™</sup>
   <sup>™</sup>
   <sup>™</sup>
   <sup>™</sup>
   <sup>™</sup>
   <sup>™</sup>
   <sup>™</sup>
   <sup>™</sup>
   <sup>™</sup>
   <sup>™</sup>
   <sup>™</sup>
   <sup>™</sup>
   <sup>™</sup>
   <sup>™</sup>
   <sup>™</sup>
   <sup>™</sup>
   <sup>™</sup>
   <sup>™</sup>
   <sup>™</sup>
   <sup>™</sup>
   <sup>™</sup>
   <sup>™</sup>
   <sup>™</sup>
   <sup>™</sup>
   <sup>™</sup>
   <sup>™</sup>
   <sup>™</sup>
   <sup>™</sup>
   <sup>™</sup>
   <sup>™</sup>
   <sup>™</sup>
   <sup>™</sup>
   <sup>™</sup>
   <sup>™</sup>
   <sup>™</sup>
   <sup>™</sup>
   <sup>™</sup>
   <sup>™</sup>
   <sup>™</sup>
   <sup>™</sup>
   <sup>™</sup>
   <sup>™</sup>
   <sup>™</sup>
   <sup>™</sup>
   <sup>™</sup>
   <sup>™</sup>
   <sup>™</sup>
   <sup>™</sup>
   <sup>™</sup>
   <sup>™</sup>
   <sup>™</sup>
   <sup>™</sup>
   <sup>™</sup>
   <sup>™</sup>
   <sup>™</sup>
   <sup>™</sup>
   <sup>™</sup>
   <sup>™</sup>
   <sup>™</sup>
   <sup>™</sup>
   <sup>™</sup>
   <sup>™</sup>
   <sup>™</sup>
   <sup>™</sup>
   <sup>™</sup>
   <sup>™</sup>
   <sup>™</sup>
   <sup>™</sup>
   <sup>™</sup>
   <sup>™</sup>
   <sup>™</sup>

#### Blokada zapisu za pomocą kodu dostępu 10.5.1

Kod dostępu określony przez użytkownika umożliwia zabezpieczenie przed dostępem osób niepowołanych do przyrządu oraz jego parametrów konfiguracyjnych.

#### Nawigacja

"Ustawienia" menu  $\rightarrow$  Ustawienia zaawansowane  $\rightarrow$  Administracja  $\rightarrow$  Definiuj kod dostępu

#### Struktura podmenu

| Definiuj kod dostępu | $\rightarrow$ | Definiuj kod dostępu  |
|----------------------|---------------|-----------------------|
|                      |               | Potwierdź kod dostępu |

#### Definiowanie kodu dostępu za pomocą przeglądarki internetowej

- 1. Wybrać **Podaj kod dostępu** parameter.
- 2. Wybrać maks. 4-cyfrową liczbę jako kod dostępu.
- 3. Wprowadzić ponownie kod dostępu, celem potwierdzenia.
  - Następuje przejście do strony logowania.

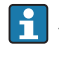

🔒 Jeśli w ciągu 10 minut nie zostanie wykonane żadne działanie, następuje powrót do strony logowania przeglądarki.

Typ aktualnie zalogowanego użytkownika jest wskazywany w parametrze Narzędzie H **status**. Ścieżka menu: Obsługa  $\rightarrow$  Narzędzie status

#### Blokada zapisu za pomocą przełącznika blokady zapisu 10.5.2

Przełącznik blokady zapisu umożliwia zablokowanie możliwości zmiany parametrów w całym menu obsługi, z wyjątkiem następujących parametrów:

- Ciśnienie zewnętrzne
- Temperatura zewnętrzna
- Gęstość odniesienia
- Parametry konfiguracyjne licznika

Parametry są wtedy dostępne w trybie tylko do odczytu i nie można ich zmienić:

- Poprzez interfejs serwisowy (CDI)
- Poprzez sieć HART
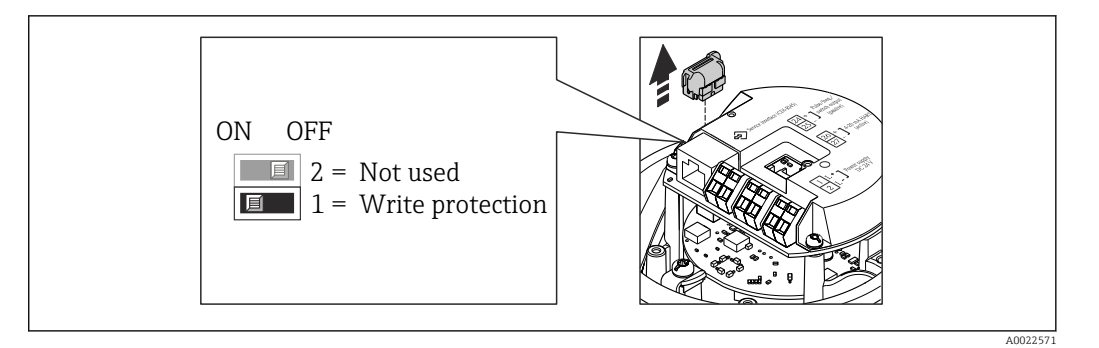

- 1. W zależności od wersji obudowy, zdemontować zabezpieczenie lub odkręcić śrubę mocującą pokrywy obudowy.
- 2. W zależności od wersji obudowy, odkręcić lub otworzyć pokrywę obudowy i w razie potrzeby odłączyć wskaźnik od głównego modułu elektroniki → 🗎 110.
- 3. Odłączyć moduł T-DAT od głównego modułu elektroniki.
- 4. Ustawienie przełącznika blokady zapisu w głównym module elektroniki w pozycji ON powoduje włączenie sprzętowej blokady zapisu. Ustawienie przełącznika blokady zapisu w głównym module elektroniki w pozycji OFF (ustawienie fabryczne) powoduje wyłączenie sprzętowej blokady zapisu.
  - Gdy sprzętowa blokada zapisu jest włączona, w Stan blokady parameter wybrana jest opcja Blokada sprzętu option → 
     74; gdy jest wyłączona, dla Stan blokady parameter nie jest wyświetlana żadna opcja → 
     74
- 5. Ponowny montaż przetwornika wykonywać w kolejności odwrotnej do demontażu.

# 11 Obsługa

# 11.1 Odczyt stanu blokady urządzenia

Parametr **Stan blokady** parameterwskazuje aktywny typ blokady przyrządu.

# Nawigacja

"Obsługa" menu → Stan blokady

# Zakres funkcji "Stan blokady" parameter

| Opcje            | Opis                                                                                                    |
|------------------|----------------------------------------------------------------------------------------------------|
| Blokada sprzętu  | Włączona jest sprzętowa blokada zapisu mikroprzełącznikiem w głównym module elektroniki. Powoduje on zablokowanie możliwości zmiany parametrów $\rightarrow \square$ 72.                                                 |
| Blokada chwilowa | Dostęp do zapisu parametrów jest chwilowo zablokowany z powodu będących w<br>toku procesów wewnętrznych (np. wysyłania/pobierania danych, resetu<br>urządzenia). Parametry będzie można zmieniać po zakończeniu procesu. |

# 11.2 Odczyt wartości mierzonych

Odczyt wartości mierzonych jest możliwy za pomocą **Wartości mierzone** submenu.

"Diagnostyka" menu → Wartości mierzone

# 11.2.1 ZmienneProcesowe

**Zmienne procesowe** submenu zawiera wszystkie parametry niezbędne do wskazywania bieżących wartości mierzonych dla każdej zmiennej procesowej.

# Nawigacja

"Diagnostyka" menu  $\rightarrow$  Wartości mierzone  $\rightarrow$  Zmienne procesowe

# Struktura podmenu

| Zmienne procesowe | $\rightarrow$ | Przepływ objętościowy               |
|-------------------|---------------|-------------------------------------|
|                   |               | Przepływ masowy                     |
|                   |               | Przewodność                         |
|                   |               | Przepływ objętościowy normalizowany |
|                   |               | Temperatura                         |

Przewodność skorygowana

#### Struktura podmenu

#### Przegląd parametrów wraz z krótkim opisem

| Parametr                               | Opis                                                                                                | Interfejs użytkownika                |
|----------------------------------------|----------------------------------------------------------------------------------------------------|--------------------------------------|
| Przepływ objętościowy                  | Na wskaźniku wyświetlana jest bieżąca wartość obliczonego przepływu objętościowego.                 | Liczba zmiennoprzecinkowa ze znakiem |
| Przepływ masowy                        | Na wskaźniku wyświetlana jest wartość obliczonego przepływu masowego.                               | Liczba zmiennoprzecinkowa ze znakiem |
| Przewodność                            | Na wskaźniku wyświetlana jest bieżąca wartość obliczonego przepływu objętościowego normalizowanego. | Liczba zmiennoprzecinkowa ze znakiem |
| Przepływ objętościowy<br>normalizowany | Na wskaźniku wyświetlana jest aktualna wartość mierzona temperatury.                                | Liczba zmiennoprzecinkowa ze znakiem |
| Temperatura                            | Na wskaźniku wyświetlana jest aktualna obliczona wartość<br>ciśnienia pary nasyconej.               | Liczba zmiennoprzecinkowa dodatnia   |
| Przewodność skorygowana                | Na wskaźniku wyświetlana jest aktualna obliczona jakość pary.                                       | Liczba zmiennoprzecinkowa dodatnia   |

# 11.2.2 Licznik

**"Licznik" submenu** zawiera wszystkie parametry niezbędne do wskazywania bieżących wartości zmiennych mierzonych przez każdy licznik.

#### Nawigacja

"Diagnostyka" menu → Wartości mierzone → Licznik

#### Struktura podmenu

| Licznik | $\rightarrow$ | Stan licznika          |
|---------|---------------|------------------------|
|         |               | Przepełnienie licznika |

#### Przegląd parametrów wraz z krótkim opisem

| Parametr                  | Opis                                                            | Interfejs użytkownika                   | Ustawienia fabryczne |
|---------------------------|-----------------------------------------------------------------|-----------------------------------------|----------------------|
| Stan licznika 13          | Wyświetlany jest bieżący stan licznika.                         | Liczba zmiennoprzecinkowa ze<br>znakiem | 01                   |
| Przepełnienie licznika 13 | Wyświetla aktualne ustawienie<br>przepełnienia danego licznika. | -32 000,032 000,0                       | 0                    |

# 11.2.3 Wart. wyjściowe

**"Wartości wyjściowe" submenu** zawiera wszystkie parametry niezbędne do wskazywania bieżących wartości zmiennych mierzonych na każdym wyjściu.

#### Nawigacja

"Diagnostyka" menu → Wartości mierzone → Wartości wyjściowe

# Struktura podmenu

| Wartości wyjściowe | $\rightarrow$ | Prąd na wyjściu 1             |
|--------------------|---------------|-------------------------------|
|                    |               | Prąd zmierzony 1              |
|                    |               | Wyjście impulsowe 1           |
|                    |               | Częstotliwość wyjściowa 1     |
|                    |               | Status wyjścia dwustanowego 1 |

#### Przegląd parametrów wraz z krótkim opisem

| Parametr                      | Opis                                                                  | Interfejs użytkownika                       | Ustawienia fabryczne |
|-------------------------------|-----------------------------------------------------------------------|---------------------------------------------|----------------------|
| Prąd na wyjściu 1             | Służy do wskazywania aktualnej wartości<br>prądu na wyjściu.          | 3,5922,5 mA                                 | 3,59 mA              |
| Prąd zmierzony 1              | Służy do wskazywania aktualnej wartości<br>prądu na wyjściu prądowym. | 030 mA                                      | 0 mA                 |
| Wyjście impulsowe 1           | Wskazanie aktualnej wartości mierzonej na<br>wyjściu impulsowym.      | Liczba zmiennoprzecinkowa<br>dodatnia       | 0 Hz                 |
| Częstotliwość wyjściowa 1     | Wyświetla aktualna wartość mierzoną na<br>wyjściu częstotliwościowym. | 0,012 500,0 Hz                              | 0,0 Hz               |
| Status wyjścia dwustanowego 1 | Służy do wskazywania aktualnego stanu<br>wyjścia dwustanowego.        | <ul><li>Otwarty</li><li>Zamknięty</li></ul> | Otwarty              |

# 11.3 Dostosowanie przyrządu do warunków procesu

Dostępne są następujące opcje:

- Ustawienia podstawowe w Ustawienia menu  $\rightarrow \ \ 151$
- Ustawienia zaawansowane w **Ustawienia zaawansowane** submenu → 🗎 63

# 11.4 Zerowanie licznika

**Obsługa** submenu służy do kasowania liczników:

- Obsługa licznika
- Kasuj wszystkie liczniki

#### Zakres funkcji "Obsługa licznika" parameter

| Орсје                   | Opis                                                                                                    |
|-------------------------|----------------------------------------------------------------------------------------------------|
| Sumuj                   | Uruchomienie licznika.                                                                                                    |
| Stop                    | Sumowanie jest zatrzymywane.                                                                                                    |
| Kasuj + Stop            | Sumowanie jest zatrzymywane i licznik zostaje wyzerowany.                                                                              |
| Nastawa wstępna + Stop  | Sumowanie jest zatrzymywane a licznik jest ustawiany na wartość zdefiniowaną wartość w <b>Nastawa wstępna</b> parameter.               |
| Kasuj + Start           | Licznik jest zerowany i proces sumowania jest ponownie uruchamiany.                                                                    |
| Nastawa wstępna + start | Licznik jest ustawiany na wartość zdefiniowaną wartość w <b>Nastawa wstępna</b> parameteri proces sumowania jest ponownie uruchamiany. |

#### Zakres funkcji "Kasuj wszystkie liczniki" parameter

| Орсје         | Opis                                                                                                    |
|---------------|----------------------------------------------------------------------------------------------------|
| Kasuj + Start | Wszystkie liczniki są zerowane i proces sumowania jest ponownie uruchamiany.<br>Powoduje to skasowanie wszystkich zsumowanych do tej pory wartości<br>przepływów. |

# Nawigacja

"Obsługa" menu → Obsługa

# Struktura podmenu

| Obsługa | $\rightarrow$ | Obsługa licznika         |
|---------|---------------|--------------------------|
|         |               | Nastawa wstępna          |
|         |               | Kasuj wszystkie liczniki |

# Przegląd parametrów wraz z krótkim opisem

| Parametr                 | Opis                                  | Wybór / Wejście użytkownika                                                                                                    | Ustawienia fabryczne |
|--------------------------|---------------------------------------|----------------------------------------------------------------------------------------------------|----------------------|
| Obsługa licznika         | Kontrola wartości licznika.           | <ul> <li>Sumuj</li> <li>Kasuj + Stop</li> <li>Nastawa wstępna + Stop</li> <li>Kasuj + Start</li> <li>Nastawa wstępna + start</li> </ul> | Sumuj                |
| Nastawa wstępna          | Określ wartość początkową licznika.   | Liczba zmiennoprzecinkowa ze<br>znakiem                                                                                                 | 01                   |
| Kasuj wszystkie liczniki | Wyzeruj wszystkie liczniki i uruchom. | <ul><li>Anuluj</li><li>Kasuj + Start</li></ul>                                                                                          | Anuluj               |

# 12 Diagnostyka i usuwanie usterek

# 12.1 Ogólne wskazówki diagnostyczne

Sygnały wyjściowe

| Problem                                                               | Możliwe przyczyny                                                                  | Rozwiązanie                                                                                                    |
|-----------------------------------------------------------------------|------------------------------------------------------------------------------------|----------------------------------------------------------------------------------------------------|
| Zielona kontrolka LED na głównym<br>module elektroniki nie świeci się | Napięcie zasilania jest niezgodne ze<br>specyfikacją na tabliczce<br>znamionowej.  | Zapewnić odpowiednie napięcie<br>zasilania → 🗎 30.                                                                                                    |
| Błędne wyniki pomiarów.                                               | Błąd konfiguracji lub przyrząd<br>zastosowany poza zakresem<br>możliwych ustawień. | <ol> <li>Sprawdzić i zmienić ustawienia<br/>parametrów.</li> <li>Zachować wartości graniczne<br/>podane w rozdziale "Dane<br/>techniczne".</li> </ol> |

# Dostęp

| Problem                                                              | Możliwe przyczyny                                                                                                    | Rozwiązanie                                                                                                    |
|----------------------------------------------------------------------|----------------------------------------------------------------------------------------------------|----------------------------------------------------------------------------------------------------|
| Brak uprawnień do zapisu<br>parametrów                               | Włączona sprzętowa blokada zapisu                                                                                                    | Ustawić przełącznik blokady zapisu<br>głównego modułu elektroniki w<br>pozycji OFF → 🗎 72.                                                                                   |
| Niemożliwe połączenie poprzez sieć<br>HART                           | Brak lub niewłaściwie<br>zainstalowany rezystor<br>komunikacyjny.                                                                                                    | Zainstalować odpowiednio rezystor<br>komunikacyjny (250 Ω) . Zachować<br>maks. obciążenie → 🗎 99.                                                                            |
| Niemożliwe połączenie poprzez sieć<br>HART                           | <ul> <li>Modem Commubox</li> <li>Niewłaściwie podłączony</li> <li>Niewłaściwie skonfigurowany</li> <li>Błędnie zainstalowane<br/>sterowniki</li> <li>Niewłaściwie skonfigurowane<br/>złącze USB komputera</li> </ul> | Sprawdzić w dokumentacji modemu<br>Commubox.<br>FXA195 HART: karta<br>katalogowa TI00404F                                                                                    |
| Brak połączenia z serwerem WWW                                       | Błąd konfiguracji interfejsu<br>Ethernet komputera                                                                                                    | <ol> <li>Sprawdzić właściwości protokołu<br/>TCP/IP →</li></ol>                                                                                                    |
| Brak połączenia z serwerem WWW                                       | Serwer WWW wyłączony                                                                                                    | Za pomocą oprogramowania<br>obsługowego "FieldCare" sprawdzić,<br>czy funkcja serwera WWW jest<br>włączona a w razie potrzeby<br>włączyć ją → 🖺 40.                          |
| Brak lub niepełne wyświetlanie<br>treści w przeglądarce sieciowej    | <ul> <li>Wyłączona obsługa JavaScript</li> <li>Nie można włączyć obsługi<br/>JavaScript</li> </ul>                                                                                                    | 1. Włączyć obsługę JavaScript.<br>2. Wprowadzić http://<br>XXX.XXX.X.XXX/basic.html jako<br>adres IP.                                                                        |
| Przeglądarka zablokowana,<br>korzystanie z serwera WWW<br>niemożliwe | Aktywny transfer danych                                                                                                    | Odczekać aż transfer danych lub<br>bieżąca czynność zostanie<br>zakończona.                                                                                                  |
| Przeglądarka zablokowana,<br>korzystanie z serwera WWW<br>niemożliwe | Przerwanie połączenia                                                                                                    | <ol> <li>Sprawdzić podłączenie kabla<br/>sieciowego i zasilanie.</li> <li>Odświeżyć okno przeglądarki a w<br/>razie potrzeby ponownie uruchomić<br/>przeglądarkę.</li> </ol> |

| Problem                                                              | Możliwe przyczyny                                   | Rozwiązanie                                                     |
|----------------------------------------------------------------------|-----------------------------------------------------|-----------------------------------------------------------------|
| Zawartość okna przeglądarki<br>niekompletna lub trudna do<br>odczytu | Nie zainstalowano optymalnej<br>wersji serwera WWW. | <ol> <li>Użyć właściwej wersji<br/>przeglądarki →</li></ol>     |
| Zawartość okna przeglądarki<br>niekompletna lub trudna do<br>odczytu | Błędne ustawienia widoku.                           | Zmienić wielkość czcionki/<br>powiększenie widoku przeglądarki. |

# 12.2 Informacje diagnostyczne sygnalizowane za pomocą diod sygnalizacyjnych LED

# 12.2.1 Przetwornik

Wskaźniki LED na module elektroniki przetwornika pomiarowego służą do sygnalizacji stanu przyrządu.

| Wskaźnik LED    | Kolor                  | Znaczenie                                             |
|-----------------|------------------------|-------------------------------------------------------|
| Zasilanie       | Nie świeci             | Zasilanie wyłączone lub za niskie napięcie zasilania. |
|                 | Zielony                | Napięcie zasilania jest odpowiednie                   |
| Łącze/aktywność | Pomarańczowy           | Łącze wolne, ale nieaktywne                           |
|                 | Pomarańczowy pulsujący | Łącze aktywne                                         |
| Komunikacja     | Biały pulsujący        | Aktywna komunikacja HART.                             |

# 12.3 Informacje diagnostyczne w oprogramowaniu FieldCare

# 12.3.1 Funkcje diagnostyczne

Wszelkie wykryte błędy przyrządu są wyświetlane na stronie głównej programu obsługowego po ustanowieniu połączenia z przyrządem.

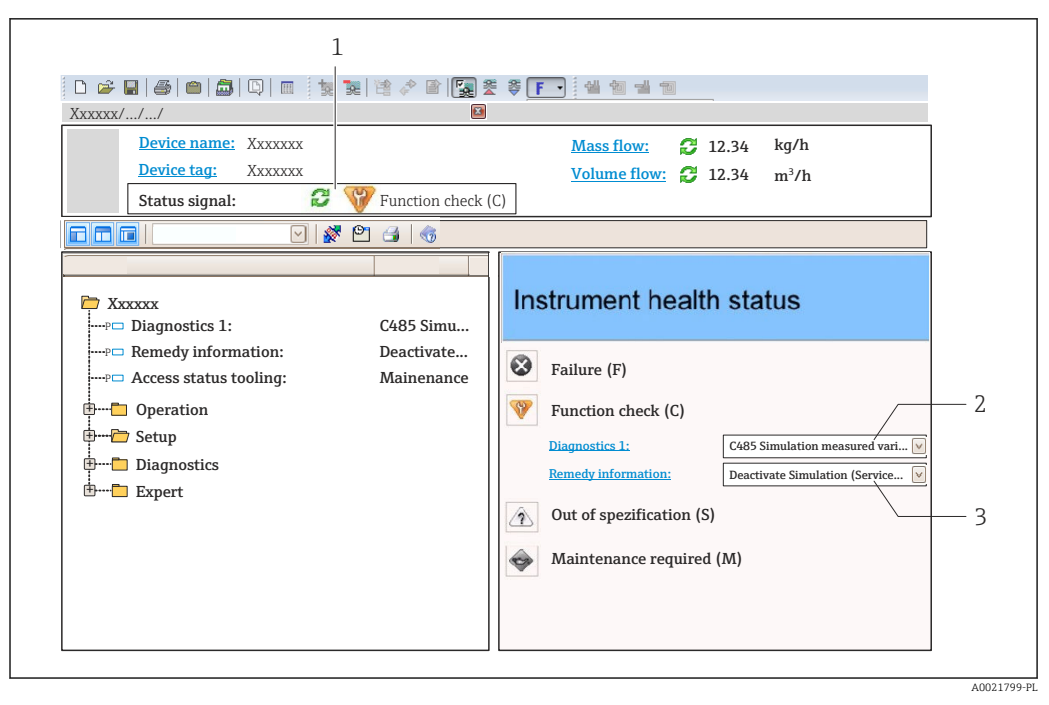

- 1 Pole statusu ze wskazaniem rodzaju błędu
- 2 Informacja diagnostyczna → 🖺 81
- 3 Działanie i identyfikator

■ W podmenu → 🖺 86

#### Sygnały statusu

Ť

Sygnały statusu informują w sposób ciągły o stanie przyrządu i dokładności wyników pomiaru; są podzielone na kategorie, zależnie od typu wiadomości diagnostycznej (zdarzenia diagnostycznego).

| Symbol   | Znaczenie                                                                                                    |
|----------|----------------------------------------------------------------------------------------------------|
| A0017271 | <b>Błąd</b><br>Wystąpił błąd przyrządu. Wskazanie wartości mierzonej jest błędne.                                                                                                    |
| A0017278 | <b>Kontrola funkcjonalna</b><br>Przyrząd pracuje w trybie serwisowym (np. podczas symulacji).                                                                                                    |
| A0017277 | <ul> <li>Poza specyfikacją</li> <li>Przyrząd pracuje:</li> <li>Poza wartościami przewidzianymi w specyfikacji technicznej (np. poza dopuszczalnym zakresem temperatur)</li> <li>Poza wartościami skonfigurowanymi przez użytkownika (np. maks. wartością przepływu ustawioną w parametrze Wartość dla 20mA)</li> </ul> |
| A0017276 | <b>Wymagana konserwacja</b><br>Konieczna jest konserwacja przyrządu. Wartość mierzona jest wciąż poprawna.                                                                                                    |

Sygnały statusu są podzielone na kategorie zgodnie z wymaganiami VDI/VDE 2650 i zaleceniami NAMUR NE 107.

#### Informacje diagnostyczne

Błędy mogą być identyfikowane za pomocą informacji diagnostycznych. Skrócony tekst komunikatu podaje bliższe informacje dotyczące błędu.

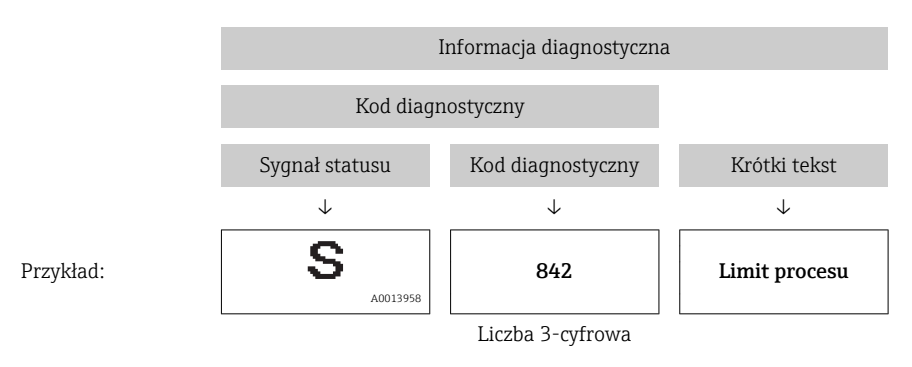

# 12.3.2 Informacje o środkach zaradczych

Celem umożliwienia szybkiego usunięcia problemu, dla każdego zdarzenia diagnostycznego dostępne są informacje o działaniach, które należy podjąć:

- Na stronie głównej Informacje o działaniach są wyświetlane w oddzielnym polu pod komunikatem diagnostycznym.
- W menu "Diagnostyka"

Informacje o działaniach mogą być wywołane w obszarze roboczym interfejsu użytkownika.

Wybrać menu Diagnostyka.

- 1. Wybrać żądany parametr.
- 2. Z prawej strony okna umieścić kursor myszy nad danym parametrem.
  - 🕒 Pojawia się wskazówka dotycząca działań dla danego zdarzenia diagnostycznego.

# 12.4 Zmiana kategorii zdarzenia diagnostycznego

# 12.4.1 Zmiana reakcji na zdarzenie

Fabrycznie, do każdego zdarzenia diagnostycznego jest przypisana reakcja na zdarzenie. Użytkownik ma możliwość zmiany reakcji na niektóre zdarzenia diagnostyczne w **Zdarzenia** submenu .

"Ekspert" menu → System → Ustawienia diagnostyki → Zdarzenia

Możliwe opcje wyboru reakcji na zdarzenie diagnostyczne są następujące:

| Орсје         | Opis                                                                                                    |
|---------------|----------------------------------------------------------------------------------------------------|
| Alarm         | Pomiar jest przerywany. Wyjścia sygnałowe i liczniki przyjmują zdefiniowane wartości alarmowe. Generowany jest komunikat diagnostyczny.                                                      |
| Ostrzeżenie   | Pomiar jest kontynuowany. Ostrzeżenie nie ma wpływu na licznik ani na sygnały wyjściowe. Generowany jest komunikat diagnostyczny.                                                            |
| Tylko rejestr | Przyrząd kontynuuje pomiary. Komunikat diagnostyczny jest wpisywany w podmenu<br>Rejestr zdarzeń (liście zdarzeń) ale nie jest wyświetlany na przemian ze wskazaniem<br>wartości mierzonych. |
| Wyłącz        | Zdarzenie diagnostyczne jest ignorowane, żaden komunikat nie jest generowany ani nie jest wprowadzany do rejestru zdarzeń.                                                                   |

# 12.4.2 Zmiana sygnału statusu

Fabrycznie, do każdej informacji diagnostycznego jest przypisany sygnał statusu. Użytkownik ma możliwość zmiany sygnału statusu niektórych komunikatów diagnostycznych w **Kategoria zdarzenia diagnostycznego** submenu .

"Ekspert" menu  $\rightarrow$  Komunikacja  $\rightarrow$  Kategoria zdarzenia diagnostycznego

# Możliwe sygnały statusu

Konfiguracja zgodnie z protokołem HART według specyfikacji 7 (zbiorczy komunikat stanu), zgodnie z zaleceniami NAMUR NE107.

| Symbol               | Znaczenie                                                                                                    |
|----------------------|----------------------------------------------------------------------------------------------------|
| F 40013956           | <b>Błąd</b><br>Wystąpił błąd przyrządu. Wskazanie wartości mierzonej jest błędne.                                                                                                    |
| C 40013959           | <b>Sprawdzanie funkcji</b><br>Przyrząd pracuje w trybie serwisowym (np. podczas symulacji).                                                                                                    |
| <b>S</b><br>A0013958 | <ul> <li>Poza specyfikacją</li> <li>Przyrząd pracuje:</li> <li>Poza wartościami przewidzianymi w specyfikacji technicznej (np. poza dopuszczalnym zakresem temperatur)</li> <li>Poza wartościami skonfigurowanymi przez użytkownika (np. maks. wartością przepływu ustawioną w parametrze Wartość dla 20mA)</li> </ul> |
| M                    | <b>Wymaga konserwacji</b><br>Konieczna jest konserwacja przyrządu. Wartość mierzona jest wciąż poprawna.                                                                                                    |
| A0023076             | Nie ma wpływu na zbiorczy komunikat stanu.                                                                                                    |

# 12.5 Przegląd informacji diagnostycznych

W przypadku przyrządu z jednym lub kilkoma pakietami aplikacji, ilość informacji diagnostycznych oraz liczba zmiennych mierzonych jest większa.

Dla niektórych diagnostyk można zmienić kategorię zdarzenia oraz reakcję na zdarzenie. Dostosowanie wiadomości diagnostycznych → <a> 81</a>

| Numer<br>diagnostyczny | Krótki tekst          | Działanie naprawcze                                                                                | Sygnał<br>statusu<br>[z<br>fabryki] | Reakcje<br>diagnostyczne<br>[z fabryki] |
|------------------------|-----------------------|----------------------------------------------------------------------------------------------------|-------------------------------------|-----------------------------------------|
| Czujnik diagnost       | yczny                 |                                                                                                    |                                     |                                         |
| 004                    | Czujnik               | 1. Wymień czujnik<br>2. Skontaktuj się z serwisem                                                  | S                                   | Alarm <sup>1)</sup>                     |
| 022                    | Temperatura czujnika  | <ol> <li>Zmień moduł głównego układu<br/>elektronicznego</li> <li>Zmień czujnik</li> </ol>         | F                                   | Alarm                                   |
| 043                    | Zwarcie czujnika      | 1. Sprawdź czujnik i kabel<br>2. Wymień czujnik lub kabel                                          | S                                   | Warning                                 |
| 062                    | Połączenie czujnika   | <ol> <li>Sprawdź podłączenie czujnika</li> <li>Skontaktuj się z serwisem</li> </ol>                | F                                   | Alarm                                   |
| 082                    | Przechowywanie danych | <ol> <li>Sprawdź połączenia modułu</li> <li>Skontaktuj się z serwisem</li> </ol>                   | F                                   | Alarm                                   |
| 083                    | Zawartość pamięci     | <ol> <li>Uruchom ponownie urządzenie</li> <li>Skontaktuj się z serwisem<br/>technicznym</li> </ol> | F                                   | Alarm                                   |

| Numer<br>diagnostyczny  | Krótki tekst                          | Działanie naprawcze                                                                                                    | Sygnał<br>statusu<br>[z<br>fabryki] | Reakcje<br>diagnostyczne<br>[z fabryki] |  |
|-------------------------|---------------------------------------|----------------------------------------------------------------------------------------------------|-------------------------------------|-----------------------------------------|--|
| 190                     | Special event 1                       | Contact service                                                                                                    | F                                   | Alarm                                   |  |
| Diagnostyka elektroniki |                                       |                                                                                                    |                                     |                                         |  |
| 201                     | Usterka przyrządu                     | <ol> <li>Uruchom ponownie urządzenie</li> <li>Skontaktuj się z serwisem<br/>technicznym</li> </ol>                                                 | F                                   | Alarm                                   |  |
| 222                     | Dryft elektroniki                     | Wymień główny moduł elektroniki                                                                                                    | F                                   | Alarm                                   |  |
| 242                     | Oprog. niezgodne                      | <ol> <li>Sprawdź oprogramowanie</li> <li>Wymień główny moduł<br/>elektroniki lub uaktualnij jego<br/>oprogramowanie</li> </ol>                     | F                                   | Alarm                                   |  |
| 252                     | Moduły<br>niekompatybilne             | <ol> <li>Sprawdź moduły elektroniczne</li> <li>Wymień moduły elektroniczne</li> </ol>                                                              | F                                   | Alarm                                   |  |
| 261                     | Moduły elektroniczne                  | <ol> <li>Uruchom ponownie urządzenie</li> <li>Sprawdź moduł wejść/wyjść i<br/>główny moduł elektroniki</li> <li>Wymień uszkodzony moduł</li> </ol> | F                                   | Alarm                                   |  |
| 262                     | Połączenie modułu                     | <ol> <li>Sprawdź połączenia modułu</li> <li>Wymień płytę główną</li> </ol>                                                                         | F                                   | Alarm                                   |  |
| 270                     | Błąd układu elektroniki               | Wymień główny moduł elektroniki                                                                                                    | F                                   | Alarm                                   |  |
| 271                     | Błąd układu elektroniki               | <ol> <li>Uruchom ponownie urządzenie</li> <li>Wymień główny moduł<br/>elektroniki</li> </ol>                                                       | F                                   | Alarm                                   |  |
| 272                     | Błąd układu elektroniki               | <ol> <li>Uruchom ponownie urządzenie</li> <li>Skontaktuj się z serwisem<br/>technicznym</li> </ol>                                                 | F                                   | Alarm                                   |  |
| 273                     | Błąd układu elektroniki               | Wymień elektronikę                                                                                                    | F                                   | Alarm                                   |  |
| 281                     | Inicjowanie układu<br>elektronicznego | Aktualizacja oprogramowania.<br>Proszę czekać!                                                                                                    | F                                   | Alarm                                   |  |
| 283                     | Zawartość pamięci                     | <ol> <li>Zresetuj przyrząd</li> <li>Skontaktuj się z serwisem</li> </ol>                                                                           | F                                   | Alarm                                   |  |
| 302                     | Aktywna weryfikacja<br>przyrządu      | Trwa weryfikacja urządzenia.<br>Proszę czekać.                                                                                                    | С                                   | Warning                                 |  |
| 311                     | Błąd elektroniki                      | <ol> <li>Zresetuj przyrząd</li> <li>Skontaktuj się z serwisem</li> </ol>                                                                           | F                                   | Alarm                                   |  |
| 311                     | Błąd elektroniki                      | <ol> <li>Nie resetuj przyrządu</li> <li>Skontaktuj się z serwisem</li> </ol>                                                                       | М                                   | Warning                                 |  |
| 322                     | Dryft elektroniki                     | <ol> <li>Przeprowadź weryfikację<br/>ręcznie</li> <li>Wymień elektronikę</li> </ol>                                                                | S                                   | Warning                                 |  |
| 375                     | Błąd komunikacji z płytą<br>I/O       | <ol> <li>Uruchom ponownie urządzenie</li> <li>Wymień główny moduł<br/>elektroniki</li> </ol>                                                       | F                                   | Alarm                                   |  |
| 382                     | Przechowywanie danych                 | 1. Włóż moduł DAT<br>2. Wymień moduł DAT                                                                                                    | F                                   | Alarm                                   |  |
| 383                     | Zawartość pamięci                     | <ol> <li>Uruchom ponownie urządzenie</li> <li>Sprawdź lub zmień moduł DAT</li> <li>Skontaktuj się z serwisem</li> </ol>                            | F                                   | Alarm                                   |  |
| 390                     | Special event 2                       | Contact service                                                                                                    | F                                   | Alarm                                   |  |
| Diagnostyka kon         | figuracji                             |                                                                                                    |                                     |                                         |  |
| 410                     | Przesyłanie danych                    | 1. Sprawdź podłączenie<br>2. Ponów transfer danych                                                                                                 | F                                   | Alarm                                   |  |

| Numer<br>diagnostyczny | Krótki tekst                               | Działanie naprawcze                                                                                                    | Sygnał<br>statusu<br>[z<br>fabryki] | Reakcje<br>diagnostyczne<br>[z fabryki] |
|------------------------|--------------------------------------------|----------------------------------------------------------------------------------------------------|-------------------------------------|-----------------------------------------|
| 411                    | Wysyłanie/pobieranie<br>aktywne            | Trwa wysyłanie/pobieranie, proszę czekać                                                                                                  | С                                   | Warning                                 |
| 431                    | Korekta 1                                  | Wykonaj kondycjonowanie<br>sygnału wyjściowego                                                                                            | С                                   | Warning                                 |
| 437                    | Konfiguracja<br>niekompatybilna            | <ol> <li>Uruchom ponownie urządzenie</li> <li>Skontaktuj się z serwisem<br/>technicznym</li> </ol>                                        | F                                   | Alarm                                   |
| 438                    | Zbiór danych                               | <ol> <li>Sprawdź plik zbioru danych</li> <li>Sprawdź konfigurację<br/>urządzenia</li> <li>Wyślij/pobierz nową<br/>konfigurację</li> </ol> | М                                   | Warning                                 |
| 441                    | Wyjście prądowe 1                          | <ol> <li>Sprawdź proces</li> <li>Sprawdź ustawienia wyjścia<br/>prądowego</li> </ol>                                                      | S                                   | Warning <sup>1)</sup>                   |
| 442                    | Wyjście<br>częstotliwościowe               | <ol> <li>Sprawdź proces</li> <li>Sprawdź ustawienia wyjścia<br/>częstotliwościowego</li> </ol>                                            | S                                   | Warning <sup>1)</sup>                   |
| 443                    | Wyjście impulsowe                          | <ol> <li>Sprawdź proces</li> <li>Sprawdź ustawienia wyjścia<br/>impulsowego</li> </ol>                                                    | S                                   | Warning <sup>1)</sup>                   |
| 453                    | Wymuszenie przepływu                       | Wyłącz wymuszenie przepływu                                                                                                    | С                                   | Warning                                 |
| 484                    | Tryb symulacji błędu                       | Wyłącz symulację                                                                                                    | С                                   | Alarm                                   |
| 485                    | Symulacja wartości<br>mierzonej            | Wyłącz symulację                                                                                                    | С                                   | Warning                                 |
| 491                    | Symulacja wyjścia<br>prądowego 1           | Wyłącz symulację                                                                                                    | С                                   | Warning                                 |
| 492                    | Symulacja wyjścia<br>częstotliwościowego   | Wyłącz symulację wyjścia<br>częstotliwościowego                                                                                           | С                                   | Warning                                 |
| 493                    | Symulacja wyjścia<br>impulsowego           | Wyłącz symulację wyjścia<br>impulsowego                                                                                                   | С                                   | Warning                                 |
| 494                    | Symulacja wyjścia<br>dwustanowego          | Wyłącz symulację wyjścia<br>dwustanowego                                                                                                  | С                                   | Warning                                 |
| 495                    | Symulacja zdarzenia<br>diagnostycznego     | Wyłącz symulację                                                                                                    | С                                   | Warning                                 |
| 500                    | Przekroczony potencjał<br>elektrody 1      | <ol> <li>Sprawdź warunki procesowe</li> <li>Zwiększ ciśnienie w instalacji</li> </ol>                                                     | F                                   | Alarm                                   |
| 500                    | Różnica napięć na<br>elektrodach za wysoka |                                                                                                    | F                                   | Alarm                                   |
| 530                    | Trwa czyszczenie<br>elektrod               | <ol> <li>Sprawdź warunki procesowe</li> <li>Zwiększ ciśnienie w instalacji</li> </ol>                                                     | С                                   | Warning                                 |
| 531                    | Detekcja pustej rury                       | Wykonaj ustawienie EPD                                                                                                    | S                                   | Warning <sup>1)</sup>                   |
| 537                    | Konfiguracja                               | <ol> <li>Sprawdź adres IP w sieci</li> <li>Zmień adres IP</li> </ol>                                                                      | F                                   | Warning                                 |
| 590                    | Special event 3                            | Contact service                                                                                                    | F                                   | Alarm                                   |
| Diagnostyka pro        | cesu                                       |                                                                                                    |                                     |                                         |
| 803                    | Pętla prądowa                              | <ol> <li>Sprawdź przewody</li> <li>Wymień moduł wejść/wyjść</li> </ol>                                                                    | F                                   | Alarm                                   |
| 832                    | Za wysoka temperatura<br>elektroniki       | Zmniejsz temperaturę otoczenia                                                                                                    | S                                   | Warning <sup>1)</sup>                   |

| Numer<br>diagnostyczny | Krótki tekst                        | Działanie naprawcze                                                                                                    | Sygnał<br>statusu<br>[z<br>fabryki] | Reakcje<br>diagnostyczne<br>[z fabryki] |
|------------------------|-------------------------------------|----------------------------------------------------------------------------------------------------|-------------------------------------|-----------------------------------------|
| 833                    | Za niska temperatura<br>elektroniki | Zwiększ temperaturę otoczenia                                                                                                    | S                                   | Warning <sup>1)</sup>                   |
| 834                    | Temperatura procesowa<br>za wysoka  | Zmniejsz temperaturę procesu                                                                                                    | S                                   | Warning <sup>1)</sup>                   |
| 835                    | Temperatura procesowa<br>za niska   | Zwiększ temperaturę procesową                                                                                                    | S                                   | Warning <sup>1)</sup>                   |
| 842                    | Limit procesu                       | Odcięcie niskich przepływów jest<br>aktywne!<br>1. Sprawdź ustawienia odcięcia<br>niskich przepływów                                 | S                                   | Warning                                 |
| 862                    | Pusta rura                          | <ol> <li>Sprawdź czy mierzona ciecz nie<br/>jest zagazowana</li> <li>Ustaw detekcję częściowego<br/>wypełnienia rurociągu</li> </ol> | S                                   | Warning <sup>1)</sup>                   |
| 882                    | Sygnał wejściowy                    | <ol> <li>Sprawdź konfigurację wejścia</li> <li>Sprawdź czujnik ciśnienia lub<br/>warunki procesowe</li> </ol>                        | F                                   | Alarm                                   |
| 937                    | Zakłócenia EMC                      | Wymień główny moduł elektroniki                                                                                                    | S                                   | Warning <sup>1)</sup>                   |
| 938                    | Zakłócenia EMC                      | <ol> <li>Sprawdź warunki pracy pod<br/>kątem zakłóceń<br/>elektromagnetycznych</li> <li>Wymień elektronikę</li> </ol>                | F                                   | Alarm                                   |
| 990                    | Special event 4                     | Contact service                                                                                                    | F                                   | Alarm                                   |

1) Status diagnostyczny podlega zmianom.

# 12.6 Bieżące zdarzenia diagnostyczne

**Diagnostyka** menu umożliwia użytkownikowi przeglądanie bieżących i poprzednich zdarzeń diagnostycznych.

Możliwe działania dla danej diagnostyki:

- Za pomocą przeglądarki internetowej
- Za pomocą oprogramowania obsługowego "FieldCare"  $\rightarrow \cong 81$

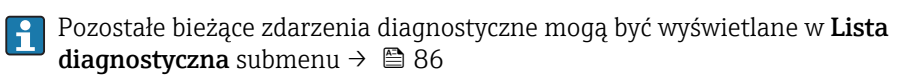

# Nawigacja

"Diagnostyka" menu

# Struktura podmenu

| Diagnostyka | $\rightarrow$ | Bieżąca diagnostyka    |
|-------------|---------------|------------------------|
|             |               | Poprzednia diagnostyka |

#### Przegląd parametrów wraz z krótkim opisem

| Parametr               | Warunek wstępny                            | Opis                                                                                                    | Interfejs<br>użytkownika                                                   | Ustawienia<br>fabryczne |
|------------------------|--------------------------------------------|----------------------------------------------------------------------------------------------------|----------------------------------------------------------------------------|-------------------------|
| Bieżąca diagnostyka    | Musi wystąpić 1 zdarzenie<br>diagnostyczne | Wyświetlany jest bieżący<br>komunikat diagnostyczny wraz<br>z informacjami<br>diagnostycznymi.<br>Jeżeli pojawią się dwa lub<br>więcej komunikatów,<br>wyświetlany jest<br>komunikat o najwyższym<br>priorytecie. | Symbol klasy<br>diagnostycznej, kod<br>diagnostyczny i<br>krótki komunikat | _                       |
| Poprzednia diagnostyka | Wystąpiły 2 zdarzenia<br>diagnostyczne     | Wyświetlany jest poprzedni<br>komunikat diagnostyczny wraz<br>z informacjami<br>diagnostycznymi.                                                                                                    | Symbol klasy<br>diagnostycznej, kod<br>diagnostyczny i<br>krótki komunikat | -                       |

# 12.7 Podmenu Lista Diagnost.

W podmenu **Lista Diagnost.** może być wyświetlanych maks. 5 aktywnych diagnostyk wraz z odpowiednimi informacjami diagnostycznymi. Jeśli aktywnych jest więcej niż 5 diagnostyk, na wyświetlaczu wyświetlane są diagnostyki o najwyższym priorytecie.

#### Ścieżka menu

Diagnostyka menu → Lista diagnostyczna submenu

📔 Możliwe działania dla danej diagnostyki:

- Za pomocą przeglądarki internetowej
- Za pomocą oprogramowania obsługowego "FieldCare"  $\rightarrow \ \bigspace{2mu}{1.5mu}$  81

# 12.8 Rejestr zdarzeń

# 12.8.1 Historia zdarzeń

Podmenu **Rejestr zdarzeń** zawiera chronologiczny wykaz komunikatów o zdarzeniach.

# Ścieżka menu

Menu "Diagnostyka" <br/>  $\rightarrow$  Rejestr zdarzeń  $\rightarrow$  Lista zdarzeń

Historia zdarzeń zawiera wpisy dotyczące:

- Zdarzeń diagnostycznych → 🗎 82
- Zdarzeń informacyjnych  $\rightarrow \cong 87$

Oprócz czasu wystąpienia, do każdego zdarzenia jest również przypisany symbol wskazujący, czy dane zdarzenie wystąpiło lub czy zakończyło się:

- Zdarzenie diagnostyczne
  - ∋: Zdarzenie wystąpiło
  - 🕞: Zdarzenie zakończyło się
- Zdarzenie informacyjne
  - ⊕: Zdarzenie wystąpiło

P Możliwe działania dla danej diagnostyki:

- Za pomocą przeglądarki internetowej
  - Za pomocą oprogramowania obsługowego "FieldCare" <br/>  $\rightarrow \ \bigspace{-1.5ex}\ \bigspace{-1.5ex}\ \bigsp$

Filtrowanie wyświetlanych komunikatów o zdarzeniach → 🖺 87

# 12.8.2 Filtrowanie rejestru zdarzeń

Za pomocą parametru **OpcjeFiltrowania** można wybrać rodzaj komunikatów o zdarzeniach, które mają być wyświetlane w podmenu **Lista zdarzeń**.

# Ścieżka menu

Menu "Diagnostyka"  $\rightarrow$  Rejestr zdarzeń  $\rightarrow$  OpcjeFiltrowania

# Rodzaje filtrów

- Wszystko
- Błąd (F)
- Sprawdzanie (C)
- PozaSpecyfik (S)
- Konserwacja (M)
- Informacja (I)

# 12.8.3 Przegląd zdarzeń informacyjnych

W przeciwieństwie do zdarzeń diagnostycznych, zdarzenia informacyjne są wyświetlane tylko w rejestrze zdarzeń a nie na liście diagnostycznej.

| Numer informacji | Nazwa informacji                         |
|------------------|------------------------------------------|
| I1000            | (Przyrząd OK)                            |
| I1089            | Załączenie zasilania                     |
| I1090            | Reset konfiguracji                       |
| I1091            | Konfiguracja zmieniona                   |
| I1110            | Użyto przełącznika ochrony przed zapisem |
| I1137            | Wymieniono główny moduł elektroniki      |
| I1151            | Kasowanie historii                       |
| I1155            | Reset temperatury układu elektroniki     |
| I1157            | Błąd pamięci - lista zdarzeń             |
| I1185            | Pobrano nastawy do pamięci wskaźnika     |
| I1186            | Pobrano nastawy z pamięci wskaźnika      |
| I1187            | Pobrano ustawienia z pamięci wskaźnika   |
| I1188            | Usunięto dane z pamięci wskaźnika        |
| I1189            | Kopia zapasowa porównana                 |
| I1256            | Wskaźnik: zmienił się status dostępu     |
| I1264            | Przerwana sekwencja bezpieczeństwa!      |
| I1278            | Wykryto reset modułu I/O                 |
| I1335            | Oprogramowanie zmienione                 |
| I1351            | Błąd ustawienia DPR                      |
| I1353            | Właściwie ustawione DPR                  |
| I1361            | Błędny login                             |
| I1397            | Zmiana statusu dostępu do magistrali     |
| I1398            | CDI: zmienił się status dostępu          |
| I1444            | Weryfikacja udana                        |
| I1445            | Weryfikacja zakończona niepowodzeniem    |
| I1457            | Błąd weryfikacji dokładności pomiaru     |
| I1459            | Błąd weryfikacji modułu I/O              |

| Numer informacji | Nazwa informacji                      |
|------------------|---------------------------------------|
| I1461            | Niepowodzenie weryfikacji czujnika    |
| I1462            | Niepowodzenie weryfikacji elektroniki |

# 12.9 Resetowanie przyrządu

Parametr **Reset ustawień** parameter umożliwia zresetowanie całej konfiguracji przyrządu lub jej część do określonego stanu.

"Ustawienia" menu  $\rightarrow$  Ustawienia zaawansowane  $\rightarrow$  Administracja

| Opcje                                    | Opis                                                                                                    |
|------------------------------------------|----------------------------------------------------------------------------------------------------|
| Anuluj                                   | Wyjście z parametru, żadna operacja nie jest wykonywana.                                                                                                    |
| Do ustawień z fazy<br>dostawy urządzenia | Przywracane są ustawienia wszystkich parametrów zgodnie ze specyfikacją<br>użytkownika podaną w zamówieniu. Dla wszystkich pozostałych parametrów<br>przywracane są ustawienia fabryczne.<br>Ta opcja jest niedostępna, jeśli w zamówieniu nie było specyfikacji |
| Uruchom ponownie                         | użytkownika.<br>Ponowne uruchomienie powoduje przywrócenie ustawień fabrycznych wszystkich                                                                                                    |
| urządzenie                               | parametrów (np. danych pomiarowych), których dane są zapisane w pamięci<br>ulotnej (RAM). Konfiguracja przyrządu pozostaje bez zmian.                                                                                                    |
| Reset historii                           | Przywracane są ustawienia fabryczne wszystkich parametrów przyrządu.                                                                                                    |

# 12.10 Informacje o urządzeniu

**Informacje o urządzeniu** submenu zawiera wszystkie parametry służące do wyświetlania różnych danych identyfikacyjnych przyrządu.

# Nawigacja

"Diagnostyka" menu → Informacje o urządzeniu

| Informacje o urządzeniu | $\rightarrow$ | Etykieta urządzenia                 |
|-------------------------|---------------|-------------------------------------|
|                         |               | Numer seryjny                       |
|                         |               | Wersja oprogramowania               |
|                         |               | Nazwa urządzenia                    |
|                         |               | Kod zamówieniowy                    |
|                         |               | Rozszerzony kod zamówieniowy 1      |
|                         |               | Rozszerzony kod zamówieniowy 2      |
|                         |               | Rozszerzony kod zamówieniowy 3      |
|                         |               | Wersja tabliczki elektronicznej ENP |
|                         |               | Rewizja modelu urządzenia           |
|                         |               | Identyfikator urządzenia            |
|                         |               | Typ urządzenia                      |

| Identyfikator producenta (ID) |
|-------------------------------|
| Adres IP                      |
| Subnet mask                   |
| Default gateway               |

# Przegląd parametrów wraz z krótkim opisem

| Parametr                            | Opis                                                                                                    | Interfejs użytkownika                                                          | Ustawienia fabryczne                       |
|-------------------------------------|----------------------------------------------------------------------------------------------------|--------------------------------------------------------------------------------|--------------------------------------------|
| Etykieta urządzenia                 | Wprowadź nazwę punktu pomiarowego.                                                                                   | Maks. 32 znaki w tym litery,<br>liczby i znaki specjalne (np. @,<br>%, /)      | Promag 100                                 |
| Numer seryjny                       | Wyświetlany jest numer seryjny przetwornika pomiarowego.                                                             | Maks. 11-cyfrowy ciąg znaków<br>złożony z liter i liczb                        | 79AFFF16000                                |
| Wersja oprogramowania               | Wyświetla numer wersji oprogramowania.                                                                               | Ciąg znaków w formacie:<br>xx.yy.zz                                            | 01.01                                      |
| Nazwa urządzenia                    | Wyświetla nazwę przetwornika.                                                                                        | Ciąg znaków złożony z liter,<br>liczb i niektórych znaków<br>interpunkcyjnych. | Promag 100                                 |
| Kod zamówieniowy                    | Wyświetla kod zamówieniowy przyrządu.                                                                                | Ciąg znaków złożony z liter,<br>liczb i niektórych znaków<br>interpunkcyjnych  | -                                          |
| Rozszerzony kod zamówieniowy 1      | Wskazanie 1 części rozszerzonego kodu<br>zamówieniowego.                                                             | Ciąg znaków                                                                    | -                                          |
| Rozszerzony kod zamówieniowy 2      | Wskazanie 2 części rozszerzonego kodu<br>zamówieniowego.                                                             | Ciąg znaków                                                                    | -                                          |
| Rozszerzony kod zamówieniowy 3      | Wskazanie 3 części rozszerzonego kodu<br>zamówieniowego.                                                             | Ciąg znaków                                                                    | -                                          |
| Wersja tabliczki elektronicznej ENP | Wyświetlana jest wersja ENP (elektronicznej<br>tabliczki znamionowej) przyrządu.                                     | Ciąg znaków w formacie<br>xx.yy.zz                                             | 2.02.00                                    |
| Rewizja modelu urządzenia           | Wskazuje rewizję przyrządu, która jest<br>zarejestrowana przez HART Communication<br>Foundation.                     | 0255                                                                           | 2                                          |
| Identyfikator urządzenia            | Wyświetlany jest identyfikator przyrządu, służący do identyfikacji w sieci HART.                                     | Dodatnia liczba całkowita                                                      | 6-cyfrowa liczba w kodzie<br>szesnastkowym |
| Typ urządzenia                      | Służy do wskazywania typu urządzenia,<br>które jest zarejestrowane przez HART<br>Communication Foundation.           | 0255                                                                           | 58                                         |
| Identyfikator producenta (ID)       | Służy do wskazywania identyfikatora<br>producenta, który jest zarejestrowany przez<br>HART Communication Foundation. | 0255                                                                           | 17                                         |
| Adres IP                            | Wyświetla adres IP serwera WWW przetwornika pomiarowego.                                                             | 4. oktet: 0255 (w danym oktecie)                                               | 192.168.1.212                              |
| Subnet mask                         | Wyświetla maskę podsieci.                                                                                            | 4. oktet: 0255 (w danym oktecie)                                               | 255.255.255.0                              |
| Default gateway                     | Wyświetla adres domyślnej bramy.                                                                                     | 4. oktet: 0255 (w danym oktecie)                                               | 0.0.0.0                                    |

| Data<br>wersji | Wersja<br>oprogramo<br>wania | Pozycja<br>kodu zam.<br>"Firmware<br>wersja" | Zmiany<br>oprogramowania                                                                                                    | Typ<br>dokumentacji | Oznaczenie dokumentacji |
|----------------|------------------------------|----------------------------------------------|----------------------------------------------------------------------------------------------------|---------------------|-------------------------|
| 04.2013        | 01.00.00                     | Opcja <b>76</b>                              | Pierwsza wersja<br>oprogramowania                                                                                                    | Instrukcja obsługi  | BA01171D/06/PL/01.13    |
| 06.2014        | 01.01.zz                     | Opcja <b>70</b>                              | <ul> <li>Zgodność ze<br/>Specyfikacją HART<br/>7</li> <li>Wbudowany<br/>wskaźnik lokalny<br/>(opcja)</li> <li>Nowa jednostka<br/>"Beer Barrel (BBL)"</li> <li>Funkcja symulacji<br/>zdarzeń<br/>diagnostycznych</li> <li>Zewnętrzna<br/>weryfikacja wyjścia<br/>prądowego i<br/>binarnego w wersji<br/>z pakietem<br/>Heartbeat</li> <li>Wartość ustalona<br/>symulowanej liczby<br/>impulsów</li> </ul> | Instrukcja obsługi  | BA01171D/06/PL/02.14    |

# 12.11 Weryfikacja oprogramowania

- Uaktualnienie oprogramowania do wersji bieżącej lub poprzedniej jest możliwe poprzez interfejs serwisowy (CDI) .
- Informacje dotyczące kompatybilności wersji oprogramowania z wersją poprzednią, zainstalowanymi plikami opisu urządzenia i oprogramowaniem obsługowym podano w dokumencie "Informacje producenta".
- Informacje producenta są dostępne:
  - Na stronie internetowej Endress+Hauser pod adresem: www.pl.endress.com → Pobierz
  - Należy podać następujące dane:
    - Kod przyrządu, np. 5H1B
    - W polu "Wyszukiwanie tekstowe" wpisać: Informacje producenta
    - W polu "Typ dokumentacji" wybrać: Dokumentacja

# 13 Konserwacja

# 13.1 Czynności konserwacyjne

Przyrząd nie wymaga żadnych specjalnych czynności konserwacyjnych.

# 13.1.1 Czyszczenie zewnętrzne

Podczas czyszczenia zewnętrznej powierzchni przetwornika, zawsze należy stosować środki czyszczące, które nie niszczą powierzchni obudowy oraz uszczelek.

# 13.1.2 Czyszczenie wewnętrzne

Przyrząd nie wymaga czyszczenia wewnętrznego.

# 13.1.3 Wymiana uszczelek

Uszczelki czujnika przepływu (szczególnie uszczelki kształtowe w wersji aseptycznej) wymagają okresowej wymiany.

Długość okresu, po którym konieczna jest wymiana, zależy od częstotliwości cykli czyszczenia oraz od temperatury czyszczenia i medium.

Uszczelki na wymianę (akcesoria) → 🗎 113

# 13.2 Wyposażenie do pomiarów i prób

Endress+Hauser oferuje różnorodne wyposażenie do pomiarów i prób, np. W@M lub testy przyrządów.

W sprawie informacji dotyczących usług należy skontaktować się z oddziałem Endress +Hauser.

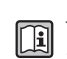

Wykaz dostępnego wyposażenia do pomiarów i prób podano w rozdziale "Akcesoria" w karcie katalogowej dla danego przyrządu.

# 13.3 Serwis Endress+Hauser

Endress+Hauser oferuje szeroki asortyment usług, np. ponownej kalibracji, konserwacji lub prób przyrządów.

W sprawie informacji dotyczących usług należy skontaktować się z oddziałem Endress +Hauser.

# 14 Naprawa

# 14.1 Informacje ogólne

# Koncepcja naprawy i modyfikacji przyrządu

Koncepcja naprawy i modyfikacji Endress+Hauser:

- Przyrząd ma modułową konstrukcję.
- Części zamienne są dostarczane w odpowiednich zestawach, wraz z odpowiednimi instrukcjami ich montażu.
- Naprawy są wykonywane przez serwis E+H lub odpowiednio przeszkolony serwis klienta..
- Urządzenie o danej klasie wykonania przeciwwybuchowego może być przekształcone w wersję o innej klasie tylko przez serwis Endress+Hauser.

# Wskazówki dotyczące naprawy i modyfikacji

Prosimy przestrzegać następujących wskazówek:

- Dozwolone jest stosowanie tylko oryginalnych części zamiennych Endress+Hauser.
- Naprawy wykonywać zgodnie ze wskazówkami montażowymi.
- Przestrzegać obowiązujących norm, przepisów, zaleceń podanych w dokumentacji Ex (XA) i certyfikatów.
- Dokumentować wszelkie naprawy i modyfikacje oraz wprowadzać je do bazy danych W@M.

# 14.2 Części zamienne

Numer seryjny przyrządu:

**H** 

- Znajduje się na tabliczce znamionowej przyrządu.

# 14.3 Serwis Endress+Hauser

W celu uzyskania dalszych informacji dotyczących serwisu i części zamiennych, prosimy o kontakt z oddziałem Endress+Hauser.

# 14.4 Procedura zwrotu

Zwrotu przyrządu pomiarowego należy dokonać jeżeli konieczne jest dokonanie jego naprawy lub kalibracji fabrycznej lub też w przypadku zamówienia albo otrzymania dostawy niewłaściwego typu przyrządu pomiarowego. W myśl obowiązujących przepisów, od Endress+Hauser, jako firmy posiadającej certyfikat ISO, przy obsłudze zwracanych produktów, które mają kontakt z płynami procesowymi wymaga się zachowania określonych procedur.

Dla zapewnienia sprawnego, bezpiecznego i profesjonalnego dokonywania zwrotów, prosimy o zapoznanie się z odpowiednimi procedurami i warunkami zwrotów, udostępnionymi na stronie internetowej firmy Endress +Hauser:www.services.endress.com/return-material

# 14.5 Utylizacja

# 14.5.1 Demontaż przyrządu

1. Wyłączyć przyrząd.

# 2. **A OSTRZEŻENIE**

## Warunki procesu mogą stwarzać niebezpieczeństwo dla ludzi.

 Uważać na niebezpieczne warunki procesu, takie jak ciśnienie wewnątrz przyrządu, wysoka temperatura lub ciecze agresywne.

Zdemontować przyrząd w kolejności odwrotnej, jak podczas montażu i podłączenia elektrycznego, podanej w rozdziałach "Montaż przyrządu" i "Podłączenie elektryczne". Przestrzegać wskazówek podanych w instrukcjach bezpieczeństwa

# 14.5.2 Utylizacja przyrządu

# **A** OSTRZEŻENIE

# Media zagrażające zdrowiu stwarzają niebezpieczeństwo dla ludzi i środowiska.

 Sprawdzić, czy usunięte zostały wszelkie pozostałości niebezpiecznych substancji, np. resztki zalegające w szczelinach lub takie, które przeniknęły do elementów wykonanych z tworzyw sztucznych.

Utylizując przyrząd przestrzegać następujących wskazówek:

- Przestrzegać obowiązujących przepisów.
- Pamiętać o segregacji odpadów i recyklingu podzespołów przyrządu.

# 15 Akcesoria

Dostępne są różnorodne akcesoria dla czujnika pomiarowego i przetwornika. Szczegółowe informacje oraz kody zamówieniowe można uzyskać w Biurze Handlowym Endress +Hauser lub w na stronie produktowej serwisu Endress+Hauser pod adresem: www.pl.endress.com.

# 15.1 Akcesoria stosowane w zależności od wersji przepływomierza

# 15.1.1 Przetwornik pomiarowy

| Akcesoria                        | Opis                                                                                                    |
|----------------------------------|----------------------------------------------------------------------------------------------------|
| Zestaw adaptera                  | Adapter do montażu przepływomierza Promag H w miejsce Promag 30/33 A lub<br>Promag 30/33 H (DN 25).                                        |
|                                  | Złożony z:<br>• 2 przyłączy technologicznych<br>• Śrub montażowych<br>• Uszczelek                                                          |
| Zestaw uszczelek                 | Do okresowej wymiany uszczelek czujnika przepływu.                                                                                         |
| Element dystansowy               | Przy wymianie czujnika przepływu DN 80/100 w istniejącej instalacji niezbędny<br>jest element dystansowy, jeśli nowy czujnik jest krótszy. |
| Przyrząd do spawania             | Gdy przyłączem technologicznym jest króciec do spawania: przyrząd do przyspawania przyłącza do rurociągu.                                  |
| Pierścienie uziemiające          | Służą do uziemienia medium mierzonego w rurach pomiarowych z wykładziną wewnętrzną, celem zapewnienia prawidłowego pomiaru.                |
|                                  | <b>I</b> Dodatkowe informacje, patrz wskazowki montazowe EAUUU70D                                                                          |
| Zestaw montażowy                 | Złożony z:<br>• 2 przyłączy technologicznych<br>• Śrub montażowych<br>• Uszczelek                                                          |
| Zestaw do montażu<br>naściennego | Zestaw do montażu naściennego przetwornika pomiarowego (tylko DN 225 (1/121"))                                                             |

# 15.1.2 Czujnik przepływu

| Nazwa                   | Opis                                                                                                    |  |
|-------------------------|----------------------------------------------------------------------------------------------------|--|
| Zestaw adaptera         | Adapter do montażu przepływomierza Promag H w miejsce Promag 30/33 A lub<br>Promag 30/33 H (DN 25).                                                                                          |  |
|                         | Złożony z:<br>• 2 przyłączy technologicznych<br>• Śrub montażowych<br>• Uszczelek                                                                                                    |  |
| Zestaw uszczelek        | Do okresowej wymiany uszczelek czujnika przepływu.                                                                                                    |  |
| Element dystansowy      | Przy wymianie czujnika przepływu DN 80/100 w istniejącej instalacji niezbędny jest element dystansowy, jeśli nowy czujnik jest krótszy.                                                      |  |
| Przyrząd do spawania    | Gdy przyłączem technologicznym jest króciec do spawania: przyrząd do przyspawania przyłącza do rurociągu.                                                                                    |  |
| Pierścienie uziemiające | Służą do uziemienia medium mierzonego w rurach pomiarowych z wykładziną<br>wewnętrzną, celem zapewnienia prawidłowego pomiaru.<br>I Dodatkowe informacje, patrz wskazówki montażowe EA00070D |  |
|                         |                                                                                                    |  |

| Zestaw montażowy                 | Złożony z:<br>• 2 przyłączy technologicznych<br>• Śrub montażowych<br>• Uszczelek |
|----------------------------------|-----------------------------------------------------------------------------------|
| Zestaw do montażu<br>naściennego | Zestaw do montażu naściennego przetwornika pomiarowego (tylko DN 225 (1/121"))    |

# 15.2 Akcesoria do komunikacji

| Akcesoria                                        | Opis                                                                                                    |  |  |
|--------------------------------------------------|----------------------------------------------------------------------------------------------------|--|--|
| Modem Commubox<br>FXA195 HART                    | Umożliwia iskrobezpieczną komunikację HART poprzez interfejs USB w celu<br>zdalnej obsługi za pomocą oprogramowania FieldCare.                                                                                                    |  |  |
|                                                  | Dodatkowe informacje, patrz karta katalogowa TI00404F                                                                                                    |  |  |
| Konwerter HART HMX50                             | Służy do odczytu i konwersji dynamicznych zmiennych procesowych HART na<br>analogowe sygnały prądowe lub sygnały wartości granicznych.                                                                                                    |  |  |
|                                                  | Dodatkowe informacje, patrz karta katalogowa TI00429F i instrukcja obsługi BA00371F                                                                                                    |  |  |
| Wireless HART adapter<br>SWA70                   | Służy do bezprzewodowej komunikacji z urządzeniem obiektowym<br>Adapter WirelessHART może być łatwo zintegrowany z urządzeniami obiektowymi<br>i istniejącą infrastrukturą. Zapewnia ochronę danych i bezpieczeństwo transmisji.<br>Może być stosowany równolegle z innymi sieciami bezprzewodowymi, bez<br>konieczności prowadzenia okablowania do miejsc trudnodostępnych. |  |  |
|                                                  | Dodatkowe informacje, patrz instrukcja obsługi BA00061S                                                                                                    |  |  |
| Obiektowy serwer<br>sieciowy FXA320              | Obiektowy serwer sieciowy umożliwiający zdalne monitorowanie przyrządów obiektowych (420 mA) przez standardową przeglądarkę internetową.                                                                                                    |  |  |
| Fieldgate                                        | Dodatkowe informacje, patrz karta katalogowa TI00025S i instrukcja obsługi<br>BA00053S                                                                                                    |  |  |
| Obiektowy serwer<br>sieciowy FXA520<br>Fieldgate | Obiektowy serwer sieciowy umożliwiający zdalną diagnostykę i konfigurację<br>podłączonych urządzeń HART poprzez standardową przeglądarkę internetową.                                                                                                    |  |  |
|                                                  | Dodatkowe informacje, patrz karta katalogowa TI00025S i instrukcja obsługi<br>BA00051S                                                                                                    |  |  |
| Komunikator ręczny Field<br>Xpert SFX350         | Komunikator Field Xpert SFX350 to mobilny komputer do uruchomienia i<br>utrzymania ruchu. Pozwala on na efektywną parametryzację i diagnostykę<br>urządzeń obiektowych HART i FOUNDATION fieldbus w <b>strefach niezagrożonych</b><br>wybuchem.                                                                                                    |  |  |
|                                                  | Dodatkowe informacje, patrz instrukcja obsługi BA01202S                                                                                                    |  |  |
| Komunikator ręczny Field<br>Xpert SFX370         | Komunikator Field Xpert SFX370 to mobilny komputer do uruchomienia i<br>utrzymania ruchu. Pozwala on na efektywną parametryzację i diagnostykę<br>urządzeń obiektowych HART i FOUNDATION fieldbus w <b>strefach niezagrożonych</b><br>wybuchem oraz <b>zagrożonych wybuchem</b> .                                                                                            |  |  |
|                                                  | Dodatkowe informacje, patrz instrukcja obsługi BA01202S                                                                                                    |  |  |

# 15.3 Akcesoria do zdalnej konfiguracji, obsługi i diagnostyki

| Akcesoria  | Opis                                                                                                    |
|------------|----------------------------------------------------------------------------------------------------|
| Applicator | <ul> <li>Oprogramowanie wspomagające dobór i konfigurację przyrządów pomiarowych przepływu Endress+Hauser:</li> <li>Obliczanie wszystkich niezbędnych parametrów umożliwiających optymalny dobór przepływomierza: m.in. średnicy nominalnej, spadku ciśnienia, dokładności lub przyłączy technologicznych.</li> <li>Graficzna prezentacja wyników obliczeń</li> </ul>                                                                                                    |
|            | Zarządzanie, dokumentowanie i dostęp do wszystkich danych projektowych i parametrów przez cały czas realizacji projektu.                                                                                                    |
|            | <ul> <li>Program Applicator można uzyskać:</li> <li>Ze strony internetowej: https://wapps.endress.com/applicator</li> <li>Zamawiając wersję na dysku CD-ROM w celu instalacji na lokalnym komputerze PC.</li> </ul>                                                                                                    |
| W@M        | Zarządzanie cyklem życia instalacji<br>Platforma W@M oferuje bogatą gamę aplikacji obsługujących proces od<br>planowania do montażu, uruchomienia i obsługi przyrządów pomiarowych.<br>Wszystkie informacje dotyczące danego urządzenia, jak np. status, części zamienne<br>i dokumentacja, są dostępne dla każdego urządzenia przez cały cykl życia.<br>Aplikacja zawiera już dane Państwa urządzeń produkcji Endress+Hauser. Endress<br>+Hauser zajmuje się również utrzymaniem i aktualizacją bazy danych. |
|            | <ul> <li>Oprogramowanie W@M można uzyskać:</li> <li>Ze strony internetowej: www.endress.com/lifecyclemanagement</li> <li>Zamawiając wersję na dysku CD-ROM w celu instalacji na lokalnym komputerze PC.</li> </ul>                                                                                                    |
| FieldCare  | FieldCare jest oprogramowaniem Endress+Hauser do zarządzania aparaturą<br>obiektową (Plant Asset Management Tool), opartym na standardzie FDT.<br>Narzędzie to umożliwia konfigurację wszystkich inteligentnych urządzeń<br>obiektowych w danej instalacji oraz wspiera zarządzanie nimi. Dzięki komunikatom<br>statusu zapewnia również efektywną kontrolę ich stanu funkcjonalnego.                                                                                                    |
|            | Szczegorowe informacje, patrz instrukcje obsługi BA00027S i BA00059S                                                                                                    |

# 15.4 Elementy układu pomiarowego

| Akcesoria                                                             | Opis                                                                                                    |
|-----------------------------------------------------------------------|----------------------------------------------------------------------------------------------------|
| Stacja graficznej<br>rejestracji danych<br>pomiarowych Memograph<br>M | Stacja graficzna rejestracji danych Memograph M prezentuje i przetwarza<br>informacje o wszystkich istotnych parametrach procesowych. Przyrząd rejestruje<br>wartości pomiarowe, monitoruje wartości graniczne i analizuje przebiegi. Dane są<br>składowane w pamięci wewnętrznej o pojemności 256 MB, na karcie SD lub w<br>pamięci USB. |
|                                                                       | Szczegółowe informacje, patrz karta katalogowa TI00133R i instrukcja obsługi BA00247R                                                                                                    |

# 16 Dane techniczne

# 16.1 Zastosowanie

W zależności od zamówionej wersji, może on również służyć do pomiaru poziomu cieczy wybuchowych, łatwopalnych, trujących i utleniających.

Dla zapewnienia, aby przyrząd był w odpowiednim stanie technicznym przez cały okres eksploatacji, powinien on być używany do pomiaru mediów, na które materiały wchodzące w kontakt z medium są wystarczająco odporne.

# 16.2 Konstrukcja systemu pomiarowego

| Pomiary przepływu metodą elektromagnetyczną są przeprowadzane zgodnie z prawem indukcji elektromagnetycznej Faradaya. |
|----------------------------------------------------------------------------------------------------|
| Dostępna jest tylko wersja kompaktowa przyrządu, w której czujnik i przetwornik tworzą mechanicznie jedną całość.     |
| Informacje na temat konstrukcji przyrządu → 🗎 12                                                                      |
| 16.3 Wielkości wejściowe                                                                                              |
| Zmienne mierzone bezpośrednio                                                                                         |
|                                                                                                    |

- Przepływ objętościowy (proporcjonalny do indukowanego napięcia)
- Temperatura (DN 15...150 (½...6"))
- Przewodność elektryczna

# Zmienne obliczane

- Przepływ masowy
- Przepływ objętościowy normalizowany
- Przewodność elektryczna normalizowana

Zakres pomiarowy

Typowo v = 0,01...10 m/s (0,03...33 ft/s) w granicach określonej dokładności

Przewodność elektryczna: 5...10000 µS/cm/cm

Wartości przepływów (układ metryczny)

| Śred<br>nomi | nica<br>nalna | Zalecana wartość<br>przepływu  |                                     | Ustawienia fab                  | ryczne                                        |
|--------------|---------------|--------------------------------|-------------------------------------|---------------------------------|-----------------------------------------------|
|              |               | min./maks.<br>(v ~ 0,3/10 m/s) | Przepływ dla 20 mA<br>(v ~ 2,5 m/s) | Waga impulsu<br>(~ 2 impulsy/s) | Odcięcie niskich przepływów<br>(v ~ 0,04 m/s) |
| [mm]         | [in]          | [dm <sup>3</sup> /min]         | [dm <sup>3</sup> /min]              | [dm <sup>3</sup> ]              | [dm³/min]                                     |
| 2            | 1/12          | 0,061,8                        | 0.5                                 | 0,005                           | 0.01                                          |
| 4            | 1/8           | 0,257                          | 2                                   | 0,025                           | 0.05                                          |
| 8            | 3/8           | 130                            | 8                                   | 0,1                             | 0.1                                           |
| 15           | 1/2           | 4100                           | 25                                  | 0,2                             | 0.5                                           |
| 25           | 1             | 9300                           | 75                                  | 0,5                             | 1                                             |
| 40           | 1 ½           | 25700                          | 200                                 | 1,5                             | 3                                             |

| Śred<br>nomi | lnica<br>nalna | Zalecana wartość<br>przepływu  |                                     | Ustawienia fab                  | ryczne                                        |
|--------------|----------------|--------------------------------|-------------------------------------|---------------------------------|-----------------------------------------------|
|              |                | min./maks.<br>(v ~ 0,3/10 m/s) | Przepływ dla 20 mA<br>(v ~ 2,5 m/s) | Waga impulsu<br>(~ 2 impulsy/s) | Odcięcie niskich przepływów<br>(v ~ 0,04 m/s) |
| [mm]         | [in]           | [dm³/min]                      | [dm³/min]                           | [dm <sup>3</sup> ]              | [dm³/min]                                     |
| 50           | 2              | 351100                         | 300                                 | 2,5                             | 5                                             |
| 65           | -              | 602 000                        | 500                                 | 5                               | 8                                             |
| 80           | 3              | 903000                         | 750                                 | 5                               | 12                                            |
| 100          | 4              | 1454700                        | 1200                                | 10                              | 20                                            |
| 125          | 5              | 2207 500                       | 1850                                | 15                              | 30                                            |
| 150          | 6              | 20600 m <sup>3</sup> /h        | 150 m <sup>3</sup> /h               | 0,03 m <sup>3</sup>             | 2,5 m³/h                                      |

#### Wartości przepływów (amerykański układ jednostek)

| Śred<br>nomi | lnica<br>nalna | Zalecana wartość<br>przepływu  |                                     | Ustawienia fab                  | ryczne                                        |
|--------------|----------------|--------------------------------|-------------------------------------|---------------------------------|-----------------------------------------------|
|              |                | min./maks.<br>(v ~ 0,3/10 m/s) | Przepływ dla 20 mA<br>(v ~ 2,5 m/s) | Waga impulsu<br>(~ 2 impulsy/s) | Odcięcie niskich przepływów<br>(v ~ 0,04 m/s) |
| [in]         | [mm]           | [gal/min]                      | [gal/min]                           | [gal]                           | [gal/min]                                     |
| 1/12         | 2              | 0,0150,5                       | 0.1                                 | 0.001                           | 0.002                                         |
| 1/8          | 4              | 0,072                          | 0.5                                 | 0.005                           | 0.008                                         |
| 3/8          | 8              | 0,258                          | 2                                   | 0.02                            | 0.025                                         |
| 1/2          | 15             | 127                            | 6                                   | 0.05                            | 0.1                                           |
| 1            | 25             | 2,580                          | 18                                  | 0.2                             | 0.25                                          |
| 1 ½          | 40             | 7190                           | 50                                  | 0.5                             | 0.75                                          |
| 2            | 50             | 10300                          | 75                                  | 0.5                             | 1.25                                          |
| 3            | 80             | 24800                          | 200                                 | 2                               | 2.5                                           |
| 4            | 100            | 401250                         | 300                                 | 2                               | 4                                             |
| 5            | 125            | 601950                         | 450                                 | 5                               | 7                                             |
| 6            | 150            | 902 650                        | 600                                 | 5                               | 12                                            |

# Zalecany zakres pomiarowy

Patrz rozdział "Wartości przepływów" <br/>  $\Rightarrow \ \blacksquare \ 106$ 

| Dynamika pomiaru      | Ponad 1000 : 1                                                                                                    |
|-----------------------|----------------------------------------------------------------------------------------------------|
| <br>Sygnały wejściowe | Zewnętrzne wartości mierzone                                                                                                    |
|                       | <ul> <li>Celem zwiększenia dokładności niektórych wartości mierzonych lub obliczeń skorygowanego przepływu objętościowego gazów, system automatyki może w sposób ciągły zapisywać różne wartości pomiarowe w przyrządzie:</li> <li>Ciśnienie pracy celem zwiększenia dokładności (Endress+Hauser zaleca stosowanie przetworników ciśnienia absolutnego, np. Cerabar M lub Cerabar S)</li> <li>Temperatury medium celem zwiększenia dokładności (np. przetwornik iTEMP)</li> <li>Gęstość odniesienia dla wyliczenia skorygowanego przepływu objętościowego</li> </ul> |
|                       | ₩ ofercie Endress+Hauser dostępne są różne przetworniki ciśnienia i temperatury: patrz rozdział "Akcesoria"→ 🗎 96                                                                                                    |

Zalecane jest zapisywanie zewnętrznych wartości pomiarowych celem obliczenia następujących zmiennych: Przepływu objętościowego normalizowanego

#### Protokół HART

Wartości pomiarowe są zapisywane w przyrządzie przez system sterowania poprzez protokół HART. Przetwornik ciśnienia musi obsługiwać następujące funkcje:

- Protokół HART
- Posiadać możliwość pracy w trybie rozgłoszeniowym (Burst mode)

# 16.4 Wielkości wyjściowe

#### Sygnały wyjściowe

#### Wyjście prądowe

| Wyjście prądowe                  | 4-20 mA HART (aktywne)                                                                                                    |
|----------------------------------|----------------------------------------------------------------------------------------------------|
| Maksymalne wartości<br>wyjściowe | <ul><li>DC 24 V (brak przepływu)</li><li>22,5 mA</li></ul>                                                                                                    |
| Obciążenie                       | 0700 Ω                                                                                                    |
| Rozdzielczość                    | 0,38 μΑ                                                                                                    |
| Tłumienie                        | Ustawiane w zakresie: 0,07999 s                                                                                                    |
| Możliwe zmienne<br>mierzone      | <ul> <li>Przepływ objętościowy</li> <li>Przepływ masowy</li> <li>Przepływ objętościowy normalizowany</li> <li>Prędkość przepływu</li> <li>Przewodność</li> <li>Przewodność normalizowana</li> <li>Temperatura</li> <li>Temperatura elektroniki</li> </ul> |

#### Wyjście binarne

| Sposób działania                     | Może być skonfigurowane jako impulsowe, częstotliwościowe lub sygnalizacyjne                                |  |
|--------------------------------------|----------------------------------------------------------------------------------------------------|--|
| Wersja                               | Pasywne, typu otwarty kolektor:                                                                             |  |
| Maksymalne wartości<br>wejściowe     | <ul> <li>DC 30 V</li> <li>25 mA</li> </ul>                                                                  |  |
| Spadek napięcia                      | Dla 25 mA: $\leq$ DC 2 V                                                                                    |  |
| Wyjście impulsowe                    |                                                                                                    |  |
| Szerokość impulsu                    | Ustawiana w zakresie: 0,052000 ms                                                                           |  |
| Maksymalna częstotliwość<br>impulsów | 10 000 Impulse/s                                                                                            |  |
| Waga impulsu                         | Programowana                                                                                                |  |
| Możliwe zmienne<br>mierzone          | <ul><li>Przepływ objętościowy</li><li>Przepływ masowy</li><li>Przepływ objętościowy normalizowany</li></ul> |  |
| Wyjście częstotliwościowe            |                                                                                                    |  |
| Częstotliwość wyjściowa              | Ustawiana w zakresie: 010000 Hz                                                                             |  |
| Tłumienie                            | Ustawiane w zakresie: 0999 s                                                                                |  |
| Stosunek przerwa/<br>wypełnienie     | 1:1                                                                                                    |  |

| Możliwe zmienne<br>mierzone<br>Wwiście sympalizacyjne | <ul> <li>Przepływ objętościowy</li> <li>Przepływ masowy</li> <li>Przepływ objętościowy normalizowany</li> <li>Prędkość przepływu</li> <li>Przewodność</li> <li>Przewodność normalizowana</li> <li>Temperatura</li> <li>Temperatura elektroniki</li> </ul>                                                                                                    |  |
|-------------------------------------------------------|----------------------------------------------------------------------------------------------------|--|
| Mechanizm przełaczania                                | Dwustanowy (stan przewodzenia i nieprzewodzenia)                                                                                                    |  |
| Onóźnienie przełączonia                               | Lictaniano w zakrosio: 0, 100 c                                                                                                    |  |
|                                                       |                                                                                                    |  |
| Ilość załączeń                                        | Nieograniczona                                                                                                    |  |
| Możliwe funkcje                                       | <ul> <li>Wyłącz</li> <li>Włącz</li> <li>Kłasa diagnostyczna</li> <li>Limit: <ul> <li>Wyłącz</li> <li>Przepływ objętościowy</li> <li>Przepływ masowy</li> <li>Przepływ objętościowy normalizowany</li> <li>Prędkość przepływu</li> <li>Przewodność</li> <li>Przewodność normalizowana</li> <li>Licznik 1-3</li> <li>Temperatura</li> <li>Temperatura</li> <li>Temperatura elektroniki</li> </ul> </li> <li>Kontrola kierunku przepływu</li> <li>Status <ul> <li>Detekcja pustej rury</li> <li>Odcięcie niskich przepływów</li> </ul> </li> </ul> |  |

Reakcja na usterkę

W zależności od typu interfejsu, reakcja na usterkę jest następująca:

# Wyjście prądowe

4-20 mA

| Tryb obsługi błędu | <ul> <li>Programowany (zgodnie z zaleceniami NAMUR NE 43):</li> <li>Poziom minimalny: 3,6 mA</li> <li>Poziom maksymalny: 22 mA</li> <li>Wartość zdefiniowana: 3,5922,5 mA</li> <li>Bieżąca wartość</li> <li>Ostatnia poprawna wartość</li> </ul> |
|--------------------|----------------------------------------------------------------------------------------------------|
|--------------------|----------------------------------------------------------------------------------------------------|

#### HART

| Diagnostyka przyrządu Stan przyrządu można odczytać za pomocą komendy "48" HART |
|---------------------------------------------------------------------------------|
|---------------------------------------------------------------------------------|

# Wyjście impulsowe/częstotliwościowe/binarne

| Wyjście impulsowe         |                                                                                        |  |  |  |  |  |
|---------------------------|----------------------------------------------------------------------------------------|--|--|--|--|--|
| Tryb obsługi błędu        | Możliwość wyboru:<br>• Bieżąca wartość<br>• Brak impulsów                              |  |  |  |  |  |
| Wyjście częstotliwościowe |                                                                                        |  |  |  |  |  |
| Tryb obsługi błędu        | Możliwość wyboru:<br>• Bieżąca wartość<br>• Wartość zdefiniowana: 012 500 Hz<br>• 0 Hz |  |  |  |  |  |

| Wyjście binarne    |                                                                    |  |  |  |  |  |
|--------------------|--------------------------------------------------------------------|--|--|--|--|--|
| Tryb obsługi błędu | Możliwość wyboru:<br>• Aktualny status<br>• Otwarty<br>• Zamknięty |  |  |  |  |  |

# Wyświetlacz

| Komunikat tekstowy | Z informacją o przyczynie i działaniach            |
|--------------------|----------------------------------------------------|
| Podświetlenie      | Czerwone podświetlenie sygnalizuje błąd przyrządu. |

| <u> </u> | l Svonalizacia | statusu z | zaodnie z | z NA | MUR | NE | 107 |
|----------|----------------|-----------|-----------|------|-----|----|-----|
|          |                |           | - 9       |      |     |    |     |

#### Oprogramowanie obsługowe

- Za pomocą komunikacji cyfrowej: Protokół HART
- Poprzez interfejs serwisowy

| Komunikat tekstowy Z informacją o przyczynie i działaniach | ie i działaniach | 2 | Komunikat tekstowy |
|------------------------------------------------------------|------------------|---|--------------------|
|------------------------------------------------------------|------------------|---|--------------------|

# Przeglądarka internetowa

|                                   | i izegiątarka interno                                                                                        | elowa                                                                                                    |  |  |  |  |  |  |  |
|-----------------------------------|----------------------------------------------------------------------------------------------------|----------------------------------------------------------------------------------------------------|--|--|--|--|--|--|--|
|                                   | Komunikat tekstowy                                                                                           | Z informacją o przyczynie i działaniach                                                                  |  |  |  |  |  |  |  |
|                                   |                                                                                                    |                                                                                                    |  |  |  |  |  |  |  |
| Odcięcie niskich<br>przepływów    | Punkt odcięcia (zerowania) pomiaru przy niskich przepływach (przepływy pełzające) jest<br>ustawiany płynnie. |                                                                                                    |  |  |  |  |  |  |  |
| Separacja galwaniczna             | Następujące zaciski są od siebie nawzajem galwanicznie odizolowane:<br>Wyjścia  Zasilanie                    |                                                                                                    |  |  |  |  |  |  |  |
| Parametry komunikacji<br>cyfrowej | HART <ul> <li>Informacje na tema</li> <li>Informacje na tema<br/>HART urządzenia) -</li> </ul>               | t plików opisu urządzenia → 🖹 46<br>t zmiennych dynamicznych i zmiennych mierzonych (zmiennych<br>→ 🗎 46 |  |  |  |  |  |  |  |
|                                   | 16.5 Zasilan                                                                                                 | lie                                                                                                    |  |  |  |  |  |  |  |

# Przyporządkowanie → 🖹 28 zacisków → 🖺 29 Przyporządkowanie styków → 🖺 29 w złączach wtykowych → 🖺 29 Napięcie zasilania Przetwornik Diamonalki i konzekti konzekti

Dla wszystkich wersji interfejsów komunikacyjnych: DC 20...30 V

Zasilacz powinien być testowany pod kątem spełnienia wymagań bezpieczeństwa (m.in. PELV, SELV).

| Pobór mocy                  | Przetwornik                                                                                                    |                                                                      |                                                          |  |  |  |  |  |  |  |  |  |
|-----------------------------|----------------------------------------------------------------------------------------------------|----------------------------------------------------------------------|----------------------------------------------------------|--|--|--|--|--|--|--|--|--|
|                             | Pozycja kodu<br>"Wyjście, wej:                                                                                                    | Maksymalny<br>obór mocy                                              |                                                          |  |  |  |  |  |  |  |  |  |
|                             | Opcja <b>B</b> : 4-20mA HART, imp./częst./v                                                                                                    | 3,5 W                                                                |                                                          |  |  |  |  |  |  |  |  |  |
| Pobór prądu                 | Przetwornik                                                                                                    |                                                                      |                                                          |  |  |  |  |  |  |  |  |  |
|                             | Pozycja kodu zam.<br>"Wyjście"                                                                                                    | Maksymalny<br>pobór prądu                                            | Maksymalny<br>pobór prądu podczas włączenia<br>zasilania |  |  |  |  |  |  |  |  |  |
|                             | Opcja <b>B</b> : 4-20mA HART, imp./<br>częst./wyj. statusu                                                                                                    | 145 mA                                                               | 18 A (< 0,125 ms)                                        |  |  |  |  |  |  |  |  |  |
| Zanik napięcia zasilającego | <ul> <li>Licznik zapamiętuje ostatnią wartość mierzoną.</li> <li>W zależności od wersji przyrządu, parametry konfiguracyjne są zapisywane w pamięci przyrządu lub w module pamięci HistoROM DAT (moduł wtykowy).</li> <li>Wiadomości o błędach (łącznie z wartością licznika godzin pracy) zostają zachowane.</li> </ul> |                                                                      |                                                          |  |  |  |  |  |  |  |  |  |
| Podłączenie elektryczne     | → 🗎 30                                                                                                    |                                                                      |                                                          |  |  |  |  |  |  |  |  |  |
| Wyrównanie potencjałów      | → 🗎 32                                                                                                    |                                                                      |                                                          |  |  |  |  |  |  |  |  |  |
| Zaciski                     | <b>Przetwornik</b><br>Zaciski sprężynowe: możliwe p                                                                                                    | rzekroje żył: 0,52,5 mm                                              | <sup>2</sup> (2014 AWG)                                  |  |  |  |  |  |  |  |  |  |
| Wprowadzenia przewodów      | <ul> <li>Dławik kablowy: M20 × 1.5,<br/>\$\phi_612 mm (0,240,47 in)\$</li> <li>Gwinty wewnętrzne dla dław<br/>- NPT ½"<br/>- G ½"<br/>- M20\$</li> </ul>                                                                                                    | możliwe średnice zewnęti<br>rików:                                   | rzne przewodu:                                           |  |  |  |  |  |  |  |  |  |
| Parametry przewodów         | → 🗎 27                                                                                                    |                                                                      |                                                          |  |  |  |  |  |  |  |  |  |
|                             | 16.6 Dane techniczne                                                                                                    |                                                                      |                                                          |  |  |  |  |  |  |  |  |  |
| Warunki odniesienia         | Wg normy PN-EN 29104<br>• Temperatura cieczy: +28 ± 2<br>• Temperatura otoczenia: +22<br>• Czas pracy (po włączeniu nap                                                                                                    | °C (+82 ± 4 °F)<br>± 2 °C (+72 ± 4 °F)<br>¤çcia zasilającego):30 min | n                                                        |  |  |  |  |  |  |  |  |  |

# Montaż

- Prostoliniowy odcinek dolotowy > 10 × DN
  Prostoliniowy odcinek wylotowy > 5 × DN
- Czujniki i przetwornik uziemione.
- Czujnik przepływu zainstalowany centrycznie w rurociągu.

#### Maksymalny błąd pomiaru

# Granice błędu w warunkach odniesienia

w.w. = wartość wskazywana

#### Przepływ objętościowy

- ±0,5 % w.w. ± 1 mm/s (0,04 in/s)
- Opcja: ±0,2 % w.w. ± 2 mm/s (0,08 in/s)

W granicach zakresu pomiarowego wahania napięcia zasilającego nie mają wpływu na dokładność pomiaru.

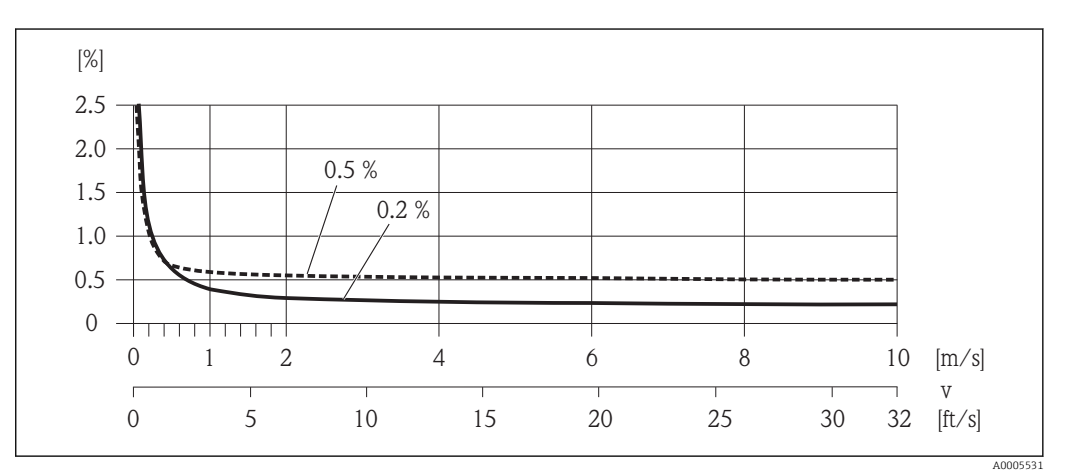

🖻 15 Maksymalny błąd pomiaru w % w.w.

#### Temperatura

±3 °C (±5,4 °F)

#### Przewodność elektryczna

Maks. błędu pomiaru nie podaje się

#### Dokładność wyjść

w.w. = wartość wskazywana; w.m. = wartość maksymalna zakresu

W przypadku wyjść analogowych należy uwzględnić dodatkowy błąd pomiaru wynikający z dokładności wyjść, który nie występuje w przypadku wyjść fieldbus (np. Modbus RS485, EtherNet/IP).

Wyjście prądowe

| Niepewność pomiaru | Maks. $\pm 0,05$ % w.m. lub $\pm 5 \ \mu A$ |
|--------------------|---------------------------------------------|
|--------------------|---------------------------------------------|

Wyjście impulsowe / częstotliwościowe

Niepewność pomiaru Maks. ±50 ppm w.w.

Powtarzalność

w.w. = wartość wskazywana

## Przepływ objętościowy

Maks. ±0,1 % w.w.0,5 mm/s (0,02 in/s)

#### **Temperatura** ±0,5 °C (±0,9 °F)

**Przewodność elektryczna** Maks. ±5 % w.w. 

 Czas odpowiedzi pomiarowej temperatury
 T<sub>90</sub> < 15 s</td>

 Wpływ temperatury otoczenia
 w.w. = wartość wskazywana; w.m. = wartość maksymalna zakresu

 Wyjście prądowe
 Wyjście prądowe

 Współczynnik temperaturowy
 Maks. ±50 ppm/°C w.m. lub ±1 µA/°C

# Wyjście impulsowe / częstotliwościowe

| Współczynnik  | Maks. ±50 ppm w.w./100 °C |
|---------------|---------------------------|
| temperaturowy |                           |

# 16.7 Montaż

"Wymagania montażowe" → 🗎 18

# 16.8 Warunki pracy: środowisko

| Temperatura otoczenia     | → 🗎 20                                                                                                    |  |  |  |  |  |  |
|---------------------------|----------------------------------------------------------------------------------------------------|--|--|--|--|--|--|
| Temperatura składowania   | Dopuszczalny zakres temperatur składowania przyrządu jest zgodny z zakresem temperatur otoczenia podanym dla przetwornika pomiarowego i czujnika.                                                                                                    |  |  |  |  |  |  |
|                           | <ul> <li>Podczas składowania przyrząd powinien być zabezpieczony przed bezpośrednim działaniem promieni słonecznych, aby nie dopuścić do nadmiernego nagrzania powierzchni.</li> <li>Wybrać miejsce składowania tak, aby nie występowała możliwość penetracji wilgoci do wnętrza przyrządu. Pozwoli to zapobiec rozwojowi mikroorganizmów (grzybów i bakterii) mogacych uszkodzić wykładzinę</li> </ul> |  |  |  |  |  |  |
|                           | <ul> <li>Nie należy usuwać elementów zabezpieczających przyłącza procesowe, aż do momentu<br/>bezpośrednio poprzedzającego montaż.</li> </ul>                                                                                                    |  |  |  |  |  |  |
| Stopień ochrony           | <ul> <li>Czujnik i przetwornik</li> <li>Standardowo: obudowa - IP66/67, typ 4X</li> <li>Dla pozycji kodu zam. "Opcje czujnika", opcja CM: wersja ze stopniem ochrony IP69K</li> <li>Przy otwartej obudowie: IP20, typ 1</li> <li>Wskaźnik: obudowa - IP20, typ 1</li> </ul>                                                                                                    |  |  |  |  |  |  |
| <br>Odporność na wstrząsy | Zgodnie z IEC/EN 60068-2-31                                                                                                    |  |  |  |  |  |  |
| Odporność na drgania      | Przyśpieszenie maks. 2 g zgodnie z normą IEC 60068-2-6                                                                                                    |  |  |  |  |  |  |
| Obciążenia mechaniczne    | <ul> <li>Obudowa przetwornika powinna być zabezpieczona przed obciążeniami mechanicznymi spowodowanymi wstrząsem, uderzeniem.</li> <li>Zabronione jest stawanie na obudowie przetwornika.</li> </ul>                                                                                                    |  |  |  |  |  |  |

| Czyszczenie wewnętrzne                     | <ul> <li>Czyszczenie (CIP)</li> <li>Sterylizacja (SIP)</li> </ul>                                                                                                    |
|--------------------------------------------|----------------------------------------------------------------------------------------------------|
| Kompatybilność<br>elektromagnetyczna (EMC) | <ul> <li>Zgodnie z IEC/EN 61326 i zaleceniami NAMUR NE 21</li> <li>Urządzenie spełnia wymagania dotyczące dopuszczalnych wartości emisji w środowisku przemysłowym wg EN 55011 (klasa A)</li> </ul> |
|                                            | Dodatkowe informacje, patrz Deklaracja zgodności.                                                                                                    |

# 16.9 Warunki pracy: proces

| Temperatura medium                  | -20+150                           | ) °C (-4+                      | 302         | °F)              |       |           |                 |          |                  |                  |               |          |             |                |                            |               |         |
|-------------------------------------|-----------------------------------|--------------------------------|-------------|------------------|-------|-----------|-----------------|----------|------------------|------------------|---------------|----------|-------------|----------------|----------------------------|---------------|---------|
|                                     |                                   | T <sub>A</sub> [°F]<br>140 -   | [°C]<br>60- |                  |       |           |                 |          |                  |                  |               |          |             |                | ]                          |               |         |
|                                     |                                   | - 100 -                        | 40-         |                  |       |           |                 |          | X                | $\left  \right $ |               |          |             |                | -                          |               |         |
|                                     |                                   | -                              | 20-         |                  |       |           |                 | <u> </u> | )<br> <br>       |                  |               |          |             |                | -                          |               |         |
|                                     |                                   | -                              | 0-          |                  | PF.   |           |                 |          | $\left  \right $ | $\left  \right $ | $\mathbb{N}$  |          |             |                | -                          |               |         |
|                                     |                                   | - 10 -                         | -20-        |                  |       |           |                 |          |                  |                  |               |          |             |                | -                          |               |         |
|                                     |                                   | -40                            | -40         | -40 -2           | 20    | 0 20      | 40              | 60       | 80               | ) 10             | ) 120         | 140      | 160         | 180            | $[^{\circ}C]$<br>$= T_{F}$ | ]             |         |
|                                     | -40 0 100 200 300 360 [°F]        |                                |             |                  |       |           |                 |          |                  |                  |               | A0019805 |             |                |                            |               |         |
|                                     | T <sub>A</sub> Tempe              | eratura otocze                 | enia        |                  |       |           |                 |          |                  |                  |               |          |             |                |                            |               |         |
|                                     | T <sub>F</sub> Tempe<br>1 Ciężkie | ratura mediu<br>warunki śro    | .m<br>dowis | kowe i           | stopi | eń ochr   | ony I           | P68      | tylko            | o do +           | -130 °C       | C (+26   | 56 °F       | )              |                            |               |         |
| Przewodność                         | Wszystkie                         | ciecze: ≥ 5                    | μS/o        | cm               |       |           |                 |          |                  |                  |               |          |             |                |                            |               |         |
| Zależność ciśnienie-<br>temperatura | Przeg<br>katalo                   | ląd zależno<br>ogowa           | )ŚCİ C      | iśnier           | nie-t | empe      | ratur           | ra d     | la p             | rzyła            | ączy t        | echr     | nolo        | gicz           | nych                       | ı, patrz      | karta   |
| Odporność na podciśnienie           | Wykładzin                         | a: PFA                         |             |                  |       |           |                 |          |                  |                  |               |          |             |                |                            |               |         |
|                                     | Średnica r                        | iominalna                      | Wa          | artości          | gran  | iczne c   | iśnier          | nia a    | lbsol            | utne<br>ciec     | go [ml<br>zy: | bar] I   | orzy        | różny          | ych te                     | emperatu      | rach    |
|                                     | [mm]                              | [in]                           | (           | +25 °C<br>+77 °F | )     | +{<br>(+] | 80 °C<br>.76 °F | 7)       |                  | +10<br>(+21      | 0 °C<br>2 °F) |          | +13<br>(+2) | 30 °C<br>56 °F | )                          | +150<br>(+302 | ℃<br>℉) |
|                                     | 2150                              | <sup>1</sup> / <sub>12</sub> 6 |             | 0 (0)            |       | C         | ) (0)           |          |                  | 0 (              | 0)            |          | 0           | (0)            |                            | 0 (0          | )       |

| Wartości przepływów    | <ul> <li>Średnica nominalna czujnika dobierana jest w zależności od średnicy rurociągu oraz natężenia przepływu. Optymalna prędkość przepływu cieczy: 23 m/s (6,569,84 ft/s). Ponadto prędkość przepływu (v) powinna być dostosowana do własności fizycznych cieczy:</li> <li>v &lt; 2 m/s (6,56 ft/s): ciecze o niskiej przewodności elektrycznej</li> <li>v &gt; 2 m/s (6,56 ft/s): ciecze osadotwórcze (np. mleko o wysokiej zawartości tłuszczu)</li> </ul> |  |  |
|------------------------|----------------------------------------------------------------------------------------------------|--|--|
|                        | Niezbędne zwiększenie prędkości przepływu można uzyskać zmniejszając średnicę nominalną czujnika przepływu.                                                                                                    |  |  |
|                        | W punkcie "Zakres pomiarowy" przedstawione są maksymalne zakresy pomiarowe czujników →                                                                                                    |  |  |
| Spadek ciśnienia       | <ul> <li>W zakresie średnic od DN 8 (3/8") czujnik przepływu o jednakowej średnicy nominalnej jak rurociąg nie wprowadza żadnego spadku ciśnienia.</li> <li>Spadek ciśnienia w przypadku stosowania armatury montażowej zgodnej z DIN EN 545 (dyfuzory, konfuzory) →</li></ul>                                                                                                    |  |  |
| Ciśnienie w instalacji | → 🗎 21                                                                                                    |  |  |
| Drgania instalacji     | →                                                                                                    |  |  |
|                        | 16.10 Budowa mechaniczna                                                                                                    |  |  |
| Konstrukcja, wymiary   | Informacje dotyczące wymiarów i długości zabudowy przyrządu, patrz rozdział<br>"Budowa mechaniczna" w odpowiedniej karcie katalogowej                                                                                                    |  |  |

Masa

# Wersja kompaktowa

- Wraz z przetwornikiem
- Podane masy odnoszą się do wersji do standardowego ciśnienia nominalnego, bez opakowania.

| Średnica nominalna |      | Masa |       |  |
|--------------------|------|------|-------|--|
| [mm]               | [in] | [kg] | [lbs] |  |
| 2                  | 1/12 | 2,00 | 4,41  |  |
| 4                  | 1/8  | 2,00 | 4,41  |  |
| 8                  | 3/8  | 2,00 | 4,41  |  |
| 15                 | 1/2  | 1,90 | 4,19  |  |
| 25                 | 1    | 2,80 | 6,17  |  |
| 40                 | 1 ½  | 4,10 | 9,04  |  |
| 50                 | 2    | 4,60 | 10,1  |  |
| 65                 | _    | 5,40 | 11,9  |  |
| 80                 | 3    | 6,00 | 13,2  |  |
| 100                | 4    | 7,30 | 16,1  |  |
| 125                | 5    | 12,7 | 28,0  |  |
| 150                | 6    | 15,1 | 33,3  |  |

Dane techniczne rur pomiarowych

| Średnica nominalna |       | Ciśnienie nominalne <sup>1)</sup> | Średnica wewn. przyłącza technologicznego |      |
|--------------------|-------|-----------------------------------|-------------------------------------------|------|
|                    |       | EN (DIN)                          | PFA                                       |      |
| [mm]               | [in]  | [bar]                             | [mm]                                      | [in] |
| 2                  | 1/12  | PN 16/40                          | 2,25                                      | 0,09 |
| 4                  | 1/8   | PN 16/40                          | 4,5                                       | 0,18 |
| 8                  | 3/8   | PN 16/40                          | 9,0                                       | 0,35 |
| 15                 | 1/2   | PN 16/40                          | 16,0                                      | 0,63 |
| -                  | 1     | PN 16/40                          | 22,6                                      | 0,89 |
| 25                 | -     | PN 16/40                          | 26,0                                      | 1,02 |
| 40                 | 1 1/2 | PN 16/25/40                       | 35,3                                      | 1,39 |
| 50                 | 2     | PN 16/25                          | 48,1                                      | 1,89 |
| 65                 | -     | PN 16/25                          | 59,9                                      | 2,36 |
| 80                 | 3     | PN 16/25                          | 72,6                                      | 2,86 |
| 100                | 4     | PN 16/25                          | 97,5                                      | 3,84 |
| 125                | 5     | PN 10/16                          | 120,0                                     | 4,72 |
| 150                | 6     | PN 10/16                          | 146,5                                     | 5,77 |

1) W zależności od zastosowanego przyłącza technologicznego i uszczelek

Materiały

#### Obudowa przetwornika

- Pozycja kodu zam. "Obudowa", opcja A: "Kompakt, powlekane Alu" Odlew aluminiowy pokrywany proszkowo AlSi10Mg
- Pozycja kodu zam. "Obudowa", opcja B: "Kompakt higieniczna, stal k.o." Wykonanie higieniczne, stal k.o. 1.4301 (304)
- Pozycja kodu zam. "Obudowa", opcja C: "Ultrakompakt higieniczna, stal k.o." Wersja higieniczna, stal k.o. 1.4301 (304)

#### Wprowadzenia przewodów/dławiki kablowe

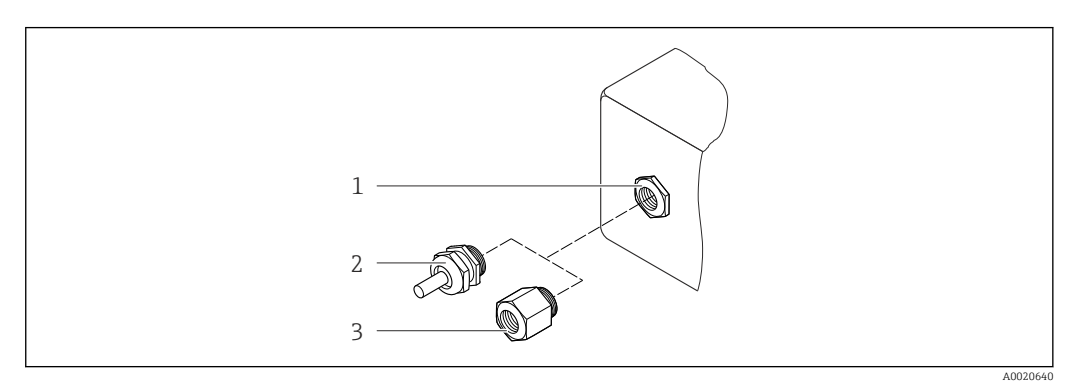

🖻 16 Możliwe wprowadzenia przewodów/dławiki kablowe

- 1 Wprowadzenie przewodu w obudowie przetwornika, obudowa do montażu naściennego lub obudowa przedziału podłączeniowego z gwintem M20 x 1.5
- 2 Dławik kablowy M20 x 1.5
- 3 Adapter do wprowadzenia przewodu z gwintem wewnętrznym G ½" lub NPT ½"

## Pozycja kodu zam. "Obudowa", opcja A: "Kompakt, powlekane Alu"

Wprowadzenia przewodów mogą być stosowane w strefie zagrożonej wybuchem oraz w strefie bezpiecznej.

| Wprowadzenie przewodu/Dławik                                   | Materiał          |
|----------------------------------------------------------------|-------------------|
| Dławik kablowy M20 × 1.5                                       | Mosiądz niklowany |
| Adapter do wprowadzenia przewodu z gwintem wewnętrznym G<br>½" |                   |
| Adapter do wprowadzenia przewodu z gwintem wewnętrznym NPT ½"  |                   |

#### Pozycja kodu zam. "Obudowa", opcja B: "Kompakt higieniczna, stal k.o."

Wprowadzenia przewodów mogą być stosowane w strefie zagrożonej wybuchem oraz w strefie bezpiecznej.

| Wprowadzenie przewodu/Dławik                                              | Materiał                |
|---------------------------------------------------------------------------|-------------------------|
| Dławik kablowy M20 × 1.5                                                  | Stal k.o. 1.4404 (316L) |
| Adapter do wprowadzenia przewodu z gwintem wewnętrznym G $$\frac{1}{2}''$ |                         |
| Adapter do wprowadzenia przewodu z gwintem wewnętrznym NPT ½"             |                         |

#### Wtyk

| Podłączenie elektryczne | Materiał                                                                                                    |
|-------------------------|----------------------------------------------------------------------------------------------------|
| Wtyk M12x1              | <ul> <li>Gniazdo: stal k.o. 1.4404 (316L)</li> <li>Obudowa złącza: poliamid</li> <li>Styki: mosiężne złocone</li> </ul> |

# Obudowa czujnika przepływu

Stal k.o. 1.4301 (304)

# Rury pomiarowe

Stal k.o. 1.4301 (304)

Wykładzina

PFA (dopuszczenie: USP Klasa VI; FDA 21 CFR 177.1550; 3A)

# Przyłącza technologiczne

- Stal k.o. 1.4404 (F316L)
- PVDF
- Złącza klejone, PCV

F Lista wszystkich dostępnych przyłączy technologicznych → 🗎 109

# Elektrody

- Standardowo: stal k.o. 1.4435 (316L)
- Opcjonalnie: Alloy C22, tantal, platyna (tylko do DN 25 (1"))
|                          | Uszczelki                                                                                                    |
|--------------------------|----------------------------------------------------------------------------------------------------|
|                          | <ul> <li>Uszczelki typu O-ring, DN 225 (1/121"): EPDM, FKM, Kalrez</li> <li>Uszczelki kształtowe, aseptyczne, DN 2150 (1/126"): EPDM<sup>1)</sup>, FKM, silikon<sup>1)</sup></li> </ul>                                                                                                    |
|                          | Akcesoria                                                                                                    |
|                          | Pierścienie uziemiające                                                                                                    |
|                          | <ul> <li>Standardowo: stal k.o. 1.4435 (F316L)</li> <li>Opcjonalnie: Alloy C22, tantal</li> </ul>                                                                                                    |
|                          | Zestaw do montażu naściennego                                                                                                    |
|                          | Stal k.o. 1.4301 (304)                                                                                                    |
|                          | Element dystansowy                                                                                                    |
|                          | Stal k.o. 1.4435 (F316L)                                                                                                    |
| Elektrody                | <ul> <li>2 elektrody pomiarowe (pomiar prędkości przepływu)</li> <li>1 elektroda do detekcji częściowego wypełnienia rurociągu/pomiaru temperatury (tylko DN 15150 (½6"))</li> </ul>                                                                                                    |
| Przyłącza technologiczne | Z uszczelką typu O-ring<br>Przyłącza spawane (wg DIN EN ISO 1127, ODT/SMS, ISO 2037)<br>Kołnierze (wg EN (DIN), ASME, JIS)<br>Kołnierze z PVDF (wg EN (DIN), ASME, JIS)<br>Przyłącza z gwintem zewnętrznym<br>Przyłącza z gwintem wewnętrznym<br>Przyłącza do węży giętkich<br>Złącza klejone, PCV |
|                          | Z uszczelką, wykonanie aseptyczne<br>Przyłącza spawane (DIN 11850, ASME BPE, ISO 2037)<br>Przyłącza typu "clamp" (wg ISO 2852, ISO 2853, DIN 32676, L14 AM7)<br>Złącza higieniczne (wg DIN 11851, DIN 11864-1, ISO 2853, SMS 1145)<br>Kołnierze wg DIN 11864-2                                     |
|                          | Informacje dotyczące materiałów przyłączy technologicznych $\rightarrow \square 108$                                                                                                    |
| Chropowatość powierzchni | Elektrody ze stali k.o. 1.4435 (F316L); Alloy C22, 2.4602 (UNS N06022); platyny; tantalu:<br>≤ 0,30,5 μm (11,819,7 μin)<br>(Wszystkie dane dotyczą części będących w kontakcie z medium)                                                                                                    |
|                          | Wykładzina: PFA<br>≤ 0,4 µm (15,7 µin)<br>(Wszystkie dane dotyczą części będących w kontakcie z medium)                                                                                                    |
|                          | Przyłącza technologiczne ze stali k.o.:<br>≤ 0,8 μm (31 μin)<br>Opcjonalnie: ≤ 0,38 μm (15 μin)<br>(Wszystkie dane dotyczą części będących w kontakcie z medium)                                                                                                    |

<sup>1)</sup> USP Klasa VI, FDA 21 CFR 177.2600, 3A

| Wskaźnik lokalny   | Wskaźnik lokalnych jest dostępny w następujących wersjach przyrządu:<br>Pozycja kodu zam. "Wyświetlacz; obsługa", opcja <b>B</b> : 4-liniowy, poprzez komunikację                                                                                                    |
|--------------------|----------------------------------------------------------------------------------------------------|
|                    | <ul> <li>Wyświetlacz</li> <li>4-liniowy wyświetlacz ciekłokrystaliczny, 16 znaków w linii.</li> <li>Białe podświetlenie tła; zmienia się na czerwone w przypadku błędu</li> <li>Możliwość indywidualnej konfiguracji formatu wyświetlania wartości mierzonych i statusu przyrządu</li> <li>Dopuszczalna temperatura otoczenia dla wyświetlacza: -20+60 °C (-4+140 °F). W temperaturach przekraczających dopuszczalne wartości czytelność wskazań na wyświetlaczu przyrządu może być obniżona.</li> </ul> |
|                    | Odłączenie wskaźnika od głównego modułu elektroniki                                                                                                    |
|                    | Wersja obudowy "Kompakt, powlekane Alu": wskaźnik jest ręcznie odłączany od<br>głównego modułu elektroniki. Wersja obudowy "Kompakt higieniczna, stal k.o." i<br>"Ultrakompakt higieniczna, stal k.o.": wskaźnik jest wbudowany w pokrywę obudowy i<br>odłączenie od głównego modułu elektroniki następuje po otwarciu pokrywy obudowy.                                                                                                    |
|                    | Wersja obudowy: Kompakt, powlekane Alu                                                                                                    |
|                    | Wyświetlacz jest podłączony z głównym modułem elektroniki przewodem z wtyczką.                                                                                                    |
|                    | W przypadku wykonywania prac przy przyrządzie (np. podłączeń elektrycznych), zalecane<br>jest odłączenie wyświetlacza od głównego modułu elektroniki:                                                                                                    |
|                    | 1. Nacisnąć boczne zatrzaski wyświetlacza.                                                                                                    |
|                    | 2. Wyjąć wyświetlacz z głównego modułu elektroniki. Zwracać uwagę na długość kabla podłączeniowego.                                                                                                    |
|                    | Po zakończeniu prac podłączyć wyświetlacz w powrotem.                                                                                                    |
| Interfejsy cyfrowe | Poprzez sieć HART                                                                                                    |
|                    | Ten interfejs występuje w następujących wersjach przyrządu:<br>Pozycja kodu zam. "Wyjście", opcja <b>B</b> "4-20mA HART, impulsowe/częstotliwościowe/                                                                                                    |

# 16.11 Obsługa

wyjście binarne"

Endress+Hauser

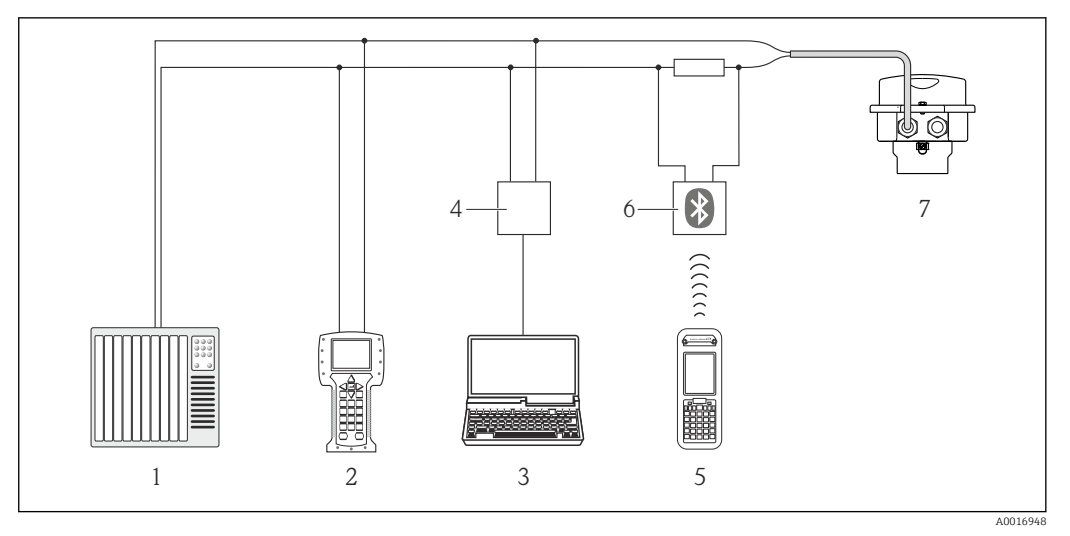

🖻 17 Opcje obsługi zdalnej z wykorzystaniem protokołu HART

*1 System sterowania (np. sterownik programowalny)* 

- 2 Komunikator Field Communicator 475
- 3 Komputer z oprogramowaniem obsługowym (np. FieldCare, AMS Device Manager, SIMATIC PDM)
  - 4 Modem Commubox FXA195 (USB)
  - 5 Komunikator Field Xpert SFX350 lub SFX370
  - 6 Modem VIATOR Bluetooth z przewodem podłączeniowym
  - 7 Przetwornik

#### Interfejs serwisowy

#### Interfejs serwisowy CDI-RJ45

#### HART

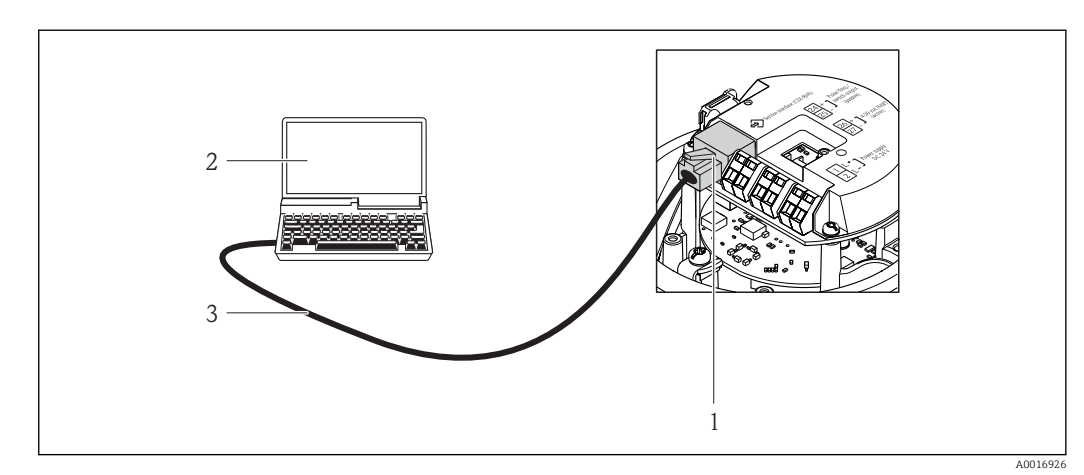

- I8 Sposób podłączenia dla pozycji kodu zam. "Wyjście; wejście", opcja B: "4-20mA HART, imp./częst./wyj. statusu"
- 1 Interfejs serwisowy (CDI -RJ45) przyrządu z dostępem do zintegrowanego serwera WWW
- 2 Komputer z przeglądarką internetową (np. Internet Explorer) umożliwiającą dostęp do zintegrowanego serwera WWW lub z zainstalowanym oprogramowaniem obsługowym "FieldCare" ze sterownikiem komunikacyjnym DTM dla protokołu TCP/IP realizowanego przez złącze CDI
- 3 Standardowy kabel Ethernet ze złączem RJ45

#### Języki obsługi

- Języki obsługi: • Oprogramowanie narzędziowe FieldCare:
- Angielski, niemiecki, francuski, hiszpański, włoski, holenderski, japoński Przeglądarka internetowa
- Angielski, niemiecki, francuski, hiszpański, włoski, holenderski, portugalski, polski, rosyjski, turecki, chiński, japoński, Bahasa (indonezyjski), wietnamski, czeski

# 16.12 Certyfikaty i dopuszczenia

| Znak CE                   | Przepływomierz spełnia wszystkie stosowne wymagania Unii Europejskiej. Są one                                                                                                    |  |  |  |
|---------------------------|----------------------------------------------------------------------------------------------------|--|--|--|
|                           | Endress+Hauser potwierdza wykonanie testów przyrządu z wynikiem pozytywnym poprzez<br>umieszczenie na nim znaku CE.                                                                                                    |  |  |  |
| Znak C-tick               | Przepływomierz spełnia wymagania dotyczące kompatybilności elektromagnetycznej określone przez "Australian Communications and Media Authority (ACMA)".                                                                                                    |  |  |  |
| Dopuszczenie Ex           | Przyrząd posiada dopuszczenie do stosowania w obszarach zagrożenia wybuchem a<br>odpowiednie wskazówki podano w oddzielnej "Instrukcji dot. bezpieczeństwa Ex" (XA).<br>Oznaczenie tej dokumentacji jest podane na tabliczce znamionowej przyrządu.                                                                                                    |  |  |  |
| Atesty higieniczne        | <ul> <li>3A, EHEDG, PZH</li> <li>Uszczelki → zgodne z przepisami FDA (oprócz uszczelek z Kalrezu)</li> </ul>                                                                                                    |  |  |  |
| Dyrektywa ciśnieniowa PED | <ul> <li>Oznakowanie PED/G1/x (x = kategoria) na tabliczce znamionowej czujnika oznacza, że<br/>Endress+Hauser potwierdza zgodność z wymogami zasadniczymi, określonymi w<br/>Załączniku I Dyrektywy Ciśnieniowej 97/23/WE.</li> <li>Przyrządy bez tego oznakowania (PED) powinny być projektowane i wytwarzane zgodnie<br/>z rozsądnymi praktykami inżynieryjnymi. Spełniają one wymagania art. 3, ust. 3<br/>Dyrektywy Ciśnieniowej 97/23/WE. Zakres zastosowań jest podany w tablicach 6 do 9<br/>Załącznika II do Dyrektywy Ciśnieniowej.</li> </ul>                                                                                                    |  |  |  |
| Inne normy i zalecenia    | <ul> <li>EN 60529<br/>Stopnie ochrony obudów (kody IP).</li> <li>EN 61010-1<br/>Wymagania bezpieczeństwa dotyczące elektrycznych przyrządów pomiarowych, automatyki i urządzeń laboratoryjnych</li> <li>IEC/EN 61326<br/>"Emisja zakłóceń zgodna z wymogami dla Klasy A". Kompatybilność elektromagnetyczna (wymagania EMC).</li> <li>NAMUR NE 21<br/>Kompatybilność elektromagnetyczna (EMC) przemysłowych urządzeń pomiarowych i laboratoryjnych.</li> <li>NAMUR NE 32<br/>Przechowywanie danych na wypadek zaniku zasilania w urządzenia obiektowych, kontrolno-pomiarowych i mikroprocesorach</li> <li>NAMUR NE 43<br/>Standaryzacja poziomu wyjściowych sygnałów analogowych przetworników cyfrowych w przypadku usterki.</li> <li>NAMUR NE 53<br/>Standaryzacja oprogramowania urządzeń obiektowych i cyfrowych przetworników sygnałów pomiarowych.</li> <li>NAMUR NE 105<br/>Specyfikacje dla integracji urządzeń obiektowych z oprogramowaniem obsługowym dla urządzeń obiektowych</li> <li>NAMUR NE 107<br/>Autodiagnostyka urządzeń obiektowych</li> <li>NAMUR NE 131<br/>Wymagania dla urządzeń obiektowych w standardowych aplikacjach</li> </ul> |  |  |  |

# 16.13 Pakiety aplikacji

Dostępnych jest szereg pakietów aplikacji rozszerzających funkcjonalność przyrządu. Pakiety te mogą być niezbędne do zwiększenia bezpieczeństwa funkcjonalnego lub wymagań specyficznych dla danej aplikacji.

Można je zamówić bezpośrednio w Endress+Hauser. Szczegółowe informacje oraz kody zamówieniowe można uzyskać w biurze handlowym Endress+Hauser lub w na stronie produktowej serwisu Endress+Hauser pod adresem: www.pl.endress.com.

| Czyszczenie | Nazwa pakietu                              | Opis                                                                                                    |
|-------------|--------------------------------------------|----------------------------------------------------------------------------------------------------|
|             | Automatyczne czyszczenie<br>elektrod (ECE) | System automatycznego czyszczenia elektrod jest stosowany w aplikacjach, w których często występują osady magnetytu (Fe <sub>3</sub> O <sub>4</sub> ) (np. w instalacjach wody grzejnej). Magnetyt charakteryzuje się wysoką przewodnością elektryczną, jego osad powoduje błędy pomiarowe a nawet utratę sygnału pomiarowego. System ma na celu uniknięcie tworzenia się cienkiej warstwy osadów o wysokiej przewodności elektrycznej (typowo magnetytu). |

| Technologia Heartbeat | Nazwa pakietu                         | Opis                                                                                                    |
|-----------------------|---------------------------------------|----------------------------------------------------------------------------------------------------|
|                       | Heartbeat weryfikacja +<br>monitoring | <ul> <li>Heartbeat monitoring:</li> <li>Dane diagnostyczne, odpowiednie dla zasady pomiaru, są przesyłane w sposób ciągły do zewnętrznego systemu monitorowania stanu przepływomierza.</li> <li>Umożliwia to:</li> <li>Wyciąganie wniosków, w oparciu o te dane oraz inne informacje, o wpływie</li> </ul>     |
|                       |                                       | <ul> <li>aplikacji pomiarowej na dokładność pomiarową przepływomierza w czasie.</li> <li>Planowanie na czas czynności obsługowych.</li> <li>Monitorowanie jakości produktu, np. pęcherzy gazu</li> </ul>                                                                                                    |
|                       |                                       | <ul> <li>Weryfikacja funkcji po zainstalowaniu przyrządu bez konieczności przerywania procesu.</li> <li>Dostęp poprzez wskaźnik lokalny lub zdalnie za pośrednictwem oprogramowania obsługowego, np. FieldCare.</li> <li>Dokumontacja przez przerządu zgodnia za cnogrfikacjami producenta, np. dla</li> </ul> |
|                       |                                       | <ul> <li>Dokumentacja pracy przyrządu zgodnie że specyfikacjami producenta, np. dla celów prób odbiorczych.</li> <li>Pełna dokumentacja wyników weryfikacji w formie świadectwa legalizacji.</li> <li>Umożliwia zmniejszenie częstości kalibracji odpowiednio do wyników oceny ryzyka.</li> </ul>              |

# 16.14 Akcesoria

rregląd akcesoriów możliwych do zamówienia → 🖺 94

# 16.15 Dokumentacja uzupełniająca

😭 Wykaz dostępnej dokumentacji technicznej, patrz:

- Płyta CD-ROM dostarczona wraz z przyrządem (w zależności od wersji przyrządu, płyta CD-ROM może nie wchodzić w zakres dostawy!)
  - W@M Device Viewer: wprowadzić numer seryjny podany na tabliczce znamionowej (www.pl.endress.com/deviceviewer)
  - Aplikacja *Endress+Hauser Operations*: wprowadzić numer seryjny podany na tabliczce znamionowej lub zeskanować kod QR z tabliczki znamionowej.

| Dokumentacja standardowa | Skrócona instrukcja obsługi |
|--------------------------|-----------------------------|
|--------------------------|-----------------------------|

| Nazwa przepływomierza | Oznaczenie dokumentu |
|-----------------------|----------------------|
| Promag H 100          | KA01142D             |

#### Karta katalogowa

| Nazwa przepływomierza | Oznaczenie dokumentu |
|-----------------------|----------------------|
| Promag H 100          | TI01101D             |

### Dokumentacja uzupełniająca

#### Instrukcje dotyczące bezpieczeństwa

| Zawartość        | Oznaczenie dokumentu |
|------------------|----------------------|
| ATEX/IECEx Ex nA | XA01090D             |

#### Dokumentacja specjalna

| Zawartość             | Oznaczenie dokumentu |
|-----------------------|----------------------|
| Technologia Heartbeat | SD01149D             |

### Wskazówki montażowe

| Zawartość                                             | Oznaczenie dokumentu                                                      |  |  |
|-------------------------------------------------------|---------------------------------------------------------------------------|--|--|
| Wskazówki montażowe dla zestawów części<br>zamiennych | <ul> <li>Przegląd akcesoriów możliwych do zamówienia</li> <li>→</li></ul> |  |  |

# 17 Dodatek

# 17.1 Przegląd menu obsługi

Poniższe tabele zawierają przegląd struktury menu obsługi wraz z wyszczególnieniem pozycji menu i parametrów. Odnośnik do strony wskazuje stronę, na której znajduje się opis danego parametru w instrukcji.

\* = Podmenu jest wyświetlane jeśli odpowiedni pakiet został zamówiony (karta katalogowa, rozdział "Pakiety aplikacji").

## 17.1.1 Menu główne

| Menu główne | $\rightarrow$ | Display language | → 🗎 69  |
|-------------|---------------|------------------|---------|
|             |               | Obsługa          | → 🖺 115 |
|             |               | Ustawienia       | → 🖺 116 |
|             |               | Diagnostyka      | → 🖺 121 |
|             |               | Ekspert          | → 🗎 124 |

## 17.1.2 "Obsługa" menu

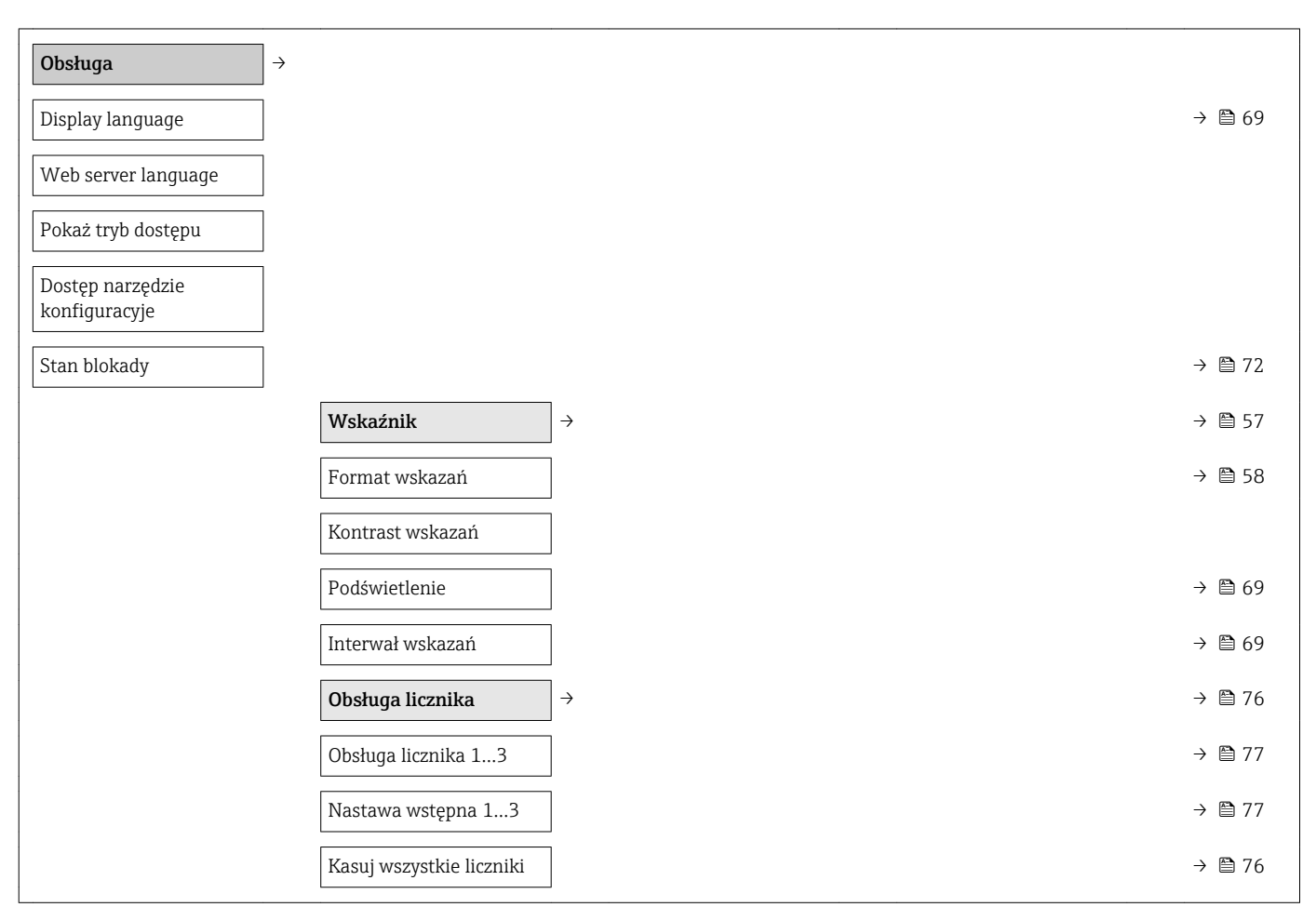

| Ustawienia $\rightarrow$ |                                       |                              | → 🗎 51 |
|--------------------------|---------------------------------------|------------------------------|--------|
| Etykieta urządzenia      |                                       |                              | → 🖺 51 |
| [                        | Wyjście prądowe 1                     | $\left  \rightarrow \right $ |        |
| [                        | Przypisz wyjście prądowe              |                              | → 🖺 52 |
|                          | Jednostka przepływu<br>masowego       |                              | → 🖺 52 |
|                          | Jednostka przepływu<br>objętościowego |                              | → 🗎 52 |
| [                        | Jednostka przewodności                |                              | → 🗎 64 |
| [                        | Jednostka gęstości                    |                              | → 🗎 64 |
| [                        | Zakres prądu                          |                              | → 🗎 52 |
| [                        | Wartość dla 0/4 mA                    |                              | → 🖺 52 |
| [                        | Wartość dla 20 mA                     |                              | → 🖺 52 |
| [                        | Wartość dla 20 mA                     |                              | → 🗎 52 |
| [                        | Wartość dla 0/4 mA                    |                              | → 🖺 52 |
| [                        | Obsługa błędu                         |                              | → 🖺 53 |
|                          | Wartość prądu, gdy<br>wystąpił błąd   |                              | → 🗎 53 |
| [                        | Wyj. binarne                          | $\left  \rightarrow \right $ | → 🖺 53 |
| [                        | Tryb pracy                            |                              | → 🖺 53 |
|                          | Przypisz wyjście<br>impulsowe         |                              | → 🗎 53 |
|                          | Przypisz wyjście<br>częstotliwościowe |                              | → 🖺 54 |
|                          | Funkcja wyjścia<br>dwustanowego       |                              | → 🖺 56 |
|                          | Przypisz klasę<br>diagnostyczną       |                              | → 🖺 56 |
| [                        | Przypisz limit                        |                              | → 🖺 56 |
|                          | Przypisz kierunek<br>przepływu        |                              | → 🗎 56 |
| [                        | Przypisz status                       |                              | → 🖺 56 |
|                          | Jednostka przepływu<br>masowego       |                              | → 🖺 52 |
| [                        | Jednostka masy                        |                              | → 🗎 53 |

# 17.1.3 "Ustawienia" menu

| Jednostka przepływu<br>objętościowego      | → [           | <b>)</b> 52 |
|--------------------------------------------|---------------|-------------|
| Jednostka przewodności                     | → [           | <b>à</b> 64 |
| Jednostka objętości                        | → [           | <b>3</b> 53 |
| Jednostka gęstości                         | → [           | <b>ì</b> 64 |
| Jednostka licznika                         | → [           | <b>ì</b> 56 |
| Jednostka licznika                         | $\rightarrow$ | <b>〕</b> 56 |
| Jednostka licznika                         | $\rightarrow$ | 356         |
| Waga impulsu                               | $\rightarrow$ | 354         |
| Szerokość impulsu                          | → [           | <b>3</b> 54 |
| Obsługa błędu                              | → [           | <b>)</b> 54 |
| Częstotliwość minimalna                    | $\rightarrow$ | <b>3</b> 55 |
| Częstotliwość<br>maksymalna                | → 🖺           | <b>3</b> 55 |
| Częstotliwość<br>maksymalna                | →             | <b>à</b> 55 |
| Częstotliwość minimalna                    | → [           | <b>à</b> 55 |
| Wartość mierz dla<br>częstotl. min.        | →             | <b>ì</b> 55 |
| Wartość mierz. dla<br>częstotliwości maks. | →             | € 55        |
| Wartość mierz. dla<br>częstotliwości maks. | →             | € 55        |
| Wartość mierz dla<br>częstotl. min.        | →             | € 55        |
| Obsługa błędu                              | $\rightarrow$ | <b>3</b> 55 |
| Wartość częstotliwości<br>błędu            | →             | <b>à</b> 55 |
| Wartość załączająca                        | → [           | <b>)</b> 56 |
| Wartość wyłączająca                        | $\rightarrow$ | <b>3</b> 56 |
| Wartość wyłączająca                        | → 🖺           | <b>〕</b> 56 |
| Wartość załączająca                        | → 🖺           | 356         |
| Opóźnienie załączenia                      | →             | 3 56        |
| Opóźnienie wyłączenia                      | → 🖺           | <b>〕</b> 56 |
| Obsługa błędu                              | → 🖺           | <b>ì</b> 57 |
| Odwróć sygnał wyjściowy                    | → 🖺           | <b>3</b> 54 |

| Wskaźnik                                    | $\rightarrow$ | → 🖺 57 |
|---------------------------------------------|---------------|--------|
| Format wskazań                              |               | → 🗎 58 |
| Wartość wyświetlana 1                       |               | → 🗎 58 |
| Wartość 0% na wykresie<br>słupkowym 1       |               | → 🖺 58 |
| Wartość 100% na<br>wykresie słupkowym 1     |               | → 🗎 58 |
| Wartość wyświetlana 2                       |               | → 🗎 58 |
| Wartość wyświetlana 3                       |               | → 🗎 58 |
| Wartość 0% na wykresie<br>słupkowym 3       |               | → 🗎 58 |
| Wartość 100% na<br>wykresie słupkowym 3     |               | → 🗎 58 |
| Wartość wyświetlana 4                       |               | → 🗎 58 |
| Kondycjonowanie<br>wyjścia                  | $\rightarrow$ | → 🗎 59 |
| Przypisz wyjście prądowe                    |               | → 🗎 52 |
| Tłumienie wyjścia 1                         |               | → 🖺 60 |
| Tryb pomiaru wyjście 1                      |               | → 🗎 60 |
| Przypisz wyjście<br>częstotliwościowe       |               | → 🖺 54 |
| Tłumienie wyjścia 1                         |               | → 🗎 60 |
| Tryb pomiaru wyjście 1                      |               | → 🗎 60 |
| Przypisz wyjście<br>impulsowe               |               | → 🗎 53 |
| Tryb pomiaru wyjście 1                      |               | → 🖺 60 |
| Odcięcie niskich<br>przepływów              | $\rightarrow$ |        |
| Przypisz zmienną<br>procesową               |               | → 🗎 61 |
| Wartość zał. odcięcia<br>niskich przepływów |               | → 🖺 61 |
| Wartość wył. odcięcia<br>niskich przepływów |               | → 🖺 61 |
| Tłumienie uderzeń<br>ciśnienia              |               | → 🖺 61 |
| Detekcja pustej rury                        | $\rightarrow$ | → 🗎 62 |
| Detekcja pustej rury                        |               | → 🗎 62 |

| Nowa kalibracja                          |                   |                                       |                   | → 🖺 62 |
|------------------------------------------|-------------------|---------------------------------------|-------------------|--------|
| Czynność w toku                          |                   |                                       |                   | → 🗎 62 |
| Punkt przełączenia DPR                   | ]                 |                                       |                   | → 🗎 62 |
| Czas odp. detekcji część.<br>wypełn. rur |                   |                                       |                   | → 🖺 62 |
| Wejście HART                             | $ $ $\rightarrow$ |                                       |                   | → 🖺 58 |
| Tryb przechwytywania                     |                   |                                       |                   | → 🖺 59 |
| Identyfikator urządzenia                 |                   |                                       |                   | → 🖺 59 |
| Typ urządzenia                           |                   |                                       |                   | → 🖺 59 |
| Identyfikator producenta<br>(ID)         |                   |                                       |                   | → 🖺 59 |
| Polecenie<br>rozgłoszeniowe              |                   |                                       |                   | → 🖺 59 |
| Numer slotu                              |                   |                                       |                   | → 🖺 59 |
| Timeout                                  |                   |                                       |                   | → 🖺 59 |
| Obsługa błędu                            |                   |                                       |                   | → 🗎 59 |
| Wartość błędu                            |                   |                                       |                   | → 🖺 59 |
| Ustawienia<br>zaawansowane               | $ $ $\rightarrow$ |                                       |                   | → 🗎 63 |
| Podaj kod dostępu                        |                   |                                       |                   | → 🗎 72 |
|                                          |                   | Jednostki systemowe                   | ightarrow         | → 🗎 63 |
|                                          |                   | Jednostka przepływu<br>objętościowego |                   | → 🖺 52 |
|                                          |                   | Jednostka objętości                   | ]                 | → 🗎 53 |
|                                          |                   | Jednostka przewodności                | ]                 | → 🖺 64 |
|                                          |                   | Jednostka temperatury                 | ]                 | → 🖺 64 |
|                                          |                   | Jednostka przepływu<br>masowego       |                   | → 🗎 52 |
|                                          |                   | Jednostka masy                        | ]                 | → 🗎 53 |
|                                          |                   | Jednostka gęstości                    | ]                 | → 🗎 64 |
|                                          |                   | Jedn.przepływ.objęt.<br>normalizowany |                   | → 🗎 65 |
|                                          |                   | Jednostka objętości<br>normalizowanej |                   | → 🖺 65 |
|                                          |                   | Ustawienie czujnika                   | $]$ $\rightarrow$ | → 🖺 65 |
|                                          |                   | Kierunek montażu                      |                   | → 🖺 65 |

| Licznik 13                                  | $\rightarrow$ $\rightarrow$ | 65 🗎 |
|---------------------------------------------|-----------------------------|------|
| Przypisz zmienną<br>procesową               | <del>``</del>               | 66   |
| Jednostka licznika                          | ÷                           | 🖺 56 |
| Tryb licznika                               | <i>→</i>                    | 66   |
| Obsługa błędu                               | <del>``</del>               | 66   |
| Wskaźnik                                    | $\rightarrow$ $\rightarrow$ | ₿ 67 |
| Format wskazań                              | ÷                           | ₿ 58 |
| Wartość wyświetlana 1                       | ÷                           | ₿ 58 |
| Wartość 0% na wykresie<br>słupkowym 1       | <del>``</del>               | 🖺 58 |
| Wartość 100% na<br>wykresie słupkowym 1     | <del>``</del>               | 🖺 58 |
| Miejsce dziesiętne 1                        | <del>``</del>               | 68   |
| Wartość wyświetlana 2                       | <del>)</del>                | ₿ 58 |
| Miejsce dziesiętne 2                        | <i>→</i>                    | 68   |
| Wartość wyświetlana 3                       | <del>``</del>               | 🗎 58 |
| Wartość 0% na wykresie<br>słupkowym 3       | $\rightarrow$               | 🗎 58 |
| Wartość 100% na<br>wykresie słupkowym 3     | →                           | ₿ 58 |
| Miejsce dziesiętne 3                        | →                           | 68   |
| Wartość wyświetlana 4                       | <del>``</del>               | 🗎 58 |
| Miejsce dziesiętne 4                        | $\rightarrow$               | 8 68 |
| Display language                            | $\rightarrow$               | 🗎 69 |
| Interwał wskazań                            | →                           | 🗎 69 |
| Tłumienie wskaźnika                         | <del>``</del>               | 🗎 69 |
| Nagłówek                                    | <del>)</del>                | 69   |
| Tekst nagłówka                              | <del>``</del>               | 🗎 69 |
| Znak dziesiętny                             | <del>)</del>                | 69   |
| Podświetlenie                               | <del>)</del>                | 69   |
| Czyszczenie elektrod<br>(ECE) <sup>1)</sup> | $\rightarrow$ $\rightarrow$ | ₿ 69 |
| Czyszczenie elektrod<br>(ECE)               | $\rightarrow$               | 🗎 70 |

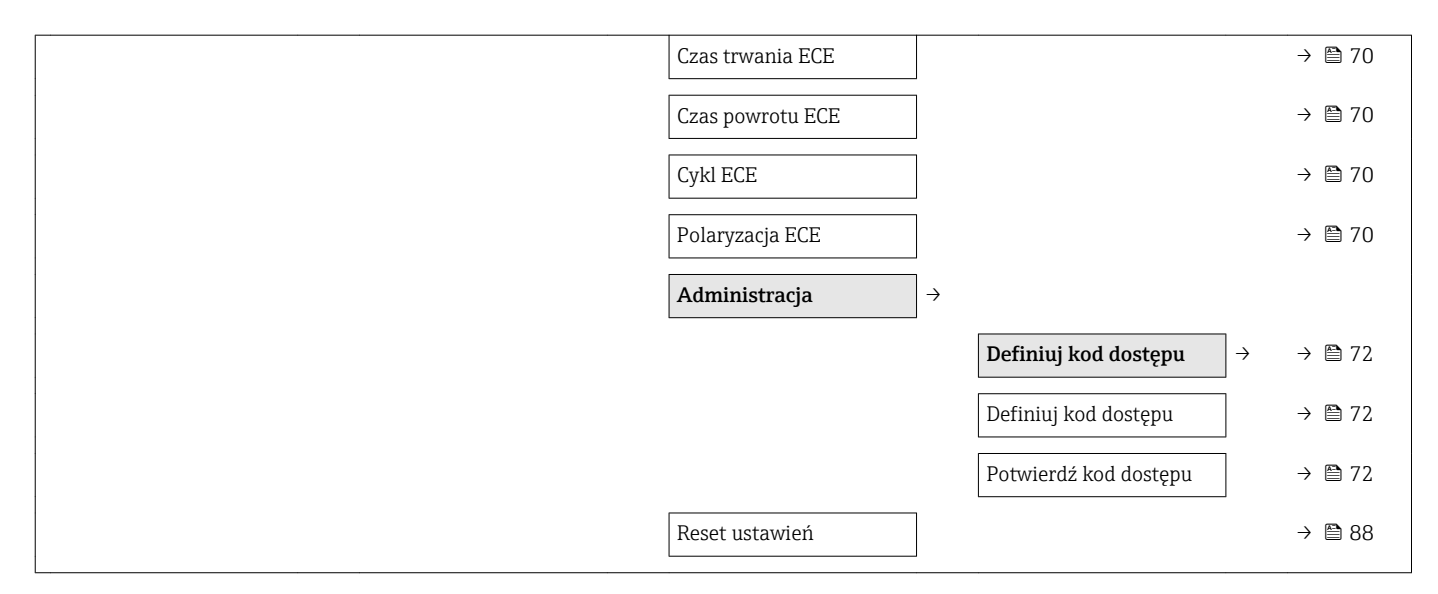

1) Pozycja kodu zam. "Pakiet aplikacji", opcja EC "ECC czyszczenie elektrod"

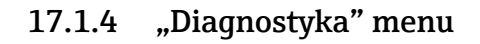

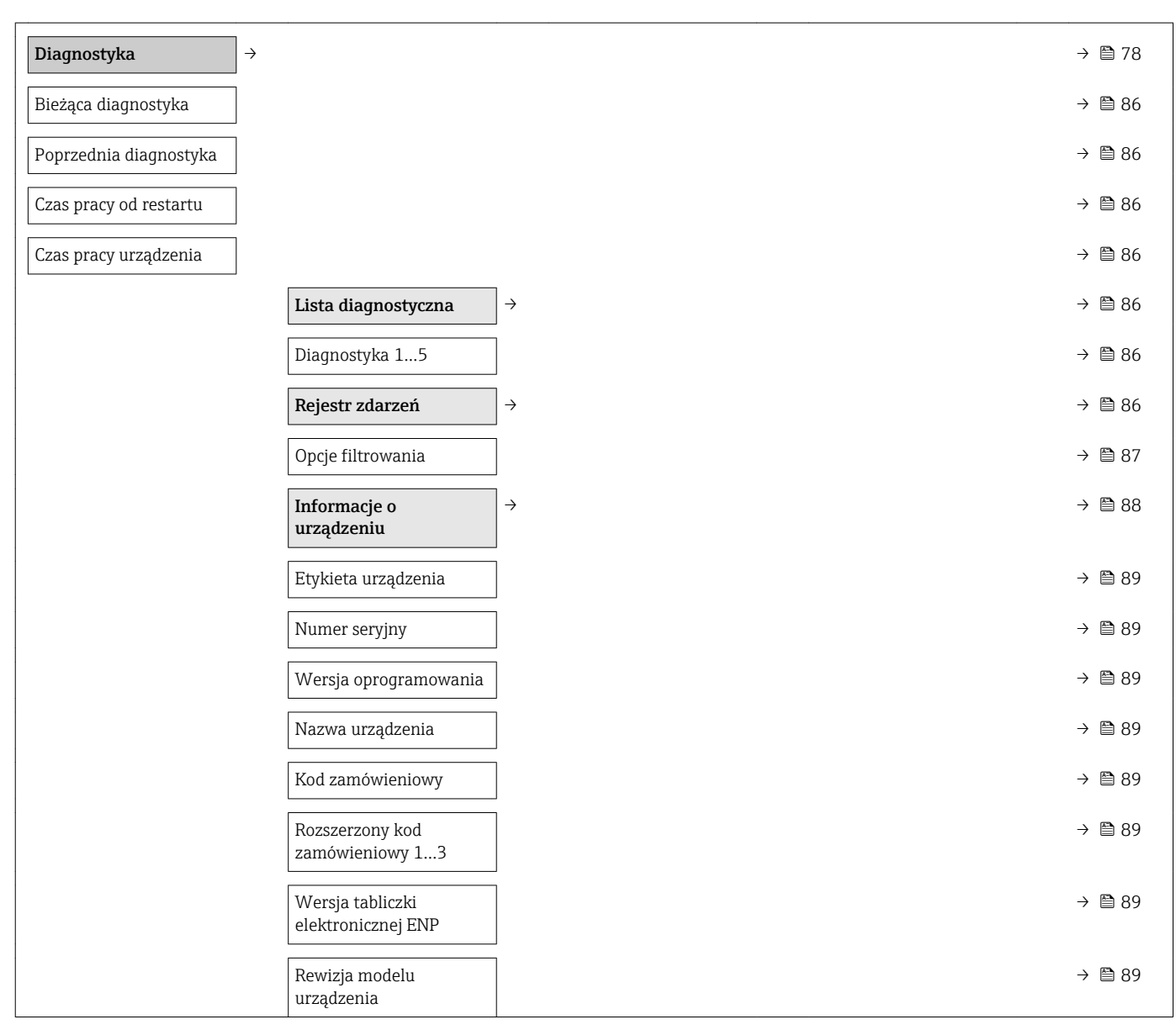

| <br>                             |               |                                        |               |         |
|----------------------------------|---------------|----------------------------------------|---------------|---------|
| Identyfikator urządzenia         |               |                                        |               | → 🖺 89  |
| Typ urządzenia                   |               |                                        |               | → 🖺 89  |
| Identyfikator producenta<br>(ID) |               |                                        |               | → 🗎 89  |
| Adres IP                         |               |                                        |               | → 🖺 89  |
| Subnet mask                      |               |                                        |               | → 🖺 89  |
| Default gateway                  |               |                                        |               | → 🖺 89  |
| Wartości mierzone                | $\rightarrow$ |                                        |               |         |
|                                  |               | Zmienne procesowe                      | ÷             | → 🖺 74  |
|                                  |               | Przepływ objętościowy                  |               | → 🖺 75  |
|                                  |               | Przepływ masowy                        |               | → 🖺 75  |
|                                  |               | Przewodność                            |               | → 🖺 75  |
|                                  |               | Przepływ objętościowy<br>normalizowany |               | → 🗎 75  |
|                                  |               | Temperatura                            |               | → 🖺 75  |
|                                  |               | Przewodność<br>skorygowana             |               | → 🗎 75  |
|                                  |               | Licznik 13                             | $\rightarrow$ | → 🗎 75  |
|                                  |               | Stan licznika 13                       |               | → 🗎 75  |
|                                  |               | Przepełnienie licznika 1<br>3          |               | → 🗎 75  |
|                                  |               | Wartości wyjściowe                     | $\rightarrow$ | → 🖺 75  |
|                                  |               | Prąd na wyjściu 1                      |               | → 🖺 76  |
|                                  |               | Prąd zmierzony 1                       |               | → 🖺 76  |
|                                  |               | Wyjście impulsowe 1                    |               | → 🖺 76  |
|                                  |               | Częstotliwość wyjściowa<br>1           |               | → 🖺 76  |
|                                  |               | Status wyjścia<br>dwustanowego 1       |               | → 🗎 76  |
| Heartbeat 1)                     | $\rightarrow$ |                                        |               | → 🗎 114 |
|                                  |               | Wykonywanie<br>weryfikacji             | $\rightarrow$ |         |
|                                  |               | Rok                                    |               |         |
|                                  |               | Miesiąc                                |               |         |
|                                  |               | Dzień                                  |               |         |
|                                  |               |                                        |               |         |

|           |                   | Godzina                                     |                              |    |
|-----------|-------------------|---------------------------------------------|------------------------------|----|
|           |                   | AM/PM                                       |                              |    |
|           |                   | Minuta                                      |                              |    |
|           |                   | Informacje o urządzeniu<br>zewnętrznym      |                              |    |
|           |                   | Start weryfikacji                           |                              |    |
|           |                   | Czynność w toku                             |                              |    |
|           |                   | Status                                      |                              |    |
|           |                   | Wynik ogólny                                |                              |    |
|           |                   | Wyniki weryfikacji                          | $\rightarrow$                |    |
|           |                   | Data/czas                                   |                              |    |
|           |                   | ID weryfikacji                              |                              |    |
|           |                   | Czas pracy urządzenia                       |                              |    |
|           |                   | Wynik ogólny                                |                              |    |
|           |                   | Czujnik                                     |                              |    |
|           |                   | Moduł elektroniki<br>czujnika               |                              |    |
|           |                   | Moduł wejść/wyjść                           |                              |    |
|           |                   | Wyniki monitoringu                          | $\left  \rightarrow \right $ |    |
|           |                   | Szum                                        |                              |    |
|           |                   | Test prądu wzbudzania<br>cewek              |                              |    |
|           |                   | Potencjał elektrody<br>odniesienia wobec PE |                              |    |
| Symulacja | $]$ $\rightarrow$ |                                             | $\rightarrow \blacksquare$   | 70 |
|           |                   | Przypisz symulowaną<br>zmienną procesową    | → 🗎 ′                        | 71 |
|           |                   | Wartość symulowana                          | → 🗎 '                        | 71 |
|           |                   | Symulacja wyjścia<br>prądowego 1            |                              | 71 |
|           |                   | Wartość prądu<br>wyjściowego 1              |                              | 71 |
|           |                   | Symulacja częstotliwości                    | $\rightarrow \square$        | 71 |
|           |                   | Wartość częstotliwości                      | → 🗎 .                        | 71 |
|           |                   | Symulacja impulsu                           | $\rightarrow \square$        | 71 |
|           |                   | Wartość impulsu                             |                              | 71 |

| Symulacja wyjścia<br>dwustanowego      | → 🗎 71 |
|----------------------------------------|--------|
| Status wyjścia<br>dwustanowego         | → 🗎 71 |
| Symulacja alarmu<br>urządzenia         | → 🗎 71 |
| Symulacja zdarzenia<br>diagnostycznego | → 🗎 71 |

1) Pozycja kodu zam. "Pakiet aplikacji", opcja EB "Heartbeat weryfikacja + monitoring", patrz karta katalogowa przyrządu

## 17.1.5 "Ekspert" menu

Poniższe tabele zawierają przegląd struktury **Ekspert** menu ( $\rightarrow \cong 124$ ), jego wszystkich podmenu i parametrów. W nawiasach podany jest kod bezpośredniego dostępu do danego parametru. Odnośnik do strony wskazuje stronę, na której znajduje się opis danego parametru w instrukcji.

## Przegląd "Ekspert" menu

| Ekspert                               | $\rightarrow$ | → 🖺 37  |
|---------------------------------------|---------------|---------|
| Dostęp bezpośredni (0106)             |               |         |
| Stan blokady (0004)                   |               | → 🗎 74  |
| Pokaż tryb dostępu (0091)             |               |         |
| Dostęp narzędzie konfiguracyje (0005) |               | → 🗎 72  |
| Podaj kod dostępu (0092)              |               |         |
|                                       | System        | → 🗎 124 |
|                                       | Czujnik       | → 🗎 126 |
|                                       | Wyjście       | → 🗎 130 |
|                                       | Komunikacja   | → 🖺 132 |
|                                       | Zastosowanie  | → 🖺 134 |
|                                       | Diagnostyka   | → 🗎 134 |

### "System" submenu

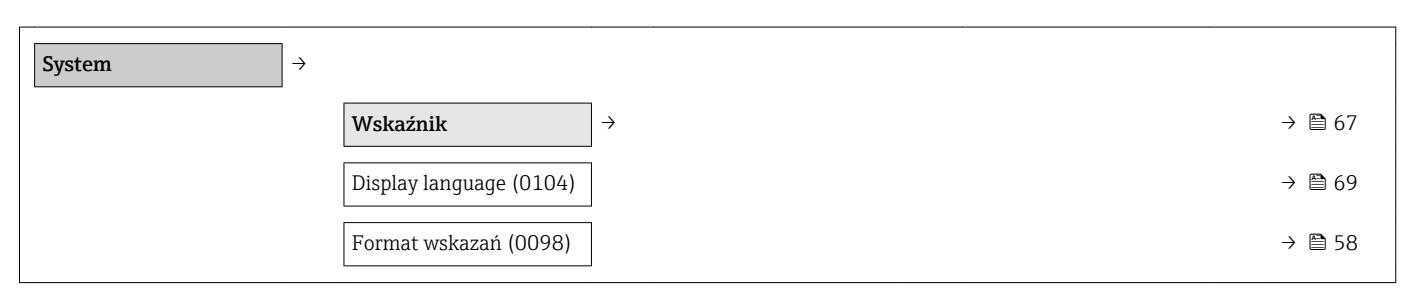

| Wartość wyświetlana 1<br>(0107)                   |               |                                              |               |  | → 🗎 58 |
|---------------------------------------------------|---------------|----------------------------------------------|---------------|--|--------|
| Wartość 0% na wykresie<br>słupkowym 1 (0123)      |               |                                              |               |  | → 🗎 58 |
| Wartość 100% na<br>wykresie słupkowym 1<br>(0125) |               |                                              |               |  | → 🗎 58 |
| Miejsce dziesiętne 1<br>(0095)                    |               |                                              |               |  | → 🗎 68 |
| Wartość wyświetlana 2<br>(0108)                   |               |                                              |               |  | → 🗎 58 |
| Miejsce dziesiętne 2<br>(0117)                    |               |                                              |               |  | → 🖺 68 |
| Wartość wyświetlana 3<br>(0110)                   |               |                                              |               |  | → 🖺 58 |
| Wartość 0% na wykresie<br>słupkowym 3 (0124)      |               |                                              |               |  | → 🖺 58 |
| Wartość 100% na<br>wykresie słupkowym 3<br>(0126) |               |                                              |               |  | → 🗎 58 |
| Wartość wyświetlana 4<br>(0109)                   |               |                                              |               |  | → 🗎 58 |
| Miejsce dziesiętne 4<br>(0119)                    |               |                                              |               |  | → 🖺 68 |
| Interwał wskazań (0096)                           |               |                                              |               |  | → 🖺 69 |
| Tłumienie wskaźnika<br>(0094)                     |               |                                              |               |  | → 🖺 69 |
| Nagłówek (0097)                                   |               |                                              |               |  | → 🗎 69 |
| Tekst nagłówka (0112)                             |               |                                              |               |  | → 🖺 69 |
| Znak dziesiętny (0101)                            |               |                                              |               |  | → 🗎 69 |
| Kontrast wskazań<br>(0105)                        |               |                                              |               |  |        |
| Podświetlenie (0111)                              |               |                                              |               |  | → 🖺 69 |
| Pokaż tryb dostępu<br>(0091)                      |               |                                              |               |  |        |
| Ustawienia diagnostyki                            | $\rightarrow$ |                                              |               |  | → 🗎 78 |
| Opóźnienie alarmu<br>(0651)                       |               |                                              |               |  |        |
|                                                   |               | Zdarzenia                                    | $\rightarrow$ |  |        |
|                                                   |               | Określ reakcję na<br>zdarzenia nr 531 (0741) | ]             |  |        |

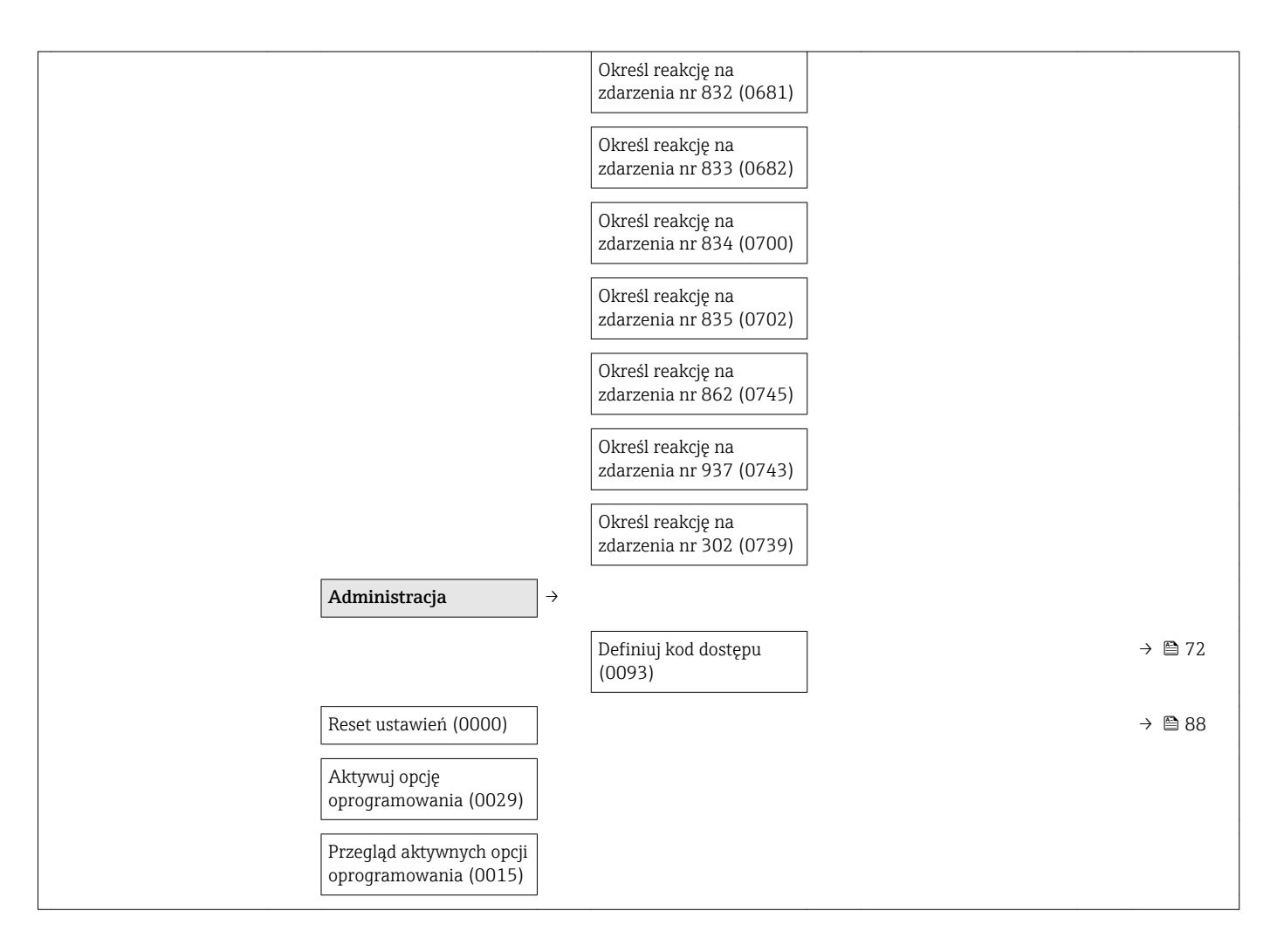

## "Czujnik" submenu

| Czujnik →         |                   |                                               |                   |        |
|-------------------|-------------------|-----------------------------------------------|-------------------|--------|
| Wartości mierzone | $]$ $\rightarrow$ |                                               |                   | → 🗎 74 |
|                   |                   | Zmienne procesowe                             | →                 | → 🗎 74 |
|                   |                   | Przepływ objętościowy<br>(1847)               |                   | → 🗎 75 |
|                   |                   | Przepływ masowy<br>(1838)                     |                   | → 🗎 75 |
|                   |                   | Przewodność (1850)                            | ]                 | → 🖺 75 |
|                   |                   | Przepływ objętościowy<br>normalizowany (1851) |                   | → 🗎 75 |
|                   |                   | Temperatura (1853)                            | ]                 | → 🖺 75 |
|                   |                   | Przewodność<br>skorygowana (1853)             |                   | → 🗎 75 |
|                   |                   | Licznik 13                                    | $]$ $\rightarrow$ | → 🗎 75 |
|                   |                   | Stan licznika 13<br>(0911–13)                 |                   | → 🗎 75 |

|                                              |                   | Przepełnienie licznika 1<br>3 (0910–13)      |               | → 🖺 75 |
|----------------------------------------------|-------------------|----------------------------------------------|---------------|--------|
|                                              |                   | Wartości wyjściowe                           | $\rightarrow$ | → 🗎 75 |
|                                              |                   | Prąd na wyjściu 1 (0361)                     |               | → 🖺 76 |
|                                              |                   | Prąd zmierzony 1 (0366)                      |               | → 🗎 76 |
|                                              |                   | Wyjście impulsowe 1<br>(0456)                |               | → 🗎 76 |
|                                              |                   | Częstotliwość wyjściowa<br>1 (0471)          |               | → 🖺 76 |
|                                              |                   | Status wyjścia<br>dwustanowego 1 (0461)      |               | → 🗎 76 |
| Jednostki systemowe                          | $]$ $\rightarrow$ |                                              |               | → 🖺 63 |
| Jednostka przepływu<br>objętościowego (0553) |                   |                                              |               | → 🖺 52 |
| Jednostka objętości<br>(0563)                |                   |                                              |               | → 🖺 53 |
| Jednostka przewodności<br>(0582)             |                   |                                              |               | → 🖺 64 |
| Jednostka temperatury<br>(0557)              |                   |                                              |               | → 🖺 64 |
| Jednostka przepływu<br>masowego (0554)       |                   |                                              |               | → 🖺 52 |
| Jednostka masy (0574)                        | ]                 |                                              |               | → 🗎 53 |
| Jednostka gęstości<br>(0555)                 |                   |                                              |               | → 🗎 64 |
| Jedn.przepływ.objęt.<br>normalizowany (0558) |                   |                                              |               | → 🗎 65 |
| Jednostka objętości<br>normalizowanej (0575) |                   |                                              |               | → 🗎 65 |
| Format data/godzina<br>(2812)                |                   |                                              |               |        |
| Jednostki użytkownika                        | $]$ $\rightarrow$ |                                              |               |        |
|                                              |                   | Tekst użytkownika dla<br>objętości (0567)    |               |        |
|                                              |                   | Offset użytkownika dla<br>objętości (0569)   |               |        |
|                                              |                   | Współczynnik<br>użytkownika dla<br>objętości |               |        |
|                                              |                   | Tekst użytkownika dla<br>masy                |               |        |

|                                  | Offset użytkownika dla<br>masy (0562)                 |                          |
|----------------------------------|-------------------------------------------------------|--------------------------|
|                                  | Współczynnik<br>użytkownika dla masy<br>(0561)        |                          |
| Parametry procesowe              | $\rightarrow$                                         | → 🗎 51                   |
| Opcje filtrowania (6710)         |                                                       |                          |
| Tłumienie przepływu<br>(6661)    |                                                       |                          |
| Wymuszenie przepływu<br>(1839)   |                                                       |                          |
| Tłumienie przewodności<br>(1803) |                                                       |                          |
| Tłumienie temperatury<br>(1886)  |                                                       |                          |
| Pomiar przewodności<br>(6514)    |                                                       |                          |
|                                  | Odcięcie niskich<br>przepływów                        | $\rightarrow$            |
|                                  | Przypisz zmienną<br>procesową (1837)                  | → 🗎 61                   |
|                                  | Wartość zał. odcięcia<br>niskich przepływów<br>(1805) | → 🗎 61                   |
|                                  | Wartość wył. odcięcia<br>niskich przepływów<br>(1804) | → 🗎 61                   |
|                                  | Tłumienie uderzeń<br>ciśnienia (1806)                 | → 🗎 61                   |
|                                  | Detekcja pustej rury                                  | $\rightarrow$            |
|                                  | Detekcja pustej rury<br>(1860)                        | → 🗎 62                   |
|                                  | Punkt przełączenia DPR<br>(6562)                      | →  62                    |
|                                  | Czas odp. detekcji część.<br>wypełn. rur (1859)       | → 🗎 62                   |
|                                  | Nowa kalibracja (6560)                                | → 🗎 62                   |
|                                  | Czynność w toku (6571)                                | $\rightarrow \square 62$ |
|                                  | Wartość dla pustej rury<br>(6527)                     |                          |
|                                  | Wartość dla pełnej rury<br>(6548)                     |                          |

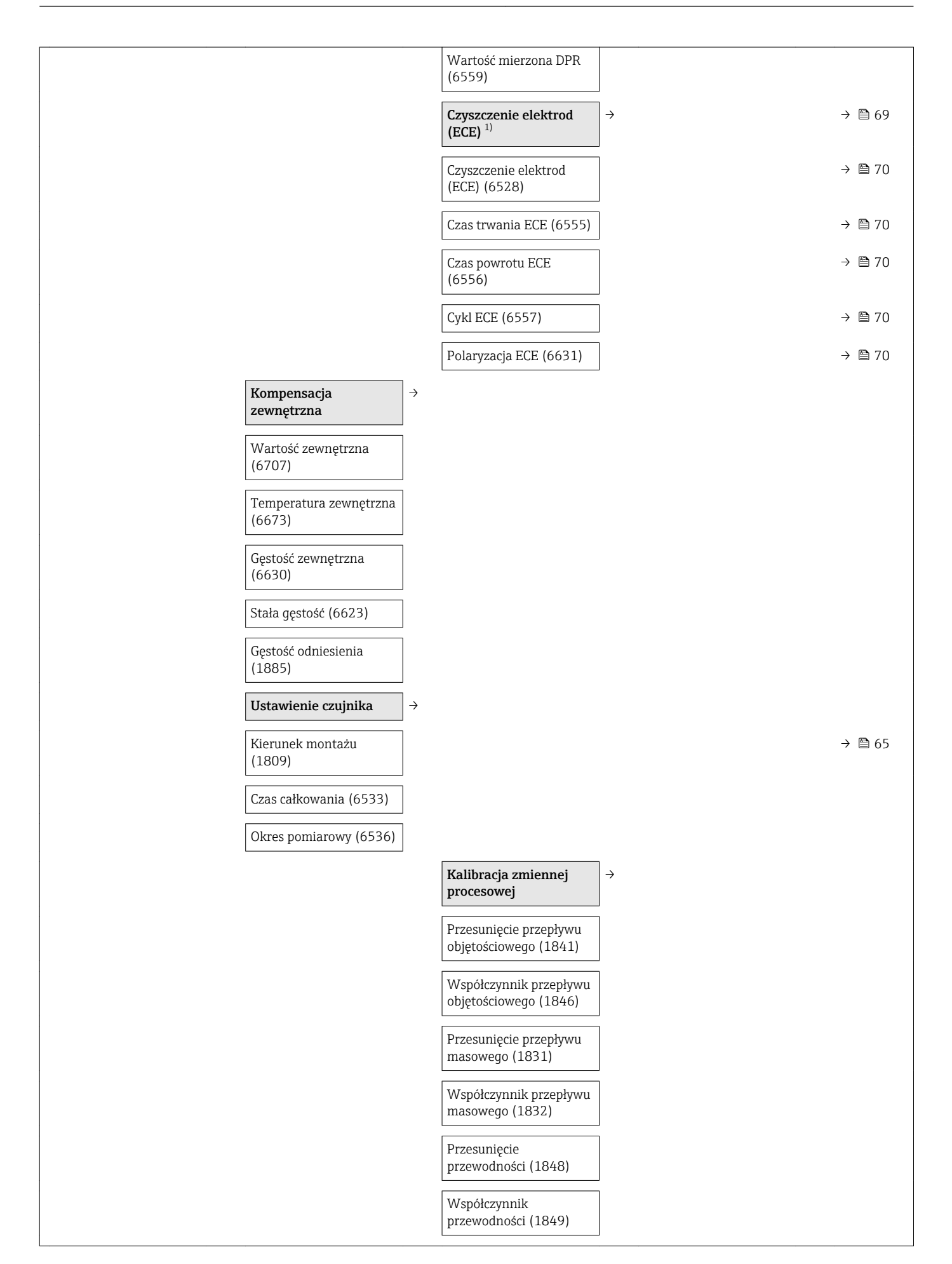

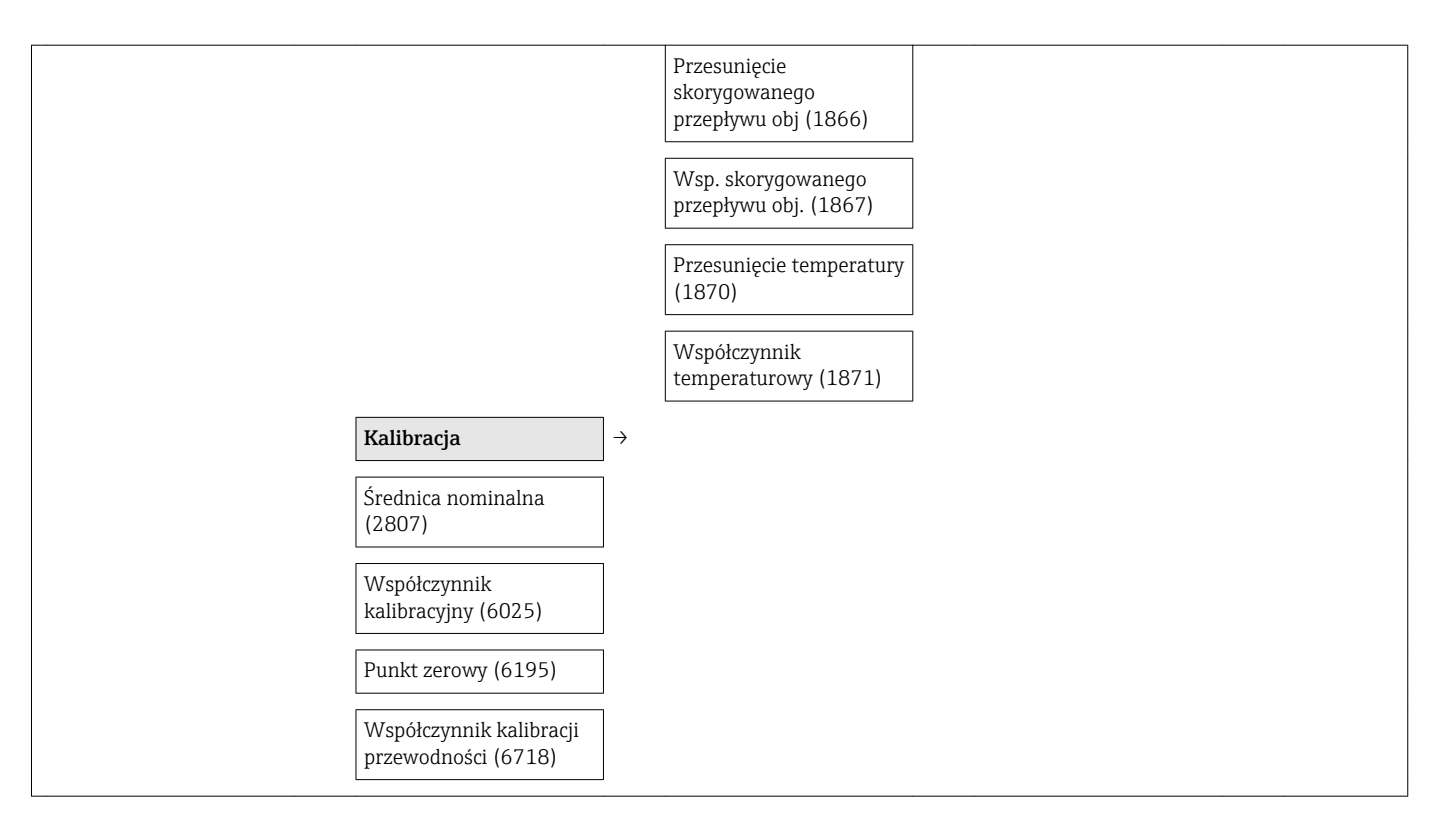

1) Pozycja kodu zam. "Pakiet aplikacji", opcja EC "ECC czyszczenie elektrod"

## "Wyjście" submenu

| Wyjście | $\rightarrow$ | Wyjście prądowe 1                          | $\left  \rightarrow \right $ | → 🗎 52 |
|---------|---------------|--------------------------------------------|------------------------------|--------|
|         |               | Przypisz wyjście prądowe<br>(0359)         |                              | → 🖺 52 |
|         |               | Zakres prądu (0353)                        |                              | → 🖺 52 |
|         |               | Prąd zadany (0365)                         |                              |        |
|         |               | Wartość dla 0/4 mA<br>(0367)               |                              | → 🖺 52 |
|         |               | Wartość dla 20 mA<br>(0372)                |                              | → 🖺 52 |
|         |               | Tryb pomiaru (0351)                        |                              |        |
|         |               | Tłumienie wyjścia<br>(0363)                |                              | → 🖺 60 |
|         |               | Czas odpowiedzi (0378)                     |                              |        |
|         |               | Obsługa błędu (0364)                       |                              | → 🖺 53 |
|         |               | Wartość prądu, gdy<br>wystąpił błąd (0352) |                              | → 🖺 53 |
|         |               | Prąd na wyjściu 1 (0361)                   |                              | → 🖺 76 |
|         |               | Prąd zmierzony 1 (0366)                    |                              | → 🖺 76 |
|         |               | Wyj. binarne 1                             | $\rightarrow$                | → 🖺 53 |

| Tryb pracy (0469)                                    | → 🖺 53 |
|------------------------------------------------------|--------|
| Przypisz wyjście<br>impulsowe (0460)                 | → 🖺 53 |
| Waga impulsu (0455)                                  | → 🖺 54 |
| Szerokość impulsu<br>(0452)                          | → 🖺 54 |
| Tryb pomiaru (0351)                                  |        |
| Obsługa błędu (0480)                                 | → 🖺 54 |
| Wyjście impulsowe 1<br>(0456)                        | → 🖺 76 |
| Przypisz wyjście<br>częstotliwościowe<br>(0478)      | → 🗎 54 |
| Częstotliwość minimalna<br>(0453)                    | → 🖺 55 |
| Częstotliwość<br>maksymalna (0454)                   | → 🖺 55 |
| Wartość mierz dla<br>częstotl. min. (0476)           | → 🗎 55 |
| Wartość mierz. dla<br>częstotliwości maks.<br>(0475) | → 🗎 55 |
| Tryb pomiaru (0479)                                  |        |
| Tłumienie wyjścia                                    |        |
| Czas odpowiedzi (0491)                               |        |
| Obsługa błędu (0451)                                 | → 🖺 55 |
| Wartość częstotliwości<br>błędu (0474)               | → 🖺 55 |
| Częstotliwość wyjściowa<br>1 (0471)                  | → 🖺 76 |
| Funkcja wyjścia<br>dwustanowego (0481)               | → 🖺 56 |
| Przypisz klasę<br>diagnostyczną (0482)               | → 🖺 56 |
| Przypisz limit (0483)                                | → 🖺 56 |
| Wartość załączająca<br>(0466)                        | → 🗎 56 |
| Wartość wyłączająca<br>(0464)                        | → 🗎 56 |
| Przypisz kierunek<br>przepływu (0484)                | → 🖺 56 |

| Przypisz status (0485)                  | → 🗎 56   |
|-----------------------------------------|----------|
| Opóźnienie załączenia<br>(0467)         | → 🗎 56   |
| Opóźnienie wyłączenia<br>(0465)         | → 🗎 56   |
| Obsługa błędu (0486)                    | → 🗎 57   |
| Status wyjścia<br>dwustanowego 1 (0461) | → 🗎 76   |
| Odwróć sygnał wyjściowy<br>(0470)       | ) → 🗎 54 |

#### "Komunikacja" submenu

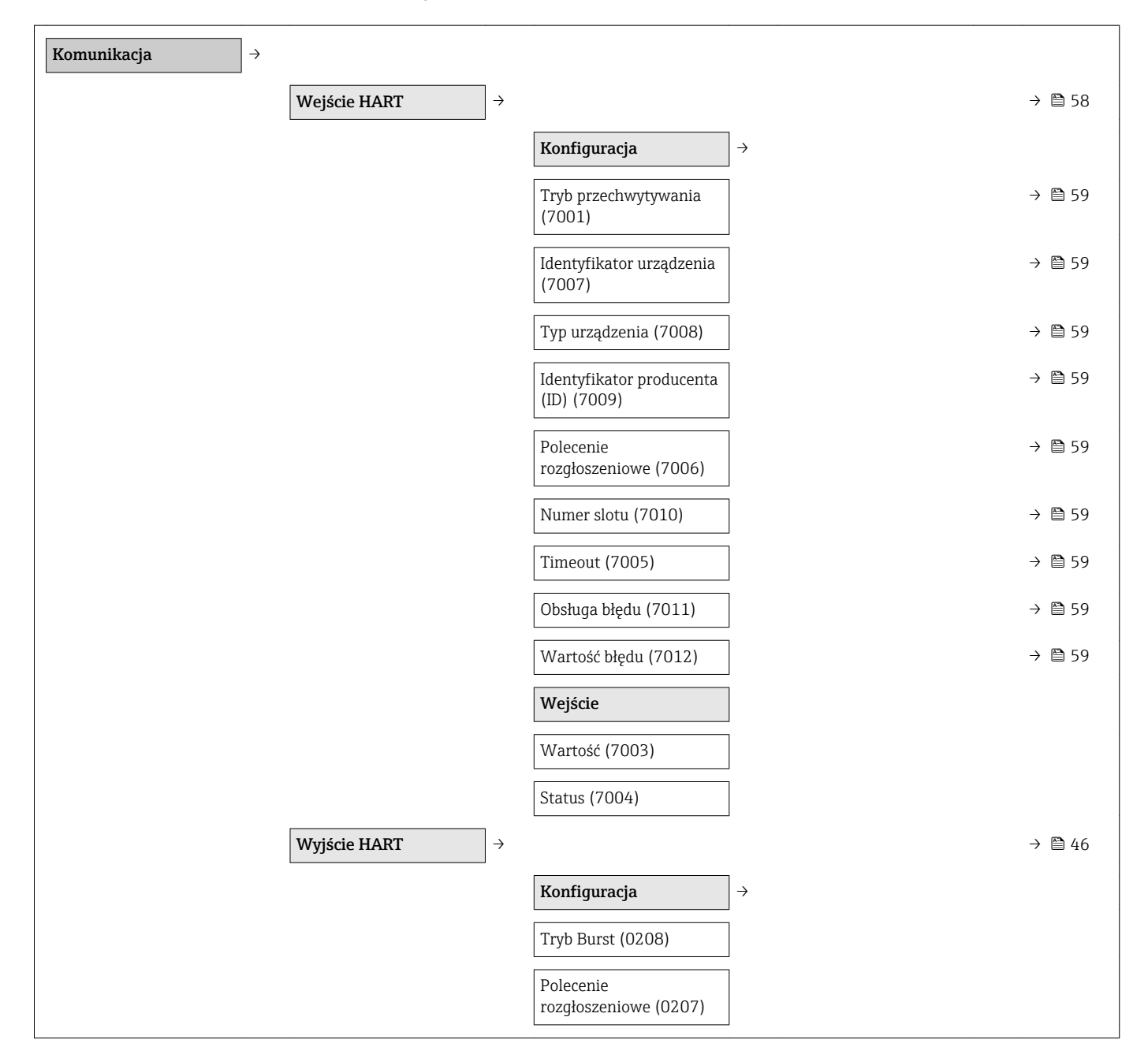

|              | Adres HART (0219)                                                                                                    |                   |        |
|--------------|----------------------------------------------------------------------------------------------------|-------------------|--------|
|              | Liczba nagłówków<br>(0217)                                                                                                    |                   |        |
|              | Krótki znacznik HART<br>(0220)                                                                                                    |                   |        |
|              | Informacja                                                                                                    | ] →               | → 🖺 88 |
|              | Rewizja modelu<br>urządzenia (0204)                                                                                                |                   | → 🗎 89 |
|              | Identyfikator urządzenia<br>(0221)                                                                                                 |                   | → 🗎 89 |
|              | Typ urządzenia (0222)                                                                                                    |                   | → 🖺 89 |
|              | Identyfikator producenta<br>(ID) (0223)                                                                                            |                   | → 🖺 89 |
|              | Rewizja HART (0205)                                                                                                    |                   | → 🖺 46 |
|              | Deskryptor HART (0212)                                                                                                    |                   |        |
|              | Komunikat HART (0216)                                                                                                    | ]                 |        |
|              | Rewizja sprzętu (0206)                                                                                                    |                   |        |
|              | Rewizja oprogramowania<br>(0224)                                                                                                   |                   |        |
|              | Kod danych HART<br>(0202)                                                                                                    |                   |        |
|              | Wyjście                                                                                                    | $]$ $\rightarrow$ | → 🖺 46 |
|              | Przypisz wartość PV<br>(0234)                                                                                                    |                   |        |
|              | Wartość pierwsza (PV)<br>(0201)                                                                                                    |                   |        |
|              | Przypisz wartość SV<br>(0235)                                                                                                    |                   |        |
|              | Wartość druga (SV)<br>(0226)                                                                                                    |                   |        |
|              |                                                                                                    |                   |        |
|              | Przypisz wartość TV<br>(0236)                                                                                                    |                   |        |
|              | Przypisz wartość TV<br>(0236)<br>Wartość trzecia (TV)<br>(0228)                                                                    |                   |        |
|              | Przypisz wartość TV<br>(0236)<br>Wartość trzecia (TV)<br>(0228)<br>Przypisz wartość QV<br>(0237)                                   |                   |        |
|              | Przypisz wartość TV<br>(0236)<br>Wartość trzecia (TV)<br>(0228)<br>Przypisz wartość QV<br>(0237)<br>Wartość czwarta (QV)<br>(0203) |                   |        |
| Serwer WWW → | Przypisz wartość TV<br>(0236)<br>Wartość trzecia (TV)<br>(0228)<br>Przypisz wartość QV<br>(0237)<br>Wartość czwarta (QV)<br>(0203) |                   | → 🗎 37 |

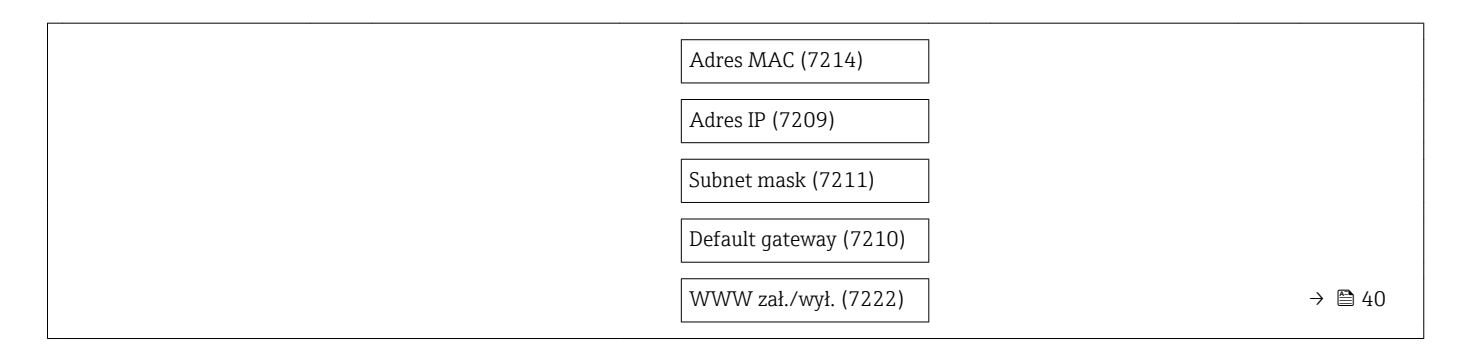

#### "Zastosowanie" submenu

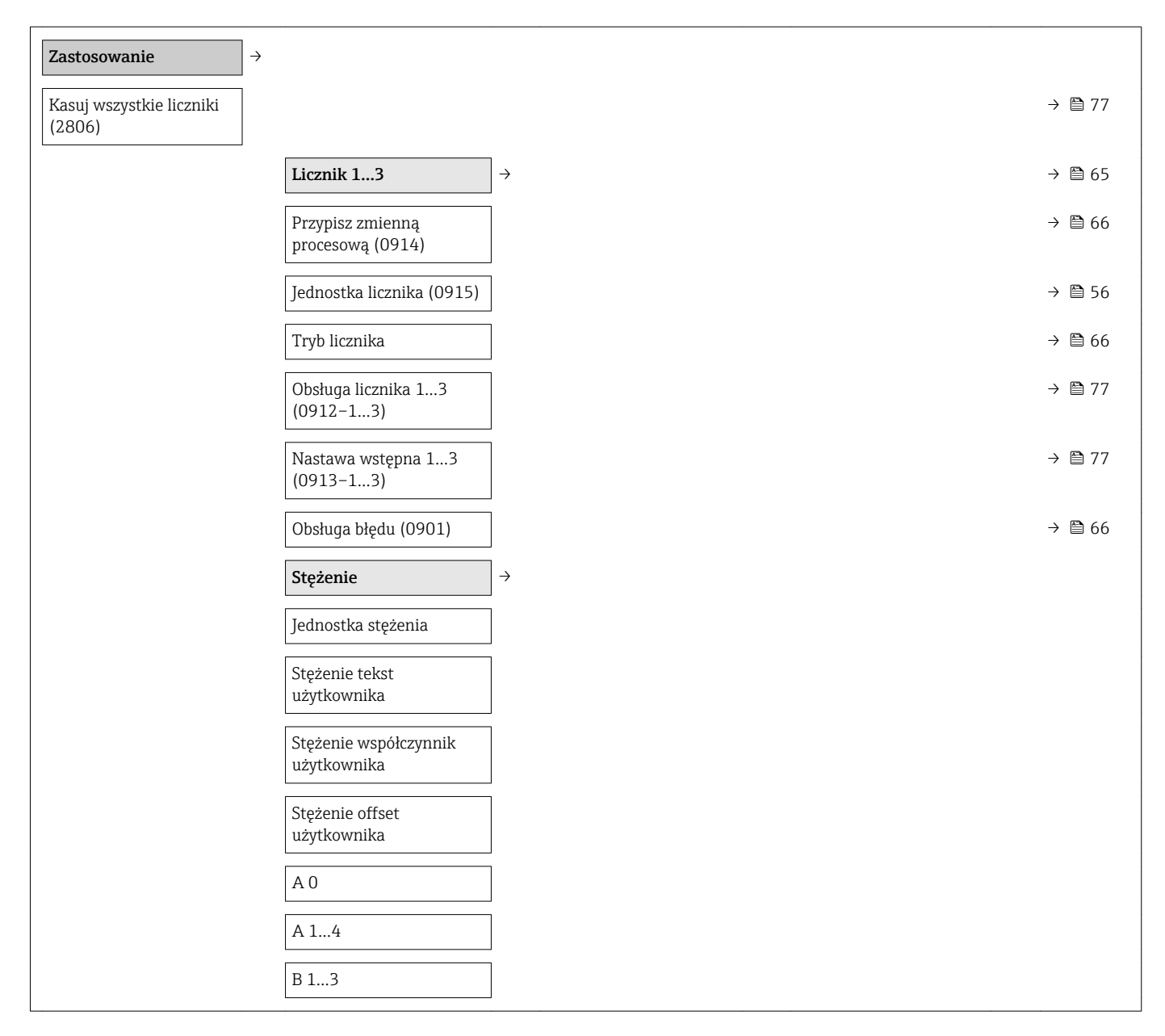

## "Diagnostyka" submenu

| Diagnostyka | $]$ $\rightarrow$ |  |  | → 🗎 78 |
|-------------|-------------------|--|--|--------|
|             |                   |  |  |        |

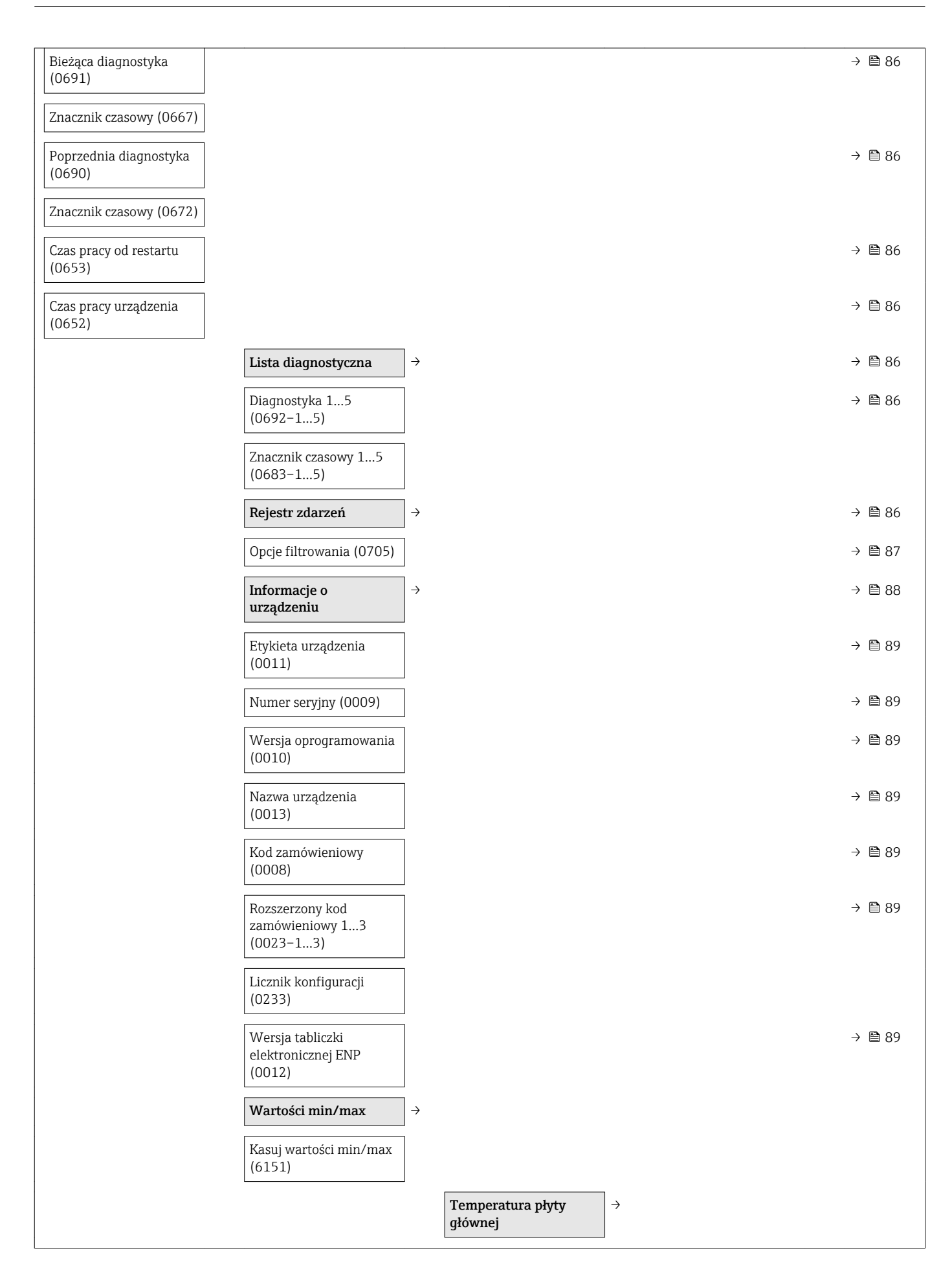

|                                       | Wartość minimalna<br>(6547)                    |               |
|---------------------------------------|------------------------------------------------|---------------|
|                                       | Wartość maksymalna<br>(6545)                   |               |
|                                       | Temperatura                                    | $\rightarrow$ |
|                                       | Wartość minimalna<br>(6030)                    |               |
|                                       | Wartość maksymalna<br>(6029)                   |               |
| Heartbeat <sup>1)</sup> $\rightarrow$ |                                                | → 🗎 114       |
|                                       | Podstawowe ustawienia<br>Heartbeat             | →             |
|                                       | Operator (2754)                                |               |
|                                       | Lokalizacja (2751)                             |               |
|                                       | Wykonywanie<br>weryfikacji                     | ÷             |
|                                       | Rok (2846)                                     |               |
|                                       | Miesiąc (2845)                                 |               |
|                                       | Dzień (2842)                                   |               |
|                                       | Godzina (2843)                                 |               |
|                                       | AM/PM (2813)                                   |               |
|                                       | Minuta (2844)                                  |               |
|                                       | Informacje o urządzeniu<br>zewnętrznym (12101) |               |
|                                       | Start weryfikacji (12127)                      |               |
|                                       | Czynność w toku (2808)                         |               |
|                                       | Status (12153)                                 |               |
|                                       | Wynik ogólny (12149)                           |               |
|                                       | Wyniki weryfikacji                             | $\rightarrow$ |
|                                       | Data/czas (12142)                              |               |
|                                       | ID weryfikacji (12141)                         |               |
|                                       | Czas pracy urządzenia<br>(12126)               |               |
|                                       | Wynik ogólny (12149)                           |               |
|                                       | Czujnik (12152)                                |               |
|                                       | Moduł elektroniki<br>czujnika (12151)          |               |

|           |   | Moduł wejść/wyjść<br>(12145)                           |                              |             |
|-----------|---|--------------------------------------------------------|------------------------------|-------------|
|           |   | Wyniki monitoringu                                     | $\left  \rightarrow \right.$ |             |
|           |   | Szum (12158)                                           |                              |             |
|           |   | Test prądu wzbudzania<br>cewek (12150)                 |                              |             |
|           |   | Potencjał elektrody<br>odniesienia wobec PE<br>(12155) |                              |             |
| Symulacja | ÷ |                                                        | →                            | 🗎 70        |
|           |   | Przypisz symulowaną<br>zmienną procesową<br>(1810)     | }                            | 🛱 71        |
|           |   | Wartość symulowana<br>(1811)                           | }                            | 🖹 71        |
|           |   | Symulacja wyjścia<br>prądowego 1 (0354)                | }                            | 🗎 71        |
|           |   | Wartość prądu<br>wyjściowego 1 (0355)                  | }                            | 🗎 71        |
|           |   | Symulacja częstotliwości<br>(0472–1#)                  | }                            | <b>7</b> 1  |
|           |   | Wartość częstotliwości<br>(0473–1#)                    | }                            | <b>1</b> 71 |
|           |   | Symulacja impulsu<br>(0458–1#)                         | }                            | <b>7</b> 1  |
|           |   | Wartość impulsu<br>(0459–1#)                           | }                            | 21          |
|           |   | Symulacja wyjścia<br>dwustanowego<br>(0462-1#)         | }                            | 271         |
|           |   | Status wyjścia<br>dwustanowego<br>(0463–1#)            | }                            | 271         |
|           |   | Symulacja alarmu<br>urządzenia (0654)                  | }                            | 271         |
|           |   | Symulacja zdarzenia<br>diagnostycznego (0737)          | }                            | 271         |

1) Pozycja kodu zam. "Pakiet aplikacji", opcja EB "Heartbeat weryfikacja + monitoring", patrz karta katalogowa przyrządu

# Spis haseł

# Α

| Aktualna wersja przyrządu | 46  |
|---------------------------|-----|
| Applicator                | 97  |
| Armatura podłączeniowa    | 22  |
| Atesty higieniczne        | .12 |
|                           |     |

| В                                     |     |
|---------------------------------------|-----|
| Bezpieczeństwo                        | . 9 |
| Bezpieczeństwo produktu               | 10  |
| Bezpieczeństwo użytkowania            | 10  |
| Blokada urządzenia, stan              | 74  |
| Blokada zapisu                        |     |
| Za pomocą kodu dostępu                | 72  |
| Za pomocą przełącznika blokady zapisu | 72  |

# C

| Certyfikaty 112                            |
|--------------------------------------------|
| Chropowatość powierzchni                   |
| Ciśnienie w instalacji                     |
| Czas odpowiedzi pomiarowej temperatury 104 |
| Części zamienne                            |
| Czujnik przepływu                          |
| Montaż                                     |
| Czynności konserwacyjne                    |
| Wymiana uszczelek                          |
| Czyszczenie                                |
| Czyszczenie wewnętrzne                     |
| Czyszczenie zewnętrzne                     |
| Czyszczenie (CIP) 105                      |
| Czyszczenie wewnętrzne 91, 105             |
| Czyszczenie zewnetrzne 91                  |

# D

| 2                                                                                                    |
|----------------------------------------------------------------------------------------------------|
| Dane techniczne102Dane techniczne rur pomiarowych107Dane techniczne, przegląd97Data produkcji14, 15Deklaracja zgodności10                                                                     |
| Dokument                                                                                                    |
| Przeznaczenie6Stosowane symbole6Dokumentacja6Dokumentacja uzupełniająca8Dokumentacja uzupełniająca113Dopuszczenia112Dopuszczenie Ex112Drgania21Dynamika pomiaru98Dyrektywa ciśnieniowa PED112 |
| <b>E</b><br>ECC                                                                                                    |

| 1 | Γ. |  |
|---|----|--|
|   |    |  |

| Funkcja                                                                                                    | 42<br>44<br>43<br>46<br>87                            |
|----------------------------------------------------------------------------------------------------|-------------------------------------------------------|
| <b>G</b><br>Główny moduł elektroniki                                                                                                    | 12                                                    |
| <b>H</b><br>Historia zdarzeń                                                                                                    | 86                                                    |
| I<br>ID producenta                                                                                                    | 46<br>46<br>13<br>81                                  |
| Diody sygnalizacyjne LED                                                                                                    | 79<br>82<br>79<br>82<br>. 6<br>112<br>111<br>10<br>46 |
| <b>J</b><br>Języki, warianty obsługi                                                                                                    | L11                                                   |
| K         Kabel podłączeniowy         Kierunek przepływu         Kod zamówieniowy         Kompatybilność elektromagnetyczna         Komunikator Field Xpert         Przeznaczenie | 27<br>19<br>15<br>L05<br>42                           |
| Komunikator ręczny<br>Przeznaczenie                                                                                                    | 45<br>42                                              |
| patrz Komunikaty diagnostyczne<br>Koncepcja obsługi                                                                                                    | 37                                                    |
| Przetwornik pomiarowy                                                                                                    | 12                                                    |
| Konstrukcja systemu pomiarowego<br>patrz Konstrukcja przetwornika pomiarowego<br>Układ pomiarowy                                                                                  | 97                                                    |

Montaż..... 26 

| Kontrola po wykonaniu montażu                                                                          | 51<br>26                    |
|----------------------------------------------------------------------------------------------------|-----------------------------|
| kontroina)                                                                                             | 34                          |
| L<br>Lista kontrolna<br>Kontrola po wykonaniu montażu                                                  | 26<br>34<br>86              |
| М                                                                                                    |                             |
| Maksymalny błąd pomiaru                                                                                | LO3<br>17<br>LO7            |
| Media mierzone                                                                                         | . 9<br>85                   |
| Obsługa                                                                                                | 74<br>51                    |
| Menu, podmenu                                                                                          | 36<br>37<br>115<br>36<br>18 |
| patrz Przełącznik blokady zapisu<br>Moduł wejść/wyjść                                                  | 30<br>18                    |
| N<br>Napięcie zasilania                                                                                | LO1<br>92<br>92             |
| Narzędzia<br>Do montażu                                                                                | 22<br>27<br>17              |
| Narzędzia do podłączenia                                                                               | 27<br>22<br>92              |
| Czujnik przepływu                                                                                      | 15<br>14<br>15              |
| <b>O</b><br>Obciążenia mechaniczne                                                                     | LO4<br>25<br>74             |
| Obszar zastosowan         Ryzyka szczątkowe         Odbiór dostawy         Odcięcie niskich przepływów | 10<br>13<br>101             |

Odcinki dolotowe20Odcinki wylotowe20

| Odporność na drgania                                                          | 104<br>105<br>104<br>72<br>46<br>46<br>44 |
|-------------------------------------------------------------------------------|-------------------------------------------|
| Funkcja                                                                       | 44                                        |
| Р                                                                             |                                           |
| Parametry komunikacji cyfrowej                                                | 46                                        |
| Pliki opisu urządzenia (DD)                                                   | 46                                        |
| Pobór mocy                                                                    | 102                                       |
| Pobór prądu                                                                   | 102                                       |
| Podłączenie                                                                   |                                           |
| patrz Podłączenie elektryczne                                                 |                                           |
| Podłączenie elektryczne                                                       | 11 110                                    |
| Komunikator ręczny                                                            | 41, 110                                   |
| Modem Commubox FXA195                                                         | 41, 110                                   |
| Oprogramowanie obsługowe                                                      | 41, 110                                   |
| Poprzez Interiejs serwisowy (CDI-RJ45)                                        | $1 \\ 41 \\ 110$                          |
|                                                                               | 41, 110                                   |
| $S_{\text{ervor}}$ WINTING DOMINATION $y \dots \dots \dots \dots \dots \dots$ | 27<br>42                                  |
| Stonień ochrony                                                               | 34                                        |
| Podmenu                                                                       |                                           |
| Def. kod dostepu                                                              | 72                                        |
| Lista zdarzeń                                                                 | 86                                        |
| Przegląd                                                                      | 37                                        |
| ZmienneProcesowe                                                              | 74                                        |
| Podmenu Lista Diagnost                                                        | 86                                        |
| Podzespoły przepływomierza                                                    | 12                                        |
| Ponowna kalibracja                                                            | 91                                        |
| Powtarzalność                                                                 | 103                                       |
| Pozycja pracy (pionowa, pozioma)                                              | 19                                        |
| Pozycje menu                                                                  |                                           |
| Dla ustawień specyficznych                                                    | 63                                        |
| Do konfiguracji przyrządu                                                     | 51                                        |
|                                                                               | 1.6                                       |
|                                                                               | 40                                        |
|                                                                               | 40                                        |
| Menu obshugi                                                                  | 115                                       |
| Przełacznik blokady zanisu                                                    | 72                                        |
| Przepisy BHP                                                                  | 10                                        |
| Przetwornik                                                                   |                                           |
| Obracanie wskaźnika                                                           | 25                                        |
| Podłączenie przewodów sygnałowych                                             | 30                                        |
| Utylizacja                                                                    | 93                                        |
| Przetwornik pomiarowy                                                         |                                           |
| Demontaż                                                                      | 92                                        |
| Interfejs HART                                                                | 46                                        |
| Konfiguracja                                                                  | 51                                        |
| Konstrukcja                                                                   | 12                                        |
|                                                                               | 92                                        |
| INIOIITAZ CZUJIIIKA Przepływu                                                 |                                           |
| Czyszczenie za polilocą skrobaka<br>Montaż pierścioni uziomiajagych           | 24<br>ว/                                  |
|                                                                               | 24                                        |

| Montaż uszczelek                              |
|-----------------------------------------------|
| Przyłącza do wspawania                        |
| Naprawa                                       |
| Przygotowanie do montażu                      |
| Przygotowanie do podłączenia elektrycznego 29 |
| Przewidziane zastosowanie                     |
| Przewodność                                   |
| Przeznaczenie dokumentu 6                     |
| Przygotowanie do montażu 23                   |
| Przygotowanie do podłączenia                  |
| Przykłady podłączeń instalacji wyrównania     |
| potencjałów                                   |
| Przyłącza technologiczne 109                  |
| Przyporządkowanie zacisków                    |
|                                               |

# R

| Reakcja na usterkę             | 100 |
|--------------------------------|-----|
| Rewizja modelu                 | 46  |
| Rodzaje użytkowników           | 37  |
| Rozszerzony kod zamówieniowy   |     |
| Czujnik przepływu              | 15  |
| Przetwornik                    | 14  |
| Rurociąg wypełniony częściowo  | 19  |
| Rurociąg ze swobodnym wypływem | 18  |
|                                |     |

# S

| Separacja galwaniczna                     | 101     |
|-------------------------------------------|---------|
| Serwis Endress+Hauser                     |         |
| Konserwacja                               | 91      |
| Naprawa                                   | 92      |
| SIMATIC PDM                               |         |
| Przeznaczenie                             | 44      |
| Spadek ciśnienia                          | 106     |
| Specjalne wskazówki dotyczące podłączania | 34      |
| Sprzętowa blokada zapisu                  | 72      |
| Sterylizacja (SIP)                        | 105     |
| Stopień ochrony                           | 34, 104 |
| Struktura                                 |         |
| Menu obsługi                              | 36      |
| Submenu                                   |         |
| Czyszczenie elektrod (ECE)                | 69      |
| Informacje o urządzeniu                   | 88      |
| Jednostki systemowe                       | 63      |
| Konfiguracja                              | 58      |
| Konfiguracja burst 13                     | 48      |
| Licznik                                   | 75      |
| Licznik 13                                | 65      |
| Obsługa                                   | 76      |
| Serwer WWW                                | 40      |
| Svmulacia                                 | 70      |
| Ustawienie czujnika                       | 65      |
| Wartości wyjściowe                        | 75      |
| Wskaźnik                                  | 67      |
| Zmienne procesowe                         | 74      |
| Svonaty statusu                           | 80      |
| Svgnały wyjściowe                         |         |
|                                           |         |

## Т

| Tabliczka znamionowa                          |           |
|-----------------------------------------------|-----------|
| Czujnik przepływu                             | 15        |
| Przetwornik                                   | 14        |
| Temperatura medium                            | 105       |
| Temperatura otoczenia                         | 20        |
| Temperatura składowania                       | 17        |
| Wpływ                                         | 104       |
| Temperatura składowania                       | 104       |
| Transportowanie przyrządu                     | 17        |
|                                               |           |
| U                                             |           |
| Układ pomiarowy                               | 97        |
| Uruchomienie                                  | 51        |
| Konfiguracja przyrządu                        | 51        |
| Menu "UstZaawansowane"                        | 63        |
| Ustawienia                                    |           |
| Automatyczne czyszczenie elektrod (ECE)       | 69        |
| Dostosowanie przyrządu do warunków procesu    | 76        |
| Etykieta (TAG)                                | 51        |
| Funkcja detekcji częściowego wypełnienia rury |           |
| (EPD)                                         | . 62      |
| Jednostki systemowe                           | 63        |
| Kondycjonowanie wyjścia                       | 59        |
|                                               | 65        |
| Odcięcie niskich przepływow                   | 60        |
|                                               | 88        |
|                                               | 70<br>65  |
|                                               | 05<br>E 0 |
| Wejscie nARI                                  | 20<br>52  |
| Wyjscie IIIp./ częsi./ statusu                | 22<br>52  |
| Wyscie prądowe                                | 57        |
| 7aawansowane ustawienia wyświetlacza          | 67        |
| Zerowanie licznika                            | 76        |
| Ustawienia parametrów                         | , 0       |
| Czyszczenie elektrod (ECE) (Submenu)          | 69        |
| Detekcia pustei rury (Wizard)                 | 62        |
| Diagnostyka (Menu)                            | . 85      |
| Informacje o urządzeniu (Submenu)             | 88        |
| Jednostki systemowe (Submenu)                 | 63        |
| Kondycjonowanie wyjścia (Wizard)              | 59        |
| Konfiguracja (Submenu)                        | 58        |
| Konfiguracja burst 13 (Submenu)               | 48        |
| Licznik (Submenu)                             | 75        |
| Licznik 13 (Submenu)                          | 65        |
| Obsługa (Submenu)                             | 76        |
| Odcięcie niskich przepływów (Wizard)          | 60        |
| Serwer WWW (Submenu)                          | 40        |
| Symulacja (Submenu)                           | 70        |
| Ustawienia (Menu)                             | 51        |
| Ustawienie czujnika (Submenu)                 | 65        |
| Wartości wyjściowe (Submenu)                  | . 75      |
| Wskażnik (Submenu)                            | 67        |
| VVskaznik (Wizard)                            | 57        |
| vvyj. binarne (vvizard)                       | , 55      |
| vvyjscie prądowe 12 (Wizard)                  | 52        |
| Zimenne procesowe (Submenu)                   | /4<br>02  |
| Utymzacja                                     | 94        |

| Utylizacja opakowania                        |
|----------------------------------------------|
| 147                                          |
| We M 01.02                                   |
| W@M                                          |
| Warianty challer                             |
| Warlanty obstugi                             |
| Wartosci przepływow 106                      |
| vvartosci wskazywane                         |
| Stanu blokady                                |
| Warunki montazowe                            |
| Armatura podłączeniowa                       |
|                                              |
| Drgania                                      |
| Miejsce montazu                              |
| Pozycja pracy                                |
| Prostoliniowe odcinki dolotowe i wylotowe 20 |
| Rurociąg wypełniony częsciowo                |
| Rurociąg ze swobodnym wypływem               |
| Warunki odniesienia                          |
| Warunki pracy: śródowisko                    |
| Obciążenia mechaniczne                       |
| Odporność na drgania                         |
| Odporność na wstrząsy                        |
| Temperatura otoczenia                        |
| Temperatura składowania 104                  |
| Warunki procesu                              |
| Odporność na podciśnienie                    |
| Przewodność                                  |
| Spadek ciśnienia                             |
| Temperatura medium                           |
| Wartości przepływów                          |
| Warunki składowania                          |
| Wejście HART                                 |
| Ustawienia                                   |
| Wersja oprogramowania                        |
| Weryfikacja oprogramowania 90                |
| Wielkości wejściowe                          |
| Wielkości wyjściowe 99                       |
| Wizard                                       |
| Definiuj kod dostępu                         |
| Detekcja pustej rury                         |
| Kondycjonowanie wyjścia                      |
| Odcięcie niskich przepływów 60               |
| Wskaźnik                                     |
| Wyj. binarne                                 |
| Wyjście prądowe 12                           |
| Włączenie blokady zapisu 72                  |
| Wpływ                                        |
| Temperatura otoczenia                        |
| Wprowadzenia przewodów                       |
| Dane techniczne                              |
| Wprowadzenie przewodów                       |
| Stopień ochrony                              |
| Wskazanie                                    |
| Bieżące zdarzenie diagnostyczne              |
| Poprzednie zdarzenie diagnostyczne           |
| Wykonywanie podłaczeń elektrycznych          |
| Wykrywanie i usuwania usterek                |
| Wskazówki ogólne                             |
|                                              |

| Wyłączenie blokady zapisu    72      Wymagania dotyczące personelu    9 |
|-------------------------------------------------------------------------|
| Wymagania montazowe<br>Wymiary zabudowy                                 |
| Wymiana                                                                 |
| Podzespoły przepływomierza                                              |
| Wymiana uszczelek                                                       |
| Wymiary montażowe                                                       |
| patrz Wymiary zabudowy                                                  |
| Wymiary zabudowy                                                        |
| Wyposażenie do pomiarów i prób                                          |
| Wyrównanie potencjałów                                                  |
|                                                                         |
| Z                                                                       |
| Zabezpieczenie ustawień parametrów 72                                   |
| Zaciski                                                                 |
| Zakres funkcji                                                          |
| Field Communicator 475 45                                               |
| Komunikator Field Xpert                                                 |
| Komunikator ręczny 45                                                   |
| Oprogramowanie AMS Device Manager 44                                    |
| SIMATIC PDM                                                             |
| Zakres pomiarowy                                                        |
| Zależność ciśnienie-temperatura 105                                     |
| Zanik napięcia zasilającego 102                                         |
| Zasada pomiaru                                                          |
| Zastosowanie                                                            |
| Zastosowanie przyrządu                                                  |
| Niewłaściwe zastosowanie przyrządu 9                                    |
| patrz Przewidziane zastosowanie                                         |
| Przypadki graniczne                                                     |
| Zastrzeżone znaki towarowe                                              |
| Zmiana reakcji na zdarzenie                                             |
| Zmiana sygnału statusu                                                  |
| Zmienne mierzone                                                        |
| Mierzone                                                                |
| Obliczane                                                               |
| patrz Zmienne procesowe                                                 |
| Znak C-tick                                                             |
| Znak CE                                                                 |
| Zwroty przyrządów                                                       |

www.addresses.endress.com

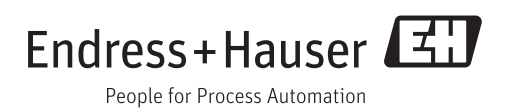